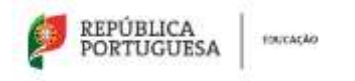

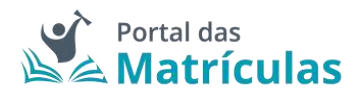

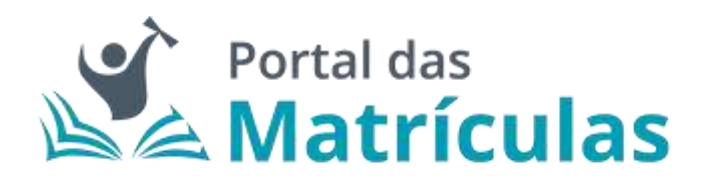

# Manual de Utilização para Encarregados/as de Educação

(Versão 1.4 - Matrículas, datada de 4 de junho de 2022)

junho 2022

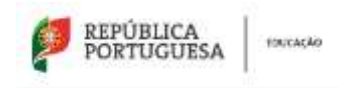

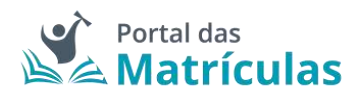

# ÍNDICE

| 0. | ENQUADRAMENTO                                                                                                    | 8           |
|----|----------------------------------------------------------------------------------------------------|-------------|
| 1. | LOGIN DO ENCARREGADO DE EDUCAÇÃO                                                                                             | 8           |
|    | 1.1 Login com as credenciais da Autoridade Tributária (Portal das Finanças)                                                  | 10          |
|    | 1.2 Login com a Chave Móvel Digital                                                                                          | 12          |
|    | 1.3 Login com o Cartão de Cidadão                                                                                            | 15          |
| 2. | ÁREA DE APLICAÇÕES E DE NOTIFICAÇÕES                                                                                         | 19          |
| 3. | NOVA MATRÍCULA OU RENOVAÇÃO DE MATRÍCULA                                                                                     | 20          |
|    | 3.1 Consentimento                                                                                                    | 20          |
|    | 3.2 Dados do/a Encarregado/a de Educação                                                                                     | 23          |
|    | 3.3 Dados Gerais do/a Aluno/a                                                                                                | 27          |
|    | 3.4 Dados da Matrícula                                                                                                    | 32          |
|    | 3.4.1 Situação do/a Aluno/a no Ano Letivo Anterior                                                                           | 33          |
|    | 3.4.2 Pedido de Matrícula – Pré-Escolar ou Renovação no Pré-Escolar                                                          | 34          |
|    | 3.4.3 Pedido de Matrícula – Condicional: Intercalar nas preferências o 1.º Ano do Ensin<br>Básico com a Educação Pré-Escolar | io<br>38    |
|    | 3.4.4 Pedido de Matrícula – 1.º Ano do 1.º Ciclo do Ensino Básico                                                            | 42          |
|    | 3.4.5 Pedido de Matrícula – 1.º Ano do 1.º Ciclo do Ensino Básico com Ensino Artístico<br>Especializado                      | 45          |
|    | 3.4.6 Pedido de Matrícula – Antecipação ou Adiamento de Matrícula para o 1.º Ano do Ciclo do Ensino Básico                   | ) 1.º<br>49 |
|    | 3.4.7. Outras Modalidades - Ensino Para a Itinerância                                                                        | 49          |
|    | 3.4.8 Pedido de Renovação – 2.º, 3.º e 4.º Anos do 1.º Ciclo do Ensino Básico                                                | 50          |
|    | 3.4.9 Pedido de Renovação – 2.º, 3.º e 4.º Anos do 1.º Ciclo do Ensino Básico com Ensin<br>Artístico Especializado           | no<br>53    |
|    | 3.4.10 Pedido de Matrícula – 5.º Ano do 2.º Ciclo do Ensino Básico                                                           | 59          |
|    | 3.4.11 Pedido de Matrícula – 5.º Ano do 2.º Ciclo do Ensino Básico com Ensino Artístico<br>Especializado                     | )<br>62     |
|    | 3.4.12 Pedido de Renovação – 6.º Ano do 2.º Ciclo do Ensino Básico                                                           | 67          |
|    | 3.4.13 Pedido de Renovação – 6.º Ano do 2.º Ciclo do Ensino Básico com Ensino Artísti<br>Especializado                       | co<br>70    |
|    | 3.4.14 Pedido de Matrícula – 7.º Ano do 3.º Ciclo do Ensino Básico                                                           | 75          |
|    | 3.4.15 Pedido de Matrícula – 7.º Ano do 3.º Ciclo do Ensino Básico com Ensino Artístico<br>Especializado                     | o<br>79     |
|    |                                                                                                    |             |

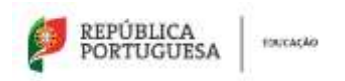

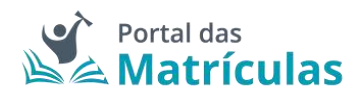

| 3.4.17 Pedido de Renovação – 8.º e 9.º Anos do 3.º Ciclo do Ensino Básico com Ensino<br>Artístico Especializado |
|----------------------------------------------------------------------------------------------------|
| 3.4.18 Pedido de Matrícula ou Renovação – Cursos de Educação Formação (CEF)                                     |
| 3.4.19 Pedido de Matrícula – 10.º Ano do Ensino Secundário                                                      |
| 3.4.20 Pedido de Matrícula – 10.º Ano do Ensino Secundário com Ensino Artístico<br>Especializado                |
| 3.4.21 Pedido de Matrícula – 10.º Ano do Ensino Secundário com Ensino Artístico Artes<br>Visuais e Audiovisuais |
| 3.4.22 Pedido de Renovação – 11.º e 12.º Anos do Ensino Secundário                                              |
| 3.4.23 Pedido de Renovação – 11.º e 12.º Anos do Ensino Secundário com Ensino Artístico<br>Especializado        |
| 3.4.24 Pedido de Matrícula ou Renovação – Cursos Profissionais (CP)                                             |
| 3.5 Comprovativos                                                                                               |
| 3.6 Confirmar dados                                                                                             |
| 3.6.1. Editar informação da Matrícula122                                                                        |
| 3.7 Submeter Matrícula                                                                                          |

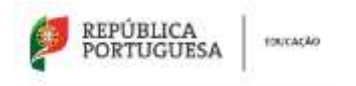

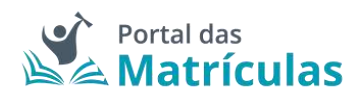

## ÍNDICE DE FIGURAS

| Figura 1. PÁGINA DE ACESSO AO LOGIN                                           | 8    |
|-------------------------------------------------------------------------------|------|
| Figura 2. ZONA DE CONTACTOS E PRÉ-REQUISITOS DA PÁGINA DE LOGIN               | 9    |
| Figura 3. PÁGINA DE LOGIN – Autoridade Tributária                             | . 10 |
| Figura 4. PÁGINA DE CREDENCIAIS – Autoridade Tributária                       | . 10 |
| Figura 5. PÁGINA DE AUTORIZAÇÃO – Autoridade Tributária                       | . 11 |
| Figura 6. PÁGINA DE BOAS VINDAS                                               | . 11 |
| Figura 7. PÁGINA DE LOGIN – Autenticação GOV.PT                               | . 12 |
| Figura 8. PÁGINA DE AUTENTICAÇÃO GOV.PT                                       | . 13 |
| Figura 9. PÁGINA DE AUTENTICAÇÃO CHAVE MÓVEL DIGITAL                          | . 13 |
| Figura 10. PÁGINA DE CONFIRMAÇÃO - AUTENTICAÇÃO CHAVE MÓVEL DIGITAL           | . 14 |
| Figura 11. PÁGINA DE CONFIRMAÇÃO FINAL - AUTENTICAÇÃO CHAVE MÓVEL DIGITAL     | . 14 |
| Figura 12. PÁGINA DE BOAS VINDAS                                              | . 15 |
| Figura 13. PÁGINA DE LOGIN – Autenticação GOV.PT                              | . 16 |
| Figura 14. PÁGINA DE AUTENTICAÇÃO GOV.PT                                      | . 16 |
| Figura 15. PIN DE AUTENTICAÇÃO – CARTÃO DO CIDADÃO                            | . 17 |
| Figura 16. PÁGINA DE CONFIRMAÇÃO FINAL - AUTENTICAÇÃO CHAVE MÓVEL DIGITAL     | . 17 |
| Figura 17. PÁGINA DE BOAS VINDAS                                              | . 18 |
| Figura 18. ÁREA DE APLICAÇÕES                                                 | . 19 |
| Figura 19. BOTÃO "NOVA MATRÍCULA OU RENOVAÇÃO"                                | . 20 |
| Figura 20. TRAJETO DE UM PROCESSO DE MATRÍCULA                                | . 20 |
| Figura 21. PÁGINA DE RECOLHA DE CONSENTIMENTOS                                | . 22 |
| Figura 22. DADOS DO/A ENCARREGADO/A DE EDUCAÇÃO                               | . 23 |
| Figura 23. IDENTIFICAÇÃO DO/A ENCARREGADO/A DE EDUCAÇÃO                       | . 23 |
| Figura 24. DADOS DE IDENTIFICAÇÃO DO/A ENCARREGADO/A DE EDUCAÇÃO              | . 24 |
| Figura 25. CONTACTOS E MORADA DO/A ENCARREGADO/A DE EDUCAÇÃO                  | . 25 |
| Figura 26. VISÃO GERAL DO SEGUNDO PASSO: ECRÃ DE DADOS DO/A ENCARREGADO/A DE  |      |
| EDUCAÇÃO                                                                      | . 26 |
| Figura 27. DADOS DE IDENTIFICAÇÃO DO/A ALUNO/A                                | . 27 |
| Figura 28. CONTACTOS E MORADA DO/A ALUNO/A                                    | . 28 |
| Figura 29. DADOS DO ABONO DE FAMÍLIA DO/A ALUNO/a QUANDO AUTORIZADA A         |      |
| INTERCONEXÃO DE DADOS COM A SEGURANÇA SOCIAL                                  | . 28 |
| Figura 30. DADOS DO ABONO DE FAMÍLIA DO/A ALUNO/A QUANDO NÃO AUTORIZADA A     |      |
| INTERCONEXÃO DE DADOS COM A SEGURANÇA SOCIAL                                  | . 28 |
| Figura 31. DADOS DE SAÚDE DO/A ALUNO/A                                        | . 29 |
| Figura 32. DADOS DE EVENTUAIS NECESSIDADES ESPECÍFICAS DO/A ALUNO/A           | . 29 |
| Figura 33. DADOS RELATIVOS ÀS INFORMAÇÕES COMPLEMENTARES DO/A ALUNO/A         | . 29 |
| Figura 34. INFORMAÇÃO RELATIVA À FILIAÇÃO DO/A ALUNO/A                        | . 29 |
| Figura 35. INFORMAÇÃO RELATIVA A UM ALUNO FILHO/A DE MENORES E ESTUDANTES     | . 30 |
| Figura 36. VISÃO GERAL DO TERCEIRO PASSO: ECRÃ DE DADOS DE ALUNO/A            | . 31 |
| Figura 37. VISÃO GERAL DO QUARTO PASSO: DADOS DA MATRÍCULA                    | . 32 |
| Figura 38. RESPOSTA À QUESTÃO "MATRÍCULA ENTREGUE PELO EE FORA DE PRAZO       | . 33 |
| Figura 39. SITUAÇÃO DO/A ALUNO/A NO ANO LETIVO ANTERIOR                       | . 34 |
| Figura 40. PEDIDO DE MATRÍCULA OU RENOVAÇÃO PARA O PRÉ-ESCOLAR (VARIANTE 1)   | . 34 |
| Figura 41. PEDIDO DE MATRÍCULA OU RENOVAÇÃO PARA O PRÉ-ESCOLAR (VARIANTE 2)   | . 35 |
| Figura 42. JANELA DE PREFERÊNCIAS PARA O ENSINO PRÉ-ESCOLAR                   | . 36 |
| Figura 43. JANELA DE CONFIRMAÇÃO DE RENOVAÇÃO SIMPLIFICADA PARA O ENSINO PRÉ- |      |
| ESCOLAR                                                                       | . 37 |
| Figura 44. LISTA DE PREFERÊNCIAS PARA O ENSINO PRÉ-ESCOLAR                    | . 37 |

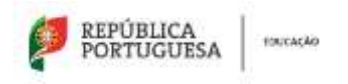

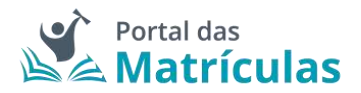

| Figura 45. CAMPOS FINAIS DA LISTA DE PREFERÊNCIAS PARA O ENSINO PRÉ-ESCOLAR        | 38 |
|------------------------------------------------------------------------------------|----|
| Figura 46. CAMPO PREDEFINIÇÃO DO MESMO NÍVEL DE ENSINO PARA TODAS AS               |    |
| PREFERÊNCIAS                                                                       | 38 |
| Figura 47. CAMPO DE SELEÇÃO DO NÍVEL DE ENSINO NAS PREFERÊNCIAS                    | 39 |
| Figura 48. DETALHES DA PREFERÊNCIA PARA O 1.º ANO DO 1.º CICLO DO ENSINO BÁSICO    | 40 |
| Figura 49. DETALHES DA PREFERÊNCIA PARA O ENSINO PRÉ-ESCOLAR                       | 41 |
| Figura 50. LISTA DE PREFERÊNCIAS PARA A COMBINAÇÃO DE NÍVEIS DE ENSINO             | 41 |
| Figura 51. SITUAÇÃO DO/A ALUNO/A NO ANO LETIVO ANTERIOR                            | 42 |
| Figura 52. CAMPO DE SELEÇÃO DO NÍVEL DE ENSINO NAS PREFERÊNCIAS                    | 42 |
| Figura 53. CAMPOS DE INDICAÇÃO DO REGIME DE ENSINO PARA O 1.º ANO                  | 43 |
| Figura 54. DETALHES DA PREFERÊNCIA PARA O 1.º ANO DO 1.º CICLO DO ENSINO BÁSICO    | 44 |
| Figura 55. CAMPOS DE INDICAÇÃO DO REGIME DE ENSINO PARA O 1.º ANO                  | 45 |
| Figura 56. DETALHES DA PREFERÊNCIA PARA O 1.º ANO DO 1.º CICLO DO ENSINO BÁSICO    | 46 |
| Figura 57. DETALHES DA PREFERÊNCIA PARA O 1.º ANO DO 1.º CICLO DO ENSINO BÁSICO CO | М  |
| ENSINO ARTÍSTICO ESPECIALIZADO                                                     | 48 |
| Figura 58. LISTA DE PREFERÊNCIAS PARA O ENSINO ARTÍSTICO ESPECIALIZADO             | 48 |
| Figura 59. JANELA DE SELECÃO DE REGIME DE FREQUÊNCIA ITENERANTE                    | 49 |
| Figura 60. SITUAÇÃO DO/A ALUNO/A NO ANO LETIVO ANTERIOR                            | 50 |
| Figura 61. CAMPO DE SELEÇÃO DO NÍVEL DE ENSINO NAS PREFERÊNCIAS                    | 50 |
| Figura 62, CAMPOS DE INDICAÇÃO DO REGIME DE ENSINO                                 | 51 |
| Figura 63. DETALHES DA PREFERÊNCIA PARA O 2.º ANO DO 1.º CICLO DO ENSINO BÁSICO    | 52 |
| Figura 64. JANELA DE CONFIRMAÇÃO DE RENOVAÇÃO SIMPLIFICADA PARA O 2.º ANO DO 1.º   | 2  |
| CICLO DO ENSINO BÁSICO                                                             | 53 |
| Figura 65. LISTA DE PREFERÊNCIAS PARA O 2.º ANO DO 1.º CICLO DO ENSINO BÁSICO      | 53 |
| Figura 66. CAMPOS DE INDICAÇÃO DO REGIME DE ENSINO                                 | 54 |
| Figura 67. DETALHES DA PREFERÊNCIA PARA O 2.º ANO DO 1.º CICLO DO ENSINO BÁSICO    | 56 |
| Figura 68. DETALHES DA PREFERÊNCIA PARA O 2.º ANO DO 1.º CICLO DO ENSINO BÁSICO CO | М  |
| ENSINO ARTÍSTICO ESPECIALIZADO                                                     | 57 |
| Figura 69. JANELA DE CONFIRMAÇÃO DE RENOVAÇÃO SIMPLIFICADA PARA 2.º ANO DO 1.º     |    |
| CICLO DO ENSINO BÁSICO COM ENSINO ARTÍSTICO ESPECIALIZADO                          | 57 |
| Figura 70. LISTA DE PREFERÊNCIAS PARA O ENSINO ARTÍSTICO ESPECIALIZADO             | 58 |
| Figura 71. SITUAÇÃO DO/A ALUNO/A NO ANO LETIVO ANTERIOR                            | 59 |
| Figura 72. CAMPO DE SELEÇÃO DO NÍVEL DE ENSINO NAS PREFERÊNCIAS                    | 59 |
| Figura 73. CAMPOS DE INDICAÇÃO DO REGIME DE ENSINO                                 | 60 |
| Figura 74. DETALHES DA PREFERÊNCIA PARA O 5.º ANO DO 2.º CICLO DO ENSINO BÁSICO    | 61 |
| Figura 75. LISTA DE PREFERÊNCIAS PARA O 5.º ANO DO 2.º CICLO DO ENSINO BÁSICO      | 62 |
| Figura 76. CAMPOS DE INDICAÇÃO DO REGIME DE ENSINO                                 | 63 |
| Figura 77. DETALHES DA PREFERÊNCIA PARA O 5.º ANO DO 2.º CICLO DO ENSINO BÁSICO    | 64 |
| Figura 78. DETALHES DA PREFERÊNCIA PARA O 5.º ANO DO 2.º CICLO DO ENSINO BÁSICO CO | М  |
| ENSINO ARTÍSTICO ESPECIALIZADO                                                     | 66 |
| Figura 79. LISTA DE PREFERÊNCIAS PARA O ENSINO ARTÍSTICO ESPECIALIZADO             | 66 |
| Figura 80. SITUAÇÃO DO/A ALUNO/A NO ANO LETIVO ANTERIOR                            | 67 |
| Figura 81. CAMPO DE SELEÇÃO DO NÍVEL DE ENSINO NAS PREFERÊNCIAS                    | 67 |
| Figura 82. CAMPOS DE INDICAÇÃO DO REGIME DE ENSINO                                 | 68 |
| Figura 83. DETALHES DA PREFERÊNCIA PARA O 6.º ANO DO 2.º CICLO DO ENSINO BÁSICO    | 69 |
| Figura 84. JANELA DE CONFIRMAÇÃO DE RENOVAÇÃO SIMPLIFICADA PARA O 6.º ANO DO 2.º   | 2  |
| CICLO DO ENSINO BÁSICO                                                             | 70 |
| Figura 85. LISTA DE PREFERÊNCIAS PARA O 6.º ANO DO 2.º CICLO DO ENSINO BÁSICO      | 70 |
| Figura 86. CAMPOS DE INDICAÇÃO DO REGIME DE ENSINO                                 | 71 |
| Figura 87. DETALHES DA PREFERÊNCIA PARA O 6.º ANO DO 2.º CICLO DO ENSINO BÁSICO    | 72 |

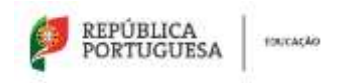

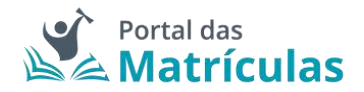

| Figura 88. DETALMES DA PREFERENCIA PARA O 6.º ANO DO 2.º CICLO DO ENSINO BASICO CO                                                                                                    | ועוכ                                                                                                    |
|----------------------------------------------------------------------------------------------------|----------------------------------------------------------------------------------------------------|
| ENSINO ARTÍSTICO ESPECIALIZADO                                                                                                    | . 74                                                                                                    |
| Figura 89. JANELA DE CONFIRMAÇÃO DE RENOVAÇÃO SIMPLIFICADA PARA 6.º ANO DO 2.º                                                                                                    |                                                                                                    |
| CICLO DO ENSINO BÁSICO COM ENSINO ARTÍSTICO ESPECIALIZADO                                                                                                    | . 74                                                                                                    |
| Figura 90. LISTA DE PREFERÊNCIAS PARA O ENSINO ARTÍSTICO ESPECIALIZADO                                                                                                    | . 75                                                                                                    |
| Figura 91. SITUAÇÃO DO/A ALUNO/A NO ANO LETIVO ANTERIOR                                                                                                    | . 76                                                                                                    |
| Figura 92. CAMPO DE SELEÇÃO DO NÍVEL DE ENSINO NAS PREFERÊNCIAS                                                                                                    | . 76                                                                                                    |
| Figura 93. CAMPOS DE INDICAÇÃO DO REGIME DE ENSINO                                                                                                    | . 77                                                                                                    |
| Figura 94. DETALHES DA PREFERÊNCIA PARA O 7.º ANO DO 3.º CICLO DO ENSINO BÁSICO                                                                                                    | . 78                                                                                                    |
| Figura 95. LISTA DE PREFERÊNCIAS PARA O 7.º ANO DO 3.º CICLO DO ENSINO BÁSICO                                                                                                    | . 79                                                                                                    |
| Figura 96. CAMPOS DE INDICAÇÃO DO REGIME DE ENSINO                                                                                                    | . 80                                                                                                    |
| Figura 97. DETALHES DA PREFERÊNCIA PARA O 7.º ANO DO 3.º CICLO DO ENSINO BÁSICO                                                                                                    | . 81                                                                                                    |
| Figura 98. DETALHES DA PREFERÊNCIA PARA O 7.º ANO DO 3.º CICLO DO ENSINO BÁSICO CO                                                                                                    | DM                                                                                                    |
| ENSINO ARTÍSTICO ESPECIALIZADO                                                                                                    | . 83                                                                                                    |
| Figura 99. LISTA DE PREFERÊNCIAS PARA O ENSINO ARTÍSTICO ESPECIALIZADO                                                                                                    | . 83                                                                                                    |
| Figura 100. SITUAÇÃO DO/A ALUNO/A NO ANO LETIVO ANTERIOR                                                                                                    | . 84                                                                                                    |
| Figura 101. CAMPO DE SELEÇÃO DO NÍVEL DE ENSINO NAS PREFERÊNCIAS                                                                                                    | . 84                                                                                                    |
| Figura 102. CAMPOS DE INDICAÇÃO DO REGIME DE ENSINO                                                                                                    | . 85                                                                                                    |
| Figura 103. DETALHES DA PREFERÊNCIA PARA O 8.º ANO DO 3.º CICLO DO ENSINO BÁSICO                                                                                                    | . 86                                                                                                    |
| Figura 64. JANELA DE CONFIRMAÇÃO DE RENOVAÇÃO SIMPLIFICADA PARA O 8.º ANO DO 3.                                                                                                    | ₽                                                                                                    |
| CICLO DO ENSINO BÁSICO                                                                                                    | . 87                                                                                                    |
| Figura 65. LISTA DE PREFERÊNCIAS PARA O 8.º ANO DO 3.º CICLO DO ENSINO BÁSICO                                                                                                    | . 87                                                                                                    |
| Figura 104. CAMPOS DE INDICAÇÃO DO REGIME DE ENSINO                                                                                                    | . 88                                                                                                    |
| Figura 105. DETALHES DA PREFERÊNCIA PARA O 8.º ANO DO 3.º CICLO DO ENSINO BÁSICO                                                                                                    | . 89                                                                                                    |
| Figura 106. DETALHES DA PREFERÊNCIA PARA O 8.º ANO DO 3.º CICLO DO ENSINO BÁSICO                                                                                                    |                                                                                                    |
| COM ENSINO ARTÍSTICO ESPECIALIZADO                                                                                                    | 91                                                                                                    |
|                                                                                                    |                                                                                                    |
| Figura 69. JANELA DE CONFIRMAÇÃO DE RENOVAÇÃO SIMPLIFICADA PARA 8.º ANO DO 3.º                                                                                                    |                                                                                                    |
| Figura 69. JANELA DE CONFIRMAÇÃO DE RENOVAÇÃO SIMPLIFICADA PARA 8.º ANO DO 3.º<br>CICLO DO ENSINO BÁSICO COM ENSINO ARTÍSTICO ESPECIALIZADO                                                                                                    | .91                                                                                                    |
| Figura 69. JANELA DE CONFIRMAÇÃO DE RENOVAÇÃO SIMPLIFICADA PARA 8.º ANO DO 3.º<br>CICLO DO ENSINO BÁSICO COM ENSINO ARTÍSTICO ESPECIALIZADO<br>Figura 107. LISTA DE PREFERÊNCIAS PARA O ENSINO ARTÍSTICO ESPECIALIZADO                                                                                                    | .91<br>.92                                                                                                    |
| Figura 69. JANELA DE CONFIRMAÇÃO DE RENOVAÇÃO SIMPLIFICADA PARA 8.º ANO DO 3.º<br>CICLO DO ENSINO BÁSICO COM ENSINO ARTÍSTICO ESPECIALIZADO<br>Figura 107. LISTA DE PREFERÊNCIAS PARA O ENSINO ARTÍSTICO ESPECIALIZADO<br>Figura 108. SITUAÇÃO DO/A ALUNO/A NO ANO LETIVO ANTERIOR                                                                                                    | .91<br>.92<br>.93                                                                                                    |
| Figura 69. JANELA DE CONFIRMAÇÃO DE RENOVAÇÃO SIMPLIFICADA PARA 8.º ANO DO 3.º<br>CICLO DO ENSINO BÁSICO COM ENSINO ARTÍSTICO ESPECIALIZADO<br>Figura 107. LISTA DE PREFERÊNCIAS PARA O ENSINO ARTÍSTICO ESPECIALIZADO<br>Figura 108. SITUAÇÃO DO/A ALUNO/A NO ANO LETIVO ANTERIOR<br>Figura 109. CAMPO DE SELEÇÃO DO NÍVEL DE ENSINO NAS PREFERÊNCIAS                                                                                                    | .91<br>.92<br>.93<br>.93                                                                                                    |
| Figura 69. JANELA DE CONFIRMAÇÃO DE RENOVAÇÃO SIMPLIFICADA PARA 8.º ANO DO 3.º<br>CICLO DO ENSINO BÁSICO COM ENSINO ARTÍSTICO ESPECIALIZADO<br>Figura 107. LISTA DE PREFERÊNCIAS PARA O ENSINO ARTÍSTICO ESPECIALIZADO<br>Figura 108. SITUAÇÃO DO/A ALUNO/A NO ANO LETIVO ANTERIOR<br>Figura 109. CAMPO DE SELEÇÃO DO NÍVEL DE ENSINO NAS PREFERÊNCIAS<br>Figura 110. CAMPOS DE INDICAÇÃO DO REGIME DE ENSINO                                                                                                    | .91<br>.92<br>.93<br>.93<br>.93                                                                                                    |
| Figura 69. JANELA DE CONFIRMAÇÃO DE RENOVAÇÃO SIMPLIFICADA PARA 8.º ANO DO 3.º<br>CICLO DO ENSINO BÁSICO COM ENSINO ARTÍSTICO ESPECIALIZADO<br>Figura 107. LISTA DE PREFERÊNCIAS PARA O ENSINO ARTÍSTICO ESPECIALIZADO<br>Figura 108. SITUAÇÃO DO/A ALUNO/A NO ANO LETIVO ANTERIOR<br>Figura 109. CAMPO DE SELEÇÃO DO NÍVEL DE ENSINO NAS PREFERÊNCIAS<br>Figura 110. CAMPOS DE INDICAÇÃO DO REGIME DE ENSINO<br>Figura 111. DETALHES DA PREFERÊNCIA PARA O 8.º ANO DO CURSO CEF                                                                                                    | .91<br>.92<br>.93<br>.93<br>.93<br>.94<br>.95                                                                                                   |
| Figura 69. JANELA DE CONFIRMAÇÃO DE RENOVAÇÃO SIMPLIFICADA PARA 8.º ANO DO 3.º<br>CICLO DO ENSINO BÁSICO COM ENSINO ARTÍSTICO ESPECIALIZADO<br>Figura 107. LISTA DE PREFERÊNCIAS PARA O ENSINO ARTÍSTICO ESPECIALIZADO<br>Figura 108. SITUAÇÃO DO/A ALUNO/A NO ANO LETIVO ANTERIOR<br>Figura 109. CAMPO DE SELEÇÃO DO NÍVEL DE ENSINO NAS PREFERÊNCIAS<br>Figura 110. CAMPOS DE INDICAÇÃO DO REGIME DE ENSINO<br>Figura 111. DETALHES DA PREFERÊNCIA PARA O 8.º ANO DO CURSO CEF<br>Figura 112. SITUAÇÃO DO/A ALUNO/A NO ANO LETIVO ANTERIOR                                                                                                    | .91<br>.92<br>.93<br>.93<br>.93<br>.94<br>.95<br>.96                                                                                            |
| Figura 69. JANELA DE CONFIRMAÇÃO DE RENOVAÇÃO SIMPLIFICADA PARA 8.º ANO DO 3.º<br>CICLO DO ENSINO BÁSICO COM ENSINO ARTÍSTICO ESPECIALIZADO<br>Figura 107. LISTA DE PREFERÊNCIAS PARA O ENSINO ARTÍSTICO ESPECIALIZADO<br>Figura 108. SITUAÇÃO DO/A ALUNO/A NO ANO LETIVO ANTERIOR<br>Figura 109. CAMPO DE SELEÇÃO DO NÍVEL DE ENSINO NAS PREFERÊNCIAS<br>Figura 110. CAMPOS DE INDICAÇÃO DO REGIME DE ENSINO<br>Figura 111. DETALHES DA PREFERÊNCIA PARA O 8.º ANO DO CURSO CEF<br>Figura 112. SITUAÇÃO DO/A ALUNO/A NO ANO LETIVO ANTERIOR<br>Figura 113. CAMPO DE SELEÇÃO DO NÍVEL DE ENSINO NAS PREFERÊNCIAS                                                                                                    | .91<br>.92<br>.93<br>.93<br>.93<br>.94<br>.95<br>.96<br>.96                                                                                     |
| Figura 69. JANELA DE CONFIRMAÇÃO DE RENOVAÇÃO SIMPLIFICADA PARA 8.º ANO DO 3.º<br>CICLO DO ENSINO BÁSICO COM ENSINO ARTÍSTICO ESPECIALIZADO<br>Figura 107. LISTA DE PREFERÊNCIAS PARA O ENSINO ARTÍSTICO ESPECIALIZADO<br>Figura 108. SITUAÇÃO DO/A ALUNO/A NO ANO LETIVO ANTERIOR<br>Figura 109. CAMPO DE SELEÇÃO DO NÍVEL DE ENSINO NAS PREFERÊNCIAS<br>Figura 110. CAMPOS DE INDICAÇÃO DO REGIME DE ENSINO<br>Figura 111. DETALHES DA PREFERÊNCIA PARA O 8.º ANO DO CURSO CEF<br>Figura 112. SITUAÇÃO DO/A ALUNO/A NO ANO LETIVO ANTERIOR<br>Figura 113. CAMPO DE SELEÇÃO DO NÍVEL DE ENSINO NAS PREFERÊNCIAS<br>Figura 114. CAMPOS DE INDICAÇÃO DO REGIME DE ENSINO NAS PREFERÊNCIAS<br>Figura 114. CAMPOS DE INDICAÇÃO DO REGIME DE ENSINO NAS PREFERÊNCIAS                                                                                                    | .91<br>.92<br>.93<br>.93<br>.94<br>.95<br>.96<br>.96<br>.96                                                                                     |
| Figura 69. JANELA DE CONFIRMAÇÃO DE RENOVAÇÃO SIMPLIFICADA PARA 8.º ANO DO 3.º<br>CICLO DO ENSINO BÁSICO COM ENSINO ARTÍSTICO ESPECIALIZADO<br>Figura 107. LISTA DE PREFERÊNCIAS PARA O ENSINO ARTÍSTICO ESPECIALIZADO<br>Figura 108. SITUAÇÃO DO/A ALUNO/A NO ANO LETIVO ANTERIOR<br>Figura 109. CAMPO DE SELEÇÃO DO NÍVEL DE ENSINO NAS PREFERÊNCIAS<br>Figura 110. CAMPOS DE INDICAÇÃO DO REGIME DE ENSINO<br>Figura 111. DETALHES DA PREFERÊNCIA PARA O 8.º ANO DO CURSO CEF<br>Figura 112. SITUAÇÃO DO/A ALUNO/A NO ANO LETIVO ANTERIOR<br>Figura 113. CAMPO DE SELEÇÃO DO NÍVEL DE ENSINO NAS PREFERÊNCIAS<br>Figura 114. CAMPOS DE INDICAÇÃO DO REGIME DE ENSINO NAS PREFERÊNCIAS<br>Figura 114. CAMPOS DE INDICAÇÃO DO REGIME DE ENSINO SECUNDÁRIO<br>Figura 115. DETALHES DA PREFERÊNCIA PARA O 10.º ANO DO ENSINO SECUNDÁRIO                                                                                                    | .91<br>.92<br>.93<br>.93<br>.94<br>.95<br>.96<br>.96<br>.97<br>.98                                                                              |
| Figura 69. JANELA DE CONFIRMAÇÃO DE RENOVAÇÃO SIMPLIFICADA PARA 8.º ANO DO 3.º<br>CICLO DO ENSINO BÁSICO COM ENSINO ARTÍSTICO ESPECIALIZADO<br>Figura 107. LISTA DE PREFERÊNCIAS PARA O ENSINO ARTÍSTICO ESPECIALIZADO<br>Figura 108. SITUAÇÃO DO/A ALUNO/A NO ANO LETIVO ANTERIOR<br>Figura 109. CAMPO DE SELEÇÃO DO NÍVEL DE ENSINO NAS PREFERÊNCIAS<br>Figura 110. CAMPOS DE INDICAÇÃO DO REGIME DE ENSINO NAS PREFERÊNCIAS<br>Figura 111. DETALHES DA PREFERÊNCIA PARA O 8.º ANO DO CURSO CEF<br>Figura 112. SITUAÇÃO DO/A ALUNO/A NO ANO LETIVO ANTERIOR<br>Figura 113. CAMPO DE SELEÇÃO DO NÍVEL DE ENSINO NAS PREFERÊNCIAS<br>Figura 114. CAMPOS DE INDICAÇÃO DO NÍVEL DE ENSINO NAS PREFERÊNCIAS<br>Figura 114. CAMPOS DE INDICAÇÃO DO NÍVEL DE ENSINO NAS PREFERÊNCIAS<br>Figura 114. CAMPOS DE INDICAÇÃO DO REGIME DE ENSINO SECUNDÁRIO<br>Figura 115. DETALHES DA PREFERÊNCIA PARA O 10.º ANO DO ENSINO SECUNDÁRIO<br>Figura 119. LISTA DE PREFERÊNCIAS PARA O 10.º ANO DO ENSINO SECUNDÁRIO | . 91<br>. 92<br>. 93<br>. 93<br>. 93<br>. 94<br>. 95<br>. 96<br>. 96<br>. 96<br>. 97<br>. 98<br>. 99                                            |
| Figura 69. JANELA DE CONFIRMAÇÃO DE RENOVAÇÃO SIMPLIFICADA PARA 8.º ANO DO 3.º<br>CICLO DO ENSINO BÁSICO COM ENSINO ARTÍSTICO ESPECIALIZADO<br>Figura 107. LISTA DE PREFERÊNCIAS PARA O ENSINO ARTÍSTICO ESPECIALIZADO<br>Figura 108. SITUAÇÃO DO/A ALUNO/A NO ANO LETIVO ANTERIOR<br>Figura 109. CAMPO DE SELEÇÃO DO NÍVEL DE ENSINO NAS PREFERÊNCIAS<br>Figura 110. CAMPOS DE INDICAÇÃO DO REGIME DE ENSINO<br>Figura 111. DETALHES DA PREFERÊNCIA PARA O 8.º ANO DO CURSO CEF<br>Figura 112. SITUAÇÃO DO/A ALUNO/A NO ANO LETIVO ANTERIOR<br>Figura 113. CAMPO DE SELEÇÃO DO NÍVEL DE ENSINO NAS PREFERÊNCIAS<br>Figura 114. CAMPOS DE INDICAÇÃO DO NÍVEL DE ENSINO NAS PREFERÊNCIAS<br>Figura 115. DETALHES DA PREFERÊNCIA PARA O 10.º ANO DO ENSINO SECUNDÁRIO<br>Figura 119. LISTA DE PREFERÊNCIAS PARA O 10.º ANO DO ENSINO SECUNDÁRIO<br>Figura 116. CAMPOS DE INDICAÇÃO DO REGIME DE ENSINO                                                                                                    | .91<br>.92<br>.93<br>.93<br>.94<br>.95<br>.96<br>.96<br>.96<br>.97<br>.98<br>.99<br>100                                                         |
| Figura 69. JANELA DE CONFIRMAÇÃO DE RENOVAÇÃO SIMPLIFICADA PARA 8.º ANO DO 3.º<br>CICLO DO ENSINO BÁSICO COM ENSINO ARTÍSTICO ESPECIALIZADO                                                                                                    | .91<br>.92<br>.93<br>.93<br>.94<br>.95<br>.96<br>.97<br>.98<br>.99<br>100<br>101                                                                |
| Figura 69. JANELA DE CONFIRMAÇÃO DE RENOVAÇÃO SIMPLIFICADA PARA 8.º ANO DO 3.º<br>CICLO DO ENSINO BÁSICO COM ENSINO ARTÍSTICO ESPECIALIZADO                                                                                                    | .91<br>.92<br>.93<br>.93<br>.94<br>.95<br>.96<br>.97<br>.98<br>.99<br>100<br>101                                                                |
| Figura 69. JANELA DE CONFIRMAÇÃO DE RENOVAÇÃO SIMPLIFICADA PARA 8.º ANO DO 3.º<br>CICLO DO ENSINO BÁSICO COM ENSINO ARTÍSTICO ESPECIALIZADO                                                                                                    | .91<br>.92<br>.93<br>.93<br>.94<br>.95<br>.96<br>.96<br>.97<br>.98<br>.99<br>100<br>101                                                         |
| Figura 69. JANELA DE CONFIRMAÇÃO DE RENOVAÇÃO SIMPLIFICADA PARA 8.º ANO DO 3.º<br>CICLO DO ENSINO BÁSICO COM ENSINO ARTÍSTICO ESPECIALIZADO                                                                                                    | .91<br>.92<br>.93<br>.93<br>.94<br>.95<br>.96<br>.97<br>.98<br>.99<br>100<br>101<br>103<br>104                                                  |
| Figura 69. JANELA DE CONFIRMAÇÃO DE RENOVAÇÃO SIMPLIFICADA PARA 8.º ANO DO 3.º<br>CICLO DO ENSINO BÁSICO COM ENSINO ARTÍSTICO ESPECIALIZADO                                                                                                    | .91<br>.92<br>.93<br>.93<br>.94<br>.95<br>.96<br>.97<br>.98<br>.97<br>.98<br>.99<br>100<br>101<br>103<br>104<br>104                             |
| Figura 69. JANELA DE CONFIRMAÇÃO DE RENOVAÇÃO SIMPLIFICADA PARA 8.º ANO DO 3.º<br>CICLO DO ENSINO BÁSICO COM ENSINO ARTÍSTICO ESPECIALIZADO                                                                                                    | .91<br>.92<br>.93<br>.93<br>.94<br>.95<br>.96<br>.97<br>.98<br>.99<br>100<br>101<br>103<br>104                                                  |
| Figura 69. JANELA DE CONFIRMAÇÃO DE RENOVAÇÃO SIMPLIFICADA PARA 8.º ANO DO 3.º<br>CICLO DO ENSINO BÁSICO COM ENSINO ARTÍSTICO ESPECIALIZADO                                                                                                    | .91<br>.92<br>.93<br>.93<br>.94<br>.95<br>.96<br>.97<br>.98<br>.97<br>.98<br>.99<br>100<br>101<br>103<br>104<br>104                             |
| Figura 69. JANELA DE CONFIRMAÇÃO DE RENOVAÇÃO SIMPLIFICADA PARA 8.º ANO DO 3.º<br>CICLO DO ENSINO BÁSICO COM ENSINO ARTÍSTICO ESPECIALIZADO                                                                                                    | .91<br>.92<br>.93<br>.93<br>.94<br>.95<br>.96<br>.97<br>.98<br>.97<br>.98<br>.99<br>100<br>101<br>103<br>104<br>104<br>105<br>107               |
| Figura 69. JANELA DE CONFIRMAÇÃO DE RENOVAÇÃO SIMPLIFICADA PARA 8.º ANO DO 3.º<br>CICLO DO ENSINO BÁSICO COM ENSINO ARTÍSTICO ESPECIALIZADO                                                                                                    | .91<br>.92<br>.93<br>.93<br>.94<br>.95<br>.96<br>.97<br>.98<br>.99<br>100<br>101<br>103<br>104<br>104<br>105<br>107<br>107                      |
| Figura 69. JANELA DE CONFIRMAÇÃO DE RENOVAÇÃO SIMPLIFICADA PARA 8.º ANO DO 3.º<br>CICLO DO ENSINO BÁSICO COM ENSINO ARTÍSTICO ESPECIALIZADO                                                                                                    | .91<br>.92<br>.93<br>.93<br>.94<br>.95<br>.96<br>.97<br>.98<br>.97<br>.98<br>.97<br>.07<br>100<br>101<br>103<br>104<br>104<br>105<br>107<br>107 |

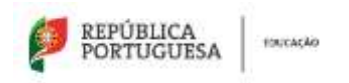

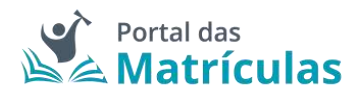

| Eigura 136, DETALHES DA DREEEDÊNCIA DADA O 119 ANO DO ENSINO SECUNDÁDIO       | 110 |
|-------------------------------------------------------------------------------|-----|
| FIGURA 120. DETALITES DA FREFERENCIA PARA O 11º ANO DO ENSINO SECONDARIO      | 110 |
| FIGUIA 64. JANELA DE CONFIRIMAÇÃO DE RENOVAÇÃO SIMPLIFICADA PARA O 11º ANO DO |     |
|                                                                               | 111 |
| Figura 119. LISTA DE PREFERENCIAS PARA O 11.º ANO DO ENSINO SECUNDARIO        | 111 |
| Figura 127. CAMPOS DE INDICAÇÃO DO REGIME DE ENSINO                           | 112 |
| Figura 128. DETALHES DA PREFERÊNCIA PARA O 11.º ANO DO ENSINO SECUNDÁRIO      | 113 |
| Figura 129. DETALHES DA PREFERÊNCIA PARA O 11.º ANO DO ENSINO SECUNDÁRIO COM  |     |
| ENSINO ARTÍSTICO ESPECIALIZADO                                                | 115 |
| Figura 69. JANELA DE CONFIRMAÇÃO DE RENOVAÇÃO SIMPLIFICADA PARA O 11.º ANO DO |     |
| ENSINO SECUNDÁRIO COM ENSINO ARTÍSTICO ESPECIALIZADO                          | 115 |
| Figura 130. LISTA DE PREFERÊNCIAS PARA O ENSINO ARTÍSTICO ESPECIALIZADO       | 116 |
| Figura 131. SITUAÇÃO DO/A ALUNO/A NO ANO LETIVO ANTERIOR                      | 117 |
| Figura 132. CAMPO DE SELEÇÃO DO NÍVEL DE ENSINO NAS PREFERÊNCIAS              | 117 |
| Figura 133. CAMPOS DE INDICAÇÃO DO REGIME DE ENSINO                           | 118 |
| Figura 134. DETALHES DA PREFERÊNCIA PARA O 11.º ANO DO CURSO PROFISSIONAL     | 119 |
| Figura 135. VISÃO GERAL DO QUINTO PASSO PARA A CRIAÇÃO DE UMA NOVA MATRÍCULA  |     |
| COMPROVATIVOS                                                                 | 121 |
| Figura 136. VISÃO GERAL DO SEXTO PASSO PARA A CRIAÇÃO DE UMA NOVA MATRÍCULA:  |     |
| CONFIRMAR DADOS                                                               | 122 |
| Figura 137. EDITAR INFORMAÇÃO - BOTÃO GUARDAR E CANCELAR                      | 123 |
| Figura 138. JANELA ELIMINAR DADOS DA MATRÍCULA                                | 123 |
| Figura 139. BARRA NÚMERICA QUE ACOMPANHA O FLUXO DE CRIAÇÃO DE MATRÍCULA      | 124 |
| Figura 140. SUBMISSÃO DE MATRÍCULA                                            | 124 |
| Figura 141. ENVIO DE COMPROVATIVO                                             | 125 |
| Figura 142. PEDIDO SUBMETIDO COM SUCESSO                                      | 125 |
| Figura 143. LISTA DE MATRÍCULAS                                               | 125 |
| -                                                                             |     |

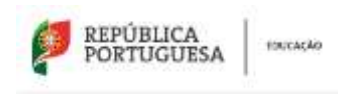

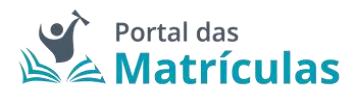

## 0. ENQUADRAMENTO

O Portal das Matrículas é um serviço do Ministério da Educação que permite efetuar pedidos de matrícula, renovações de matrícula e de transferência de escola, na educação pré-escolar, nos ensinos básico e secundário em todos os estabelecimentos de educação e de ensino públicos do Ministério da Educação, públicos de outras tutelas, privados e IPSS ou equiparados. Ao longo do manual irão ser disponibilizadas as especificações de todas as funcionalidades do Portal das Matrículas.

## 1.LOGIN DO ENCARREGADO DE EDUCAÇÃO

A página de entrada do Portal das Matrículas permite que seja efetuado o acesso de utilizadores/as pertencentes aos diferentes Organismos (DGEEC, DGEsTE, Agrupamentos de Escolas/Escolas não agrupadas) e de Encarregados/as de Educação.

Nesta página estarão disponíveis, também, os contactos a utilizar para o esclarecimento de dúvidas referentes ao processo de matrícula: os dos Serviços Regionais da Direção-Geral de Estabelecimentos Escolares (DGEstE) e o contacto da Direção-Geral de Estatísticas da Educação e Ciência (DGEEC) que deverá ser utilizado em caso de dúvidas técnicas relacionadas com o funcionamento do Portal.

No final desta página encontrará, ainda, os pré-requisitos técnicos para um desempenho eficiente da aplicação.

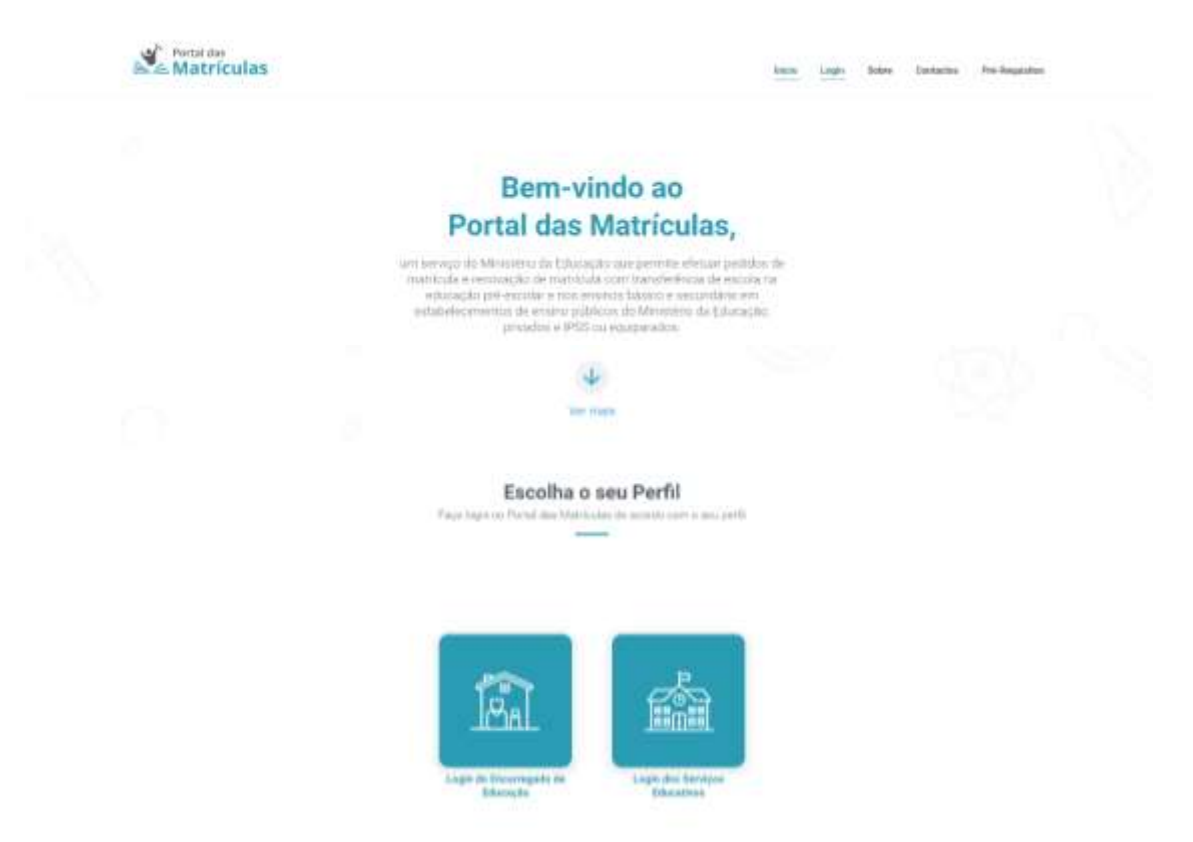

Figura 1. PÁGINA DE ACESSO AO LOGIN

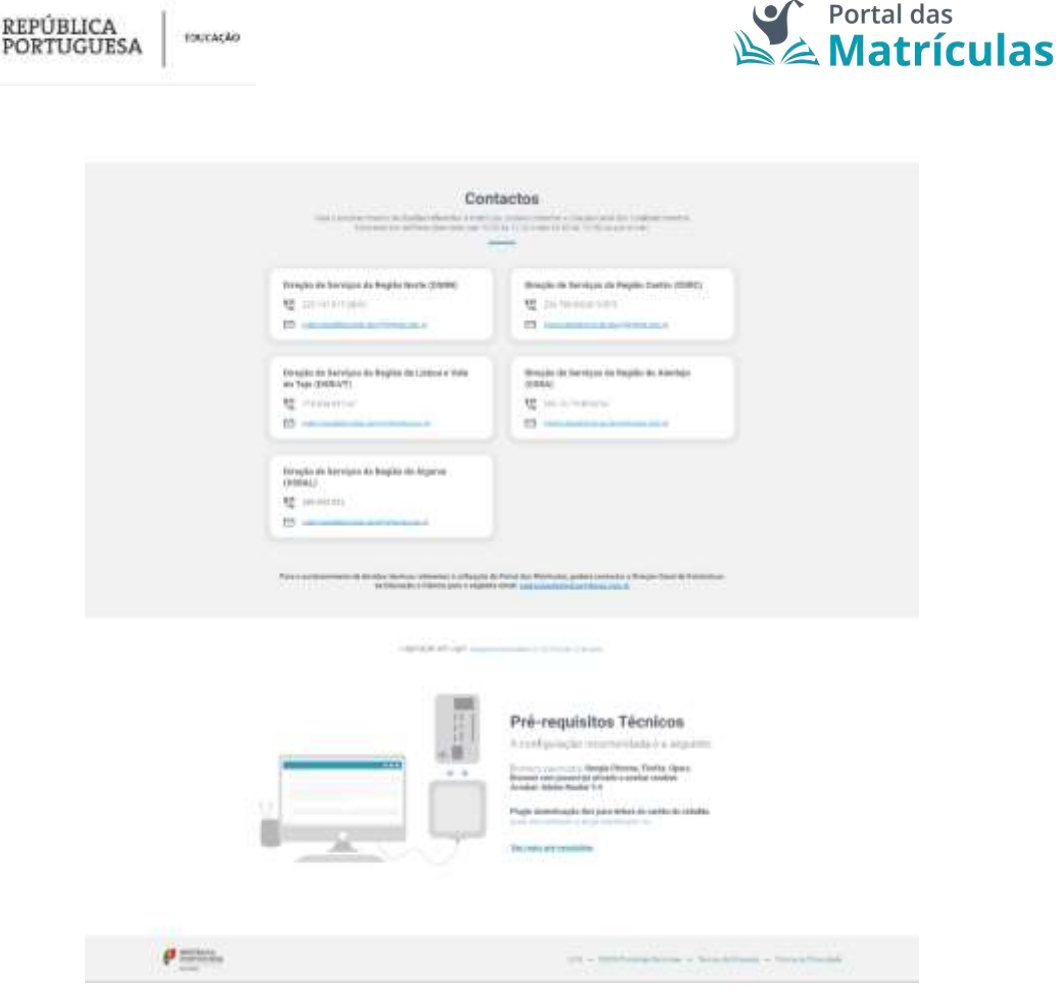

Figura 2. ZONA DE CONTACTOS E PRÉ-REQUISITOS DA PÁGINA DE LOGIN

**NOTA PRÉVIA:** Existem três formas de LOGIN: com o Login da Autoridade Tributária (Portal das Finanças); com a Chave Móvel Digital e com o Cartão do Cidadão.

No que concerne ao acesso e ao desempenho da aplicação, qualquer forma de LOGIN desempenha as suas funções.

Existem, contudo, diferenças, a saber:

- Login com credenciais da Autoridade Tributária – O/A encarregado/a de educação terá de preencher todos os campos de dados de identificação e morada, quer os próprios, quer os da criança ou jovem a matricular;

- Login com Chave Móvel Digital – Os campos de dados de identificação e morada do/a encarregado/a de educação já surgirão preenchidos na aplicação. Apenas terá de preencher os da criança ou jovem a matricular;

- Login com Cartão de Cidadão – Os campos de dados de identificação e morada do/a encarregado/a de educação já surgirão preenchidos na aplicação. Caso possua também o cartão de cidadão da criança ou jovem a matricular, estes campos também podem ser preenchidos automaticamente. Caso não possua apenas terá de preencher os da criança ou jovem a matricular.

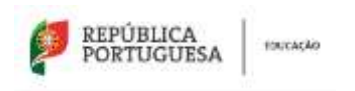

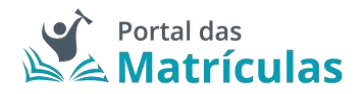

1.1 Login com as credenciais da Autoridade Tributária (Portal das Finanças)

Deverá aceder à aplicação em <u>https://portaldasmatriculas.edu.gov.pt/</u> e selecionar **Login de Encarregados de Educação.** Surgirá a página de opções de Login onde deverá escolher o da Autoridade Tributária (AT):

| indique o perfil com que p    | ratendo insciar a sessalo  |  |
|-------------------------------|----------------------------|--|
|                               |                            |  |
| _                             |                            |  |
| S Autoridade Tabalaria        | C gau Pt                   |  |
| Paça a sus autoriticação atro | vés do Portal das Finanças |  |
| Paga a mar autoriticação atro | vés do Portal das Finanças |  |

Figura 3. PÁGINA DE LOGIN – Autoridade Tributária

Será depois redirecionado/a para a página da AT onde deverá introduzir as suas credenciais de acesso a esse sistema:

|                                                                            | PORTUG                                                     | CA<br>UESA                                       |          |
|----------------------------------------------------------------------------|------------------------------------------------------------|--------------------------------------------------|----------|
|                                                                            | EDUCAÇÃO                                                   |                                                  |          |
| Este sistema tem como<br>autenticação do utilizad<br>da Educação (Qualidad | objectivo efectuar, de<br>tor dos serviços on-line<br>te). | uma forma segura, a<br>disponibilizados pelo Mir | nistério |
| NIF                                                                        | Gov.Pt                                                     |                                                  |          |
| 2000                                                                       | 00152                                                      |                                                  |          |
|                                                                            | 4                                                          | 🗇 Montrae                                        |          |
|                                                                            | Autenticar                                                 | ]                                                |          |
| Recuperar se                                                               | nha                                                        | Novo Utilizador                                  |          |

Figura 4. PÁGINA DE CREDENCIAIS – Autoridade Tributária

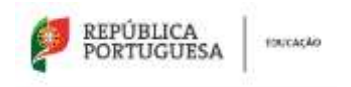

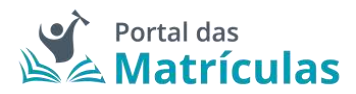

#### Deverá, depois, autorizar a interconexão de dados:

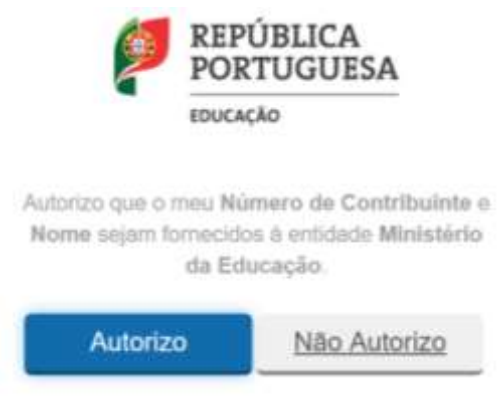

Figura 5. PÁGINA DE AUTORIZAÇÃO – Autoridade Tributária

Após conceder a autorização para a interconexão de dados, será conduzido/a à aplicação. Antes do início do ano letivo apenas poderá realizar Matrículas e Renovações. Após o início do ano letivo já poderá solicitar Transferências de escola.

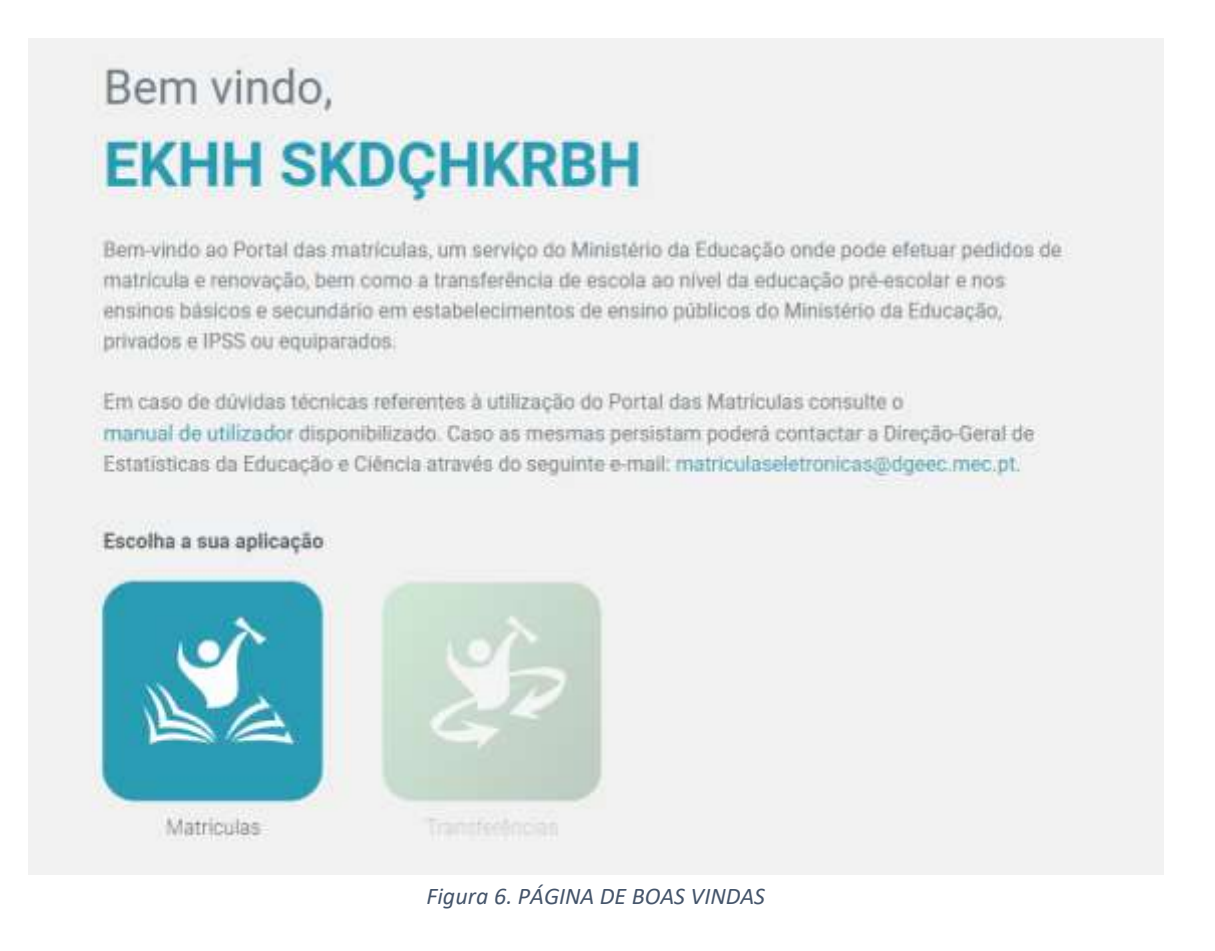

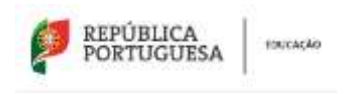

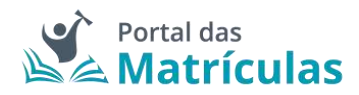

1.2 Login com a Chave Móvel Digital

**NOTA PRÉVIA:** Antes de proceder à autenticação por esta via, deverá validar se já possui Chave Móvel Digital válida ou se tem de a solicitar.

Questões alusivas ao uso ou à ativação da Chave Móvel Digital estão acessíveis aqui.

Deverá aceder à aplicação em <u>https://portaldasmatriculas.edu.gov.pt/</u> e selecionar **Login de Encarregados de Educação.** Surgirá a página de opções de Login onde deve escolher o da Autenticação GOV.PT:

| AS S                        |                          |         |
|-----------------------------|--------------------------|---------|
| Encarregado<br>de Enlaceção |                          |         |
| _                           |                          |         |
|                             | -                        |         |
| 🕀 Autoridade Tributaria     | 100 a                    | 201.FT  |
| Faça e sua autentic         | tação com Cartão de Cida | edito - |
| 6                           | AUTENTICAÇÃO DOV         |         |
|                             |                          |         |

Figura 7. PÁGINA DE LOGIN – Autenticação GOV.PT

De seguida, no topo da página selecione a opção CHAVE MÓVEL DIGITAL:

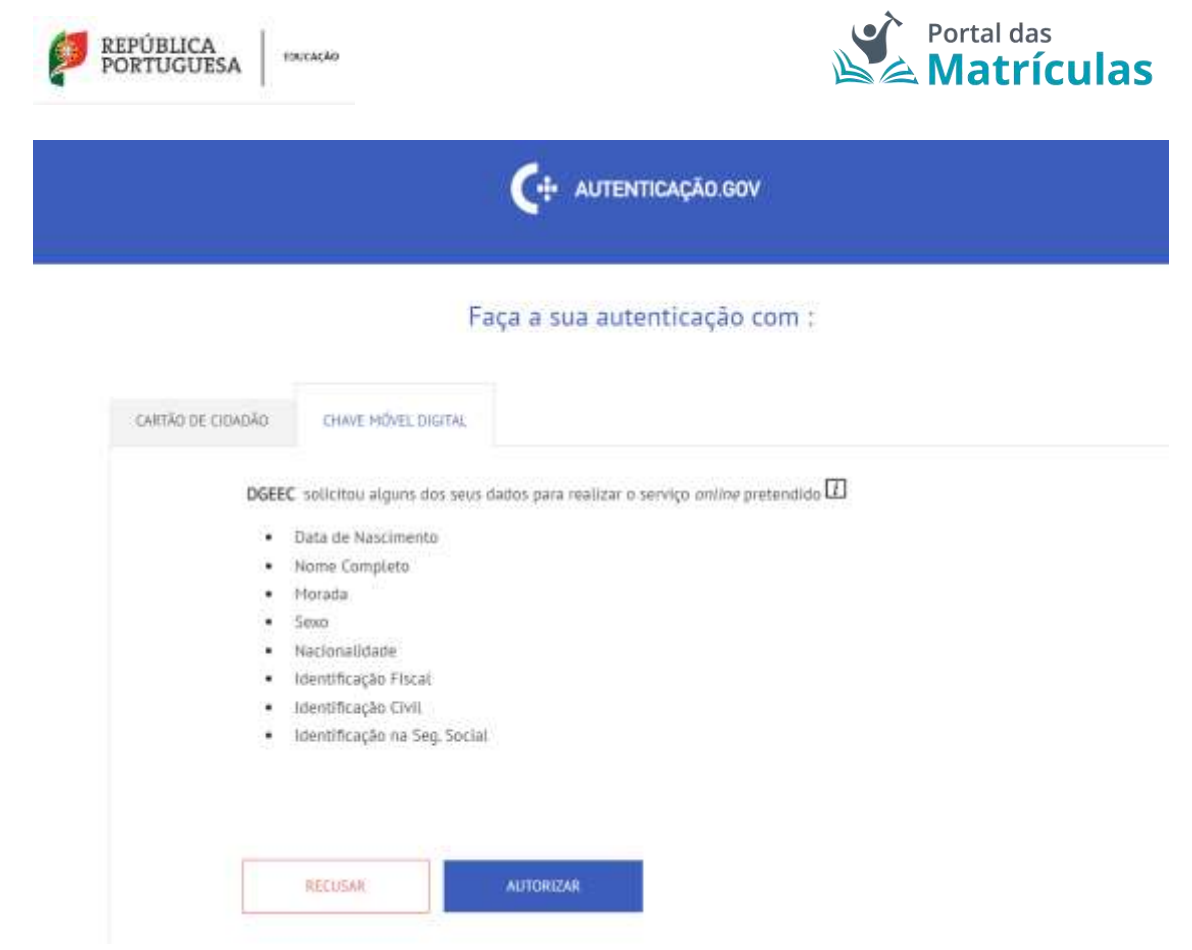

Figura 8. PÁGINA DE AUTENTICAÇÃO GOV.PT

No ecrã seguinte deverá introduzir o seu número de telemóvel e o respetivo código de acesso (o mesmo com que se registou na Chave Móvel Digital):

|                              | Chave Móvel Digital                                                                                                    |
|------------------------------|----------------------------------------------------------------------------------------------------|
| Número de telemóvel          |                                                                                                    |
| • +351 9                     | •                                                                                                    |
| PIN                          |                                                                                                    |
| CONCUASO<br>MUDAR<br>EGANHAR | cione para participação no concurso MUDAR É GANHAR.<br>er a opção de participação no concurso autoriza o tratamento dos dados pessoais (nome, telefone e/ou email, número de<br>o civil e/ou fiscal) para comunicação de prémies e tratamento estatístico.<br>omo tratamos os seus dados pessoais pode consultar a <u>Política de privacidade</u><br>mais detalhada sobre o concurso pode ser consultada no <u>regulamento</u> |
| CANCELAR                     | AUTENTICAR                                                                                                    |

Se ainda não tem saiba como obter Chave Móvel Digital aqui

Figura 9. PÁGINA DE AUTENTICAÇÃO CHAVE MÓVEL DIGITAL

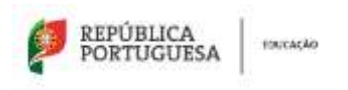

ENVIAR POR SMS

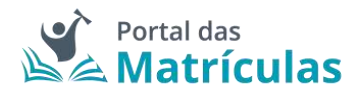

Após a autorização, será convidado/a a introduzir um novo código, de 6 dígitos, que lhe foi enviado ou pela APP da Autenticação GOV ou por correio eletrónico ou, ainda, por SMS. Caso não o tenha recebido, poderá solicitar um outro código por SMS:

Chave Móvel Digital

| re o toulde de sedor | anța gerada no apricațas morec do vincenteațas dor                               |
|----------------------|----------------------------------------------------------------------------------|
| go de segurança      |                                                                                  |
|                      |                                                                                  |
| 0979                 |                                                                                  |
| no Autenticação Gov  |                                                                                  |
| ~ [O]                | Com a ann Autentización Cov Instalavia novie faver uno da sua Impressión dinital |
| SC.                  | ou outro mecanismo de reconhecimento do seu telemóvel para introduzir o          |
|                      | código de segurança remetido.                                                    |

Figura 10. PÁGINA DE CONFIRMAÇÃO - AUTENTICAÇÃO CHAVE MÓVEL DIGITAL

CONFIRMAR

Ao clicar em confirmar será, pela última vez, convidado/a a confirmar os dados a enviar pela Chave Móvel Digital para o Portal das Matrículas:

|                              | C: AUTENTICAÇÃO.GOV                          |  |
|------------------------------|----------------------------------------------|--|
|                              | nulater dador corte equizdor para a entidade |  |
| Apos a sua autorização os se | guintes uauos serao enviauos para a encuade  |  |
| Número de série do certif    | icado :                                      |  |
| 🖾 Nome Próprio :             |                                              |  |
| 🗹 Apelido :                  |                                              |  |
| CANCELAR                     | CONFIRMAR                                    |  |

Figura 11. PÁGINA DE CONFIRMAÇÃO FINAL - AUTENTICAÇÃO CHAVE MÓVEL DIGITAL

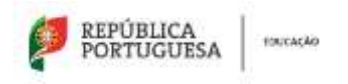

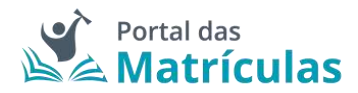

Após conceder a autorização para a interconexão de dados, acederá à aplicação. **Antes do início do próximo ano letivo apenas poderá realizar Matrículas e Renovações.** Após o início do ano letivo já poderá solicitar Transferências de escola.

# Bem vindo, EKHH SKDÇHKRBH

Bem-vindo ao Portal das matriculas, um serviço do Ministério da Educação onde pode efetuar pedidos de matricula e renovação, bem como a transferência de escola ao nível da educação prê-escolar e nos ensinos básicos e secundário em estabelecimentos de ensino públicos do Ministério da Educação, privados e IPSS ou equiparados.

Em caso de dúvidas técnicas referentes à utilização do Portal das Matriculas consulte o manual de utilizador disponibilizado. Caso as mesmas persistam poderá contactar a Direção-Geral de Estatísticas da Educação e Ciência através do seguinte e-mail: matriculaseletronicas@dgeec.mec.pt.

#### Escolha a sua aplicação

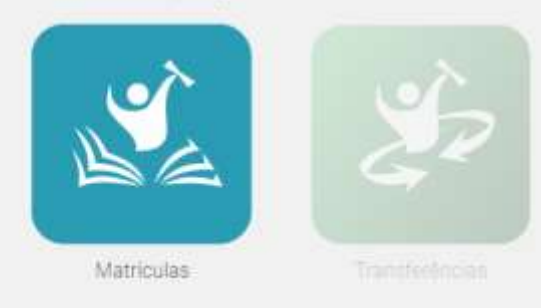

Figura 12. PÁGINA DE BOAS VINDAS

### 1.3 Login com o Cartão de Cidadão

**NOTA PRÉVIA:** Antes de proceder à autenticação por esta via, deverá validar antecipadamente se o leitor está devidamente ligado e se o cartão está apto para leitura. Para tal, deverá abrir a aplicação autenticação GOV no seu computador e efetuar tais testes.

Deverá aceder à aplicação em <u>https://portaldasmatriculas.edu.gov.pt/</u> e selecionar **Login de Encarregados/as de Educação.** Surgirá a página de opções de Login onde deverá escolher o da Autenticação GOV.PT:

| REPÚBLICA<br>PORTUGUESA 10004640 | Portal das                                          | culas |
|----------------------------------|-----------------------------------------------------|-------|
| PORTUGUESA MICELE                | A autenticação da educação, num único lugar.        |       |
|                                  | Todique o perfit com que pretonde iniciar a secsão. |       |
|                                  |                                                     |       |
|                                  |                                                     |       |
|                                  | Paga n sue autenticação com Cartão de Cidadão       |       |
|                                  |                                                     |       |

Figura 13. PÁGINA DE LOGIN – Autenticação GOV.PT

De seguida, no topo da página selecione a opção CARTÃO DO CIDADÃO:

|                   | Faça a sua autenticação com :                                                                |  |
|-------------------|----------------------------------------------------------------------------------------------|--|
| CARTÃO DE CIDADÃO | CHAYE MOVEL DIGITAL                                                                          |  |
| DGE               | <b>ΈC</b> solicitou alguns dos seus dados para realizar o serviço <i>onlíne</i> pretendido Ω |  |
|                   | Data de Nascimento                                                                           |  |
|                   | Nome Completo                                                                                |  |
|                   | Morada                                                                                       |  |
|                   | Sexo '                                                                                       |  |
|                   | Nacionalidade                                                                                |  |
| •                 | Identificação Fiscal                                                                         |  |
| •                 | Identificação Civil                                                                          |  |
| •                 | Identificação na Seg. Social                                                                 |  |
|                   |                                                                                              |  |
|                   |                                                                                              |  |

Figura 14. PÁGINA DE AUTENTICAÇÃO GOV.PT

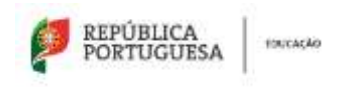

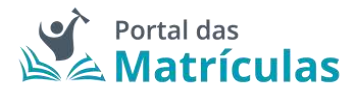

Terá, depois, de introduzir o seu código de 4 dígitos para autenticação:

| 🔝 Introduza o PIN da autenticação |                     | × |  |
|-----------------------------------|---------------------|---|--|
| Δ                                 |                     |   |  |
|                                   | PIN da autenticação |   |  |
|                                   |                     |   |  |
|                                   | icancear            |   |  |

Figura 15. PIN DE AUTENTICAÇÃO – CARTÃO DO CIDADÃO

Ao clicar em confirmar será, pela última vez, convidado/a a confirmar os dados a enviar pelo Cartão do Cidadão para o Portal das Matrículas:

|                                 | C: AUTENTICAÇÃO.GOV                                                                                            |  |
|---------------------------------|----------------------------------------------------------------------------------------------------|--|
| Δດດ້າະ a sua autorização os se  | nuintes dados serão enviados nara a entidade                                                                   |  |
| Identificação Ciuli -           | perior of the second pair of chouses                                                                           |  |
| Número de série do certifi      | cado :                                                                                                    |  |
|                                 |                                                                                                    |  |
| ⊠ Nome Próprio :<br>☑ Apelido : |                                                                                                    |  |
|                                 | and a second second second second second second second second second second second second second second second |  |

Figura 16. PÁGINA DE CONFIRMAÇÃO FINAL - AUTENTICAÇÃO CHAVE MÓVEL DIGITAL

Após conceder a autorização para a interconexão de dados, acederá à aplicação. **Antes do início do próximo ano letivo apenas poderá realizar Matrículas e Renovações.** Após o início do ano letivo já poderá solicitar Transferências de escola.

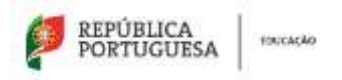

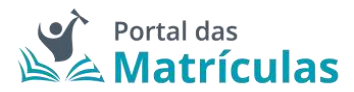

# Bem vindo, EKHH SKDÇHKRBH

Bem-vindo ao Portal das matriculas, um serviço do Ministério da Educação onde pode efetuar pedidos de matricula e renovação, bem como a transferência de escola ao nível da educação prê-escolar e nos ensinos básicos e secundário em estabelecimentos de ensino públicos do Ministério da Educação, privados e IPSS ou equiparados

Em caso de dúvidas técnicas referentes à utilização do Portal das Matriculas consulte o manual de utilizador disponibilizado. Caso as mesmas persistam poderá contactar a Direção-Geral de Estatísticas da Educação e Ciência através do seguinte e-mail: matriculaseletronicas@dgeec.mec.pt.

Escolha a sua aplicação

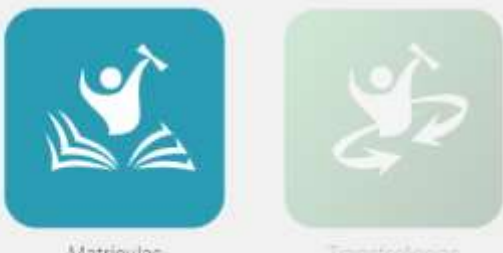

Matriculas

Transferêncian

Figura 17. PÁGINA DE BOAS VINDAS

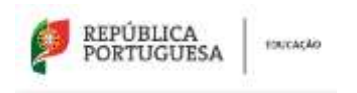

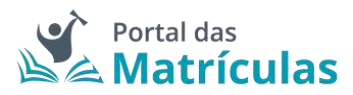

## 2. ÁREA DE APLICAÇÕES E DE NOTIFICAÇÕES

A fim de facilitar a navegação entre aplicações, esta área permanece acessível bastando clicar no ícone localizado no topo superior direito e selecionar para qual das aplicações pretende ser redirecionado.

A área de aplicações é uma área apresentada em todas as aplicações, uma vez que permite que a navegação seja realizada com facilidade, isto é, independentemente da escolha feita na página de entrada, é possível em qualquer momento alterar a aplicação escolhida. Para tal, só precisa de aceder à Área de Aplicações (ícone localizado no topo superior direito) e selecionar para qual das aplicações pretende ser redirecionado/a.

As opções existentes dentro da área de aplicações são as seguintes:

- **Portal das Matrículas:** aplicação para efetuar ou agir sobre pedidos de matrícula ou de renovação de matrícula para o próximo ano letivo;
- Módulo de Transferências: aplicação para criar e gerir pedidos de transferência. Este módulo encontra-se disponível a partir do início das atividades letivas e durante todo o ano letivo.

A área de notificações permite que o/a encarregado/a de educação seja notificado, de forma visual e apelativa, quando ocorrerem alterações ao nível das matrículas. Ao clicar no ícone "sino", localizado no canto superior direito do menu principal, é possível ver, resumidamente e de forma rápida, as alterações relevantes efetuadas nos respetivos processos de matrícula.

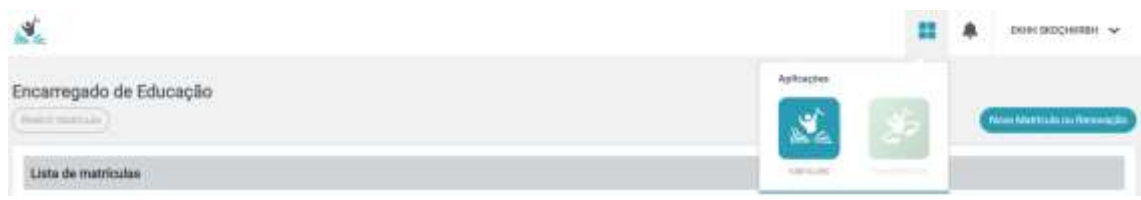

Figura 18. ÁREA DE APLICAÇÕES

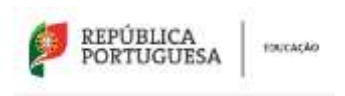

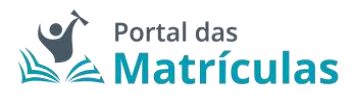

## 3. NOVA MATRÍCULA OU RENOVAÇÃO DE MATRÍCULA

Para realizar uma matrícula ou renovação de matrícula deverá clicar no botão "Nova Matrícula ou Renovação":

| Encarregado de Educação<br>(marremos) |                                                | (Nove Michaels of Reconcerts) |
|---------------------------------------|------------------------------------------------|-------------------------------|
|                                       | Figura 19. BOTÃO "NOVA MATRÍCULA OU RENOVAÇÃO" |                               |

Para criar uma nova matrícula ou executar uma renovação de matrícula, deverá sempre percorrer os 6 passos abaixo identificados:

- 1. Consentimento
- 2. Dados do/a Encarregado/a de Educação
- 3. Dados Gerais do/a Aluno/a
- 4. Dados da Matrícula
- 5. Comprovativos
- 6. Confirmar dados

| 0           | 0                                                     | ۲                        | ۲                        | ۲ | •                |
|-------------|-------------------------------------------------------|--------------------------|--------------------------|---|------------------|
| Canad Marry | escalation and an an an an an an an an an an an an an | DADOS DADAS INT<br>ACING | INCOME DIS INFORMATION A |   | continues become |

Figura 20. TRAJETO DE UM PROCESSO DE MATRÍCULA

Pode, a qualquer momento, retroceder ou avançar entre estes passos, sem qualquer ordem pré-estabelecida.

### 3.1 Consentimento

O primeiro passo para a criação de uma nova matrícula ou renovação é a Declaração do Consentimento para Recolha e Tratamento de Dados Pessoais, de preenchimento obrigatório pelo/a Encarregado/a de Educação. Esta declaração é constituída pelas seguintes autorizações:

- Informação de recolha e tratamento de dados pessoais campo de tomada de conhecimento genérico. Caso não esteja marcado o processo de matrícula ou renovação não pode ser conduzido de forma digital;
- Autorização para o envio de comprovativo de matrícula campo que determina se o/a Encarregado/a de Educação deseja ou não receber na sua caixa de correio eletrónico o comprovativo de matrícula ou renovação. Caso não possua uma caixa de correio eletrónica deve marcar a opção "Não autorizo";
- Autorização para digitalização da fotografia do/a aluno/a conjunto de três campos que determinam se o/a Encarregado/a de Educação autoriza ou não o envio da fotografia do/a educando/a para a constituição do respetivo processo na escola, para emissão de cartão escolar e para emissão de título de transporte escolar (vulgo passe escolar). Caso Autorize a digitalização da fotografia do aluno, a mesma ser-lhe-á pedida

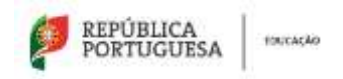

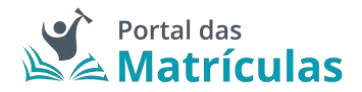

no passo 3 "Dados dos Aluno", como campo obrigatório. No caso de não autorizar, todos os documentos escolares que recorram ao uso da fotografia do aluno ficarão incompletos e pode ser-lhe solicitado pela escola de colocação tal fotografia;

- Autorização para a Interconexão de dados pessoais trata-se da interoperabilidade com a Segurança Social para a obtenção automática do escalão de abono de família e para a comunicação, caso aplicável, da prova escolar para o Portal Segurança Social Direta. Caso autorize a utilização do № de Identificação da Segurança Social do/a aluno/a para consulta eletrónica nos sistemas da Segurança Social do escalão de abono de família, ou para efeitos de prova escolar, na fase de preenchimento dos dados do aluno, ser-lhe-á solicitado, o preenchimento obrigatório do número de Identificação da Segurança Social do mesmo. Caso não conceda a autorização para a obtenção automática do escalão de abono de família, terá de introduzir manualmente esse escalão no decurso do processo de matrícula. Caso não autorize a comunicação da prova escolar e dela necessite, terá de a introduzir mais tarde no Portal Segurança Social Direta.
- Autorização para a interconexão de dados para a Plataforma Mega, Manuais Escolares Gratuitos – conjunto de dois campos que podem facilitar, caso autorizados, o acesso online a vouchers para a obtenção de manuais escolares gratuitos através da Plataforma Mega. Caso autorize a interconexão de dados para efeitos de acesso à emissão eletrónica de voucher para levantamento de manuais escolares gratuitos, ser-lhe-á solicitado, na fase de preenchimento dos dados do aluno e do Encarregado de Educação, o preenchimento obrigatório do número de Identificação Fiscal de ambos. Caso não autorize, terá de se deslocar à escola para poder aceder aos referidos vouchers. <u>NOTA:</u> <u>só deve autorizar este campo se possuir TODOS os dados lá requeridos. Caso não possua</u> <u>todos esses dados, deve colocar "Não autorizo" de forma a poder realizar a matrícula ou a renovação de forma eletrónica</u>.
- Autorização da partilha de dados para a produção gratuita do Passe Escolar conjunto de dados pessoais que, além da fotografia atrás referida, em caso de autorização, possibilitam a emissão do passe escolar gratuito para os concelhos ou operadoras de transporte aderentes. Caso não autorizado e deseje receber o passe escolar poderá, posteriormente, vir a ser contactado/a para esse efeito, pela escola de colocação;
- Autorização para recolha e tratamento de dados para fins estatísticos conjunto de dados que são anualmente recolhidos pelos serviços centrais do Ministério da Educação para efeitos estatísticos oficiais. Caso não autorize, não será recolhida a informação requerida.

Quando todos os campos estiverem preenchidos, poderá clicar no botão "Seguinte" para passar ao passo seguinte: o do fluxo de criação de matrícula ou de renovação. Caso não responda a todas as autorizações presentes no consentimento, não conseguirá prosseguir para os restantes passos da criação de uma nova matrícula ou renovação.

De notar que os consentimentos são reversíveis, até ao momento da submissão da matrícula. Quando a matrícula é submetida já não se poderão reverter os consentimentos anteriormente

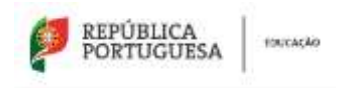

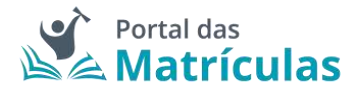

concedidos, uma vez que o ato de submissão conduz à realização de outros automatismos, atrás identificados.

|                                                                                                    |                                                                                                    |                                                                                                    |                                                                                                    |                                                                                                    | e                                                                                                    |
|----------------------------------------------------------------------------------------------------|----------------------------------------------------------------------------------------------------|----------------------------------------------------------------------------------------------------|----------------------------------------------------------------------------------------------------|----------------------------------------------------------------------------------------------------|----------------------------------------------------------------------------------------------------|
|                                                                                                    | Parcial and the control of the control of the contr | ALAR                                                                                                    | Design of the local                                                                                                    | Comparison of the local division of the local division of the loca | Contraction (                                                                                                    |
| interrite.)                                                                                                    |                                                                                                    |                                                                                                    |                                                                                                    |                                                                                                    | (K. 2000) (Ma                                                                                                    |
| deração de Conserlânerio para fi                                                                                                    | cultu o Tratamento de Deolos Passos                                                                                                    | •                                                                                                    |                                                                                                    |                                                                                                    |                                                                                                    |
| and a surface in the second second second                                                                                                    |                                                                                                    |                                                                                                    |                                                                                                    |                                                                                                    |                                                                                                    |
| nario della glarifornali, comarciario del<br>L'Anno de Marcale                                                                                                    | entra e l'Alemani (para les la presidente                                                                                                    | de participation de repetition e de la constituição e al com-                                                                                 | a print the party of the state of the state                                                           |                                                                                                    | in, he dadrey press and do not service and do not                                                                              |
| the second of the second second second second second second second second second second second second second se                                                                                                    |                                                                                                    |                                                                                                    |                                                                                                    |                                                                                                    |                                                                                                    |
|                                                                                                    |                                                                                                    |                                                                                                    |                                                                                                    |                                                                                                    |                                                                                                    |
| na eta turba de contra da composeita da Politi<br>Na eta turba de contra da politica e contra emperador da                                                                                                    | the state of the second state and the second                                                                                                    | where the matter of the                                                                                                    |                                                                                                    |                                                                                                    |                                                                                                    |
| ndaria 😑 tak adarat                                                                                                    |                                                                                                    |                                                                                                    |                                                                                                    |                                                                                                    |                                                                                                    |
| rayan waxa diginaki ayan da famiyada da ak                                                                                                    | -                                                                                                    |                                                                                                    |                                                                                                    |                                                                                                    |                                                                                                    |
| Anna a contracto de provinción de las<br>Annas de las adaceses                                                                                                    | a second as a second as                                                                                                    |                                                                                                    |                                                                                                    |                                                                                                    |                                                                                                    |
| return counts in some in store or                                                                                                    |                                                                                                    |                                                                                                    |                                                                                                    |                                                                                                    |                                                                                                    |
| Andrew C. 19, Advance                                                                                                    | and the                                                                                                    |                                                                                                    |                                                                                                    |                                                                                                    |                                                                                                    |
| New Yestern                                                                                                    |                                                                                                    |                                                                                                    |                                                                                                    |                                                                                                    |                                                                                                    |
| rajile pers a Alteriorisette de Ataliei Parasa                                                                                                    |                                                                                                    |                                                                                                    |                                                                                                    |                                                                                                    |                                                                                                    |
| fetter Al provide states to gravitate at the                                                                                                    | i fada - konsenganti de etaraz fin a deran e tek                                                                                                    | encounter the triang and any sequence to the process                                                                                          | the Contract of Contract of Co                                                          |                                                                                                    |                                                                                                    |
|                                                                                                    |                                                                                                    |                                                                                                    |                                                                                                    |                                                                                                    |                                                                                                    |
| nada de 1910, construirado de Insperante<br>Antonias 🙍 Mais Antonias                                                                                                    | tent is a proof and complete the int                                                                                                    | internal in high study hand in something with                                                                                                 | a in first, in president of he have a be-                                                                                                    | et an a scholar in faith of the                                                                                                    |                                                                                                    |
|                                                                                                    |                                                                                                    |                                                                                                    |                                                                                                    |                                                                                                    |                                                                                                    |
|                                                                                                    |                                                                                                    | a and strangely is which before a                                                                                                    | in addition of the state of the state of the                                                          | THE OWNER AS A REPORT OF TAXABLE AND A                                                                                                    | alama ana kito in particula ani in ann                                                                                         |
| n definite process for the design band<br>manifest and in control of manifest pro-<br>mercial                                                                                                    |                                                                                                    | an anna a mar agus da shanish ashran a<br>natimin r                                                                                           | n albair comaile na sion ar ann 189                                                                                                    |                                                                                                    | dan an titu it rahada an it raa                                                                                                |
| n delan de producedor de recepcion poset<br>anticajo de la como de recepcion de secon<br>anteres <b>o</b> tên namen<br>majo pose interesto de Castor                                                                                                    | al so in later is no an al bats who paper<br>more a claim is in the second data                                                                                                    | an anna a mar agus da shan in shiran a<br>natimir i                                                                                           | de addeler e adoeler feer deserve and i de                                                                                                    | na an an an an an an an an an an an an a                                                                                                    | dan an Rife it raftada an it raa                                                                                               |
| n deleter de production de la construir de la construir de la construir de manda de la construir de manda de la construir de la construir de l       | Nelson de Labora de Labora de Calebra de Laboradore<br>entremonio de Labora de Laboradore de Laboradore<br>Alter a parte francésione de Laboradore de Laboradore de                                                                                                    | parameter e estas après de selacité de selacité en<br>naturale d'<br>Maller e la ser agrès de selacité administrations                        | in a bhair cannaile inn aicean ann faig<br>na straigh in dens a snannaiceathainn a                                                                                                    | 1999 (1998) (1999) (1999) (1999) (1999)<br>1999 (1999) (1999) (1999) (1999) (1999) (1999)                                                                                                    | dan an tift it ratio and a na                                                                                                  |
| <ul> <li>A state of the state of the sta</li></ul> |                                                                                                    | na na na mangani i                                                                                                    | in administration and a first adjuster and a first                                                                                                    | 1992 - 1995 A. 1992 M. 1997 M. 1993 M. 1993 A.                                                                                                    | dana per bilita de referada per de teor                                                                                        |
| <ul> <li>Status provides the first stress part of<br/>stress of the stress is stress at an<br/>experiment. In this stress is<br/>represented in the stress of the stress<br/>protocols.</li> <li>Status at a stress is the stress of the stress<br/>protocols.</li> <li>Status at a stress is the stress is the stress<br/>protocols.</li> <li>Status at a stress is the stress is the stress<br/>protocols.</li> </ul>                                                                                                    |                                                                                                    | an anna a marair gair do shaadh a dhaa a<br>annaan e<br>Marair an annaach a'r charach a dran an<br>an an an an an an ar an a charach a shaa a | in attale consult to a desire and a deg                                                                                                    | er en verde de angele d'en verde del de                                                                                                    | dan an Richt Frankrik och fran<br>Nach Frankrik Frankrik Scheller och                                                          |
| <ul> <li>Status provide the second second secon</li></ul> |                                                                                                    |                                                                                                    | in a thair cannaide the deniver and page                                                                                                    | n en veld de name i om og in a fan te na                                                                                                    | dan an tils i refinit an in ro                                                                                                 |
| <ul> <li>Status provide the second second secon</li></ul> |                                                                                                    |                                                                                                    | n a thair a sun aide a su airs an an an a an an an an an an an an an a                                                                                                    | na za volić do naslati i Pro-seda di Uli do                                                                                                    | dana ana dike di sebuah ana hasina ana                                                                                         |
| <ul> <li>Status provide the second second secon</li></ul> |                                                                                                    |                                                                                                    | en entrelet i constante en la decentra en esta en esp<br>en entrelet de decent, a contrarregido est entre a<br>des de constante de Listand<br>de serverante de Listand                                                                                                    |                                                                                                    | den an die Granten University on der                                                                                           |
| Alter and a second a second and a second a second a             |                                                                                                    |                                                                                                    | en entre de la comunitada en constante que a sera presenta de<br>la constante de la comunitada entre de la comunitada entre entre de<br>la constante de la comunitada entre entre a comunitada entre entre                                                                                                    |                                                                                                    | den an die Granden Unterstein und eine<br>Mage - Dennes Paulanen Unterstein die ein<br>Anne anderen in Prinklichen einer Annes |
| An effect of the second of the second of the       |                                                                                                    |                                                                                                    | na alteração do deres e activados e en esta de terra<br>na alteração do deres, o con alteração del terra y<br>de alteração do deres, o con alteração del terra y<br>de alteração do de lateração<br>de alteração do de lateração<br>de alteração do de lateração<br>de alteração do de lateração<br>de alteração do de lateração<br>de alteração do de lateração do de altera de la como de                                                                                                    |                                                                                                    | dens om blev it vertrade om in ense<br>Man – Plened Portano Universite en d                                                    |
| An experience of the second second se       |                                                                                                    |                                                                                                    | de entrelador e comunador de construinte y o men a dese<br>no activación de la dere a comunación del trates a<br>des de construintes de la desea<br>de la de construintes de la desea<br>de la de construintes de la desea<br>de la de construintes de la desea<br>de la de construintes de la desea<br>de la de la desea or a det ref. A que esta manador a dese                                                                                                    |                                                                                                    | dens om blev it vertrade om heren<br>Maar – Plened Portrære Stickers en d                                                      |
| An and a second a second a sec       |                                                                                                    |                                                                                                    | de entrelador e comunicador de los el activos y o estas el estas<br>en o alternación de los deservos en el activos<br>dese de responsativos de los deservos entrelador de los de los de<br>el activos entrelador de los de los estas entrelador de los deservos<br>entrelador de los deservos entrelador de los de los estas entrelador de los de los estas entrelador de los de los estas entrelador de los de los estas entrelador de los de los estas entrelador de los de los estas entrelador de los de los estas entrelador de los de los estas entrelador de los de los estas entrelador de los estas estas est                                                                                                    |                                                                                                    | dens om bliv i vertrak som heren<br>Man – Norske Parsen Salarine och                                                           |
| A second second        |                                                                                                    |                                                                                                    | de entrelador e comunação de la conservação de la comunação<br>e contratação de la deras, o conservação de la comuna<br>das de concentros de la desauj<br>das de concentros de la desauj<br>das de concentros de la desauj<br>de la de concentros de la desauj<br>de la de concentros de la desauja de la desauja                                                                                                    |                                                                                                    | dana ana kiko ik wakaza pari ka wasa<br>Magi - Denesi Pasman, Salama na k<br>Inga anagana panaka na panaka na kangana k        |
| An and a second a second a sec       |                                                                                                    |                                                                                                    | de en felferale e conservação de la deserva e serva a rede productiva e de la deservação de la deserva e de la<br>Anta das concentras de la deserva<br>de la deservação de la deserva<br>de la deservação de la deservação de la deservação de la deservação<br>de la deservação de la deservação de la deservação de la deservação de la deservação<br>de la deservação de la deservação de la deservação de la deservação de la deservação<br>de la deservação de la deservação de la | na o vold di na she kara a di 100 di 10                                                                                                    | dans om bliv i vertrak om heren<br>Maar – Rennet Former, Silver om d                                                           |
| An and a second a second a sec       |                                                                                                    |                                                                                                    | de en felferale e conservação de la deserva e serva a rede productiva e de la deservação de la deserva e de la<br>Anta de conservativa de la deserva<br>Servação de la deserva e de la deserva de la deserva de la deserva de la deserva de la deserva de la deserva de                                                                                                    | ne e vold di ne alle deserti i reserviti di di di                                                                                                    | den en elle dramme Unione en la rea                                                                                            |
| A second second        |                                                                                                    |                                                                                                    |                                                                                                    |                                                                                                    | den an Giro Protos Status en la reco                                                                                           |
| A second second se            |                                                                                                    |                                                                                                    |                                                                                                    |                                                                                                    | den an Giro Protoco Science and a sour                                                                                         |
| A second second se            |                                                                                                    |                                                                                                    |                                                                                                    |                                                                                                    | den an Giro Protest de la rest<br>Hair - Rends Parsen Statut en la rest                                                        |
| An and a second second se            |                                                                                                    |                                                                                                    |                                                                                                    |                                                                                                    |                                                                                                    |
| Ale and a serie de la conserie de la conserie             |                                                                                                    |                                                                                                    |                                                                                                    |                                                                                                    |                                                                                                    |
| Ale and a serie de la conserie de la conserie             |                                                                                                    |                                                                                                    |                                                                                                    |                                                                                                    |                                                                                                    |
| A second second se            |                                                                                                    |                                                                                                    |                                                                                                    |                                                                                                    |                                                                                                    |
| And and a property of the second of the second of the            |                                                                                                    |                                                                                                    |                                                                                                    |                                                                                                    |                                                                                                    |
| And and a second second s            |                                                                                                    |                                                                                                    |                                                                                                    |                                                                                                    |                                                                                                    |
| A second second se            |                                                                                                    |                                                                                                    |                                                                                                    |                                                                                                    |                                                                                                    |

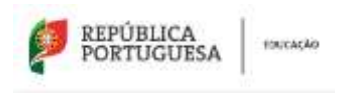

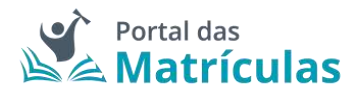

### 3.2 Dados do/a Encarregado/a de Educação

O segundo passo para a criação de uma nova matrícula ou renovação é o preenchimento dos dados relativos ao/à Encarregado/a de Educação da criança ou estudante para o qual está a ser efetuado o pedido de matrícula ou renovação.

Os dados encontram-se organizados por:

 Dados do/a Encarregado/a de Educação – Estes dados poderão ser obtidos pela leitura do Cartão de Cidadão, devolvidos pela chave móvel digital, ou preenchidos manualmente. <u>Nota: A informação obtida a partir do Cartão de Cidadão ou da Chave</u> <u>Móvel Digital não é suscetível de alteração</u>.

Caso preencha de forma manual, os campos pedidos são os seguintes:

- Nome completo;
- País de nascimento;
- Nacionalidade;
- Data de Nascimento.

| Dedos do Encerregado de Educe      | de )               |                                 |                              |                   |  |
|------------------------------------|--------------------|---------------------------------|------------------------------|-------------------|--|
| Cantoponssa un letter de cartão de | cidados, poderá of | ter oc daitus pestoais atavés i | la hitura do cartilo de ciól | atta O            |  |
| (Description description)          |                    |                                 |                              |                   |  |
| Include COMPLETE:                  |                    |                                 |                              |                   |  |
| Pranomoo Mansel Jose               |                    |                                 |                              |                   |  |
| PARTIE MACHINES                    |                    | 364C0946,040D1                  |                              | UUTADE INCOMENTS* |  |
| Portugal                           |                    | Perkipatsa                      | 1.4                          | 84-03-1979        |  |

Figura 22. DADOS DO/A ENCARREGADO/A DE EDUCAÇÃO

 Identificação – Os dados de identificação do/a Encarregado/a de Educação, à semelhança dos do campo anterior, também poderão ser obtidos pela leitura do Cartão de Cidadão, devolvidos pela Chave Móvel Digital, ou preenchidos manualmente.

| identificação                                                                                                   |     |                                 |                                   |
|----------------------------------------------------------------------------------------------------|-----|---------------------------------|-----------------------------------|
| convertie antroxity 0                                                                                           |     | Wise contained in inwriticactly | AND TO BE CONTINUED 1             |
| Tethete de Mertidade                                                                                            | 8.7 | 11554064                        |                                   |
| MERCENTRACIO PARA                                                                                               |     | N° BE BERNING (A 122) NI.       | erije tuda deka je Armerikojski O |
| 22117/942                                                                                                    |     | 10782014960                     |                                   |
|                                                                                                    |     |                                 |                                   |
| HABILITAÇÕES E PROFISSÃO                                                                                        |     |                                 |                                   |
| Pumblepid Ackel/Arcan                                                                                           |     |                                 |                                   |
| thread the second second second second second second second second second second second second second second se | -   |                                 |                                   |

Figura 23. IDENTIFICAÇÃO DO/A ENCARREGADO/A DE EDUCAÇÃO

Nesta seção, o primeiro campo refere-se ao tipo de documento de identificação do/a Encarregado/a de Educação e estão previstos os seguintes tipos de documento:

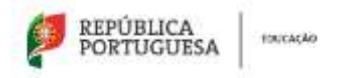

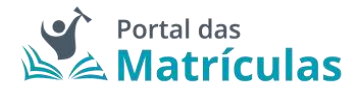

- Cartão de Cidadão ou Bilhete de Identidade para Documento de Identificação Civil;
- Número de Identificação Civil
- Passaporte;
- Autorização de Residência que abrange os seguintes tipos:
  - Certificado de registo de cidadão da UE;
  - Cartão de residência permanente de cidadão da UE;
  - Cartão de residência de familiar de cidadão da UE;
  - Cartão de residência permanente de familiar de cidadão da UE;
  - Título de Residência;
  - Título de Refugiado (PIR);
  - Cartão do Ministério dos Negócios Estrangeiros.

De seguida, é solicitado o número do documento de identificação e no caso de se tratar de um Cartão de Cidadão ou um Bilhete de identidade, os respetivos dígitos de controlo. São ainda solicitados, a título facultativo, o NIF, o NISS ou o Nº da Caixa Geral de Aposentações, este último para Encarregados/as de Educação inscritos/as na Caixa Geral de Aposentações.

#### **NOTA IMPORTANTE:** Caso tenha autorizado:

- a interconexão de dados com a Segurança Social, o preenchimento do NISS será obrigatório de forma a que essa comunicação ocorra;

- a interconexão de dados com o MEGA (Manuais Escolares), o preenchimento do NIF será obrigatório de forma a que essa comunicação ocorra.

| Mentificação                  |                                              |                           |
|-------------------------------|----------------------------------------------|---------------------------|
| ancontractor anaronatica e    | er an annanerre an annere sachte<br>er - 116 | alares de constração<br>R |
| en octovernika da nacia<br>20 | al 20 doctaine a totoin.<br>Militai - Jaa    |                           |
| HABILITAÇÕES E PROFESSÃO      |                                              |                           |
| Filmercki worddwine +         |                                              |                           |
| Liverciature = -              |                                              |                           |

Figura 24. DADOS DE IDENTIFICAÇÃO DO/A ENCARREGADO/A DE EDUCAÇÃO

 Contactos e Morada – O campo "Morada", de preenchimento obrigatório, poderá ser preenchido manualmente ou por leitura do Cartão de Cidadão. No caso de a morada ser obtida por leitura do Cartão de Cidadão, não poderá ser alterada e não será exigido comprovativo de morada. É obrigatório o fornecimento de pelo menos um contacto telefónico, telemóvel ou número de telefone da residência. No caso de ter autorizado o envio do comprovativo de matrícula, via e-mail, o campo email deverá ser preenchido com um email válido.

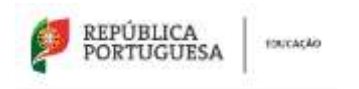

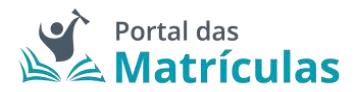

| nie gatting americher belo menus H* da               | Terendvel Nº de Telefore de Noedênsie.                             |                                                         |                                          |  |
|------------------------------------------------------|--------------------------------------------------------------------|---------------------------------------------------------|------------------------------------------|--|
| n ti birne.                                          | er ic traditione                                                   |                                                         | e organiscu serem                        |  |
| (process moder a congrantitie to re<br>adjutentity : | artinals per sectad, weak in projection a surger <b>Denal Prio</b> | terre internet a reactivity from o solar of contraction | us na Paana 1 de contracta.              |  |
| KONSE TER                                            |                                                                    |                                                         |                                          |  |
|                                                      |                                                                    |                                                         |                                          |  |
| enda "                                               |                                                                    |                                                         |                                          |  |
| nada "<br>Concere de Handleico -                     |                                                                    | cites role, -                                           |                                          |  |
| nnda<br>Innes a Residente                            | nair<br>Forsgal                                                    | elina Prov                                              | LUGGARMS<br>LUGGAR                       |  |
| min<br>mowienber                                     | nir<br>brigi                                                       |                                                         | LUCCARRIN<br>LUCCARRIN<br>LUCCARRINA     |  |
| nnda<br>Linno a, Resident                            | nor<br>broga                                                       |                                                         | LINELIN<br>LINELIN<br>LINELIN<br>LINELIN |  |
| ennia<br>anno se resultera<br>anno a tremena o       | nor<br>Innga<br>No                                                 |                                                         | LINELLA<br>LINELLA<br>Intella            |  |

Figura 25. CONTACTOS E MORADA DO/A ENCARREGADO/A DE EDUCAÇÃO

**NOTA IMPORTANTE:** Caso tenha introduzido a morada manualmente ser-lhe-á solicitado, no último passo, o comprovativo de morada que poderá ser obtido no Portal das Finanças (Autoridade Tributária).

Nesta página serão também recolhidos dados para fins estatísticos, nomeadamente, as habilitações académicas e profissão do/a Encarregado/a de Educação. No entanto, os campos só serão apresentados se tiver autorizado a recolha e tratamento dos mesmos.

Após preenchimento de todos os campos obrigatórios e a informação opcional que desejar, clique no botão "Seguinte".

**NOTA IMPORTANTE:** Apenas neste momento acabou de gerar um identificador de matrícula. Isto significa que pode sair e voltar a entrar, com a mesma forma de autenticação, pois os seus dados ficam guardados para prosseguir com o processo num tempo futuro, caso assim o deseje.

| PORTUGUESA                                                                                                    | EUCAÇÃO                                   |                                                                                                    |                                                    |                               | Matrícula              |
|----------------------------------------------------------------------------------------------------|-------------------------------------------|----------------------------------------------------------------------------------------------------|----------------------------------------------------|-------------------------------|------------------------|
| n theodolo de Madriculas Estad                                                                                                    | ulture Parlametrice do Config             | ungla interligiofica                                                                                            |                                                    |                               | 📰 🦧 🚥 100<br>CME G     |
| 0                                                                                                    | 0                                         |                                                                                                    | ۲                                                  | ۲                             | ۲                      |
| amplottuping                                                                                                    | DADOS OR<br>DADOS OR<br>RECARDENDO DE     | DADDD CDRWILDD<br>ALIND                                                                                         | DADODDA MATRICULA                                  | 00494004/1408                 | CONTRACT/ DADOS        |
| · wear scale )                                                                                                    |                                           |                                                                                                    |                                                    |                               | AMERICA RECEIPT        |
| ados do Encarregado de Educaçã                                                                                                    | 0                                         |                                                                                                    |                                                    |                               |                        |
| Caso pansus um letter de cartilo de ca                                                                                                    | dadilo, poderá obter os dados ;           | peina qua através da leitura da ca                                                                              | rtão de crimitão, 🔘                                |                               |                        |
| Taso não possas am letter de cartilo d                                                                                                    | e citadio, vetfique se o Incar<br>vitacio | regato de Erlacação já existe no                                                                                | aldama                                             |                               |                        |
| Proguine (er Mit                                                                                                    |                                           | <u>(</u>                                                                                                    |                                                    |                               |                        |
| non concesso -<br>Aberada Previo Bles Franco                                                                                                    |                                           |                                                                                                    |                                                    |                               |                        |
| Hito at anno anno 1999<br>Fforfagaí                                                                                                    | teccina, Loca*<br>+ + Portagorai          |                                                                                                    | DELLA MALANITA<br>ILE-US-1985                      |                               |                        |
| tertificação                                                                                                    |                                           |                                                                                                    |                                                    |                               |                        |
| noven a normalize O                                                                                                    |                                           | a in her way that the state of the second second second second second second second second second second second |                                                    |                               |                        |
| er et contracciu roce.                                                                                                    |                                           | er fol stiedensch contra-                                                                                       |                                                    | W SELENA GENLIE AFOSONI       | çõm <b>o</b>           |
| αιμπλοφίες ε professão                                                                                                    |                                           |                                                                                                    |                                                    |                               |                        |
| manação abagoara.»                                                                                                    | stuckos permit                            | an conta de culturo                                                                                             | Marrieda -                                         | DARKER PURCH                  | manula) -              |
| ortiactos e Morada                                                                                                    |                                           |                                                                                                    |                                                    | <u>1 ()(13)</u> , <u>1100</u> |                        |
| E obrigatório prisiticher pelo menos M                                                                                                    | " de Telendivel ou N° de Toleto           | ne de Residôncia                                                                                                |                                                    |                               |                        |
| w ta Tuziwowii.                                                                                                    |                                           | er de 10.010mE de Heldelak                                                                                      |                                                    | ar of this to de the match    |                        |
|                                                                                                    |                                           |                                                                                                    |                                                    |                               |                        |
| lle prévenie recoltor à compressione de<br>Casa, resolute,                                                                                                    | e matricida por email, terá de p          | enercher o carrys Email Principa                                                                                | e conserte a substitução para o e<br>Long seconomi | ndo do camprovitivo na Pr     | ano 1 da matricula.    |
|                                                                                                    |                                           |                                                                                                    |                                                    |                               |                        |
| lorada                                                                                                    |                                           |                                                                                                    |                                                    |                               |                        |
| NUMBER OF RECEIPTING &                                                                                                    | mit-                                      | 3.                                                                                                    |                                                    |                               |                        |
| winte-strikke, 0                                                                                                    | , milt                                    |                                                                                                    |                                                    |                               |                        |
|                                                                                                    |                                           |                                                                                                    |                                                    |                               |                        |
| Webs & Law                                                                                                    |                                           |                                                                                                    |                                                    |                               | Advances on the second |
| the same set of second set of the second set of the second set of |                                           |                                                                                                    |                                                    |                               | C America              |

Figura 26. VISÃO GERAL DO SEGUNDO PASSO: ECRÃ DE DADOS DO/A ENCARREGADO/A DE EDUCAÇÃO

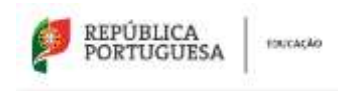

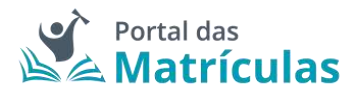

### 3.3 Dados Gerais do/a Aluno/a

No terceiro passo são recolhidos os dados de identificação da criança ou aluno/a e outras informações necessárias para a consolidação do seu registo biográfico no estabelecimento de educação e ensino em que vier a ser colocado/a. A obrigatoriedade de preenchimento de alguns destes campos depende dos consentimentos dados no primeiro passo. Se nos "Consentimentos", autorizou na interconexão de dados para a Plataforma Mega, que o NIF do/a aluno/a fosse enviado por comunicação eletrónica, o Número de Identificação Fiscal será de preenchimento obrigatório. Se nos "Consentimentos" autorizou a utilização do Nº de Identificação da Segurança Social do/a aluno/a para consulta eletrónica nos sistemas da Segurança Social do escalão de abono de família, ou para efeitos de prova escolar, o campo relativo ao Número de Segurança Social será de preenchimento obrigatório. Para efetuar alterações, por favor retroceda no primeiro passo e retire a autorização cedida. Esta alteração só pode ser efetuada antes da primeira submissão do pedido de matricula.

Os dados do/a Aluno/a encontram-se organizados por:

Dados de Identificação do/a Aluno/a – Os dados de identificação da criança ou aluno/a podem ser obtidos pela leitura do Cartão de Cidadão ou introduzidos manualmente. Nesta página deve também ser identificado o tipo de relação do/a Encarregado/a de Educação com o/a aluno/a e em que condição é Encarregado/a de Educação. A fotografia da criança ou aluno/a será exigida se na página de "Consentimentos" tiver autorizado a digitalização da fotografia do/a aluno/a para algum dos fins aí listados.

| which increases and have the contract of a solution of the second states of                                                                                                    |                                                                                                    |                                                                  |                                                                       |                                                  |                        |
|----------------------------------------------------------------------------------------------------|----------------------------------------------------------------------------------------------------|------------------------------------------------------------------|-----------------------------------------------------------------------|--------------------------------------------------|------------------------|
| Cast human por star of instar or social (instar of the                                                                                                    |                                                                                                    |                                                                  |                                                                       |                                                  |                        |
| The shades do not the second of                                                                                                    |                                                                                                    |                                                                  |                                                                       |                                                  |                        |
| un antagia in manimum managemeraany.                                                                                                    |                                                                                                    |                                                                  |                                                                       |                                                  |                        |
| 74                                                                                                    |                                                                                                    |                                                                  |                                                                       |                                                  |                        |
| <ul> <li>Transporter consideration in sector Name a result, etc. Joint Joint An Bool<br/>(1996) (English Const. Joint and An Bool (1997) (English Const. 2016) (English Const. 2016)<br/>(English Const. 2016) (English Const. 2016) (English Const. 2016)<br/>(English Const. 2016) (English Const. 2016) (English Const. 2016)<br/>(English Const. 2016) (English Const. 2016) (English Const. 2016)<br/>(English Const. 2016) (English Const. 2016) (English Const. 2016)<br/>(English Const. 2016) (English Const. 2016) (English Const. 2016)<br/>(English Const. 2016) (English Const. 2016) (English Const. 2016) (English Const. 2016)<br/>(English Const. 2016) (English Const. 2016) (English Const. 2</li></ul> | ne na de la segunda e las Mala de Antonio des programmes<br>contrato partes al veloco y maneres des l'acceso de las regular<br>nos, é tals de partes e nosas factiles, processes de la segunda | ti ili divençir, statolo (manın<br>Yaşalı yalışar tilirəçinat or | na mantana pintana ku man<br>Tatu pu pulipat di su pulipa sisi panata | in present of provide the Private State of State | cide or party do 1984. |
| ectored in a set                                                                                                    | 100 AU 2014 2014                                                                                                    |                                                                  |                                                                       |                                                  |                        |
|                                                                                                    | 303                                                                                                    |                                                                  |                                                                       |                                                  |                        |
| Representation of the second second se                                                                                                    | million to instantia (                                                                                                    |                                                                  | ant i                                                                 |                                                  |                        |
|                                                                                                    | OA-02-3 ETA                                                                                                    |                                                                  | <b>•</b> ••••                                                         | 1 President                                      |                        |
| (CD)                                                                                                    |                                                                                                    |                                                                  |                                                                       |                                                  |                        |
| NUL DE LANDAGE P.                                                                                                    |                                                                                                    | 6007003-0008*                                                    |                                                                       |                                                  |                        |
| Portugal                                                                                                    |                                                                                                    | v - Polopesi                                                     |                                                                       |                                                  | A                      |
| LANDLAN ADVITTING A                                                                                                    |                                                                                                    |                                                                  |                                                                       |                                                  |                        |
| Perspili                                                                                                    |                                                                                                    | 4C.0                                                             |                                                                       |                                                  |                        |
| Incommute service &                                                                                                    | w se proceeping to eminimize the                                                                                                    | BATTO OF SOM THIS                                                |                                                                       | TATA DE SAUDADE - O                              |                        |
| Cartile in Citadão — + +                                                                                                    | 870                                                                                                    | _                                                                |                                                                       | 10.06.0400                                       |                        |
| erna menerikagarman                                                                                                    | er te sensierigt soone.                                                                                                    | Articulation and                                                 |                                                                       |                                                  |                        |
| 1.11                                                                                                    |                                                                                                    |                                                                  |                                                                       |                                                  |                        |

Figura 27. DADOS DE IDENTIFICAÇÃO DO/A ALUNO/A

**NOTA IMPORTANTE:** A fotografia deverá ter as características tipo-passe: recente, a cores, com fundo liso e abranger apenas a face da criança. Não serão contempladas fotografias digitalizadas no canto de uma folha A4, nem fotografias com má qualidade.

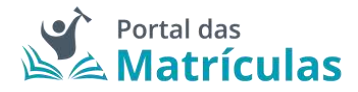

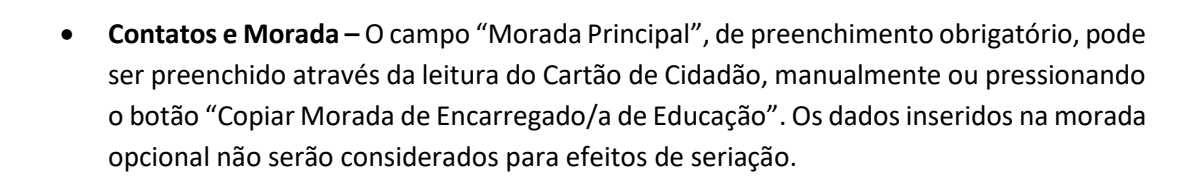

REPUBLICA

ORTUGUESA

**FOUCAÇÃO** 

| Contactos e Moradas |          |                                |                |                                                                                                    |                                       |
|---------------------|----------|--------------------------------|----------------|----------------------------------------------------------------------------------------------------|---------------------------------------|
| V7 1006             |          | in an instrument of Hamiltonia |                |                                                                                                    |                                       |
| yanaj resultes,     |          |                                | Same occupants |                                                                                                    |                                       |
| Morada Principal    |          |                                | -              | and the second second se |                                       |
| 1.60004             | Perinjel | 1.4                            |                | LOOBINA                                                                                                    |                                       |
|                     |          |                                | Sitzeni        | Constant                                                                                                    |                                       |
|                     |          |                                | line.          | LISHA                                                                                                    |                                       |
|                     |          |                                |                |                                                                                                    | (Topic Woods in Internation & Handler |
| 17                  |          | - 481110                       | ment 0         |                                                                                                    |                                       |

Figura 28. CONTACTOS E MORADA DO/A ALUNO/A

**NOTA IMPORTANTE:** Apenas os campos da morada são obrigatórios. De ressalvar que existe uma funcionalidade para copiar a morada do/a Encarregado/a de Educação e que é, também, possível a adição de uma morada secundária.

 Abono de Família – Caso tenha autorizado a interconexão de dados com a Segurança Social não precisará de preencher nada neste campo. Caso não tenha autorizado essa interconexão de dados, trata-se de um campo de preenchimento obrigatório.

| Aboxo de Família                                                                                                    |                                                                                        |
|----------------------------------------------------------------------------------------------------|----------------------------------------------------------------------------------------|
| where the first $\Phi$ . Constrained as a set of the last of the theory of the set of the set of the |                                                                                        |
| Figura 29. DADOS DO ABONO DE FAM                                                                                                    | IÍLIA DO/A ALUNO/a QUANDO AUTORIZADA A INTERCONEXÃO DE DADOS<br>COM A SEGURANÇA SOCIAL |
| Aboro de Família                                                                                                    |                                                                                        |
| ABONO DE FRANLA + 🕐                                                                                                    |                                                                                        |
| escal lo ce anoso se vanica -                                                                                                    |                                                                                        |
| Figura 30. DADOS DO ABONO DE FAI                                                                                                    |                                                                                        |

Figura 30. DADOS DO ABONO DE FAMILIA DO/A ALUNO/A QUANDO NAO AUTORIZADA A INTERCONEXAO DE DADOS COM A SEGURANÇA SOCIAL

 Saúde – A pergunta "O/A aluno/a tem as vacinas em dia?" é de resposta obrigatória. Depois da colocação, e se tal for solicitado pela escola, o/a Encarregado/a de Educação deverá, posteriormente, fazer prova da informação prestada.

| Relide                   |  |  |  |
|--------------------------|--|--|--|
|                          |  |  |  |
| Bolefin de Vacinas       |  |  |  |
| dami thi maldarpella - 0 |  |  |  |
| · ine                    |  |  |  |

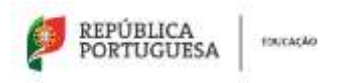

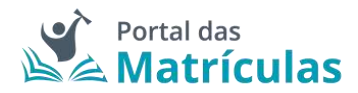

Figura 31. DADOS DE SAÚDE DO/A ALUNO/A

 Necessidades Específicas – Campo de preenchimento obrigatório referente à situação do/a aluno/a relativamente ao Decreto-lei nº 54/2018, de 6 de julho. Serão apresentados mais ou menos questões de acordo com as respostas dadas. Ser-lhe-á solicitado o anexo do comprovativo associado às necessidades específicas do educando (Relatório Técnico-Pedagógico ou PEI).

| Recentrindes Expecificas                                            |
|---------------------------------------------------------------------|
|                                                                     |
| NEEDER HINKE DA. DE DER HER AND AND AND AND AND AND AND AND AND AND |
| Doty (E) Male (1)                                                   |
| (VA-ALANDY-ARMINING ALANTY)                                         |
| enas:<br>D the state                                                |
| sam sa                                                              |
| • • · · · · · · · · · · · · · · · · · ·                             |
| au <sup>2</sup>                                                     |
| C Be                                                                |

Figura 32. DADOS DE EVENTUAIS NECESSIDADES ESPECÍFICAS DO/A ALUNO/A

 Informações Complementares - Neste campo são recolhidos alguns dados para fins estatísticos. No entanto, o mesmo só será apresentado se tiver autorizado a recolha e tratamento dos mesmos. Caso não tenha autorizado, nada lhe será perguntado nesta seção.

| Informações Complementares |                                    |                       |
|----------------------------|------------------------------------|-----------------------|
| 100 000000 4000000 1       | TOM (Thick SK TRANSPORT EXECUSE) 1 | The setument          |
| C/mer. () Her.             | 0 == () ==                         | () RM. () MM.         |
| Eigura 22 DADOS PELA       | TIVOS ÀS INFORMAÇÕES COMPLEMEN     | ITARES DO /A ALLINO/A |

- Figura 33. DADOS RELATIVOS AS INFORMAÇOES COMPLEMENTARES DO/A ALUNO/A
- Filiação Neste campo é recolhida, para fins estatísticos, informação referente às habilitações literárias dos progenitores da criança ou aluno/a. Apesar de se tratar de uma pergunta obrigatória para efetivação do processo de matrícula, caso não deseje responder ou sejam dados que não possua ou não existam deverá assinalar a opção "Não Responde" de forma a prosseguir.

| Filinção                                             |                                                       |    |   |                                                                                            |
|------------------------------------------------------|-------------------------------------------------------|----|---|--------------------------------------------------------------------------------------------|
| AAAA, J'AQXXX, UTDAAAAACOO MA                        | mainstructure and a state                             | 87 |   |                                                                                            |
| Hannan Hali Helen Halanda Kalendari<br>Gilan 😝 Helen | haaaca (Pronin)<br>Baaaca (Pronin)<br>baaaca (Pronin) |    | 1 |                                                                                            |
| ( statum)                                            | Sen Makilayins.<br>Duna<br>Mak Balapada               |    |   | HANDER IN PROCEEDING PARTING<br>HANDER AND PARTING AND AND AND AND AND AND AND AND AND AND |

Figura 34. INFORMAÇÃO RELATIVA À FILIAÇÃO DO/A ALUNO/A

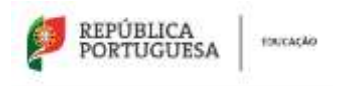

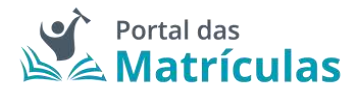

 Filho de menores estudantes - Campo de preenchimento obrigatório em pedidos de matrícula para a educação Pré-escolar. No caso de a resposta ser "Sim" serão apresentados campos relativos ao parentesco e identificação do/a progenitor/a menor e à sua condição de Estudante, nomeadamente, o nível de Ensino, a escola que frequenta e o n.º de aluno/a.

| The second second |                             |                                |  |
|----------------------------------------------------------------------------------------------------|-----------------------------|--------------------------------|--|
| Assessment (Sector)                                                                                                    | NAME COMPLET:               | Galactic California California |  |
| Dados de idantificação                                                                                                    |                             |                                |  |
| president caracterização - O                                                                                                    |                             |                                |  |
| Ittatele excite                                                                                                    |                             |                                |  |
| Mar In Manager                                                                                                    | <br>service and the service | <br>TRANSIT TO BE              |  |

Figura 35. INFORMAÇÃO RELATIVA A UM ALUNO FILHO/A DE MENORES E ESTUDANTES

Após preenchimento de todos os campos obrigatórios e a informação opcional que desejar, clique no botão "Seguinte".

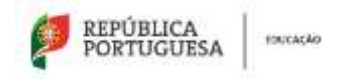

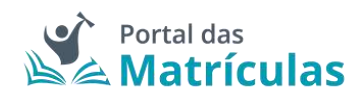

|                                                                                                    |                                                                                                    |                                                  |                                                                                                    |      | ng da men<br>na a patri da men<br>ne 🔿 menej<br>                                                                                                    | an ( 1960 ) ( 1960 )<br> |
|----------------------------------------------------------------------------------------------------|----------------------------------------------------------------------------------------------------|--------------------------------------------------|----------------------------------------------------------------------------------------------------|------|----------------------------------------------------------------------------------------------------|--------------------------|
|                                                                                                    |                                                                                                    |                                                  |                                                                                                    |      | na da men<br>na a parte interna a parte<br>na construction da parte interna<br>na construction da parte interna<br>mente interna da parte interna da parte interna<br>Interna da parte interna da parte interna da parte interna da parte interna da parte interna da parte interna da parte interna da parte interna da parte interna da parte interna da parte interna da parte interna da parte interna da parte interna da parte interna da parte interna da parte interna da<br>Interna da parte interna da parte interna da parte interna da parte interna da parte interna da parte interna da parte interna da parte interna da parte interna da parte interna da parte interna da parte interna da parte interna da par | at 170 - 180 m           |
|                                                                                                    |                                                                                                    |                                                  |                                                                                                    |      |                                                                                                    | a 191 mara<br>1          |
|                                                                                                    |                                                                                                    |                                                  |                                                                                                    |      |                                                                                                    | an a tha a second<br>    |
|                                                                                                    |                                                                                                    |                                                  |                                                                                                    |      | ne ( ) nem                                                                                                    |                          |
|                                                                                                    |                                                                                                    |                                                  |                                                                                                    |      | and a second second sec                   |                          |
|                                                                                                    |                                                                                                    |                                                  | <ul> <li>a - and a second a second</li></ul>                                                                                                    |      | ne () nemej                                                                                                    |                          |
|                                                                                                    | and a second of a second of a                                                                                                    |                                                  | s =Protection<br>Protection<br><br><br><br><br>                                                                                                    |      | Litti i adagi 🌢                                                                                                    |                          |
|                                                                                                    |                                                                                                    |                                                  | e Progenities<br>Progenities<br>Cities<br>Proc. Name pro-                                                                                                    | •    | an ( ) ment                                                                                                    |                          |
|                                                                                                    |                                                                                                    |                                                  | a =<br>Designed<br>designed<br>designed |      | ant practory ( .<br>Monorpa                                                                                                    |                          |
|                                                                                                    |                                                                                                    |                                                  | e - Progeni<br>Progeni<br>City<br>reconcerne                                                                                                    |      | ant practice; ( .<br>Monorpa                                                                                                    |                          |
|                                                                                                    | - Andrew<br>- Andrew<br>- Andr |                                                  |                                                                                                    |      | ant practice; ( .<br>Monorpa                                                                                                    |                          |
| an and a second of the second of the second                                                                                                    | and providence of<br>attantion<br>and providence<br>attantion<br>and providence<br>attantion                                                                                                    |                                                  | <ul> <li>and constants</li> <li>b</li> <li>and constants</li> <li>and constants</li> <li>and constants</li> <li>and constants</li> <li>and constants</li> </ul>                                                                                                    |      | ant of such tays ( <b>B</b><br>Advances                                                                                                    | 0                        |
|                                                                                                    | end, recover a sec<br>datatata<br>end, second datas                                                                                                    |                                                  | <ul> <li>a constant</li> <li>b constant</li> <li>constant</li> <li>const</li></ul>                                                                                                    |      | ant of malays ( <b>B</b><br>Mana ayas                                                                                                    | 0                        |
| Internet of System of All Control of System of All Control of System of All Control of System of All Control of System of System of Syst                                                                                                    | ersk proven en se<br>dataande<br>ersk proved deren                                                                                                    |                                                  | antiplanet.c                                                                                                    |      | ant trackage .                                                                                                    | 0                        |
| heapan<br>anarise on yoo weeks<br>an anarise at alaan aa<br>ah anarise at alaan aa<br>ah anarise at alaan aa<br>ah anarise at alaan aa<br>ah anarise at alaan aa<br>ah anarise at alaan aa<br>ah anarise at alaan aa<br>ah anarise at alaan aa<br>ah ah ah ah ah ah ah ah ah ah ah<br>ah ah ah ah ah ah ah ah ah ah ah<br>ah ah ah ah ah ah ah ah ah ah ah<br>ah ah ah ah ah ah ah ah ah ah ah ah<br>ah ah ah ah ah ah ah ah ah ah ah ah ah a                                                                                                    | ind, province, and<br>assessed<br>ind, quested datase                                                                                                    | 19 10 2 <sup>1</sup> 10 2 <sup>1</sup> 10 2 10 2 | services (s)                                                                                                    |      | ann ta schart 🗣                                                                                                    | 0                        |
| an man an an an an an an an an an an an an a                                                                                                    | and Anoshina a da<br>Antanan<br>International Anoshi<br>International Anoshi<br>International<br>International Anoshi<br>International Anoshi<br>Internation                                                                                                    |                                                  | Strat                                                                                                    |      | Anno 19 and ago 🗣                                                                                                    |                          |
| a darimada menyi<br>attiri dari<br>attiri dari darimati<br>attiri darimati<br>attiri darimati<br>attiri dari darimati<br>attiri dari dari dari<br>attiri dari dari dari dari<br>attiri dari dari dari dari<br>attiri dari dari dari dari<br>attiri dari dari dari dari<br>attiri dari dari dari dari<br>attiri dari dari dari dari<br>attiri dari dari dari dari<br>attiri dari dari dari dari<br>attiri dari dari dari dari dari<br>attiri dari dari dari dari dari<br>attiri dari dari dari dari dari dari<br>attiri dari dari dari dari dari dari<br>attiri dari dari dari dari dari dari dari<br>attiri dari dari dari dari dari dari dari d                                                                                                    | ana Aparata Linea.                                                                                                    |                                                  |                                                                                                    |      |                                                                                                    |                          |
| enter reserve<br>enter de anticipation de la defende enter de la defende enter de la defende<br>enter de la defende enter de la defende enter de la defende enter de la defende enter de la defende enter de la defende enter de la defende enter de la defende enter de la defende enter de la defende enter de la defende enter de la def                                                                                                    | í.                                                                                                    |                                                  |                                                                                                    |      |                                                                                                    |                          |
| an fan demen<br>Skaller e Adraceke<br>en mensee<br>en mensee<br>en m | 1                                                                                                    |                                                  |                                                                                                    |      |                                                                                                    |                          |
|                                                                                                    | a.                                                                                                    |                                                  |                                                                                                    |      |                                                                                                    |                          |
| an manager<br>and manager<br>and the second second s                                                                                                    | 1                                                                                                    |                                                  |                                                                                                    |      |                                                                                                    |                          |
| na manina<br>Na Propani<br>Antonia (1)<br>Antonia (1)                                                                                                    |                                                                                                    |                                                  |                                                                                                    | -    |                                                                                                    |                          |
| na managa<br>nain Processi<br>ang ang ang ang ang ang ang ang ang ang                                                                                                    |                                                                                                    |                                                  |                                                                                                    |      |                                                                                                    |                          |
| with Processi<br>and<br>The second second                                                                                                    |                                                                                                    |                                                  | A deal (in our other                                                                                                    |      |                                                                                                    |                          |
| with Processi<br>and Procession                                                                                                    |                                                                                                    |                                                  |                                                                                                    |      |                                                                                                    |                          |
| nit) familian                                                                                                    |                                                                                                    |                                                  |                                                                                                    |      |                                                                                                    |                          |
|                                                                                                    | Arrest .                                                                                                    |                                                  | 1000 (25)                                                                                                    | 1000 |                                                                                                    |                          |
|                                                                                                    |                                                                                                    |                                                  | -                                                                                                    |      |                                                                                                    |                          |
|                                                                                                    |                                                                                                    |                                                  |                                                                                                    |      | Garmen                                                                                                    | Correct all the last     |
|                                                                                                    |                                                                                                    |                                                  | Annual Marcal B                                                                                                    |      | Stationer                                                                                                    |                          |
|                                                                                                    |                                                                                                    |                                                  | - 22 C                                                                                                    |      |                                                                                                    |                          |
| ong de Femilie                                                                                                    |                                                                                                    |                                                  |                                                                                                    |      |                                                                                                    |                          |
| The Bring                                                                                                    |                                                                                                    |                                                  |                                                                                                    |      |                                                                                                    |                          |
|                                                                                                    |                                                                                                    |                                                  |                                                                                                    |      |                                                                                                    |                          |
| ante de Venimes                                                                                                    |                                                                                                    |                                                  |                                                                                                    |      |                                                                                                    |                          |
| the local sector of the                                                                                                    |                                                                                                    |                                                  |                                                                                                    |      |                                                                                                    |                          |
| canalization Expectedings                                                                                                    |                                                                                                    |                                                  |                                                                                                    |      |                                                                                                    |                          |
|                                                                                                    |                                                                                                    |                                                  |                                                                                                    |      |                                                                                                    |                          |
|                                                                                                    |                                                                                                    | 1. Mar.                                          |                                                                                                    |      |                                                                                                    |                          |
|                                                                                                    |                                                                                                    |                                                  |                                                                                                    |      |                                                                                                    |                          |
|                                                                                                    |                                                                                                    |                                                  |                                                                                                    |      |                                                                                                    |                          |
|                                                                                                    |                                                                                                    |                                                  |                                                                                                    |      |                                                                                                    |                          |
| her in the                                                                                                    |                                                                                                    |                                                  |                                                                                                    |      |                                                                                                    |                          |
|                                                                                                    |                                                                                                    |                                                  |                                                                                                    |      |                                                                                                    |                          |
| erneyber Dirrytereriterer                                                                                                    |                                                                                                    |                                                  |                                                                                                    |      |                                                                                                    |                          |
|                                                                                                    | -                                                                                                    |                                                  |                                                                                                    | -    | 10                                                                                                    |                          |
|                                                                                                    |                                                                                                    |                                                  |                                                                                                    |      |                                                                                                    |                          |
| ela:                                                                                                    |                                                                                                    | alite C                                          |                                                                                                    |      |                                                                                                    |                          |
| 10.00                                                                                                    |                                                                                                    | 1970                                             |                                                                                                    |      |                                                                                                    |                          |
|                                                                                                    |                                                                                                    |                                                  |                                                                                                    |      |                                                                                                    |                          |
|                                                                                                    |                                                                                                    |                                                  |                                                                                                    |      |                                                                                                    |                          |

Figura 36. VISÃO GERAL DO TERCEIRO PASSO: ECRÃ DE DADOS DE ALUNO/A

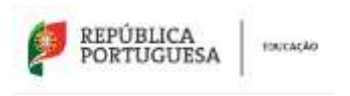

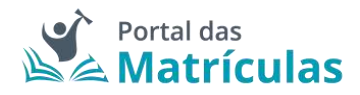

### 3.4 Dados da Matrícula

Neste passo será recolhida informação referente à situação da criança ou aluno/a no ano anterior e no ano letivo em que se pretende matricular.

| 0                                                                                                    | 0                                                                                                    | •                                                                                              | 0                     | 0             |                     |
|----------------------------------------------------------------------------------------------------|----------------------------------------------------------------------------------------------------|------------------------------------------------------------------------------------------------|-----------------------|---------------|---------------------|
| Second and                                                                                                    | 10 (10 (10)) (10)                                                                                                    |                                                                                                | and the second second | Charge Street | Internation space   |
|                                                                                                    |                                                                                                    |                                                                                                |                       |               | manual residence    |
| r ( ) ( )                                                                                                    |                                                                                                    |                                                                                                |                       |               | ( • mere) •         |
| ição da Akuno nu Ana Lutivo Ar                                                                                                    | tence                                                                                                    |                                                                                                |                       |               |                     |
| Interest of Automation and Automation                                                                                                    |                                                                                                    |                                                                                                |                       |               |                     |
| 4.Facular                                                                                                    |                                                                                                    |                                                                                                |                       |               |                     |
| ALBARTINA                                                                                                    |                                                                                                    | Test or characteristic                                                                         |                       |               |                     |
| mate                                                                                                    |                                                                                                    | · · · · · · · · · · · · · · · · · · ·                                                          |                       |               |                     |
|                                                                                                    |                                                                                                    |                                                                                                |                       |               |                     |
| lacola avterier                                                                                                    |                                                                                                    |                                                                                                |                       |               |                     |
| and and a second second s                                                                                                    |                                                                                                    | Constant and                                                                                   | 12125                 |               |                     |
|                                                                                                    |                                                                                                    |                                                                                                |                       |               |                     |
| And a second state of the second second second second second second second second second second second second s                                                                                                    |                                                                                                    | COLUMN 1                                                                                       |                       | C OPPORT      |                     |
| Agregation de Deceles de Darr                                                                                                    | n Antini, Barami                                                                                                    | <ul> <li>Policy Jerry &amp; Place &amp; Bare Disk Ack To</li> </ul>                            | me Andre, Dartere 🔹 🗧 |               |                     |
|                                                                                                    |                                                                                                    |                                                                                                |                       |               |                     |
| a manufacture and                                                                                                    |                                                                                                    |                                                                                                |                       |               |                     |
|                                                                                                    |                                                                                                    |                                                                                                |                       |               |                     |
| ação do Aluno na Ano Lativo de                                                                                                    | Mattoula                                                                                                    |                                                                                                |                       |               |                     |
| de Erwine Presidende                                                                                                    |                                                                                                    |                                                                                                |                       |               |                     |
|                                                                                                    | 1.1.1.1.1.1.1.1.1.1.1.1.1.1.1.1.1.1.1.1.                                                                                                    |                                                                                                |                       |               |                     |
|                                                                                                    | nan ad magazardin (ng) - 😡                                                                                                    |                                                                                                |                       |               |                     |
|                                                                                                    | an al manufacture - O                                                                                                    |                                                                                                |                       |               |                     |
| and an an an an an an an an an an an an an                                                                                                    |                                                                                                    |                                                                                                |                       |               |                     |
| a na sense se na se se se se sense se<br>1 de popular se sense (francise sense se<br>2 de popular se sense (francise se sense se<br>2 de popular se sense (francise se sense se<br>2 de popular se se                                                                                                    | na ainainaine - O                                                                                                    |                                                                                                |                       |               |                     |
| n en general a sol de la balan en gener<br>gener (; ) den<br>() en general a de la francisca antiera de<br>la sol de la francisca de la general de la sol de la general de la sol de la sol de<br>la sol de la sol de la sol de la sol de la sol de la sol de la sol de la sol de la sol de la sol de la sol de la sol de la sol de la sol de la sol de la sol de la sol de la sol de la sol de la sol de la sol de la sol de la sol de la s                                                                                                    | na o desanta (men o                                                                                                    | a turna da ja jakatuda                                                                         |                       |               |                     |
| Harappine al fait of table of table<br>and the first state of the first state of the<br>later of the first state of the first state of the<br>state of the first state of the first state of the<br>bits and the first state of the first state of the<br>bits and the first state of the first state of the first state of the<br>bits and the first state of the first state of the first state                                                                                                    | cau a manada da pr                                                                                                    | a                                                                                              |                       |               | Colonies Proven     |
| e et general at refer de la general et de la general de la general de l                                                                                                    | taxa (manadata)<br>                                                                                                    | a a a seata a de a se a seata a da a seata a da a da a da da da da da da da da da              |                       |               | Colour Para         |
| <ul> <li>A stransmur at index to taken of each of the second of the second of the sec</li></ul>                                                                                                    | cau ( manada la pro-                                                                                                    | n a<br>galanda dhikan yashingka<br>Kasik Manada <sup>n y</sup> ik Yak Kun, Kunin               |                       |               | (1)<br>( )          |
| e et segmente aut inder de Land de anti-<br>lane her<br>( 10 generation entré ((*en performante))))<br>entre<br>( 11 generation et la performante ))<br>entre<br>( 11 generation<br>)<br>entre<br>( 11 generation<br>)<br>entre ( 11 generation)<br>entre ( 11 generation)                                                                                                    | casa ( masaalada ( )<br>,-<br>colda e curren ( ) ( ( ) ( ) ( ) ( ) ( ) ( ) ( ) ( )                                                                                                    | n n<br>getanda (Metan y Halfnala)<br>Kasik Matan <sup>a</sup> tin tibe Sanj Barine             |                       |               | Contract (1)        |
| entregenerar an index on tables of tables<br>and tables to be all of the second of the<br>second of the second of the second of the<br>second of the second of the second of the<br>material of the second of the<br>second of the second of the<br>second of the second of the<br>second of the second of the<br>second of the second of the<br>second of the second of the<br>second of the second of the<br>second of the second of the<br>second of the second of the<br>second of the second of the<br>second of the second of the<br>second of the second of the<br>second of the second of the<br>second of the second of the<br>second of the<br>second of t                                                                                                    | casa ( masaalada ( )<br>,-<br>colda e curren ( ),                                                                                                    | n n<br>getanda diktur yestetudu<br>Kasik Matata <sup>n</sup> ta Sila Sanjiharika               |                       |               | Contraction (1) = 1 |
| a degenerar an index de Lanar e des de<br>lane de<br>gas de<br>gas de<br>gas de lander de profesiones 5 out<br>Materien 1<br>Materien 1                                                                                            | con a proposalización de<br>                                                                                                    | n e<br>getende diktor y wekterde.<br>Konik Minste <sup>n</sup> t is falle forg farmer          |                       |               |                     |
| entregenerar an index on tabare entre for<br>tere tabe<br>tere tabe<br>tere tabe<br>tere tabe<br>tere<br>tere                                                                                                    | course (manadatatata)<br>                                                                                                    | n n<br>getanda diktur yenattudu.<br>Kasik Matati <sup>a</sup> tik tike Kas <sub>k</sub> Kasike |                       |               |                     |
| en en generale a principa de la gran de la composition de la gran de la composition de la gran de la composition de la composition de la c                                                                                                    | ena (manadala)<br>-<br>-<br>-<br>-<br>-<br>-<br>-<br>-<br>-<br>-<br>-                                                                                                    | n n<br>geboorde officie y with tudy.<br>Konik Distail <sup>14</sup> to fold flow, hunde        |                       |               | 2 8                 |
| a degenerar ag inder de Las Las en entre de<br>2001 — De<br>2011 — De<br>2013 — De<br>2014 — De<br>2015 — De<br>2015 — De<br>2 | na a (manadala)<br>                                                                                                    | a gebanche office a vezet-tuda.<br>Bezañ Maran A <sup>n</sup> t de Yole Nava Barane            |                       |               |                     |
| en en generale a generale de la de la generale en en el de<br>la en i de la de<br>generale de la defensione de la defensione de la de<br>la generale de la defensione de la defensione de la defensione de<br>la defensione de<br>la defensione de<br>la defensione de<br>la defensione de<br>la defensione de la defensione de la defensione de<br>la defensione de la defensione de la defensione de<br>la defensione de la defensione de la defensione de la defensione de<br>la defensione de la defensione de la defensione de la defensione de<br>la defensione de la defensione de la                                                                                                    | ona (International International Internationa<br>International International International International International International International International International International International International International International International International Internationa | a getaneda oliku, a satutudu.<br>Basak Kasak <sup>a</sup> t in faka Kany kurate                |                       |               |                     |
| en en generale a par esta de la gran en en en el<br>la en la factoria de la gran de la esta de la gran<br>de la gran de la esta de la gran de la esta de la del<br>recentra de la esta de la esta                                                                                                    | ena (massimility)<br>                                                                                                    | n n<br>getanala diktor a matriada<br>Kasak Matata <sup>n</sup> ta taka Kasa karak              |                       |               |                     |
| Hard Sector and Hard Sector (Sector Hard Sector (Sector Hard Sector (Sector Hard Sector (Sector (Secto                                                                                                    | ona (Insensional Internet Constant Constant Co                                                                                                    | n e<br>generale ofoto p enanterale.<br>Konte Marces * 1 in 1994 Nove, Barriero                 |                       |               |                     |

Figura 37. VISÃO GERAL DO QUARTO PASSO: DADOS DA MATRÍCULA

Esta página encontra-se organizada em duas áreas distintas:

- Situação da criança ou aluno/a no ano letivo anterior;
- Pedido de Matrícula.

No caso de a matrícula ser entregue, por parte do Encarregado de Educação presencialmente na Escola, fora do prazo definido para a criação de matrículas, é obrigatório responder

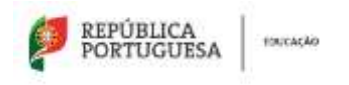

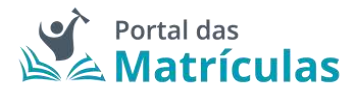

afirmativamente à questão "Matrícula entregue pelo EE fora de prazo?", de modo a que esta informação seja considerada para efeitos de seriação.

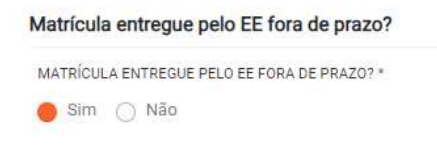

Figura 38. RESPOSTA À QUESTÃO "MATRÍCULA ENTREGUE PELO EE FORA DE PRAZO

#### 3.4.1 Situação do/a Aluno/a no Ano Letivo Anterior

Nesta área é recolhida informação sobre a situação da criança ou aluno/a no ano letivo anterior àquele em que se pretende matricular. Deverá ter especial atenção no preenchimento destes campos, pois a área seguinte disponibilizará os campos de acordo com a informação aqui inserida.

Nesta área são de preenchimento obrigatório os seguintes campos:

- Nível de ensino do ano anterior Tendo em conta a data de nascimento da criança ou aluno/a, a caixa de seleção do nível de ensino mostra as opções de nível de ensino possíveis para a criança ou aluno/a em questão no ano letivo anterior.
- Região da escola Indicação da localização da geográfica da escola frequentada no ano letivo anterior:
  - Portugal (Continental);
  - Região Autónoma dos Açores;
  - Região Autónoma da Madeira;
  - o Estrangeiro.
- Tipo de ensino Quando a escola frequentada no ano letivo anterior se situa em Portugal Continental deverá ser indicado se a mesma pertence ao ensino Público ou se é uma Escola de ensino Particular e Cooperativo. <u>Da resposta a esta pergunta depende</u> <u>a lista de escolas apresentadas para seleção no campo seguinte</u>.
- Escola anterior A fim de limitar a lista de escolas a apresentar no campo "Escola", deverão ser preenchidos os campos "Distrito", "Concelho" e, por fim, "Agrupamento/Escola não Agrupada". No caso de a escola frequentada no ano letivo anterior não se encontrar na lista, como é o caso de algumas creches que não constam na rede escolar, deverá assinalar o campo "Outra escola" e escrever o nome da escola.
- N.º anos frequentados Indicação do número de anos que a criança ou aluno/a frequentou a escola indicada.

| PORTUGUESA 1907AC40                                |             |                                                          |     | Portal das<br>Matrículas |
|----------------------------------------------------|-------------|----------------------------------------------------------|-----|--------------------------|
| C Wen (Com)                                        |             |                                                          |     | (C. venue)               |
| Situação do Aluno no Ano Lativo Anterior           |             |                                                          |     |                          |
| Historia de destancia da ana como entrenos 4       |             |                                                          |     |                          |
| PreEsionar                                         | $A,\bar{n}$ |                                                          |     |                          |
| equilibrium (and a second as a                     |             | THE DE MONIT                                             |     |                          |
| Portugal                                           | 8 +         | Parles 🔿 Estate de minor particida y compretire          |     |                          |
| Excels attalice                                    |             |                                                          |     |                          |
| southing -                                         |             | SINCE ALL                                                |     |                          |
| Bigs                                               | 1.8.4       | Mernia                                                   | 1.2 |                          |
| ADDRESS PRODUCTS / PERMANENCE ADDRESS PROVIDENCE - |             | ROOMA *                                                  |     |                          |
| Agrapamento de Escolas de Menicia                  | 12.9        | (Publics) Dennis Rausa do Mito de Tão Dorrisgos, Máricia | 1.1 |                          |
|                                                    |             |                                                          |     |                          |

Figura 39. SITUAÇÃO DO/A ALUNO/A NO ANO LETIVO ANTERIOR

3.4.2 Pedido de Matrícula – Pré-Escolar ou Renovação no Pré-Escolar

Depois de preencher os dados relativos à situação do ano letivo anterior, poderá iniciar o pedido de matrícula ou de renovação de matrícula para o/a educando/a, desde que a idade deste/a seja superior a 3 anos de idade e inferior a 6 anos de idade.

No limite inferior (3 anos) são consideradas todas as crianças que completem 3 anos de idade até 31 de dezembro do ano a que respeita a matrícula.

Após esta data, as escolas podem, entre 1 de janeiro e o final do ano letivo, aceitar a título definitivo, desde que haja vaga, pedidos de matrícula a partir da data em que a criança perfaz a idade mínima de frequência da educação pré-escolar (3 anos).

No limite superior (6 anos) são consideradas todas as crianças que não tenham os 6 anos de idade à data de 15 de setembro pois, aqueles/as que tenham 6 anos a 15 de setembro já se devem inscrever na escolaridade obrigatória (1.º ano do 1.º ciclo).

Para questões relativas a pedidos de antecipação de matrícula, ou seja, pedidos de matrícula cujas datas não estão nos limites acima, e de acordo com a legislação em vigor, deverá consultar a seção 3.4.6. Pedido antecipado de matrícula.

Por esta razão, surge em alguns pedidos de matrícula (naqueles em que as crianças tenham 5 anos) a questão "Quer predefinir um nível de ensino para todas as preferências?" Caso não deseje uma matrícula antecipada deverá selecionar a opção "Sim".

| Pedido de Matrícula                                                  |                |        |
|----------------------------------------------------------------------|----------------|--------|
| Nivel de Ensino Predefinido 🛛 🛛                                      |                |        |
| CONTREESTION OF INFORMATION OF THE AND AND A TABLE OF THE PERCENT OF |                |        |
| . See                                                                |                |        |
| Web. III. (Antonio 1996) (Article) *                                 |                |        |
|                                                                      |                |        |
| ProExcelar                                                           |                |        |
| Bastet (1* Ann)                                                      | wither two re- | -      |
|                                                                      |                | PROTET |

Figura 40. PEDIDO DE MATRÍCULA OU RENOVAÇÃO PARA O PRÉ-ESCOLAR (VARIANTE 1)

| REPÚBLICA<br>PORTUGUESA                                                                                        | Portal das<br>Matrículas |
|----------------------------------------------------------------------------------------------------|--------------------------|
| Pedido de Matricula                                                                                            |                          |
| Nivel de Ensina Pretendato                                                                                     |                          |
| Predecolar a -                                                                                                 |                          |
| Tecoles                                                                                                    |                          |
| tudique, por ordern de preferência, 5 escultos e cursos (puando aplicitvel) onde pentende efetuar a mattituda. | (Addisord Protosteria)   |
| Ourses Modalidades                                                                                             |                          |
| pone Max of represent + O                                                                                      |                          |
| C 244 🔮 Mar                                                                                                    |                          |

Figura 41. PEDIDO DE MATRÍCULA OU RENOVAÇÃO PARA O PRÉ-ESCOLAR (VARIANTE 2)

Neste ecrã deve clicar no botão "Adicionar Preferência" de forma a listar as suas preferências de matrícula.

**NOTA IMPORTANTE:** Caso lhe seja possível, adicione o máximo de preferências de que dispõe. Trata-se da melhor forma para assegurar vaga numa escola da sua preferência, em zonas de pressão, e evitar a colocação administrativa.

Caso pretenda uma renovação do Pré-Escolar em que deseje transferir o/a educando/a de escola, assegure-se de que, entre as 5 preferências, é colocada a escola do ano letivo anterior de modo a que, caso não encontre vaga noutra escola, e caso o deseje, a vaga da escola onde o/a educando/a atualmente se encontra seja mantida.

Assim que clicar em "Adicionar Preferência" será aberta uma janela onde poderá inserir as suas preferências.

Para adicionar preferências deve sempre:

- Selecionar o tipo de ensino Neste campo deve ser indicado se o estabelecimento de ensino que pretende selecionar pertence ao Ensino Público ou se é uma Escola de Ensino Particular e Cooperativo. Da resposta a esta pergunta depende a lista de escolas apresentadas para seleção no campo seguinte. A fim de limitar a lista de escolas a apresentar no campo "Escola" deverão ser preenchidos os campos "Distrito", "Concelho" e "Agrupamento/Escola não Agrupada;
- Selecionar a Escola A lista de escolas a ser apresentada neste campo depende dos campos anteriores;
- 3. Responder à questão "Tem irmãos ou outras crianças e jovens pertencentes ao mesmo agregado familiar a frequentar a escola?"

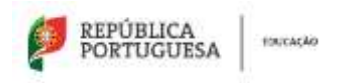

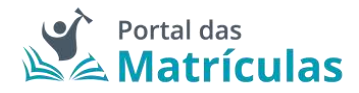

**NOTA IMPORTANTE:** No caso de a resposta a esta pergunta ser "Sim", os irmãos/irmãs ou outras crianças e jovens têm que comprovadamente pertencer ao mesmo agregado familiar, o que deverá ser confirmado mediante apresentação dos últimos dados relativos à composição do agregado familiar validados pela Autoridade Tributária.

No caso da Educação Pré-Escolar, poderá ser indicada a sala que o irmão/irmã frequenta, pois poderá ser essa a designação da turma.

Ao responder a esta questão deve ter em atenção que não se trata de irmãos ou outras crianças ou jovens a frequentar o mesmo agrupamento, mas sim a mesma escola. Se o irmão ou a outra criança frequentou a escola no ano letivo anterior ao da matricula, mas vai mudar de escola, ainda que pretenda ficar no mesmo agrupamento, esta situação não deve ser considerada. Também não devem ser consideradas situações em que estejam a ser efetuados pedidos de matricula para a mesma escola para várias crianças pertencentes ao mesmo agregado familiar.

 Selecionar uma das opções para o seguinte item "Morada do/a encarregado/a de educação a utilizar para efeitos de seriação na escola": "Residência", "Profissional" ou "Nenhuma".

A opção morada indicada em cada escola de preferência será considerada para efeitos de seriação se se situar na área de influência do estabelecimento de educação ou de ensino;

5. Carregar no botão "Adicionar", para validar e guardar a preferência escolhida.

| ETENDE PREQUENTAR ATIVIDADES<br>Sign 😑 Niko | I DE ANIMAÇÃO E DE A        | npeng à fàmhlia (abaf)? -               |                    |   |
|---------------------------------------------|-----------------------------|-----------------------------------------|--------------------|---|
| Residência 🔿 Emprege                        | <ul> <li>Nerhuma</li> </ul> |                                         |                    |   |
| MORADA DO ENCAPHEGADO DE E                  | DUCAÇÃO A UTUZAR            | PARA EFEITOS DE BERIAÇÃO NESTA EBCOLA * |                    |   |
| Sala 1                                      |                             |                                         |                    |   |
| ANO DE ESCOLARIDADE E TURMA                 | <                           |                                         |                    |   |
| e Sim 🕤 Não                                 |                             |                                         |                    |   |
| TEM IRMÃOS OU OUTRAS CRIANG                 | AS E JOVENS PERTEN          | CENTES AO MESMO AGREGADO FAMILIAR A FRI | IOURNTAR & ESCOLAT | • |
| Agrupamento de Escolas                      | de Mért., × 👻               | (Público) Jardim de Infância de         | . × .              |   |
| AGRUPAMENTO / ESCOLA NÃO AO                 | PUPADA *                    | EUCOLA *                                |                    |   |
| Beja                                        | ×. •                        | Mértola                                 | .X. w              |   |
| DISTRITO *                                  |                             | CONCELHO *                              |                    |   |

Figura 42. JANELA DE PREFERÊNCIAS PARA O ENSINO PRÉ-ESCOLAR
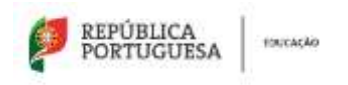

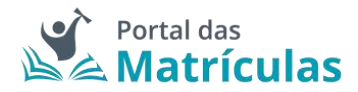

Caso a sua primeira preferência seja a atual escola do/a educando/a, o sistema assume que se trata apenas de uma renovação e, como tal, basta confirmar tal facto na janela seguinte e já não poderá adicionar mais nenhuma preferência pois a atual escola é obrigada a guardar essa vaga.

| Renovação simplifica   | da: Não ocorreram mudanças de ciclo, curso e/or |
|------------------------|-------------------------------------------------|
| transferência de estat | selecimento                                     |
| Pretende avancar con   | n a alteração?                                  |

Figura 43. JANELA DE CONFIRMAÇÃO DE RENOVAÇÃO SIMPLIFICADA PARA O ENSINO PRÉ-ESCOLAR

Caso pretenda uma vaga numa escola diferente daquela que o/a educando/a atualmente frequenta ou no caso de ser uma primeira inscrição na educação Pré-Escolar, poderá adicionar as preferências que lhe convier até ao máximo de 5. No final da sua adição, a lista de preferências terá a seguinte composição:

| Print and Di-                     | Netherin                                        | Room States in The Migori in Printer, Million |                                                                                                    | **  |
|-----------------------------------|-------------------------------------------------|-----------------------------------------------|----------------------------------------------------------------------------------------------------|-----|
| Liccia de Charles Repúler         |                                                 |                                               |                                                                                                    |     |
| anterestre de seres e ales a      |                                                 | (mention)                                     | In a make to be the investor of the other states as a second                                                    |     |
| Approximate to the Excellence And | tube -                                          | Methoda                                       | The second second second second second second second second second second second second second second second se |     |
| Maran (U.M. House (U.M            | an a tha ann ann ann an an an ann an an an an a | (konstitution)                                |                                                                                                    |     |
| Public a 1                        | Polocia                                         | Jacobies die selfitiering die Haldersche      |                                                                                                    | . + |
|                                   |                                                 |                                               |                                                                                                    |     |

Figura 44. LISTA DE PREFERÊNCIAS PARA O ENSINO PRÉ-ESCOLAR

**NOTA IMPORTANTE:** Recordamos que caso lhe seja possível, adicione o máximo de preferências de que dispõe. Trata-se da melhor forma para assegurar vaga numa escola da sua preferência, em zonas de pressão, e evitar a colocação administrativa.

Caso pretenda uma renovação do Pré-Escolar em que deseje transferir o/a educando/a de escola, assegure-se de que, entre as 5 preferências, é colocada a escola do ano letivo anterior de modo a que, caso não encontre vaga noutra escola, e caso o deseje, a vaga da escola onde o/a educando/a atualmente se encontra seja mantida.

No caso de pretender uma transferência de escola ser-lhe-á ainda solicitado o motivo pelo qual pretende que essa transferência ocorra. No final será ainda questionado se opta ou não pela modalidade de ensino itinerante.

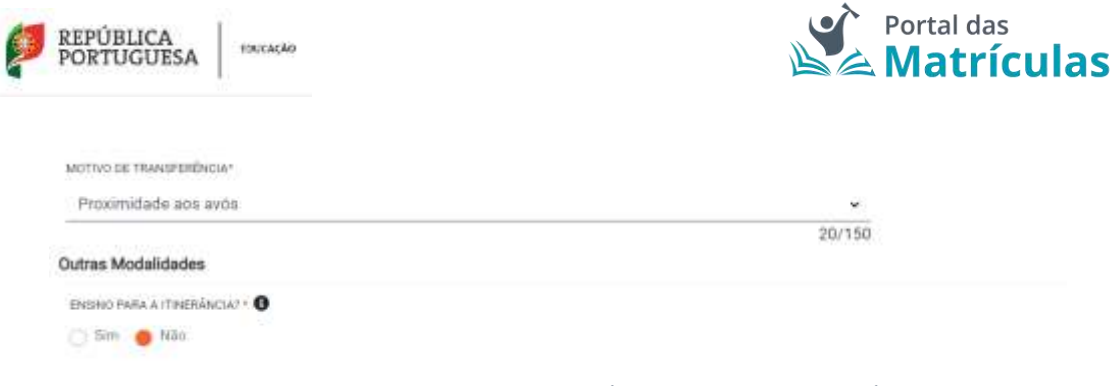

Figura 45. CAMPOS FINAIS DA LISTA DE PREFERÊNCIAS PARA O ENSINO PRÉ-ESCOLAR

3.4.3 Pedido de Matrícula – Condicional: Intercalar nas preferências o 1.º Ano do Ensino Básico com a Educação Pré-Escolar

No caso do/a educando/a completar os 6 anos de idade entre 16 de setembro e 31 de dezembro do corrente ano civil é possível realizar uma matrícula condicional. Ou seja, de entre as cinco preferências, incluir estabelecimentos de ensino para a Educação Pré-Escolar e para o 1.º ano do Ensino Básico.

Para tal, deverá **indicar que não pretende a predefinição do mesmo nível de ensino para todas** <u>as preferências</u>.

| Pedido de Matrícula                                                 |  |
|---------------------------------------------------------------------|--|
| Nível de Ensino Predefinido 0                                       |  |
| QUER PREDEFINIR UM NÍVEL DE ENSINO PARA TODAS AS PREFERÊNCIAS? * () |  |
| 🔿 Sim 😑 Não                                                         |  |

Figura 46. CAMPO PREDEFINIÇÃO DO MESMO NÍVEL DE ENSINO PARA TODAS AS PREFERÊNCIAS

Desta feita, quando for adicionar as suas preferências, as escolas do 1.º ano <u>têm de surgir</u> <u>sempre</u> no início e as do pré-escolar em seguida. Neste caso, o/a Encarregado/a de Educação decide nas cinco preferências disponíveis o número de vezes que escolhe cada nível de ensino.

Estas condições também se aplicam aos alunos para os quais foi efetuado um pedido de antecipação ou adiamento de matrícula.

# **NOTAS IMPORTANTES:**

(1) O/A Encarregado/a de Educação deverá ter em consideração que se for disponibilizada vaga no 1.º ciclo num estabelecimento de educação e de ensino pretendido para a frequência, a matrícula condicional torna-se definitiva, não sendo possível a sua anulação após o ingresso do/a candidato/a na escolaridade obrigatória. Na prática, o/a aluno/a condicional para quem foi efetuado um pedido de matrícula para o 1º ano do 1º ciclo, se for disponibilizada vaga no 1º ano em alguma das escolas pretendidas para a frequência do 1º ano, não poderá voltar ao Pré-Escolar.

(2) Recordamos que caso lhe seja possível, adicione o máximo de preferências de que dispõe. Trata-se da melhor forma para assegurar vaga numa escola da sua preferência, em zonas de pressão, e evitar a colocação administrativa.

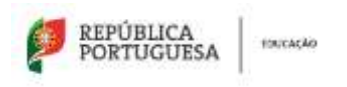

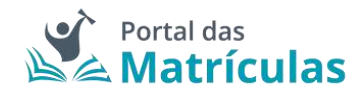

(3) Assegure-se de que, caso o deseje, entre as 5 preferências, é colocada a escola do ano letivo anterior de forma a que, caso não encontre vaga noutra escola, a vaga da escola onde o/a educando/a atualmente se encontra no Pré-Escolar seja mantida.

(4) Ver detalhes da matrícula da Educação Pré-Escolar na seção 3.4.2 Pedido de Matrícula – Pré-Escolar ou Renovação no Pré-Escolar.

(5) Ver detalhes da matrícula para o 1.º ano do Ensino Básico na seção 3.4.4 Pedido de Matrícula – 1.º Ano do 1.º Ciclo do Ensino Básico.

(6) Se pretender o Ensino Artístico Especializado consulte a seção 3.4.5 Pedido de Matrícula – 1.º Ano do 1.º Ciclo do Ensino Básico com Ensino Artístico Especializado.

|                                 |                   | PASSO 1 DE 2 - INDICAR REGIME DE ENSINO |             |
|---------------------------------|-------------------|-----------------------------------------|-------------|
| NÍVEL DE ENSINO PRETENDIDO *    |                   |                                         |             |
| Básico (1º Ano)                 | х т               |                                         |             |
| PRETENDE INSCREVER-SE NO ENSINO | ARTÍSTICO ESPECIA | LQADO7 • <b>O</b>                       |             |
| 🔿 Sim 🕐 Não                     |                   |                                         |             |
| Feetbar                         |                   |                                         | Avencer     |
| Processing 1                    |                   |                                         | AN UT I YAR |

Figura 47. CAMPO DE SELEÇÃO DO NÍVEL DE ENSINO NAS PREFERÊNCIAS

Quando clicar em "Avançar" prosseguirá para o passo seguinte que definirá os detalhes da frequência dessa componente de ensino.

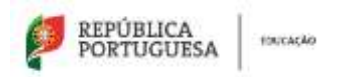

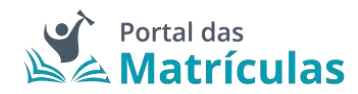

PASSO 2 DE 2 - INDICAR DETALHE DA COMPONENTE DE ENSINO

| Básico (1º Ano)                                                                                                    | ж                                                                                                    | *                                                   |                                                                                                    |                    |             |             |       |           |
|----------------------------------------------------------------------------------------------------|----------------------------------------------------------------------------------------------------|-----------------------------------------------------|----------------------------------------------------------------------------------------------------|--------------------|-------------|-------------|-------|-----------|
| PO DE ENSINO *                                                                                                    |                                                                                                    |                                                     |                                                                                                    |                    |             |             |       |           |
| Público 🕜 Escola de ensino                                                                                                    | particular                                                                                                    | e coope                                             | orativo                                                                                                    |                    |             |             |       |           |
|                                                                                                    |                                                                                                    |                                                     |                                                                                                    |                    |             |             |       |           |
| Escolha a Escola                                                                                                    |                                                                                                    |                                                     |                                                                                                    |                    |             |             |       |           |
| DOMEND .                                                                                                    |                                                                                                    |                                                     | CONCELHO *                                                                                                    |                    |             |             |       |           |
| Beja                                                                                                    |                                                                                                    |                                                     | Mértola                                                                                                    |                    | х. ч        |             |       |           |
| AGRIPAMENTO / ESCOLA NÃO AGRI                                                                                                    | PADA *                                                                                                    |                                                     | ESCOLA *                                                                                                    |                    |             |             |       |           |
| Agrupamento de Escolas d                                                                                                    | e Mert»                                                                                                    |                                                     | (Público) Escola                                                                                                    | Básica de Mérto    | hi= -       |             |       |           |
|                                                                                                    |                                                                                                    |                                                     |                                                                                                    |                    |             |             |       |           |
| TEM IRMADS OU CUTRAS CRUANÇAS                                                                                                    | E DOVENS P                                                                                                    | TENCI                                               | ENTES AO MISMO AGREGA                                                                                                    | DO FAMILIAR A FREG | IUENTAR A 1 | ISCOLA7 * 😗 |       |           |
|                                                                                                    |                                                                                                    |                                                     |                                                                                                    |                    |             |             |       |           |
| AND DE ESCOLARIDADE E TURMA                                                                                                    |                                                                                                    |                                                     |                                                                                                    |                    |             |             |       |           |
| 20                                                                                                    |                                                                                                    |                                                     |                                                                                                    |                    |             |             |       |           |
|                                                                                                    |                                                                                                    |                                                     |                                                                                                    |                    |             |             |       |           |
| MORADA DO ENCARREDADO DE EDU                                                                                                    | CAÇÃO A UT                                                                                                    | ILIZAR                                              | ARA EFEITOS DE SERIAÇÃO                                                                                                    | NEITA EBOOLA *     |             |             |       |           |
| Residência Croprego                                                                                                    | D Netto                                                                                                    | 1000                                                |                                                                                                    |                    |             |             |       |           |
|                                                                                                    |                                                                                                    |                                                     |                                                                                                    |                    |             |             |       |           |
|                                                                                                    |                                                                                                    |                                                     |                                                                                                    |                    |             |             |       |           |
| ODALIDADE E/OU CURSO E A                                                                                                    | NO                                                                                                    |                                                     |                                                                                                    |                    |             |             |       |           |
| ODALIDADE E/OU CURSO E A<br>DAUDADE DU PRODRAMA DE ENSINO                                                                                                    | NO<br>                                                                                                    |                                                     | TIPO DE CURSO / CICLO *                                                                                                    |                    |             | CLIRSO      |       |           |
| ODALIDADE E/OU CURSO E A<br>DIALIDADE DU PROBRAMA DE ENSINO<br>Ensino Básico Geral                                                                                                    | N0<br>)*<br>×                                                                                                    | -                                                   | TIPO DE CURSO / CICLO *<br>1, *Ciclo                                                                                                    |                    | х т         | CURSO       |       |           |
| IODALIDADE E/OU CURSO E A<br>obalidade du Programa de ensino<br>Ensino Básico Geral                                                                                                    | NQ<br>)*<br>×                                                                                                    | •                                                   | TIPO DE CURSO / CICLO *<br>1.ºCiclo                                                                                                    |                    | х т         | CURSO       |       |           |
| IODALIDADE E/OU CURSO E A<br>ODALIDADE DU PRODRAMA DE ENSINO<br>Ensino Básico Geral<br>ISIME DE ENSINO                                                                                                    | N0<br>;*<br>×                                                                                                    |                                                     | TIPO DE CURSO / CICLO *<br>1,ºCiclo<br>ANO / TIPO *                                                                                                    |                    | к т         | CLIRSD      |       |           |
| IODALIDADE E/OU CURSO E A<br>odalidade du Programa de Engino<br>Ensino Básico Geral<br>Foime de Engino                                                                                                    | N0<br>)*<br>×                                                                                                    | -                                                   | TIPO DE CURSO / CICLO *<br>1.ºCiclo<br>ANO / TIPO *<br>1                                                                                                    |                    | × +<br>× +  | CURSO       |       |           |
| IODALIDADE E/OU CURSO E A<br>odalidade du Programa de Engino<br>Engino Básico Geral<br>cume de Engino                                                                                                    | N0<br>)*<br>×                                                                                                    |                                                     | TIPO DE CURSO / CICLO *<br>1.ºCiclo<br>ANO / TIPO *<br>1                                                                                                    |                    | X *         | CURSO       |       |           |
| IODALIDADE E/OU CURSO E A<br>opaubade ou Programa de Enisino<br>Ensino Básico Geral<br>mine de Engino<br>elecione as atividades e/ou di                                                                                                    | NO<br>.*<br>sciplinas                                                                                                    | que pre                                             | TIPO DE CURSO / CICLO *<br>1.ºCiclo<br>ANO / TIPO *<br>1<br>etende.                                                                                                  |                    | × +<br>× +  | CURSD       |       |           |
| IODALIDADE E/OU CURSO E A<br>odaubade du Programa de Ensino<br>Ensino Básico Geral<br>auxe de Exemo<br>electorie as atividades e/ou dir<br>errende Prequentair atividades de                                                                                                    | NO<br>)*<br>sciplinas<br>ENIIQUECA                                                                                                    | que pre                                             | TIPO DE CURBO / CICLO *<br>1. *Ciclo<br>AND / TIPO *<br>1<br>etende.<br>SUBRICULAR (AEC)? * 🕄                                                                        |                    | × •         | CURSD       |       |           |
| IODALIDADE E/OU CURSO E A<br>ODALIDADE DU PRODRAMA DE ENSINO<br>Ensino Básico Geral<br>Imme DE ENSINO<br>electone as atividades e/ou dir<br>ETENDE FREQUENTAR ATIVIDADES DE<br>Stri O Não                                                                                                    | NO<br>)*<br>sciplinas<br>stwinguEca                                                                                                    | que pre                                             | TIPO DE CURSO / CICLO * 1.ºCiclo AND / TIPO * 1 etende. cumpiculum (AEC)? * 0                                                                                        |                    | × •<br>× •  | CURSD       |       |           |
| IODALIDADE E/OU CURSO E A<br>odaubade du Probrama de Ensino<br>Ensino Básico Geral<br>sume de Exerno<br>electorie as atividades e/ou dir<br>errende Prequentair atividades de<br>SimNão<br>coura as atividades de EnBlouech                                                                                                    | NO<br>)*<br>sciplinas<br>ENIIQUECA<br>MENTO CUR                                                                                                    | que pre                                             | TIPO DE CURBO / CICLO *  1.*Ciclo  AND / TIPO *  1  etende.  UNRICULAR (AEC)? *  (AEC) (NO MAXIMO 3)                                                                 |                    | × *         | CURSO       |       |           |
| ODALIDADE E/OU CURSO E A<br>obalidade ou Prooraana de Enerio<br>Ensino Básico Geral<br>Bime de Exelhid<br>electorie as atividades e/ou di<br>ertende Prequentar atividades de<br>Sim Não<br>COLKA AS ATIVIDADES DE ENRIQUECE<br>Dominio clentífico : * Domini                                                                                                    | NO<br>)*<br>sciplinas<br>ENIIQUEOR<br>MENTO CUR<br>IN TECNOLOGI                                                                                                    | que pre<br>MENTO C<br>RICULAR                       | TIPO DE CURSO / CICLO *<br>1.ºCiclo<br>ANO / TIPO *<br>1<br>etende.<br>UNRICULAR (AEC)? * <b>O</b><br>(AEC) (NCI MÁXIMO 3)<br>× *                                    |                    | X *         | CURSD       |       |           |
| IODALIDADE E/OU CURSO E A<br>opalidade ou programa de ensino<br>Ensino Básico Geral<br>alme de Exerno<br>electorie as atividades e/ou dir<br>errende Prequentar atividades de<br>Sim Não<br>coura as atividades de enriqueor<br>* Domínio clentífico. * Domíni<br>* Lingua inglesa ou outras língu                                                                                                    | NO<br>sciplinas /<br>ENINQUECS<br>MENTO CUR<br>IO tecnolog<br>as estrang                                                                                                    | que pre<br>MENTO C<br>RECULAR<br>gloo               | TIPO DE CURBO / CICLO *<br>1.°Ciclo<br>ANO / TIPO *<br>1<br>etende.<br>SUBRICULAR (AEC)? * •<br>(AEC) (NO MÁXIMO 3)<br>X ~                                           |                    | × *         | CURSD       |       |           |
| IODALIDADE E/OU CURSO E A<br>obalidade ou Prooraana de Enisino<br>Enisino Básico Geral<br>electone as atividades e/ou di<br>effectone as atividades e/ou di<br>sim Nilo<br>Sim Nilo<br>coulha as atividades de Energueor<br>Sim Nilo<br>ecoulha as atividades de Energueor<br>Dominio clentifico. * Domini<br>* Dominio clentifico. * Domini<br>* Lingua inglesa ou outras lingu                                                                                                    | NO<br>)*<br>sciplinas<br>ENINQUEOR<br>MENTO CLIR<br>Io tecnológ<br>as estrang<br>DE APONO A                                                                                                    | Que pre<br>sicular<br>gico<br>entas                 | TIPO DE CURBO / CICLO *<br>1.*Ciclo<br>AND / TIPO *<br>1<br>etende.<br>(AEC) (NO MÁXIMO 3)<br>X ~<br>(CAE)? *                                                        |                    | X *         | CURSD       |       |           |
| ODALIDADE E/OU CURSO E A<br>DOALIDADE DU PRODRAMA DE ENSINO<br>Ensino Básico Geral<br>DIME DE ENSINO<br>elecione as atividades e/ou dir<br>erende Prequentar atividades de<br>Sim O Não<br>COURA AS ATIVIDADES DE ENRIQUEOR<br>* Dominio clentífico * Domini<br>* Lingua inglesa ou outras língu<br>etende prequentar componente i<br>Sim O Não                                                                                                    | NO<br>seiplinas<br>seiplinas<br>sevinqueca<br>viento cula<br>lo tecnológ<br>as estrang<br>DE APOIO A                                                                                                    | QUE Pre<br>RECULAR<br>RECULAR<br>SAMEJA             | TIPO DE CURSO / CICLO *<br>1.°Ciclo<br>AND / TIPO *<br>1<br>etende.<br>CAEC) (NO MÁXIMO 3)<br>X. =<br>(CAE) 7 *                                                      |                    | × *         | CURSD       |       |           |
| IODALIDADE E/OU CURSO E A<br>obalidade ou Prooraana de Ensino<br>Ensino Básico Geral<br>sume de Exerno<br>electorie as atividades e/ou dir<br>ertende Prequentan atividades de<br>Sim Não<br>courso as atividades de Enriquece<br>* Dominio científico * Domini<br>* Lingua inglesa ou outras língu<br>ettende Prequentan componente i<br>Sim Não                                                                                                    | NO<br>)*<br>sciplinas<br>ENIIQUECE<br>MENTO CUR<br>IO tecnológ<br>as estrang<br>DE APOIO À                                                                                                    | QUE PRE<br>RECULAR<br>RECULAR<br>RECULAR<br>FAMILIA | TIPO DE CURBO / CICLO *<br>1.*Ciclo<br>ANO / TIPO *<br>1<br>etende.<br>SUBRICULAR (AEC)? *<br>(AEC) (NO MÁXIMO 3)<br>X ~<br>(CAF)? *                                 |                    | × *         | CURSO       |       |           |
| IODALIDADE E/OU CURSO E A<br>odalidade ou Prooraana de eneino<br>Ensino Básico Geral<br>electone as atividades e/ou di<br>electone as atividades e/ou di<br>sim Nilo<br>icoura as atividades de eneiguece<br>sim Nilo<br>icoura as atividades de eneiguece<br>* Dominio clentifico. * Domini<br>* Lingua inglesa ou outras lingu<br>retende prequentar o discipluna d                                                                                                    | NO<br>)*<br>sciplinas<br>ENIIQUEOR<br>MENTO CUR<br>IO TECNORO<br>A<br>EE EDUCAÇÃO                                                                                                    | QUE PRE<br>QUE PRE<br>RICULAR<br>FRANLIA<br>FRANLIA | TIPO DE CURSO / CICLO *<br>1.*Ciclo<br>AND / TIPO *<br>1<br>etende.<br>(AEC) (NCI MÁXIMO 3)<br>X. *<br>(CAF)? *                                                      |                    | X *         | CURSD       |       |           |
| IODALIDADE E/OU CURSO E A<br>obaubade ou Prooraana de Ensino<br>Ensino Básico Geral<br>Esime de Ensino<br>electore as atividades e/ou dir<br>ertende Prequentar atividades de<br>Sim Não<br>coursa as atividades de Enriquece<br>* Dominio clentífico * Domini<br>* Lingua inglesa ou outras lingu<br>etende Prequentar obmPonente e<br>Sim Não<br>etende Frequentar a discipluna d                                                                                                    | NO<br>seiplinas<br>seiplinas<br>seiplin | QUE Pre<br>RICULAR<br>RICULAR<br>FRANKLIA           | TIPO DE CURBO / CICLO *<br>1.*Ciclo<br>AND / TIPO *<br>1<br>etende.<br>CURRICULAR (AEC)? *<br>(AEC) (NO MÁXIMO 3).<br>8 *<br>(CAF)? *<br>LE RELIGIOSA? *             |                    | × *         | CURSD       |       |           |
| IODALIDADE E/OU CURSO E A<br>odaubade ou Prooraana de enervo<br>Ensino Básico Geral<br>Electone as atividades e/ou di<br>electone as atividades e/ou di<br>etende PREQUENTAR ATIVIDADES de<br>Sim Nilo<br>COLKA AS ATIVIDADES DE ENRIQUEOR<br>* Dominio clentifico, * Domini<br>* Lingua inglesa ou outras lingu<br>IETENDE PREQUENTAR COMPONENTE E<br>Sim Nilo<br>EETENDE PREQUENTAR A DISCIPLINA D<br>Sim Nilo                                                                                                    | NO<br>)*<br>sciplinas<br>ENINQUEOR<br>MENTO CUR<br>IO TECNORÓ<br>DE APOLO A<br>E EDUCAÇÃO                                                                                                    | QUE PRE<br>AUENTO C<br>RICULAR<br>FRANKLA           | TIPO DE CURSO / CICLO *<br>1.*Ciclo<br>AND / TIPO *<br>1<br>etende.<br>(AEC) (NCI MÁXIMO 3)<br>X.*<br>(CAF)? *                                                       |                    | X *         | CURSD       |       |           |
| ODALIDADE E/OU CURSO E A<br>DOALIDADE DU PRODRAMA DE ENDINO<br>Ensino Básico Geral<br>DIME DE ENDINO<br>elecione as atividades e/ou dir<br>erende PREQUENTAR ATIVIDADES DE<br>SIM Não<br>COLINA AS ATIVIDADES DE ENRIQUECH<br>> Dominio científico × Domini<br>> Dominio científico × Domini<br>> Dominio científico × Domini<br>> Dominio científico × Domini<br>> Dominio científico × Domini<br>> Dominio científico × Domini<br>> Dominio científico × Domini<br>> Dominio científico × Domini<br>> Dominio científico × Domini<br>> Dominio científico × Dominio<br>= TENDE FREQUENTAR ODMPONENTE I<br>> Sim Não<br>= TENDE FREQUENTAR A DISCIPLINA D | NO<br>seiplinas<br>seiplinas<br>sevinqueca<br>wento cue<br>to tecnológ<br>as estrang<br>DE APOIO Á<br>E EDUCAÇÃO                                                                                                    | QUE Pre<br>RECULAR<br>RECULAR<br>FAMILIA<br>D MORAL | TIPO DE CURBO / CICLO *<br>1.*Ciclo<br>AND / TIPO *<br>1<br>etende.<br>CURRICULAR (AEC)? *<br>(AEC) (NO MÁXIMO 3).<br>X =<br>(CAF)? *<br>LE RELIGIOSA? *<br>(CAF)? * |                    | × *         | CURSD       | Volta | Attoionat |

Caso uma das opções seja para a Educação Pré-Escolar, o detalhe dessa preferência será o abaixo:

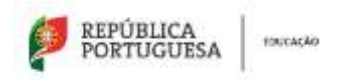

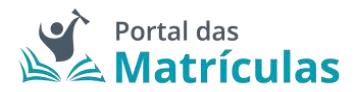

| ADICIONAR PR | EFERÊNCIA |
|--------------|-----------|
|--------------|-----------|

| ÍVEL DE ENSINÓ PRETENDIDO * |                        |                               |                                    |                     |
|-----------------------------|------------------------|-------------------------------|------------------------------------|---------------------|
| Pré-Escolar                 | 8.4                    |                               |                                    |                     |
| 1PO DE ENSINO *             |                        |                               |                                    |                     |
| Público 🕧 Escola de en      | sino particular e coop | erativo                       |                                    |                     |
| Escolha a Escola            |                        |                               |                                    |                     |
| DISTRITO *                  |                        | CONCELHO *                    |                                    |                     |
| Beja                        | 1 v                    | Mértola                       | X. +                               |                     |
| AGRUPAMENTO / ESCOLA NÃO /  | ORUPADA *              | ESCOLA *                      |                                    |                     |
| Agrupamento de Escole       | as de Mért> =          | (Público) Jardim de li        | ifância de = =                     |                     |
| TEM IRMÃOS OU OUTRAS CRIAN  | ÇAS E JOVENS PERTEN    | CENTES AO MESMO AGREGADO FA   | MILLIAR A FREQUENTAR A ESCOLA? * 0 |                     |
| 🔿 Sim 🛑 Não                 |                        |                               |                                    |                     |
| MORADA DO ENCARREGADO DE    | EDUCAÇÃO A UTILIZAR    | PARA EFEITOS DE SERIAÇÃO NEST | A ESCOLA *                         |                     |
| 😑 Residência 🖂 Emprej       | p 📄 Nenhuma            |                               |                                    |                     |
|                             |                        |                               |                                    |                     |
| RETENDE FREQUENTAR ATIVIDAD | ES DE ANIMAÇÃO E DE A  | POID À FAMILIA (AAAF)?*       |                                    |                     |
| Sim 🔿 Não                   |                        |                               |                                    |                     |
|                             |                        |                               |                                    |                     |
|                             |                        |                               |                                    | A CONTRACTOR OF THE |

De recordar que se pretender ver mais detalhes acerca dos campos das preferências deve consultar as seções 3.4.2 Pedido de Matrícula – Pré-Escolar ou Renovação no Pré-Escolar ou 3.4.4 Pedido de Matrícula – 1.º Ano do 1.º Ciclo do Ensino Básico ou 3.4.5 Pedido de Matrícula – 1.º Ano do 1.º Ciclo do Ensino Artístico Especializado.

No final, a sua lista de preferências apresenta uma ordenação que evidencia os dois níveis de ensino:

| Exolosi<br>Andepas par coloris de preformante à recurso s'ippersole administrit ante presente s'etuar a frantamate. |                 |                                 | (minus frields) |
|----------------------------------------------------------------------------------------------------|-----------------|---------------------------------|-----------------|
| · Parlation (                                                                                                    | Manue (1º Anni) | Carolin Marine In Million       | /+8             |
| -                                                                                                    | Tradaction (    | cardina de Inférence de Mañone. | / 1 8           |

Figura 50. LISTA DE PREFERÊNCIAS PARA A COMBINAÇÃO DE NÍVEIS DE ENSINO

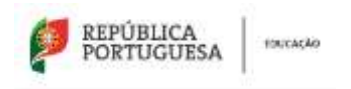

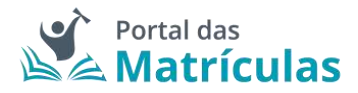

# 3.4.4 Pedido de Matrícula – 1.º Ano do 1.º Ciclo do Ensino Básico

Podem ser efetuados pedidos de matrícula para o 1º ano do Ensino Básico se o/a aluno/a completar 6 anos de idade até 31 de dezembro do ano a que respeita a matrícula. Podem ainda ser registados pedidos de matrícula para alunos/as um ano mais novos/as, no caso de existir um pedido de antecipação, ou um ano mais velhos/as, no caso de existir um pedido de adiamento. Para efetuar a matrícula no 1.º ano do Ensino Básico deve começar por preencher os dados alusivos à situação do/a aluno/a no ano letivo anterior.

| BORE OF MEMORY IN AND ATTIC ANTIBUSY -                                                                                                    |       |                                               |        |
|----------------------------------------------------------------------------------------------------|-------|-----------------------------------------------|--------|
| Poltacia                                                                                                    | 1.4   |                                               |        |
| WIRACCA (Scillar)                                                                                                    |       | Why of Massa *                                |        |
| Principal                                                                                                    | (A. 8 | • Tables - Tables in mine part de la committe |        |
| Excuta anterior                                                                                                    |       |                                               |        |
| accession in the second second s |       | (Delitere)                                    |        |
| bea                                                                                                    | 1.14  | Marida                                        | 164    |
| annessery management                                                                                                    |       | permit."                                      |        |
| And an an an an an an an an an an an an an                                                                                                    | 1.0   | Westmit Cartor in Information                 | 1.4-10 |

Figura 51. SITUAÇÃO DO/A ALUNO/A NO ANO LETIVO ANTERIOR

Dentro da escolaridade obrigatória estão aqueles/as que completem 6 anos de idade até 15 de setembro. Nestes casos, a resposta à predefinição do mesmo nível de ensino para todas as preferências deve ser "Sim", no "Básico (1.º Ano).

| Patito de Matricula                                         |                                                     |                                           |
|-------------------------------------------------------------|-----------------------------------------------------|-------------------------------------------|
| Minel de Ensires Predefinido 🗿                              |                                                     |                                           |
| part internet series, or some new hour account hour         | 0                                                   |                                           |
| ● 5m ⊖ 100                                                  |                                                     |                                           |
| SVID AL DISAM PROPAGATORY                                   |                                                     |                                           |
| Infamora (197 Invas)                                        | 8 A.                                                |                                           |
| Encolas                                                     |                                                     |                                           |
| indique, por codern de preferência. E excolaci e nuncos (qu | unde aglicaine); mide protoride efetuar a matituda. | An and the second second                  |
| Cuttes Mulaidades                                           |                                                     | 1. S. S. S. S. S. S. S. S. S. S. S. S. S. |
| enertials freeda, a c'hreadadantar" 🕒                       |                                                     |                                           |
| C fam @ take                                                |                                                     |                                           |

Figura 52. CAMPO DE SELEÇÃO DO NÍVEL DE ENSINO NAS PREFERÊNCIAS

Ao ativar o botão de "Adicionar preferência", surge uma janela onde é assistido/a por um título passo-passo, para ter uma perceção rápida por quantos passos é composto o processo e o que tem de fazer em cada um.

De seguida deverá responder à pergunta "Pretende inscrever-se no ensino artístico especializado?". Se a resposta for "Não", no passo seguinte deverá indicar, por ordem de preferência, cinco estabelecimentos de educação ou de ensino, cuja escolha de frequência é a pretendida.

Se a resposta for "Sim", consulte a seção 3.4.5 Pedido de Matrícula – 1.º Ano do 1.º Ciclo do Ensino Básico com Ensino Artístico Especializado.

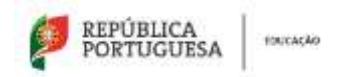

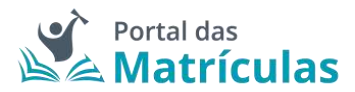

| PASSO 1 DE 2 - | INDICAR | REGIME | DE ENSINO |
|----------------|---------|--------|-----------|
|----------------|---------|--------|-----------|

| NÍVEL DE ENSINO PRET | TEŇINDO *                                                         |    |
|----------------------|-------------------------------------------------------------------|----|
| Básico (1ª Ano)      |                                                                   |    |
| PRETENDE INSCREVER   | NSE NO ENSINO ARTÍSTICO ESPECIALIZADO? • 0                        |    |
| Fechar               |                                                                   | Aw |
|                      | Figura 53. CAMPOS DE INDICAÇÃO DO REGIME DE ENSINO PARA O 1.º ANO |    |

Para adicionar preferências deverá sempre:

- Selecionar o Tipo de Ensino Neste campo deverá ser indicado se o estabelecimento de ensino que pretende selecionar pertence ao Ensino Público ou se é uma Escola de Ensino Particular e Cooperativo. Da resposta a esta pergunta depende a lista de escolas apresentadas para seleção no campo seguinte. A fim de limitar a lista de escolas a apresentar no campo "Escola" deverão ser preenchidos os campos "Distrito", "Concelho" e "Agrupamento/Escola não Agrupada";
- Selecionar a escola A lista de escolas a ser apresentada neste campo depende dos campos anteriores;
- 3. Responder à questão "Tem irmãos ou outras crianças e jovens pertencentes ao mesmo agregado familiar a frequentar a escola?"

**NOTA IMPORTANTE:** No caso de a resposta a esta pergunta ser "Sim", irmãos/irmãs ou outras crianças e jovens têm que, comprovadamente, pertencer ao mesmo agregado familiar, o que deverá ser confirmado mediante apresentação dos últimos dados relativos à composição do agregado familiar validados pela Autoridade Tributária.

Ao responder a esta questão deve ter em atenção que não se trata de irmãos ou outras crianças ou jovens a frequentar o mesmo agrupamento, mas sim a mesma escola. Se o irmão ou a outra criança frequentou a escola no ano letivo anterior ao da matricula, mas vai mudar de escola, ainda que pretenda ficar no mesmo agrupamento, esta situação não deve ser considerada. Também não devem ser consideradas situações em que estejam a ser efetuados pedidos de matricula para a mesma escola para várias crianças pertencentes ao mesmo agregado familiar.

 Selecionar uma das opções para o seguinte item "Morada do/a encarregado/a de educação a utilizar para efeitos de seriação na escola": "Residência", "Profissional" ou "Nenhuma".

A opção morada indicada em cada escola de preferência será considerada para efeitos de seriação se se situar na área de influência do estabelecimento de educação ou de ensino;

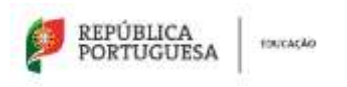

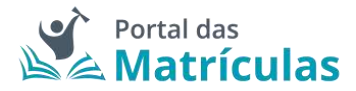

- São automaticamente preenchidos os campos da área da modalidade e/ou curso e ano através dos campos: "Modalidade ou programa de ensino", "Tipo de curso ou ciclo, Curso e Ano/Tipo";
- Indicar a informação associada às atividades de enriquecimento curricular e/ou áreas pretendidas;
- 7. Carregar no botão "Adicionar", para validar e guardar a preferência escolhida.

PASSO 2 DE 2 - INDICAR DETALHE DA COMPONENTE DE ENSINO

NÍVEL DE ENSINO PRETENDIDO \* Básico (1º Ano) ж. – TIPO DE ENSINO P 🛑 Público 👘 Escola de ensirio particular e cooperativo Escolha a Escola DISTRITO \* CONCELHD \* Beja 10.00 Mértola 10.04 AGRIPAMENTO / ESCOLA NÃO AGRIPADA \* ESCOLA\* Agrupamento de Escolas de Mért...= -(Público) Escola Básica de Mértola= -TEM IPRAÃOS OU OLITRAS CRIANÇAS E JOVENE PERTENCENTES AO MESMO ASREDADO FAMILIAR A FREQUENTAR A ESCOLAT \* 0 😑 film 👘 Nilo, AND DE ESCOLARIDADE E TURMA 20 MORADA DO ENCARREDADO DE EDUCAÇÃO A UTILIZAR PARA EFEITOS DE SERIAÇÃO NESTA ESCOLA \* 🛑 Residència 🔅 Emprego 📄 Nenhuma MODALIDADE E/OU CURSO E ANO MODALIDADE OU PRODRAMA DE ENSINO \* TIPO DE CURSO / CICLO \* CLIRSO Ensino Básico Geral 1.ºCiclo REGIME DE ENSINO AND / TIPO \* 1 30 W Selecione as atividades e/ou disciplinas que pretende. PRETENDE PREQUENTAR ATIVIDADES DE ENRIQUECIMENTO CURRICULAR (AEC)? • 0 😑 Sim 🕜 Não ESCOLHA AS ATIVIDADES DE ENRIQUECIMENTO CURRICULAR (AEC) (NO MÁXIMO 3). \* Dominio científico \* Dominio tecnológico × -× Lingua inglesa ou outras línguas estrangeiras PRETENDE FREQUENTAR COMPONENTE DE APOIO À FAMÍLIA (CAF)? \* 😑 Sim 🔿 Não PRETENDE FREQUENTAR A DISCIPLINA DE EDUCAÇÃO MORAL E RELIGIOSA? \* 0 🕐 Sim 🧑 Não (Voltar) Figura 54. DETALHES DA PREFERÊNCIA PARA O 1.º ANO DO 1.º CICLO DO ENSINO BÁSICO

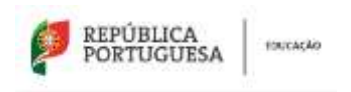

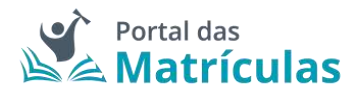

3.4.5 Pedido de Matrícula – 1.º Ano do 1.º Ciclo do Ensino Básico com Ensino Artístico Especializado

Para o caso de pretender inscrever o/a educando/a no Ensino Artístico Especializado deverá responder "Sim" à questão "Pretende inscrever-se no ensino artístico especializado?". Neste caso, tratando-se do 1.º ciclo, apenas existe oferta de Ensino Artístico Especializado em regime "Supletivo".

**DEFINIÇÃO:** Regime supletivo - A frequência de um curso do ensino artístico especializado quando esta se restringe às componentes de formação científica e técnica artística da matriz curricular correspondente. Neste regime, é frequentada a escola do ensino regular e, paralelamente, todas as aulas do currículo artístico na Escola do Ensino Artístico Especializado. Ou seja, um/a aluno/a frequenta na escola do ensino regular, por exemplo, o 1º ciclo do Ensino Básico Geral e em regime supletivo, na Escola do Ensino Artístico Especializado, o Curso Iniciação de Música.

Uma Escola do Ensino Artístico Especializado que ofereça o 1.º ciclo tem, na verdade, a possibilidade de oferecer o Ensino Básico Geral e o Ensino Artístico Especializado em Regime Supletivo. São exemplos disso a Escola Artística do Conservatório de Música Calouste Gulbenkian em Braga ou a Escola Artística do Conservatório de Música do Porto.

|  | Avançar |
|--|---------|
|  |         |

Figura 55. CAMPOS DE INDICAÇÃO DO REGIME DE ENSINO PARA O 1.º ANO

**NOTA IMPORTANTE:** Uma vez que o ingresso nesta modalidade de ensino é, na maior parte dos casos, precedido de exames de aptidão, para efetuar um pedido de matrícula, em qualquer dos regimes de frequência, é necessário – no final do processo - anexar um comprovativo de existência de vaga, ou de inscrição em exames de aptidão que deve solicitar junto da escola de ensino artístico especializado que tenha identificado nas preferências.

A pergunta "Pretende inscrever-se no ensino artístico especializado?", bem como, "Regime de Frequência?", é feita em todas as preferências, porque o/a Encarregado/a de Educação poderá

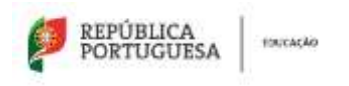

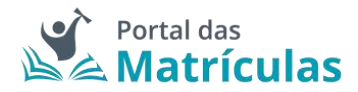

indicar numa preferência Ensino Regular e na outra Ensino Artístico Especializado assim como poderá indicar escolas do Ensino Público ou do Ensino Particular e Cooperativo. Nesta seleção deverá ter sempre em conta a ordem de preferência indicada. A aplicação permite, depois de inseridas as preferências, alterar a sua ordem, com recurso às setas posicionadas à direita de cada uma.

| PASSO 2                                                                                                    | DE 3 - INDICAR DETALHE DA COM                  | IPONENTE DE ENS      | INO REGULAR       |                 |
|----------------------------------------------------------------------------------------------------|------------------------------------------------|----------------------|-------------------|-----------------|
| NÍVEL DE ENSINO PRETENDIDO *                                                                                                    |                                                |                      |                   |                 |
| Básico (1* Ano)                                                                                                    |                                                |                      |                   |                 |
| TIPO DE ENSINO *                                                                                                    |                                                |                      |                   |                 |
| Público                                                                                                    | cooperativo                                    |                      |                   |                 |
| Escolha a Escola                                                                                                    |                                                |                      |                   |                 |
| DISTRITO *                                                                                                    | CONCELHO *                                     |                      |                   |                 |
| Porto =                                                                                                    | * Porto                                        | × *                  |                   |                 |
| AGRUPAMENTO / ESCOLA NÃO AGRUPADA *                                                                                                    | ESCOLA *                                       |                      |                   |                 |
| Escola Artística do Conservatório=                                                                                                    | <ul> <li>(Público) Escola Artística</li> </ul> | do Con × 🖛           |                   |                 |
| TEM IRMÃOS OU OUTRAS CRIANCAS E VOVENS PRI                                                                                                    | RTENCENTES AO MESMO AGREGADO FAMILI            | AR A FREQUENTAR A FR | CELAT O           |                 |
| 🗇 Sim 🔴 Não                                                                                                    |                                                |                      |                   |                 |
|                                                                                                    |                                                |                      |                   |                 |
| Desidencia      Definitacia     Definitacia     Definitac | ILAN FARA CECHUS DE SERVIÇAU NESHA ES          | CODA -               |                   |                 |
| entrativ C entrativ                                                                                                    |                                                |                      |                   |                 |
|                                                                                                    |                                                |                      |                   |                 |
| MODALIDADE OU PROGRAMA DE ENSINO *                                                                                                    | TIPO DE CURSO / CICLO *                        |                      | CURSO             |                 |
| Ensino Básico Geral 🛛 👻                                                                                                    | <ul> <li>1.ºCiclo</li> </ul>                   | ×                    |                   |                 |
|                                                                                                    |                                                |                      |                   |                 |
| HEGINE DE ENGINU                                                                                                    | AND/ IPO*                                      |                      |                   |                 |
|                                                                                                    |                                                | 8.9                  |                   |                 |
| Selecione as atividades e/ou disciplinas q                                                                                                    | jue pretende.                                  |                      |                   |                 |
| PRETENDE FREQUENTAR ATIVIDADES DE ENRIQUECIM                                                                                                    | IENTO CURRICULAR (AEC)? * 0                    |                      |                   |                 |
| 😑 Sim 🕞 Não                                                                                                    |                                                |                      |                   |                 |
| ESCOLHA AS ATIVIDADES DE ENRIQUECIMENTO CURR                                                                                                    | ICULAR (AEC) (NO MÁXIMO 3).                    |                      |                   |                 |
| × Dominio artistico × Dominio tecnológio                                                                                                    | co.                                            |                      |                   |                 |
| <ul> <li>Ligação da escola com o meio</li> </ul>                                                                                                    |                                                |                      |                   |                 |
| PRETENDE FREQUENTAR COMPONENTE DE APOIO À F                                                                                                    | AMILIA (CAF)7 *                                |                      |                   |                 |
| 😑 Sim 🔿 Nilo                                                                                                    |                                                |                      |                   |                 |
| PRETENDE FREQUENTAR A DISCIPLINA DE EDUCAÇÃO                                                                                                    | MORAL E RELIGIOSA? * 0                         |                      |                   |                 |
| 😑 Sim 🗋 Nijo                                                                                                    |                                                |                      |                   |                 |
|                                                                                                    |                                                |                      |                   |                 |
| Fechar                                                                                                    |                                                |                      | 6                 | Voltar) Avancar |
|                                                                                                    |                                                |                      |                   |                 |
| Figura 56. DETALHES                                                                                                    | DA PREFERENCIA PARA O 1.                       | .º ANO DO 1.º (      | JICLO DO ENSINO B | ASICO           |

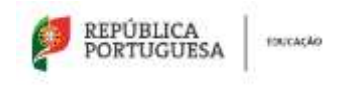

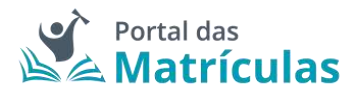

Para adicionar preferências deverá sempre:

- Selecionar o Tipo de Ensino Neste campo deverá ser indicado se o estabelecimento de ensino que pretende selecionar pertence ao Ensino Público ou se é uma Escola de Ensino Particular e Cooperativo. Da resposta a esta pergunta depende a lista de escolas apresentadas para seleção no campo seguinte. A fim de limitar a lista de escolas a apresentar no campo "Escola" deverão ser preenchidos os campos "Distrito", "Concelho" e "Agrupamento/Escola não Agrupada";
- Selecionar a escola A lista de escolas a ser apresentada neste campo depende dos campos anteriores;
- 3. Responder à questão "Tem irmãos ou outras crianças e jovens pertencentes ao mesmo agregado familiar a frequentar a escola?"

**NOTA IMPORTANTE:** No caso de a resposta a esta pergunta ser "Sim", irmãos/irmãs ou outras crianças e jovens têm que comprovadamente pertencer ao mesmo agregado familiar, o que deverá ser confirmado mediante apresentação dos últimos dados relativos à composição do agregado familiar validados pela Autoridade Tributária.

Ao responder a esta questão deve ter em atenção que não se trata de irmãos ou outras crianças ou jovens a frequentar o mesmo agrupamento, mas sim a mesma escola. Se o irmão ou a outra criança frequentou a escola no ano letivo anterior ao da matricula, mas vai mudar de escola, ainda que pretenda ficar no mesmo agrupamento, esta situação não deve ser considerada. Também não devem ser consideradas situações em que estejam a ser efetuados pedidos de matricula para a mesma escola para várias crianças pertencentes ao mesmo agregado familiar.

 Selecionar uma das opções para o seguinte item "Morada do encarregado de educação a utilizar para efeitos de seriação na escola": "Residência", "Profissional" ou "Nenhuma".

A opção morada indicada em cada escola de preferência será considerada para efeitos de seriação se se situar na área de influência do estabelecimento de educação ou de ensino;

- São automaticamente preenchidos os campos da área da modalidade e/ou curso e ano através dos campos: "Modalidade ou programa de ensino", "Tipo de curso ou ciclo, Curso e Ano/Tipo";
- 6. Indicar a informação associada às atividades e/ou disciplinas pretendidas;
- 7. Carregar no botão "Avançar", para validar e guardar a preferência escolhida.

Seguidamente terá de escolher os detalhes para a escola do Ensino Artístico Especializado.

**NOTA IMPORTANTE:** A caixa do campo "Escola" disponibiliza todas as escolas do Ensino Artístico Especializado com oferta formativa registada no Sistema Integrado de Gestão de Oferta (SIGO). Caso a escola pretendida não surja na lista, por favor comunique essa circunstância à própria escola pois não se trata de um erro na aplicação, mas sim da falta de registo que a escola deve fazer no Sistema Integrado de Gestão de Oferta (SIGO).

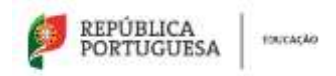

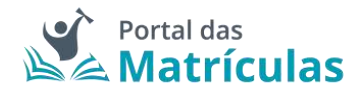

| NÍVEL DE ENSINO PRETENDIDO *          |         |                            |           |                                              |
|---------------------------------------|---------|----------------------------|-----------|----------------------------------------------|
| Baaloo (1º Ano)                       |         |                            |           |                                              |
| TPO DE ENSINO *                       |         |                            |           |                                              |
| Público 🕜 Escola de ensiro particular | e coope | owing                      |           |                                              |
| Escolha a Escola                      |         |                            |           |                                              |
| DISTRITO *                            |         | CONCELHO *                 |           |                                              |
| Porto                                 |         | Porto                      | * *       |                                              |
| ADRUPAMENTO / ESCOLA NÃO AGRUPADA *   |         | ESCOLA* O                  |           |                                              |
| Escola Artística do Conservatório)    | 1       | (Público) Escola Artistica | do Con= * |                                              |
| MODALIDADE E/OU CURSO E ANO           |         |                            |           |                                              |
| MODAUDADE OU PRODAMA DE ENSINO - 0    |         | TIPO DE CURDO / DICLO *    |           | CURSO -                                      |
| Ensino Artístico Especiailzado        | T       | 1.ªCiclo                   | × -       | Durso Básico de Música (1.º Ciclo) 🐇 🔺       |
| REGIME DE ENSINO *                    |         | ANO / TIPO *               |           | Curso Básico de Canto Gregoriano (1.º Ciclo) |
| Supletivo                             |         | 1                          | 10 m      | Curso Básico de Dança (1.º Ciclo)            |
|                                       |         |                            |           | Curso Básico de Música (1.º Ciclo)           |

Figura 57. DETALHES DA PREFERÊNCIA PARA O 1.º ANO DO 1.º CICLO DO ENSINO BÁSICO COM ENSINO ARTÍSTICO ESPECIALIZADO

Adicione as preferências que desejar, até ao máximo de 5, sabendo que tendo duas escolas na mesma preferência é apenas contabilizada como uma única preferência.

**NOTA IMPORTANTE:** O Encarregado de Educação pode, no âmbito da sua autonomia, introduzir pela ordem que desejar preferências combinando duas escolas intercaladas com preferências onde apenas deseja uma escola (a do Ensino Básico Geral).

No final, a sua área de preferências estará como abaixo indicado:

| Escoles                                |                                                  |                                                                   |                      |
|----------------------------------------|--------------------------------------------------|-------------------------------------------------------------------|----------------------|
| Andrean, para undere de preferência. I | i escoles e consist (paredo aplicavel) ce de per | weite of Allane a material in                                     | (Advance Protection) |
| · Patronia I                           | Interio (1º and                                  | Jacoba Ardenia do Conservativo do Malana do Porte-                | /+=                  |
| - Patrana I                            | States (7* avg                                   | Errors Affrens dy Systematics & Marco Tabuets Establishing, Brago | / * 8                |
|                                        |                                                  |                                                                   |                      |

Figura 58. LISTA DE PREFERÊNCIAS PARA O ENSINO ARTÍSTICO ESPECIALIZADO

**NOTA IMPORTANTE:** A intenção de frequentar o Ensino Artístico Especializado, não é critério de seriação e como tal não confere prioridade no preenchimento das vagas existentes em cada estabelecimento de ensino.

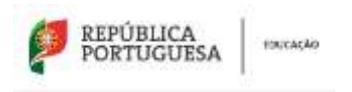

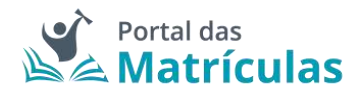

3.4.6 Pedido de Matrícula – Antecipação ou Adiamento de Matrícula para o 1.º Ano do 1.º Ciclo do Ensino Básico

Esta funcionalidade poderá ser utilizada no caso de alunos/as que completem 6 anos de idade entre 16 de setembro e 31 de dezembro ou no caso de alunos/as para os quais foi efetuado um pedido de antecipação de matrícula ou um pedido de adiamento de matrícula. Neste caso, será necessário preencher a data do pedido de antecipação ou a data do pedido de adiamento de matrícula.

| Pedido de Matricula                                        |                             |                               |                     |
|------------------------------------------------------------|-----------------------------|-------------------------------|---------------------|
| Nivel da Eratna Predefinido 🛛                              |                             |                               |                     |
| GUER PROFESSION OF SUB-                                    | 0                           |                               |                     |
| e her _ vin                                                |                             |                               |                     |
| NWILLE ENDING PRETENDIGUE                                  |                             | DATA DO MENDO DE MATEORNOÃO - |                     |
| Bitanyo (1+ Acci)                                          | ÷ •                         | 04-02-2020                    |                     |
| Escolas                                                    |                             |                               |                     |
| Indigas, por ordem ne garderência, 5 escolas e cursos igua | ndo aplicóveľ) unde preterv | lo efietuor a matriculo.      | Advisor (Automotion |
| Outras Modelidades                                         |                             |                               |                     |
| datago Nata a macAlecter - O                               |                             |                               |                     |
| 🔿 tans 👩 nike                                              |                             |                               |                     |

Após este passo deverá prosseguir com a matrícula tal como indicado nas seções 3.4.4 Pedido de Matrícula – 1.º Ano do 1.º Ciclo do Ensino Básico ou 3.4.5 Pedido de Matrícula – 1.º Ano do 1.º Ciclo do Ensino Artístico Especializado.

# 3.4.7. Outras Modalidades - Ensino Para a Itinerância

Esta modalidade destina-se a alunos/as cuja vida familiar os/as obriga a viajar frequentemente sendo integrados/as em várias escolas no mesmo ano letivo ou ao longo do seu percurso escolar. A resposta "Sim" obriga a anexar comprovativo do caráter de itinerância da atividade profissional do/a Encarregado/a de Educação (exemplo, cartão de feirante, de profissional de atividades circenses, comprovativo de profissional itinerante, etc.).

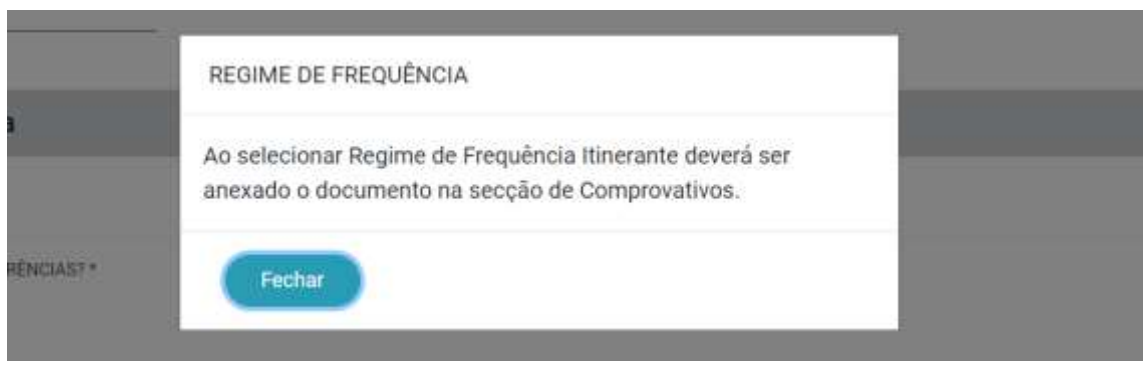

Figura 59. JANELA DE SELEÇÃO DE REGIME DE FREQUÊNCIA ITENERANTE

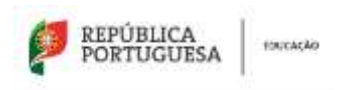

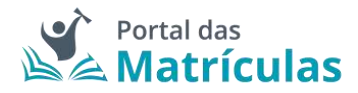

3.4.8 Pedido de Renovação – 2.º, 3.º e 4.º Anos do 1.º Ciclo do Ensino Básico

Para efetuar o pedido de renovação deve começar por preencher os dados alusivos à situação do/a aluno/a no ano letivo anterior.

| EL DE PASINO DO ANO LETIVO ANTIBIDE * | 102      |   |                                                   |               |                         |
|---------------------------------------|----------|---|---------------------------------------------------|---------------|-------------------------|
| GIÃO DA ESCOLA +                      |          |   | TIPO DE ENSINO *                                  |               |                         |
| Portugal                              | <u>8</u> | - | Público ME O Enano particular e cooperativo, enan | o público néo | tunelado pelo ME e IPSS |
| Escola anterior                       |          |   |                                                   |               |                         |
| DEFNITE *                             |          |   | CONCELING *                                       |               |                         |
| Bejo                                  |          |   | Mértola                                           | (3) w         |                         |
| AGRUPAMENTO / ESCOLA NÃO AGRUPADA *   |          |   | ESCOLA*                                           |               | Outra escola            |
| Agrupamento de Escolas de Mértola     |          | * | (Público) Escola Básica de Algodor, Mértola       | 8.4           |                         |

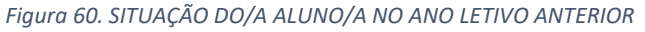

| Pedido de Matrícula                        |                               |                                      |                     |
|--------------------------------------------|-------------------------------|--------------------------------------|---------------------|
| Nivel de Ensino Pretendido                 |                               |                                      |                     |
| Bierra (Outros Aness)                      | x ÷                           |                                      |                     |
| Encolas                                    |                               |                                      |                     |
| indique, por ordem de preferência, 6 escol | as e cursos (quando aplicáva) | ) unde pretende efetuar a matricula. | Pathannya Probatina |
| Outras Modelidades                         |                               |                                      |                     |
| estimate wask a minimulant set 1           |                               |                                      |                     |
| 🗇 Sim 🧶 Nie                                |                               |                                      |                     |

Figura 61. CAMPO DE SELEÇÃO DO NÍVEL DE ENSINO NAS PREFERÊNCIAS

Ao ativar o botão de "Adicionar preferência", surge uma janela onde é assistido/a por um título passo-passo, para ter uma perceção rápida por quantos passos é composto o processo e o que tem de fazer em cada um.

De seguida deverá responder à pergunta "Pretende inscrever-se no ensino artístico especializado?". Se a resposta for "Não", no passo seguinte deverá indicar, por ordem de preferência, cinco estabelecimentos de educação ou de ensino, cuja escolha de frequência é a pretendida.

Se a resposta for "Sim", consulte a seção 3.4.9 Pedido de Renovação - 2.º, 3.º e 4.º anos do 1.º Ciclo do Ensino Básico com Ensino Artístico Especializado.

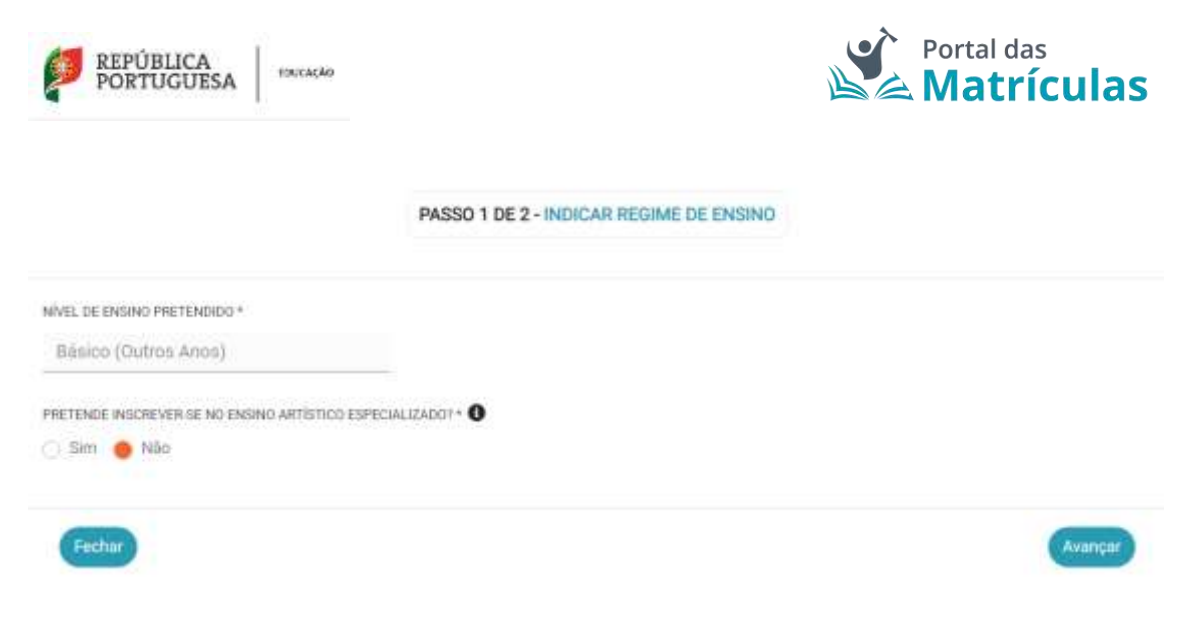

#### Figura 62. CAMPOS DE INDICAÇÃO DO REGIME DE ENSINO

Para adicionar preferências deverá sempre:

- Selecionar o Tipo de Ensino Neste campo deverá ser indicado se o estabelecimento de ensino que pretende selecionar pertence ao Ensino Público ou se é uma Escola de Ensino Particular e Cooperativo. Da resposta a esta pergunta depende a lista de escolas apresentadas para seleção no campo seguinte. A fim de limitar a lista de escolas a apresentar no campo "Escola" deverão ser preenchidos os campos "Distrito", "Concelho" e "Agrupamento/Escola não Agrupada";
- Selecionar a escola A lista de escolas a ser apresentada neste campo depende dos campos anteriores;
- 3. Responder à questão "Tem irmãos ou outras crianças e jovens pertencentes ao mesmo agregado familiar a frequentar a escola?"

**NOTA IMPORTANTE:** No caso de a resposta a esta pergunta ser "Sim", irmãos/irmãs ou outras crianças e jovens têm que, comprovadamente, pertencer ao mesmo agregado familiar, o que deverá ser confirmado mediante apresentação dos últimos dados relativos à composição do agregado familiar validados pela Autoridade Tributária.

Ao responder a esta questão deve ter em atenção que não se trata de irmãos ou outras crianças ou jovens a frequentar o mesmo agrupamento, mas sim a mesma escola. Se o irmão ou a outra criança frequentou a escola no ano letivo anterior ao da matricula, mas vai mudar de escola, ainda que pretenda ficar no mesmo agrupamento, esta situação não deve ser considerada. Também não devem ser consideradas situações em que estejam a ser efetuados pedidos de matrícula para a mesma escola para várias crianças pertencentes ao mesmo agregado familiar.

 Selecionar uma das opções para o seguinte item "Morada do/a encarregado/a de educação a utilizar para efeitos de seriação na escola": "Residência", "Profissional" ou "Nenhuma".

A opção morada indicada em cada escola de preferência será considerada para efeitos de seriação se se situar na área de influência do estabelecimento de educação ou de ensino;

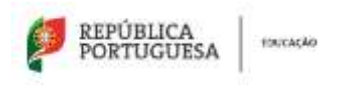

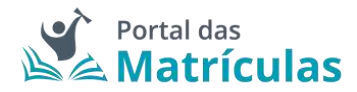

- São automaticamente preenchidos os campos da área da modalidade e/ou curso e ano através dos campos: "Modalidade ou programa de ensino", "Tipo de curso ou ciclo, Curso e Ano/Tipo";
- 6. Indicar a informação associada às atividades de enriquecimento curricular e/ou áreas pretendidas;
- 7. Carregar no botão "Adicionar", para validar e guardar a preferência escolhida.

| Ensino Básico Geral × • EDIME DE ENSINO EDIME DE ENSINO EDIME DE ENSINO EDIME DE ENSINO EDIME DE ENSINO EDIME DE ENSINOLECIMENTO SIM Não SIM Não RETENDE FREDUENTAR A DISCIPLINA DE EDICAÇÃO MOR SIM Não                                                                                                    | 1, "Cleft<br>AND / TIP<br>2<br>pretende.<br>0 CURRICULA!<br>AR (AEC) (ND )<br>SA (CAF)?* | 00<br>0+<br>R (AEC))* <b>()</b><br>MAXIMO 3)<br>X +<br>GAP * <b>()</b> | × ×              |              |             |
|----------------------------------------------------------------------------------------------------|------------------------------------------------------------------------------------------|------------------------------------------------------------------------|------------------|--------------|-------------|
| Ensino Básico Geral × • esine de Ensino electione as atividades e/ou disciplinas que p estende Prequentar atividades de Ensinguecimento Sim Nilo Southa As Atandoades de Ensinguecimento cultimisto coutha as Atandoades de Ensinguecimento cultimisto coutha as Atandoades de Ensinguecimento cultimisto cultimisto desponivo • Estende resouentar componente de Apolo Á Famil Timi Nilo                                                                                                    | 1.°Ciel<br>ANO / TIPI<br>2<br>gretende.<br>D cussicul A/<br>AR (AEC) (NO )<br>SA (CAP)?* | 0 •<br>R (AEC)) • •<br>MAXIMO 3)<br>× =                                | × ×              |              |             |
| Insino Básico Geral × •  AME DE ENSINO  Alecione as atividades e/ou disciplinas que p  Encione as atividades e/ou disciplinas que p  Encione respuentae atividades de energia energia energia  Encione as atividades de energia energia  Encione as atividades de energia energia  Encione as atividades de energia energia  Encione as atividades de energia energia  Encione as atividades de energia energia  Encione as atividades de energia energia  Encione as atividades de energia energia  Encione as atividades de energia  Encione as atividades de encione as atividades de encione as atividades de encione as atividades de | 1, °Ciel<br>AN0 / TIPC<br>2<br>arretende.<br>0 cuesicular<br>AR (AEC) (N0 )              | 0 *<br>0 *<br>R (AECI) * <b>0</b><br>MAXIMS 3),<br>X *                 | X *              |              |             |
| INE DE ENRIVO                                                                                                    | 1, °Ciet<br>AN0 / TIPC<br>2<br>aretende.<br>) cuesiculat                                 | 0 *<br>0 *<br>R (AEC!) * <b>0</b><br>MAXIMO 3),<br>X *                 | X *              |              |             |
| Ensino Básico Geral × •  ame de ensino  decione as atividades e/ou disciplinas que p  renue Prequentar atividades de enriquecimento Sim O Não  tourna as atminades de enriquecimento currecuu  kominio despontivo •                                                                                                    | 1, °Ciel<br>AND / TIPC<br>2<br>aretende.<br>3 cuesicul Af                                | 0 -<br>0 -<br>R (AE(3) - <b>()</b><br>MAXIMO 33,                       | X *              |              |             |
| Ensino Básico Geral × • GIME DE ENSINO                                                                                                    | 1.°Ciel<br>ANO / TIPO<br>2<br>oretende.<br>0 CURRICULAI                                  | 0 -<br>R (AED) - <b>()</b><br>MÁXIMO 3),                               | X *              |              |             |
| Ensino Básico Geral × •<br>GIME DE ENSINO<br>Hecione as atividades e/ou disciplinas que p<br>ETENDE FREQUENTAR ATIVIDADEs DE ENFIQUECIMENTO<br>SIIM O Não                                                                                                    | 2.<br>and / Tier<br>2.<br>oretende.                                                      | 00                                                                     | X *              |              |             |
| Insino Básico Geral × =<br>ame de Ensino<br>secione as atividades e/ou disciplinas que p                                                                                                    | AND / TIPO                                                                               | 0°                                                                     | 3 v.             |              |             |
| Ensino Básico Geral X +                                                                                                    | ANO / TIPO                                                                               | 0*                                                                     | X V<br>X V       |              |             |
| Ensino Básico Geral × +                                                                                                    | AND / TIPC                                                                               | 0*                                                                     | X *              |              |             |
| Ensino Básico Geral × +                                                                                                    | 1.ºCici                                                                                  | 10                                                                     |                  | -            |             |
| Ensino Básico Geral X 👻                                                                                                    | 1.ºCici                                                                                  | 0                                                                      |                  |              |             |
| UNLIGNUE OU PROGRAMA DE ENSINO *                                                                                                    | TIPO DE CI                                                                               | NH30 / CICED *                                                         | 1000             | CORSO        |             |
| Morada do Encarregado de Educação a<br>Residência Nechuma                                                                                                    | UTILIZAR P                                                                               | ARA EFEITOS DE SERIA                                                   | ÇAO NESTA ESCOL  | 4 n          |             |
| -                                                                                                    |                                                                                          |                                                                        |                  |              |             |
| 6D                                                                                                    |                                                                                          |                                                                        |                  |              |             |
| AND DE ERCEI ADIDADE E TRAAL A                                                                                                    |                                                                                          |                                                                        |                  |              |             |
| TEM IRMÃOS OU OUTRAS CRIANÇAS E JOVEN<br>SIM NIBO                                                                                                    | S PERTENC                                                                                | ENTES AO MESMO AGR                                                     | EGADO FAMILIAR A | FREQUENTAR A | ESCOLA? * 0 |
| Cardena de Reserve de Martin                                                                                                    |                                                                                          |                                                                        |                  |              |             |
| AGRUPAMENTO / ESCOLA NÃO AGRUPADA *<br>Agrupamento de Escolas de Mért                                                                                                    |                                                                                          | (Público) Esco                                                         | ila Básica de A  | laod× ×      |             |
|                                                                                                    |                                                                                          |                                                                        |                  |              |             |
| Beia                                                                                                    | ×                                                                                        | Mértola                                                                |                  | S            |             |
| Escolha a Escola                                                                                                    |                                                                                          |                                                                        |                  |              |             |
| Público ME ု Ensino particular e co                                                                                                    | operativo,                                                                               | , ensino público não                                                   | tutelado pelo ME | e IPSS       |             |
| n. e el Carolaro -                                                                                                    |                                                                                          |                                                                        |                  |              |             |
| EO DE ENSINO +                                                                                                    |                                                                                          |                                                                        |                  |              |             |
| Basico (Outros Anos)                                                                                                    |                                                                                          |                                                                        |                  |              |             |

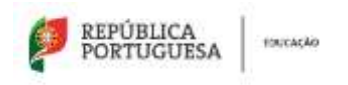

Fecolae

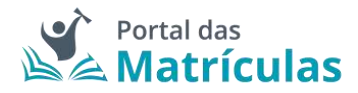

Caso a sua primeira preferência seja a atual escola do/a educando/a, o sistema assume que se trata apenas de uma renovação e, como tal, basta confirmar tal facto na janela seguinte e já não poderá adicionar mais nenhuma preferência pois a atual escola é obrigada a guardar essa vaga.

| Renovação simplificada: N  | ão ocorteram m | udanças de cick | , cursa e/au |
|----------------------------|----------------|-----------------|--------------|
| transferência de estabelec | imento         |                 |              |
| Protonda avancar com a a   | tarac-5c7      |                 |              |
| LIETEUNE GARINGELEDITI BIR | TEL BY DV      |                 |              |
|                            |                | 0               | -            |
|                            |                | ( Cancelar )    | Confirmat    |

Figura 64. JANELA DE CONFIRMAÇÃO DE RENOVAÇÃO SIMPLIFICADA PARA O 2.º ANO DO 1.º CICLO DO ENSINO BÁSICO

Caso pretenda uma vaga numa escola diferente daquela que o/a educando/a atualmente frequenta, poderá adicionar as preferências que lhe convier até ao máximo de 5. No final da sua adição, a lista de preferências terá a seguinte composição:

| Initia | pue, por ordem de preferênc | ia, 5 escolas e cursos (quanto aplicăvel) or | de pretende eletuar a matricula. | Adoctor Preferingia |
|--------|-----------------------------|----------------------------------------------|----------------------------------|---------------------|
| 0.9    | Profesinale 1               | Balleto (Outros Astos)                       | Escole Déaco da Alegra, Porto    | /+8                 |
| 16     | Profestinatia 1             | Bealco (Outros Arros)                        | Eacola Galacia da Alegria, Porte | / † 8               |

Figura 65. LISTA DE PREFERÊNCIAS PARA O 2.º ANO DO 1.º CICLO DO ENSINO BÁSICO

3.4.9 Pedido de Renovação – 2.º, 3.º e 4.º Anos do 1.º Ciclo do Ensino Básico com Ensino Artístico Especializado

Para o caso de pretender inscrever o/a educando/a no Ensino Artístico Especializado deverá responder "Sim" à questão "Pretende inscrever-se no ensino artístico especializado?". Neste caso, tratando-se do 1.º ciclo, apenas existe oferta de Ensino Artístico Especializado em regime "Supletivo".

**DEFINIÇÃO:** Regime supletivo - A frequência de um curso do ensino artístico especializado quando esta se restringe às componentes de formação científica e técnica artística da matriz curricular correspondente. Neste regime, é frequentada a escola do ensino regular e, paralelamente, todas as aulas do currículo artístico na Escola do Ensino Artístico Especializado. Ou seja, um/a aluno/a frequenta na escola do ensino regular, por exemplo, o 1º ciclo do Ensino Básico Geral e em regime supletivo, na Escola do Ensino Artístico Especializado, o Curso Iniciação de Música.

Uma Escola do Ensino Artístico Especializado que ofereça o 1.º ciclo tem, na verdade, a possibilidade de oferecer o Ensino Básico Geral e o Ensino Artístico Especializado em Regime Supletivo. São exemplos disso a Escola Artística do Conservatório de Música Calouste Gulbenkian em Braga ou a Escola Artística do Conservatório de Música do Porto.

| Ø | REPÚBLICA<br>PORTUGUESA | foucação |  |
|---|-------------------------|----------|--|
|---|-------------------------|----------|--|

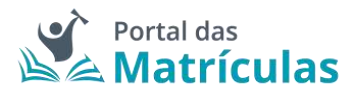

| PASSO 1 DE 3 - | INDICAR | REGIME | DE ENSIÑO |
|----------------|---------|--------|-----------|
|----------------|---------|--------|-----------|

| VIVEL DE ENSINO PRETENDIDO * |                                   |         |
|------------------------------|-----------------------------------|---------|
| Básico (Outros Anos)         |                                   |         |
| RETENDE INSCREVER SE NO EN   | SINO ARTÍSTICO ESPECIALIZADO? * 0 |         |
| Sim 🔿 Não                    |                                   |         |
| EGIME DE FREQUÊNCIA? *       |                                   |         |
| Supletivo                    | - X - +                           |         |
|                              |                                   |         |
| Fechar                       |                                   | Avançar |

Figura 66. CAMPOS DE INDICAÇÃO DO REGIME DE ENSINO

**NOTA IMPORTANTE:** Uma vez que o ingresso nesta modalidade de ensino é, na maior parte dos casos, precedido de exames de aptidão, para efetuar um pedido de matrícula, em qualquer dos regimes de frequência, é necessário – no final do processo - anexar um comprovativo de existência de vaga, ou de inscrição em exames de aptidão que deve solicitar junto da escola de ensino artístico especializado que tenha identificado nas preferências.

Para adicionar preferências deverá sempre:

- Selecionar o Tipo de Ensino Neste campo deverá ser indicado se o estabelecimento de ensino que pretende selecionar pertence ao Ensino Público ou se é uma Escola de Ensino Particular e Cooperativo. Da resposta a esta pergunta depende a lista de escolas apresentadas para seleção no campo seguinte. A fim de limitar a lista de escolas a apresentar no campo "Escola" deverão ser preenchidos os campos "Distrito", "Concelho" e "Agrupamento/Escola não Agrupada";
- Selecionar a escola A lista de escolas a ser apresentada neste campo depende dos campos anteriores;
- 3. Responder à questão "Tem irmãos ou outras crianças e jovens pertencentes ao mesmo agregado familiar a frequentar a escola?"

**NOTA IMPORTANTE:** No caso de a resposta a esta pergunta ser "Sim", irmãos/irmãs ou outras crianças e jovens têm que comprovadamente pertencer ao mesmo agregado familiar, o que deverá ser confirmado mediante apresentação dos últimos dados relativos à composição do agregado familiar validados pela Autoridade Tributária.

Ao responder a esta questão deve ter em atenção que não se trata de irmãos ou outras crianças ou jovens a frequentar o mesmo agrupamento, mas sim a mesma escola. Se o irmão ou a outra criança frequentou a escola no ano letivo anterior ao da matrícula, mas vai mudar de escola, ainda que pretenda ficar no mesmo agrupamento, esta situação não deve ser considerada.

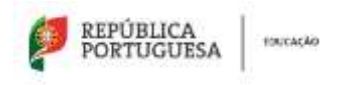

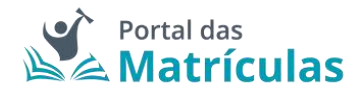

Também não devem ser consideradas situações em que estejam a ser efetuados pedidos de matrícula para a mesma escola para várias crianças pertencentes ao mesmo agregado familiar.

 Selecionar uma das opções para o seguinte item "Morada do encarregado de educação a utilizar para efeitos de seriação na escola": "Residência", "Profissional" ou "Nenhuma".

A opção morada indicada em cada escola de preferência será considerada para efeitos de seriação se se situar na área de influência do estabelecimento de educação ou de ensino;

- São automaticamente preenchidos os campos da área da modalidade e/ou curso e ano através dos campos: "Modalidade ou programa de ensino", "Tipo de curso ou ciclo, Curso e Ano/Tipo";
- 6. Indicar a informação associada às atividades e/ou disciplinas pretendidas;
- 7. Carregar no botão "Avançar", para validar e guardar a preferência escolhida.

|                            | PASSO 2 DE 3         | - INDICAR DETALHE DA          | COMPONENTE     | DE ENS | INO REGULA |
|----------------------------|----------------------|-------------------------------|----------------|--------|------------|
| VEL DE ENSINO PRETENDIDO * |                      |                               |                |        |            |
| Básico (Outros Anos)       |                      |                               |                |        |            |
| O DE ENSINO *              |                      |                               |                |        |            |
| Público ME 📋 Ensino part   | icular e cooperativo | , ensino público não tutelado | pela ME e IPSS |        |            |
| Escolha a Escola           |                      |                               |                |        |            |
| DISTRITO *                 |                      | CONCELHO *                    |                |        |            |
| Porto                      | х т                  | Porto                         | 3              | τ.     |            |
| GRUPAMENTO / ESCOLA NÃO AG | RUPADA *             | ESCOLA *                      |                |        |            |
| Agrupamento de Escolas     | Alexan × ·           | (Público) Escola Bás          | ica da Alegri× |        |            |

| PORTUGUESA ENCAGA                                                                                                    |                                  |      | Portal das<br>Matrículas |
|----------------------------------------------------------------------------------------------------|----------------------------------|------|--------------------------|
| MODALIDADE E/OU CURSO E ANO                                                                                            |                                  |      |                          |
| MODALIDADE OU PROGRAMA DE ENSIND *                                                                                     | TIPO DE CURSO / CICLO *          |      | cueso                    |
| Ensino Básico Geral × +                                                                                                | 1.ºCiclo                         | × +  |                          |
| RECIME DE ENSINO                                                                                                    | ANO / TIPO *                     |      |                          |
|                                                                                                    | 2                                | ×. + |                          |
| Sim Não ESCOLHA AS ATIVIDADES DE ENRIQUECIMENTO CURRICU Domínio artística - Domínio desportivo - Domínio tecnológico - | ILAR (AEC) (NO MÁJOMO 3).<br>2 – |      |                          |
| PRETENDE FREQUENTAR COMPONENTE DE APOIO À FAM                                                                          | ILIA (CAF)? *                    |      |                          |
| 😑 Sim 📋 Não                                                                                                    |                                  |      |                          |
| PRETENDE FREQUENTAR A DISCIPLINA DE EDUCAÇÃO MU<br>BIM. O Não                                                          | DRAL E RELIGIOSA? *              |      |                          |
| Fechar                                                                                                    |                                  |      | (Voltar) (Avançar        |

Figura 67. DETALHES DA PREFERÊNCIA PARA O 2.º ANO DO 1.º CICLO DO ENSINO BÁSICO

Seguidamente terá de escolher os detalhes para a escola do Ensino Artístico Especializado.

**NOTA IMPORTANTE:** A caixa do campo "Escola" disponibiliza todas as escolas do Ensino Artístico Especializado com oferta formativa registada no Sistema Integrado de Gestão de Oferta (SIGO). Caso a escola pretendida não surja na lista, por favor comunique essa circunstância à própria escola pois não se trata de um erro na aplicação, mas sim da falta de registo que a escola deve fazer no Sistema Integrado de Gestão de Oferta (SIGO).

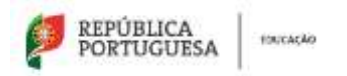

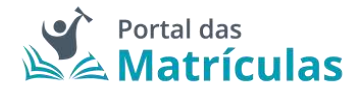

PASSO 3 DE 3 - INDICAR DETALHE DA COMPONENTE DE ENSINO ARTÍSTICO ESPECIALIZADO

| NIVEL DE ENSINO PRETENDIDO *         |       |                                       |               |                      |                  |
|--------------------------------------|-------|---------------------------------------|---------------|----------------------|------------------|
| Básico (Outros Anos)                 |       |                                       |               |                      |                  |
| TIPO DE ENSINO.*                     |       |                                       |               |                      |                  |
| Público ME O Ensino particular e     | coope | ativo, ensino público não butelado pe | elo ME e IPSS |                      |                  |
| Escolha a Escola                     |       |                                       |               |                      |                  |
| DISTRITO *                           |       | CONCELHO *                            |               |                      |                  |
| Porto                                | ×     | * Porto                               | х. т          |                      |                  |
| AGRUPAMENTO / ESCOLA NÃO AGRUPADA    | 8     | ESCOLA+                               |               |                      |                  |
| Escola Artística do Conservatór      | io=   | * (Público) Escola Artístic           | ca do Con 🗉 🖛 |                      |                  |
| MODALIDADE E/OU CURSO E ANO          |       |                                       |               |                      |                  |
| MODALIDADE OU PROGRAMA DE ENSINO * 🛈 |       | TIPO DE CURSO / CICLO *               |               | CURSO *              |                  |
| Ensino Artístico Especializado       | 303   | 1.ºCiclo                              | ×.*.          | Iniciações em Música | 80. <del>7</del> |
| REGIME DE FREQUÊNCIA *               |       | ANG / TIPO *                          |               |                      |                  |
| Supletivo                            | 36.3  | 2                                     | Χ.Ψ.          |                      |                  |
| -                                    |       |                                       |               |                      |                  |
| Fechar                               |       |                                       |               | (Voltar)             | Adicionar        |

Figura 68. DETALHES DA PREFERÊNCIA PARA O 2.º ANO DO 1.º CICLO DO ENSINO BÁSICO COM ENSINO ARTÍSTICO ESPECIALIZADO

Caso a sua primeira preferência seja a atual escola do/a educando/a, o sistema assume que se trata apenas de uma renovação e, como tal, basta confirmar tal facto na janela seguinte e já não poderá adicionar mais nenhuma preferência pois a atual escola é obrigada a guardar essa vaga.

|                                   | novação simplificada. Na<br>Insferência de estabelecin | o ocorreram mudanças de cíclo, curao e/ou<br>nento |
|-----------------------------------|--------------------------------------------------------|----------------------------------------------------|
| catacida quancar com a altaracão? | otonde quancar com a alte                              | racial                                             |

Figura 69. JANELA DE CONFIRMAÇÃO DE RENOVAÇÃO SIMPLIFICADA PARA 2.º ANO DO 1.º CICLO DO ENSINO BÁSICO COM ENSINO ARTÍSTICO ESPECIALIZADO

Caso pretenda uma vaga numa escola diferente daquela que o/a educando/a atualmente frequenta ou uma mudança de curso, poderá adicionar as preferências que lhe convier até ao máximo de 5., sabendo que tendo duas escolas na mesma preferência é apenas contabilizada como uma única preferência.

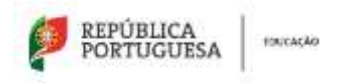

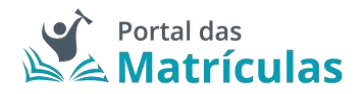

**NOTA IMPORTANTE:** O Encarregado de Educação pode, no âmbito da sua autonomia, introduzir pela ordem que desejar preferências combinando duas escolas intercaladas com preferências onde apenas deseja uma escola (a do Ensino Básico Geral).

A pergunta "Pretende inscrever-se no ensino artístico especializado?", bem como, "Regime de Frequência?", é feita em todas as preferências, porque o/a Encarregado/a de Educação poderá indicar numa preferência Ensino Regular e na outra Ensino Artístico Especializado assim como poderá indicar escolas do Ensino Público ou do Ensino Particular e Cooperativo. Nesta seleção deverá ter sempre em conta a ordem de preferência indicada. A aplicação permite, depois de inseridas as preferências, alterar a sua ordem, com recurso às setas posicionadas à direita de cada uma.

No final, a sua área de preferências estará como abaixo indicado:

| Escolas                         |                                               |                                  |                       |
|---------------------------------|-----------------------------------------------|----------------------------------|-----------------------|
| Indique, por ordem de preferêns | cia, 5 escolas e cursos (quando aplicavel) or | de pretende efetuar a mainicuta. | Adoption Prefering to |
|                                 |                                               |                                  |                       |
| ) Preferêncie 1                 | Básico (Outros Anos)                          | Escole Déstou du Alegria, Parto  | /+8                   |
|                                 |                                               |                                  |                       |
| Profestinuita 1                 | Básico (Outros Arns)                          | Escula Dásica da Alegria, Purto  | / † 8                 |

Figura 70. LISTA DE PREFERÊNCIAS PARA O ENSINO ARTÍSTICO ESPECIALIZADO

**NOTA IMPORTANTE:** A intenção de frequentar o Ensino Artístico Especializado, não é critério de seriação e como tal não confere prioridade no preenchimento das vagas existentes em cada estabelecimento de ensino.

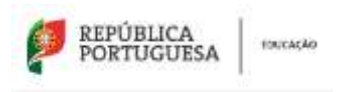

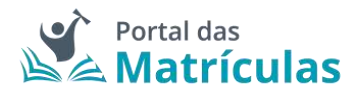

# 3.4.10. Pedido de Matrícula – 5.º Ano do 2.º Ciclo do Ensino Básico

Para efetuar a matrícula no 5.º ano do Ensino Básico deve começar por preencher os dados alusivos à situação do/a aluno/a no ano letivo anterior.

| ituação do Aluno no Ano Letivo Anterior     |     |                                             |               |                         |     |
|---------------------------------------------|-----|---------------------------------------------|---------------|-------------------------|-----|
| INTEL THE ENGINE DID AND LETTING ANTERIOR * |     |                                             |               |                         |     |
| Básico (Outros Anos)                        |     |                                             |               |                         |     |
| EINAU DA EDCELA+                            |     | TPS-66 Disand 1                             |               |                         |     |
| Portugal                                    | 10  | Palicrati C Trato peticiar e coperais, ena  | n pilitin ide | turninin pais ME a 1952 |     |
| Eacola anterior                             |     |                                             |               |                         |     |
| Terraid +                                   |     | CONCEPTO                                    |               |                         |     |
| Beja                                        | 1.1 | Méripia                                     |               |                         |     |
| ADRUMMENTD / EXCOLA HARA ADRUMAN ~          |     | EDDLA*                                      |               | Outro exercise          |     |
| Agrigamento de Escolas de Méricia           | 1.0 | (Público) Escola Básica de Algodor, Mórtola | 1.4           |                         |     |
| Modalidade e/ou Curso e Ano                 |     |                                             |               |                         |     |
| MOREORIAN INCOMES OF CHILDREN               |     | 191000-00400-0400*                          |               | AND THE P               |     |
| Ehraino Baisido Geral                       | 1.4 | 1.ªGiela                                    | 1.4           | 4                       | 3.4 |
| Tables                                      |     |                                             |               |                         |     |
| 44                                          |     |                                             |               |                         |     |
| NAME OF THE PARTY                           |     |                                             |               |                         |     |
| Berl C Min                                  |     |                                             |               |                         |     |
| utbingking rescuest to Austri-              |     |                                             |               |                         |     |
| i Den: 👩 Nau                                |     |                                             |               |                         |     |

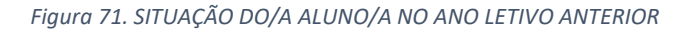

| Pedido de Matrícula                       |                                      |                                     |                                          |                            |
|-------------------------------------------|--------------------------------------|-------------------------------------|------------------------------------------|----------------------------|
| Nivel de Ensino Pretendido                |                                      |                                     |                                          |                            |
| Básico (Outros Anos)                      | 6 m                                  |                                     |                                          |                            |
| Escoles                                   |                                      |                                     |                                          |                            |
| indique, por ordem de preferência, 5 esco | las e cursos (quando aplicável) onde | pretende efetuar a matricula.       |                                          | Addana Puterbica           |
| Equivalêncies                             |                                      |                                     |                                          |                            |
| Alunos provenientes de planos de estudo   | estrangeiros necessifam de realizar  | um processo de equivalência. A matr | ícula do aluno ficará condicional até es | se processo ser concluido. |
| MICENTIA IN PROCESSI IN DEPINDANT         |                                      |                                     |                                          |                            |
| Skel 😐 Max                                |                                      |                                     |                                          |                            |
| Outras Modalidades                        |                                      |                                     |                                          |                            |
| ENERG FRAM & PERSONAL ALCOLO - O          |                                      |                                     |                                          |                            |
| 🔿 Sim 😐 Nite                              |                                      |                                     |                                          |                            |

Figura 72. CAMPO DE SELEÇÃO DO NÍVEL DE ENSINO NAS PREFERÊNCIAS

Ao ativar o botão de "Adicionar preferência", surge uma janela onde é assistido/a por um título passo-passo, para ter uma perceção rápida por quantos passos é composto o processo e o que tem de fazer em cada um.

De seguida deverá responder à pergunta "Pretende inscrever-se no ensino artístico especializado?". Se a resposta for "Não", no passo seguinte deverá indicar, por ordem de

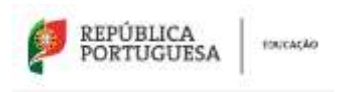

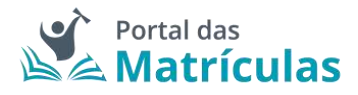

preferência, cinco estabelecimentos de educação ou de ensino, cuja escolha de frequência é a pretendida.

Se a resposta for "Sim", consulte a seção 3.4.11. Pedido de Matrícula – 5.º Ano do 2.º Ciclo do Ensino Básico com Ensino Artístico Especializado.

|                                          | PASSO 1 DE 2 - INDICAR REGIME DE ENSINO |         |
|------------------------------------------|-----------------------------------------|---------|
| NÍVEL DE ENSING PRETENDIDO *             |                                         |         |
| PRETENDE INSCREVER-SE NO ENSINO ARTÍSTIC | ID ESFECIALIZADOT*                      |         |
| 🔿 Sim 🧧 Não                              |                                         |         |
| Fechar                                   |                                         | Avançar |

Figura 73. CAMPOS DE INDICAÇÃO DO REGIME DE ENSINO

Para adicionar preferências deverá sempre:

- Selecionar o Tipo de Ensino Neste campo deverá ser indicado se o estabelecimento de ensino que pretende selecionar pertence ao Ensino Público ou se é uma Escola de Ensino Particular e Cooperativo. Da resposta a esta pergunta depende a lista de escolas apresentadas para seleção no campo seguinte. A fim de limitar a lista de escolas a apresentar no campo "Escola" deverão ser preenchidos os campos "Distrito", "Concelho" e "Agrupamento/Escola não Agrupada";
- Selecionar a escola A lista de escolas a ser apresentada neste campo depende dos campos anteriores;
- 3. Responder à questão "Tem irmãos ou outras crianças e jovens pertencentes ao mesmo agregado familiar a frequentar a escola?"

**NOTA IMPORTANTE:** No caso de a resposta a esta pergunta ser "Sim", irmãos/irmãs ou outras crianças e jovens têm que, comprovadamente, pertencer ao mesmo agregado familiar, o que deverá ser confirmado mediante apresentação dos últimos dados relativos à composição do agregado familiar validados pela Autoridade Tributária.

Ao responder a esta questão deve ter em atenção que não se trata de irmãos ou outras crianças ou jovens a frequentar o mesmo agrupamento, mas sim a mesma escola. Se o irmão ou a outra criança frequentou a escola no ano letivo anterior ao da matrícula, mas vai mudar de escola, ainda que pretenda ficar no mesmo agrupamento, esta situação não deve ser considerada. Também não devem ser consideradas situações em que estejam a ser efetuados pedidos de matrícula para a mesma escola para várias crianças pertencentes ao mesmo agregado familiar.

 Selecionar uma das opções para o seguinte item "Morada do/a encarregado/a de educação a utilizar para efeitos de seriação na escola": "Residência", "Profissional" ou "Nenhuma".

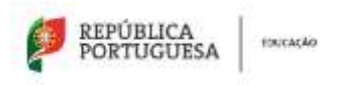

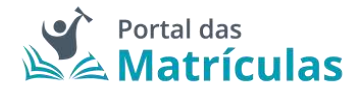

A opção morada indicada em cada escola de preferência será considerada para efeitos de seriação se se situar na área de influência do estabelecimento de educação ou de ensino;

- São automaticamente preenchidos os campos da área da modalidade e/ou curso e ano através dos campos: "Modalidade ou programa de ensino", "Tipo de curso ou ciclo, Curso e Ano/Tipo";
- 6. Indicar a informação associada às atividades de enriquecimento curricular e/ou áreas pretendidas;
- 7. Carregar no botão "Adicionar", para validar e guardar a preferência escolhida.

| NIVEL DE ENSINO PRETENDIDO *                                                                                                 |                                       |                 |       |                    |
|----------------------------------------------------------------------------------------------------|---------------------------------------|-----------------|-------|--------------------|
| Básico (Outros Anos)                                                                                                    |                                       |                 |       |                    |
| TIPO DE ENSINO *                                                                                                    |                                       |                 |       |                    |
| Público ME     O Ensino particular e coop                                                                                    | rativo, ensino público não tutelado   | pelo ME e IPSS  |       |                    |
| Escolha a Escola                                                                                                    |                                       |                 |       |                    |
| DISTRITO *                                                                                                    | CONCELHO *                            |                 |       |                    |
| Beja ×                                                                                                    | + Mértola                             | X. w            |       |                    |
| AGRUPAMENTO / ESCOLA NÃO AGRUPADA *                                                                                          | ESCOLA *                              |                 |       |                    |
| Agrupamento de Escolas de Mért×                                                                                              | + (Público) Escola Bási               | ca e Secund× 💌  |       |                    |
| Sim Não     Não     ANO DE ESCOLARIDADE E TURMA *     2D     MORADA DO ENCARREIGADO DE EDUCAÇÃO A UTI     Residência Nenhuma | IZAR PARA EFEITOS DE SERIAÇÃO MEST    | A ESCOLA *      |       |                    |
| MODALIDADE E/OU CURSO E ANO                                                                                                  |                                       |                 |       |                    |
| MODALIDADE OU PROGRAMA DE ENSINO *                                                                                           | TIPO DE CURSO / CICLO *               |                 | CURSO |                    |
| Ensino Básico Geral × +                                                                                                    | 2.*Ciclo                              | × •             |       |                    |
| REGIME DE ENSINO                                                                                                    | AND / TIPO *                          |                 |       |                    |
|                                                                                                    | 5                                     | Х т             |       |                    |
| Selecione as atividades e/ou disciplinas qu<br>METENDE FREDUENTAR A DISCIPLINA DE EDUCAÇÃO M<br>Sim 🔘 Não                    | e pretende.<br>KORAL E RELIGIOSA? + 🚯 |                 |       |                    |
| Fechar                                                                                                    |                                       |                 |       | (Voltar) Adicionar |
|                                                                                                    | A DREEERÊNCIA DARA O 5                | 0 000 00 2 0 00 |       |                    |

PASSO 2 DE 2 - INDICAR DETALHE DA COMPONENTE DE ENSINO

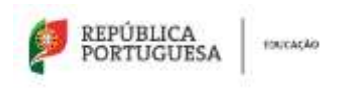

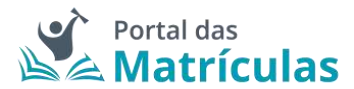

No final da sua adição, a lista de preferências terá a seguinte composição:

| Escolas<br>Indique, por ordem de preferênc | ia, 5 escolas e cursos (quando aplicável) on | le pretende efetuar a matricola.                  | Advenie Prohabilita |
|--------------------------------------------|----------------------------------------------|---------------------------------------------------|---------------------|
| - Profesteura 1                            | Marito (Subrea Anala)                        | Enonis Réana e Secundita de São Industâlo, Métoda | ✓ + 8               |
| Profesiena Z                               | Biaton (Ostros Anos)                         | Evenia Báldo de Santago Maio, Biya                | / † 8               |

Figura 75. LISTA DE PREFERÊNCIAS PARA O 5.º ANO DO 2.º CICLO DO ENSINO BÁSICO

3.4.11. Pedido de Matrícula – 5.º Ano do 2.º Ciclo do Ensino Básico com Ensino Artístico Especializado

Para o caso de pretender inscrever o/a educando/a no Ensino Artístico Especializado deverá responder "Sim" à questão "Pretende inscrever-se no ensino artístico especializado?".

É possível efetuar pedidos de matrícula para frequência do Ensino Artístico Especializado em 3 regimes de frequência: Integrado, Articulado e Supletivo.

#### DEFINIÇÕES:

**Regime articulado** - a frequência de um curso artístico especializado quando assegurado por duas escolas distintas. Nesta modalidade o aluno frequenta um plano de estudos especificamente adaptado, em que as disciplinas da Escola do Ensino Artístico Especializado são integradas na matriz curricular da escola regular.

**Regime supletivo** - A frequência de um curso do ensino artístico especializado quando esta se restringe às componentes de formação científica e técnica artística da matriz curricular correspondente. Neste regime, é frequentada a escola do ensino regular e, paralelamente, todas as aulas do currículo artístico na Escola do Ensino Artístico Especializado. Ou seja, um/a aluno/a frequenta na escola do ensino regular, por exemplo, o 2º ciclo do Ensino Básico Geral e em regime supletivo, na Escola do Ensino Artístico Especializado, o Curso Básico de Música.

**Regime integrado** - a frequência de um curso artístico especializado quando assegurado por uma única escola.

Caso a opção seja Ensino Artístico Especializado em regime Articulado ou Supletivo, por favor contacte as escolas de Ensino Regular para as quais pretende efetuar o pedido de matricula do seu educando, de modo a validar se existe essa possibilidade.

Se a escola em questão disponibilizar esta modalidade de ensino, no primeiro passo da preferência deve indicar o regime "Articulado" ou "Supletivo".

| PORTUGUESA **                      | ucação         |                                             | Portal das<br>Matrículas |
|------------------------------------|----------------|---------------------------------------------|--------------------------|
|                                    |                | PASSO 1 DE 3 - INDICAR REGIME DE FREQUÊNCIA |                          |
| NIVEL DE ENSINO PRETENDIDO *       |                |                                             |                          |
| Básico (Outros Anos)               |                |                                             |                          |
| PRETENDE INSCREVER-SE NO ENSINO AR | RTISTICO ESPEC | ALIZADO7 * <b>O</b>                         |                          |
| 🔵 Sim 🔿 Não                        |                |                                             |                          |
| REGIME DE FREQUÊNCIA? *            |                |                                             |                          |
| Supletivo                          | х -            |                                             |                          |
|                                    |                |                                             |                          |
| Fechar                             |                |                                             | Avançar                  |
|                                    | Fiaura 7       | 6. CAMPOS DE INDICAÇÃO DO REGIME DE I       | ENSINO                   |

**NOTA IMPORTANTE:** Uma vez que o ingresso nesta modalidade de ensino é, na maior parte dos casos, precedido de exames de aptidão, para efetuar um pedido de matrícula, em qualquer dos regimes de frequência, é necessário – no final do processo - anexar um comprovativo de existência de vaga, ou de inscrição em exames de aptidão que deve solicitar junto da escola de ensino artístico especializado que tenha identificado nas preferências.

A pergunta "Pretende inscrever-se no ensino artístico especializado?", bem como, "Regime de Frequência?", é feita em todas as preferências, porque o/a Encarregado/a de Educação poderá indicar numa preferência Ensino Regular e na outra Ensino Artístico Especializado assim como poderá indicar escolas do Ensino Público ou do Ensino Particular e Cooperativo. Nesta seleção deverá ter sempre em conta a ordem de preferência indicada. A aplicação permite, depois de inseridas as preferências, alterar a sua ordem, com recurso às setas posicionadas à direita de cada uma.

Caso a opção seja Ensino Artístico Especializado em regime Articulado, no segundo passo deve indicar a escola do ensino regular onde pretende que o seu educando/a frequente as disciplinas da componente geral do curso do Ensino Artístico Especializado.

Caso a opção seja Ensino Artístico Especializado em regime Supletivo, no segundo passo, na escola do ensino regular deve indicar a modalidade ou curso do ensino regular.

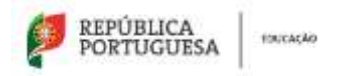

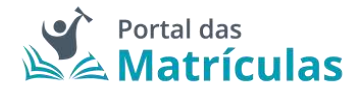

PASSO 2 DE 3 - INDICAR DETALHE DA COMPONENTE DE ENSINO REGULAR

| NIVEL DE ENSINO PRETENDIDO *                                                                  |                        |                                       |           |       |  |
|-----------------------------------------------------------------------------------------------|------------------------|---------------------------------------|-----------|-------|--|
| Básico (Outros Anos)                                                                          |                        |                                       |           |       |  |
| TIPO DE ENSINO *                                                                              |                        |                                       |           |       |  |
| 🔴 Público ME 🙁 Ensino particular e                                                            | e cooperativ           | vo, ensino público não tutelado pelo  | ME e IPSS |       |  |
| Escolha a Escola                                                                              |                        |                                       |           |       |  |
| DISTRITO *                                                                                    |                        | CONCELHO *                            |           |       |  |
| Lisboa                                                                                        | 8.9                    | Lisboa                                | 8.7       |       |  |
| AGRUPAMENTO / ESCOLA NÃO AGRUPADA                                                             |                        | ESCOLA*                               |           |       |  |
| Agrupamento de Escolas D. Fili                                                                | p_ × *                 | (Público) Escola Básica e             | Secund× * |       |  |
| Sim Nilo<br>MORADA DO ENCARREGADO DE EDUCAÇÃ<br>Residência O Nenhuma                          | D A UTIUZAR            | R PARA EFFEITOS DE SERIAÇÃO NESTA ESC | OLA+      |       |  |
| MODALIDADE E/OU CURSO E ANO                                                                   |                        |                                       |           |       |  |
| MODAUDADE OU PROGRAMA DE ENSINO *                                                             |                        | TIPO DE CURSO / CICLO *               |           | CURSO |  |
| Ensino Básico Geral                                                                           | × *                    | 2.ºCiclo                              | × •       |       |  |
| REGIME DE FREQUÊNCIA                                                                          |                        | ANO / TIPO *                          |           |       |  |
|                                                                                               |                        | 5                                     | × +       |       |  |
| Selecione as atividades e/ou discip<br>PRETENDE FREQUENTAR A DISCIPLINA DE ED<br>O Sim 😑 Nilo | linas que<br>ucação mo | pretende.<br>RAL E RELIGIOSA2 * ①     |           |       |  |
|                                                                                               |                        |                                       |           |       |  |

Figura 77. DETALHES DA PREFERÊNCIA PARA O 5.º ANO DO 2.º CICLO DO ENSINO BÁSICO

Para adicionar preferências deverá sempre:

- Selecionar o Tipo de Ensino Neste campo deverá ser indicado se o estabelecimento de ensino que pretende selecionar pertence ao Ensino Público ou se é uma Escola de Ensino Particular e Cooperativo. Da resposta a esta pergunta depende a lista de escolas apresentadas para seleção no campo seguinte. A fim de limitar a lista de escolas a apresentar no campo "Escola" deverão ser preenchidos os campos "Distrito", "Concelho" e "Agrupamento/Escola não Agrupada";
- Selecionar a escola A lista de escolas a ser apresentada neste campo depende dos campos anteriores;
- 3. Responder à questão "Tem irmãos ou outras crianças e jovens pertencentes ao mesmo agregado familiar a frequentar a escola?"

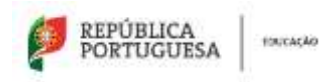

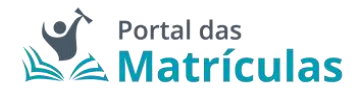

**NOTA IMPORTANTE:** No caso de a resposta a esta pergunta ser "Sim", irmãos/irmãs ou outras crianças e jovens têm que comprovadamente pertencer ao mesmo agregado familiar, o que deverá ser confirmado mediante apresentação dos últimos dados relativos à composição do agregado familiar validados pela Autoridade Tributária.

Ao responder a esta questão deve ter em atenção que não se trata de irmãos ou outras crianças ou jovens a frequentar o mesmo agrupamento, mas sim a mesma escola. Se o irmão ou a outra criança frequentou a escola no ano letivo anterior ao da matrícula, mas vai mudar de escola, ainda que pretenda ficar no mesmo agrupamento, esta situação não deve ser considerada. Também não devem ser consideradas situações em que estejam a ser efetuados pedidos de matrícula para a mesma escola para várias crianças pertencentes ao mesmo agregado familiar.

 Selecionar uma das opções para o seguinte item "Morada do encarregado de educação a utilizar para efeitos de seriação na escola": "Residência", "Profissional" ou "Nenhuma".

A opção morada indicada em cada escola de preferência será considerada para efeitos de seriação se se situar na área de influência do estabelecimento de educação ou de ensino;

- São automaticamente preenchidos os campos da área da modalidade e/ou curso e ano através dos campos: "Modalidade ou programa de ensino", "Tipo de curso ou ciclo, Curso e Ano/Tipo";
- 6. Indicar a informação associada às atividades e/ou disciplinas pretendidas;
- 7. Carregar no botão "Avançar", para validar e guardar a preferência escolhida.

Seguidamente terá de escolher os detalhes para a escola do Ensino Artístico Especializado.

**NOTA IMPORTANTE:** A caixa do campo "Escola" disponibiliza todas as escolas do Ensino Artístico Especializado com oferta formativa registada no Sistema Integrado de Gestão de Oferta (SIGO). Caso a escola pretendida não surja na lista, por favor comunique essa circunstância à própria escola pois não se trata de um erro na aplicação, mas sim da falta de registo que a escola deve fazer no Sistema Integrado de Gestão de Oferta (SIGO).

Caso a opção seja Ensino Artístico Especializado em regime Articulado ou Supletivo, no terceiro passo deve indicar a escola onde pretende que o seu educando/a frequente as disciplinas da componente artística do curso.

Esta preferência em Ensino Artístico Especializado funciona como um todo, a tramitação da matrícula é feita na escola do ensino regular onde serão aplicados os critérios de seriação, se o aluno não for colocado nesta escola também não o será na escola artística.

Se pretender que o seu educando/a frequente o Ensino Artístico Especializado, em regime supletivo, independentemente da escola regular em que venha a ser colocado deverá indicar a escola artística em todas as preferências.

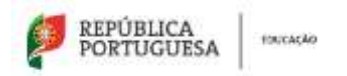

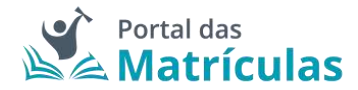

PASSO 3 DE 3 - INDICAR DETALHE DA COMPONENTE DE ENSINO ARTÍSTICO ESPECIALIZADO

| NIVEL DE ENSINO PRETENDIDO *         |      |                                                                                                    |                                                |    |    |                                        |
|--------------------------------------|------|----------------------------------------------------------------------------------------------------|------------------------------------------------|----|----|----------------------------------------|
| Básico (Outros Anos)                 |      |                                                                                                    |                                                |    |    |                                        |
| TIPO DE ENSINO *                     |      |                                                                                                    |                                                |    |    |                                        |
| Público ME O Entino particular e     | coor | perativ                                                                                                    | a, entrino público não tutelado pelo ME e IPSS |    |    |                                        |
| Escolha a Escola                     |      |                                                                                                    |                                                |    |    |                                        |
| DISTRITO *                           |      |                                                                                                    | CONCELHD *                                     |    |    |                                        |
| Lisboa                               | ł    | 1                                                                                                    | Lisboa                                         | ŝ  | *  |                                        |
| AGRUPAMENTO / ESCOLA NÃO AGRUPADA    | ŧ    |                                                                                                    | ESCOLA * O                                     |    |    |                                        |
| Escola Artística do Instituto Gre    | g>   | a secondaria de la compañía de la compañía de | (Público) Escola Artística do Insti×           | 53 | 13 |                                        |
| MODALIDADE E/OU CURSO E ANO          |      |                                                                                                    |                                                |    |    |                                        |
| MODALIDADE OU PROGRAMA DE ENSINO * 0 | i.   |                                                                                                    | TIPO DE CURSO / CICLO *                        |    |    | CURSO *                                |
| Ensino Artístico Especializado       | ж    | ¥                                                                                                    | 2.ºCicla                                       | Ŕ  | ¥  | Curso Básico de Música (2.º Ciclo) × 📼 |
| REGIME DE FREQUÊNCIA *               |      |                                                                                                    | ANO / TIPO *                                   |    |    |                                        |
| Supletivo                            | ж    |                                                                                                    | 5                                              | ĸ. | •  |                                        |
| Fechar                               |      |                                                                                                    |                                                |    |    | (Voltar) Adicionar                     |

Figura 78. DETALHES DA PREFERÊNCIA PARA O 5.º ANO DO 2.º CICLO DO ENSINO BÁSICO COM ENSINO ARTÍSTICO ESPECIALIZADO

Adicione as preferências que desejar, até ao máximo de 5, sabendo que tendo duas escolas na mesma preferência é apenas contabilizada como uma única preferência.

**NOTA IMPORTANTE:** O Encarregado de Educação pode, no âmbito da sua autonomia, introduzir pela ordem que desejar preferências combinando duas escolas intercaladas com preferências onde apenas deseja uma escola (a do Ensino Básico Geral).

No final, a sua área de preferências estará como abaixo indicado:

| Eacola | **                                   |                      |                                                          |       |
|--------|--------------------------------------|----------------------|----------------------------------------------------------|-------|
| indiq  | ue, par ordem de preferência, 5 esco | Adeximus Philadenia  |                                                          |       |
|        |                                      |                      |                                                          |       |
| 1      | Preferêncie T                        | Básme (DuBros Arem)  | Escola Basse e Securdèria (). Pilge de Lemnastre, Lisbre | / ↓ ■ |
|        | 54675                                | 27276-5              |                                                          | 1.1.1 |
| 12     | Preferitoou 2                        | Bésino (Dattos Acca) | Escole Bésica Darvéio de Góis, Llaboa                    | / * 8 |

Figura 79. LISTA DE PREFERÊNCIAS PARA O ENSINO ARTÍSTICO ESPECIALIZADO

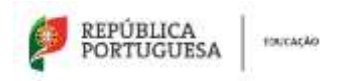

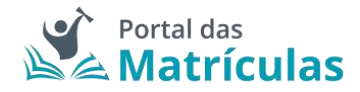

**NOTA IMPORTANTE:** A intenção de frequentar o Ensino Artístico Especializado, não é critério de seriação e como tal não confere prioridade no preenchimento das vagas existentes em cada estabelecimento de ensino.

# 3.4.12. Pedido de Renovação – 6.º Ano do 2.º Ciclo do Ensino Básico

Para efetuar o pedido de renovação deve começar por preencher os dados alusivos à situação do/a aluno/a no ano letivo anterior.

| <pre>statuse the set of the set of the set o</pre>                                                                                                    | Situação do Aluno no Ano Letivo Anterior             |                    |                    |                         |                               |                                                                                                    |                                                                                                    |
|----------------------------------------------------------------------------------------------------|------------------------------------------------------|--------------------|--------------------|-------------------------|-------------------------------|----------------------------------------------------------------------------------------------------|----------------------------------------------------------------------------------------------------|
| <pre>Besic (bits along)</pre>                                                                                                    | HIVEL DE ENDINO DIS AND LETINO ANTERIOR ?            |                    |                    |                         |                               |                                                                                                    |                                                                                                    |
| <pre>status status prote status prote sta</pre>                                                                                                    | Básice (Outros Anos)                                 |                    |                    |                         |                               |                                                                                                    |                                                                                                    |
| <pre>proj_clip Proj_clip Proj_clip Decemperature competitively every top ZRAP (very location top decemped top decemped to</pre>                                                                                                    | NEURAD DA EDODLA-                                    |                    | THEO DE ENGINE Y   |                         |                               |                                                                                                    |                                                                                                    |
| Solution   Solution   Solut                                                                                                    | Portugal                                             | 0.00               | · Publico ME       | C Emmu particular e cr  | ospenitus, erano prático nã   | o tutornato polo ME = H <sup>a</sup> llili                                                                                                    |                                                                                                    |
| <pre>body and the second of a construct of the second of a construct of the second of the second of the secon</pre>                                                                                                    | 51676 (MP)                                           | -                  |                    |                         |                               |                                                                                                    |                                                                                                    |
| <pre>states ** states is a state ** state ** sta</pre>                                                                                                    | Escola anterior                                      |                    |                    |                         |                               |                                                                                                    |                                                                                                    |
| <pre> ing Meters Meters Meter</pre>                                                                                                    | INDEXES *                                            |                    | 00003401           |                         |                               |                                                                                                    |                                                                                                    |
| Advancements::::::::::::::::::::::::::::::::::::                                                                                                    | Beja                                                 | 10.0               | Metola             |                         | 352                           |                                                                                                    |                                                                                                    |
| <pre>provide the second of the second of the</pre>                                                                                                    | ADMINISTRATION OF THE A SERVICE AND ADMINISTRA       |                    | PROFESSION AND     |                         |                               | C Ball Street                                                                                                    |                                                                                                    |
| <pre>winter and a state of and a state of and a state of a state of a state o</pre>                                                                                                    | Agrupamento de Escolas de Mertola                    | 10.00              | (Publico) Es       | icola Bénica e Securida | via de São Sebest* -          | C. orașe estate                                                                                                    |                                                                                                    |
| Watching watche watching watche watching watching watch                                                                                                    |                                                      |                    |                    |                         |                               |                                                                                                    |                                                                                                    |
| <pre>status de viere de la serie ( secie " secie " secie" " secie " secie " secie" " secie " secie" " secie " secie" " secie " secie" " secie " secie" " secie " secie" " secie " secie" " secie " secie" " secie " secie" " secie " secie" " secie " secie" " secie " secie" " secie " secie" " secie " secie" " secie" " seci " s</pre>                                                                                                    | Modalidade e/ou Curso e Ano                          |                    |                    |                         |                               |                                                                                                    |                                                                                                    |
| <pre>transc Balance Deal </pre>                                                                                                    | Antoni mani du Petrana la Patra -                    |                    | tructe constru     | EXCLU-                  |                               | AND/ THEFT                                                                                                    |                                                                                                    |
| Interact         Interact                                                                                                    | Ensine Básico Geral                                  | 10.4               | 2.*Cicle           |                         |                               | 4                                                                                                    | a) +                                                                                                    |
| Indiana   Indiana Indiana </td <td>- Anno</td> <td></td> <td></td> <td></td> <td></td> <td></td> <td></td>                                                                                                    | - Anno                                               |                    |                    |                         |                               |                                                                                                    |                                                                                                    |
| <pre>set unceded statisticated by a set of the set of the set of t</pre>                                                                                                    |                                                      |                    |                    |                         |                               |                                                                                                    |                                                                                                    |
| Lineas 4557 have 5557 have 557 have<br>ingins<br>taxatree ex avor**<br>● Im ● Not<br>→ Take<br>→ Take | 54                                                   |                    |                    |                         |                               |                                                                                                    |                                                                                                    |
| Inglés   texastron de Andor* Texastron de Andor* Texastron de Contro de Partecidod Texastron de Contro de partecidade e nancos (paratelo aglicitade) (note partecidade e nancos (paratelo aglicitade) (note partecidade e nancos (paratelo aglicitade) (note partecidade e nancos (paratelo aglicitade) (note partecidade e nancos (paratelo aglicitade) (note partecidade e nancos (paratelo aglicitade) (note partecidade e nancos (paratelo aglicitade) (note partecidade e nancos (paratelo aglicitade) (note partecidade e nancos (paratelo aglicitade) (note partecidade e nancos (paratelo aglicitade) (note partecidade e nancos (paratelo aglicitade) (note partecidade e nancos (paratelo aglicitade) (note partecidade a nancos (paratelo aglicitade) (note partecidade e nancos (paratelo aglicitade) (note partecidade e nancos (paratelo aglicitade) (note partecidade a nancos (paratelo aglicitade) (note partecidade a nancos (paratelo aglicitade) (note partecidade e nancos (paratelo aglicitade) (note partecidade) Texastron de Partecidade e control de estado e estangento na neceso tar (note) (partecidade) Texastron de Partecidade e control de estado e estangento na neceso tar (note) (partecidade) Texastron de Partecidade e control de estado e estangento na neceso tar (note) (partecidade) Texastron de Partecidade e control de estado e estangento na neceso tar (partecidade) Texastron de Partecidade e control de estado e esta                                                                                                    | A Design of Postman and the same                     |                    |                    |                         |                               |                                                                                                    |                                                                                                    |
| Ingles  tauser too be ascore  file ascore  file ascore  f                                                                                                    | LINGUA ESTRANOLINA 5º ANO                            |                    |                    |                         |                               |                                                                                                    |                                                                                                    |
| texerror or one of e performance at encarge input or execution of engage at informations. A metricula do alore from de encarge processes en controlations<br>Execution of execution of encarge or encereos from de encarge input or encarge of engage at informations. A metricula do alore from de encarge processes en controlations<br>Executions at encarge of encarge of engage at informations at encarge input or encarge of engage at informations. A metricula do alore from de encarge encoreses en controlations<br>Executions at encarge of engage at encarge input or encarge input or encarge                                                                                                    | ingles                                               |                    |                    |                         |                               |                                                                                                    |                                                                                                    |
| Pedido de Matricula     Neel de Ensino Pretendido      Marca (Dutma Ansa)      Escolas       Excolas Indique, por ordero de pireteñência, la escolas e cursos (guando aplicável) onde pretende eletuar a matricula.    Excolas    Excolas Capavaléncias Capavaléncias Capavalé                                                                                                    | ALTERAÇÃO DE PERCUMOS DU ALLINOT *                   | ra 80. SIT         | UAÇÃO DC           | )/A ALUNO/A             | NO ANO LETIVO                 | O ANTERIOR                                                                                                    |                                                                                                    |
| Need de Ensino Presendado     Educar (Datima Anian)     Escolar  Indigue, por ordern de preferência, 8 escolars e cuarsos (guando aplicavel) onde pretende eletuar a matricula.  Equinalênciar  Alunos provenientes de planos de estudo estrangeiros necessitar de realizar un processo de equivalência. A matricula do aluno ficará condicional até esse processo ser concluido.  Seconsor                                                                                                    | Pedido de Matrícula                                  |                    |                    |                         |                               |                                                                                                    |                                                                                                    |
| Biance (Datins Ansa)                                                                                                    | Nivel de Ensino Pretendido                           |                    |                    |                         |                               |                                                                                                    |                                                                                                    |
| Eacoles Indique, por ordern de preferência, à escolas e carsos (guando aplicaivel) onde pretende eletuar a matricula. Equivalências Equivalências Adunte provenientes de planos de estudo estrangeiros necessitam de realizar um processo de espavalência. A matricula do aluno ficosis condicional até esse processo ser concluido. seconstrance processo se courvullecce internation de la courvullecce internation de la courvullecce internati                                                                                                    | Básere (Datres Aries)                                | x =                |                    |                         |                               |                                                                                                    |                                                                                                    |
| Indique, por ordem de preferência, la escolas e cursos (guando aplicaiel) onde pretende eletuar a matricula.  Epuendênciae  Auros provenientes de planos de estudo estrangeiros necessitam de realizar um processo de equivalência. A matricula do aluno ficorá condicional até esse processo ser concluido.  seconserva correcciso de couvulteciae  infin  infin  Curtas Modelitades  Lacen meio Artivaculeciae • 0  infin  infin  in                                                                                                    | Escoles                                              |                    |                    |                         |                               |                                                                                                    |                                                                                                    |
| Equivalences  Equivalences  Autors provenientes de planos de estudo estrangeiros necessitam de realizar un processo de equivalência. A matricula do aluno ficera condicional até esse processo ser concluido.  seconserva conocesso se convulterio  film  Notes  Autors processo ser concluido.  autor processo ser concluido.  autor processo ser co                                                                                                    | Indique, por ordem de preferência, 5 escolas e curra | un dassender anför | ivel) onde pretend | ie etetuar a matricula. |                               |                                                                                                    | Construction of the local division of the local division of the lo |
| Alunos provenientes de planos de estudo estrangeiros necessitam de realizar um processo de espuvalência. A matricula do aluno ficani condicional até esse processo ser concluido.<br>seconstru or reocceso se couvultecio<br>internet e lano<br>Cutras Modelitades<br>Lanzen men a montelecion - O<br>internet e lano                                                                                                    | Emisailerian                                         |                    |                    |                         |                               |                                                                                                    | Contraction of the local division of the                                                                                                    |
| Alexandre A De Predocetado de Colonial Electrico<br>Interna Madelel Madele<br>Exercenciario en al manufactuaria en Colonial<br>Exercenciario en al manufactuaria en Colonial<br>Esercenciario en al manufactuaria en Colonia<br>Esercenciario en al manufactuaria en Colonia<br>Esercenciario en al manufactuaria en Colonial<br>Esercenciario en al manufactuaria en Colonial<br>Esercenciario en al manufactuaria en Colonial<br>Esercenciario en al manufactuaria en al manufactuaria en al manufactuaria en al manufactuaria en al manufactuaria<br>Esercenciario en al manufactuaria en al manufactuaria<br>Este en al manufactuaria en al manufactuaria en al manufactuaria en al manufactuaria en al manufactuaria en al manufactuaria en al manufactuaria en al manufactuaria en al manufactuaria en al manufactuaria en al manufactuaria en al manu                                                                                                    | Aluma recomberier de vience de estudo attraces       | no nacessiters :   | te maliner um merc | antes de empeulére in A | matricula do altero fictori e | ordinized até assa recenso sar conclu                                                                                                    | ater.                                                                                                    |
| Cutran Modelildades<br>Exclusion from A investigation = 0                                                                                                    | Administrator recommon to consultational             |                    | and a support      | and the supervision of  |                               | and the second second sec |                                                                                                    |
| Outras Modelitades  States new Altractivectare                                                                                                    | C Sim o Nio                                          |                    |                    |                         |                               |                                                                                                    |                                                                                                    |
|                                                                                                    | Outras Modalidades                                   |                    |                    |                         |                               |                                                                                                    |                                                                                                    |
| D See 🙍 Hai                                                                                                    | EMERGY MARK A HYMERARY -                             |                    |                    |                         |                               |                                                                                                    |                                                                                                    |
|                                                                                                    | 🔿 See 😐 Naki                                         |                    |                    |                         |                               |                                                                                                    |                                                                                                    |

Figura 81. CAMPO DE SELEÇÃO DO NÍVEL DE ENSINO NAS PREFERÊNCIAS

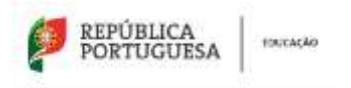

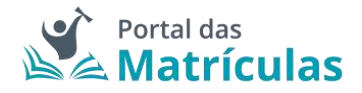

Ao ativar o botão de "Adicionar preferência", surge uma janela onde é assistido/a por um título passo-passo, para ter uma perceção rápida por quantos passos é composto o processo e o que tem de fazer em cada um.

De seguida deverá responder à pergunta "Pretende inscrever-se no ensino artístico especializado?". Se a resposta for "Não", no passo seguinte deverá indicar, por ordem de preferência, cinco estabelecimentos de educação ou de ensino, cuja escolha de frequência é a pretendida.

Se a resposta for "Sim", consulte a seção 3.4.13. Pedido de Renovação – 6.º Ano do 2.º Ciclo do Ensino Básico com Ensino Artístico Especializado.

|                                                      | PASSO 1 DE 2 - INDICAR REGIME DE ENSINO |         |
|------------------------------------------------------|-----------------------------------------|---------|
| NÍVEL DE ENSINO PRETENDIDO *<br>Básico (Outros Anos) |                                         |         |
| PRETENDE INSCREVER SE NO ENSINO ARTÍSTIC             | 0 ESPECIALIZADOT *                      |         |
| Fechar                                               |                                         | Avançar |
|                                                      |                                         |         |

Figura 82. CAMPOS DE INDICAÇÃO DO REGIME DE ENSINO

Para adicionar preferências deverá sempre:

- Selecionar o Tipo de Ensino Neste campo deverá ser indicado se o estabelecimento de ensino que pretende selecionar pertence ao Ensino Público ou se é uma Escola de Ensino Particular e Cooperativo. Da resposta a esta pergunta depende a lista de escolas apresentadas para seleção no campo seguinte. A fim de limitar a lista de escolas a apresentar no campo "Escola" deverão ser preenchidos os campos "Distrito", "Concelho" e "Agrupamento/Escola não Agrupada";
- Selecionar a escola A lista de escolas a ser apresentada neste campo depende dos campos anteriores;
- 3. Responder à questão "Tem irmãos ou outras crianças e jovens pertencentes ao mesmo agregado familiar a frequentar a escola?"

**NOTA IMPORTANTE:** No caso de a resposta a esta pergunta ser "Sim", irmãos/irmãs ou outras crianças e jovens têm que, comprovadamente, pertencer ao mesmo agregado familiar, o que deverá ser confirmado mediante apresentação dos últimos dados relativos à composição do agregado familiar validados pela Autoridade Tributária.

Ao responder a esta questão deve ter em atenção que não se trata de irmãos ou outras crianças ou jovens a frequentar o mesmo agrupamento, mas sim a mesma escola. Se o irmão ou a outra criança frequentou a escola no ano letivo anterior ao da matrícula, mas vai mudar de escola, ainda que pretenda ficar no mesmo agrupamento, esta situação não deve ser considerada. Também não devem ser consideradas situações em que estejam a ser efetuados pedidos de matrícula para a mesma escola para várias crianças pertencentes ao mesmo agregado familiar.

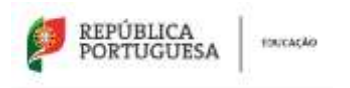

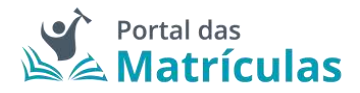

 Selecionar uma das opções para o seguinte item "Morada do/a encarregado/a de educação a utilizar para efeitos de seriação na escola": "Residência", "Profissional" ou "Nenhuma".

A opção morada indicada em cada escola de preferência será considerada para efeitos de seriação se se situar na área de influência do estabelecimento de educação ou de ensino;

- São automaticamente preenchidos os campos da área da modalidade e/ou curso e ano através dos campos: "Modalidade ou programa de ensino", "Tipo de curso ou ciclo, Curso e Ano/Tipo";
- Indicar a informação associada às atividades de enriquecimento curricular e/ou áreas pretendidas;

PASSO 2 DE 2 - INDICAR DETALHE DA COMPONENTE DE ENSINO

7. Carregar no botão "Adicionar", para validar e guardar a preferência escolhida.

| NÍVEL DE ENSINO PRETENDIDO *                                                                                                    |                |                                |                   |             |                    |
|----------------------------------------------------------------------------------------------------|----------------|--------------------------------|-------------------|-------------|--------------------|
| Básico (Outros Anos)                                                                                                    |                |                                |                   |             |                    |
| TIPO DE ENSINO *                                                                                                    |                |                                |                   |             |                    |
| Público ME C Ensino particular                                                                                                    | r e cooperativ | vo, ensino público não tutelad | lo pelo ME e IPSS |             |                    |
| Escolha a Escola                                                                                                    |                |                                |                   |             |                    |
| DISTRITO *                                                                                                    |                | CONCELHO *                     |                   |             |                    |
| Beja                                                                                                    | Х. т           | Mértola                        | 8                 |             |                    |
| AGRUPAMENTO / ESCOLA NÃO AGRUPAD                                                                                                    | - AC           | ESCOLA *                       |                   |             |                    |
| Agrupamento de Escolas de N                                                                                                    | Aért× +        | (Público) Escola Bá            | sica e Secund×    | *           |                    |
| Sim      Não     MORADA DO ENCARREGADO DE EDUCAÇ     Residência     Nenhuma  MODALIDADE E/OU CURSO E ANO MODALIDADE OU PROGRAMA DE ENSINO * | ÃO A UTILIZAR  | PARA EFEITOS DE SERIAÇÃO NE    | STA ESCOLA *      | CURSO       |                    |
| Ensino Básico Geral                                                                                                    | X *            | 2.ºCiclo                       | Х.т               |             |                    |
| REGIME DE ENSINO                                                                                                    |                | NO / TIPO *                    |                   |             |                    |
|                                                                                                    |                | 6                              | х т               |             |                    |
| Selecione as atividades e/ou disciplir                                                                                                    | has que pret   | ende.                          |                   |             |                    |
| PRETENDE FREQUENTAR A DISCIPLINA DE EDUC                                                                                                    | AÇÃO MORAL E   | RELIGIOSAY . O                 |                   |             |                    |
| 😑 Sim <sub> O</sub> Não                                                                                                    |                |                                |                   |             |                    |
| Fechar                                                                                                    |                |                                |                   |             | (Voltar) Adicionar |
| Figura 83. DETALI                                                                                                    | HES DA PR      | EFERÊNCIA PARA O 6.º           | ANO DO 2.º C      | ICLO DO ENS | SINO BÁSICO        |
|                                                                                                    |                |                                |                   |             | Página   69        |

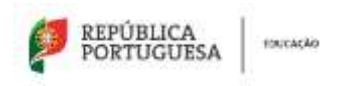

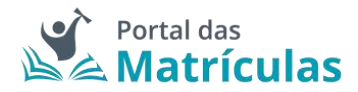

Caso a sua primeira preferência seja a atual escola do/a educando/a, o sistema assume que se trata apenas de uma renovação e, como tal, basta confirmar tal facto na janela seguinte e já não poderá adicionar mais nenhuma preferência pois a atual escola é obrigada a guardar essa vaga.

| Renovação simplificad  | a: Não ocorreram mudanças de ciclo, curso e/ou |
|------------------------|------------------------------------------------|
| transferência de estab | elecimento                                     |
| Pretende avançar com   | a atteração?                                   |

Figura 84. JANELA DE CONFIRMAÇÃO DE RENOVAÇÃO SIMPLIFICADA PARA O 6.º ANO DO 2.º CICLO DO ENSINO BÁSICO

Caso pretenda uma vaga numa escola diferente daquela que o/a educando/a atualmente frequenta, poderá adicionar as preferências que lhe convier até ao máximo de 5. No final da sua adição, a lista de preferências terá a seguinte composição:

| Escolas                           |                                              |                                                        |                    |
|-----------------------------------|----------------------------------------------|--------------------------------------------------------|--------------------|
| Indique, por ordem de preferência | a, 5 escolas e cursos (quindo aplicável) ono | de pretende efetuar a matricula.                       | Advance Prohetecta |
| - Profestenza 1                   | Banto (Outron Aron)                          | Essonia Malasso e Secundaina de São IndoueSão, Métrola | /+8                |
| Profesie 2                        | Bilation (Outros Arion)                      | Escola Básico de Santiago Mains, Baja                  | / † 8              |

Figura 85. LISTA DE PREFERÊNCIAS PARA O 6.º ANO DO 2.º CICLO DO ENSINO BÁSICO

3.4.13. Pedido de Renovação – 6.º Ano do 2.º Ciclo do Ensino Básico com Ensino Artístico Especializado

Para o caso de pretender inscrever o/a educando/a no Ensino Artístico Especializado deverá responder "Sim" à questão "Pretende inscrever-se no ensino artístico especializado?". É possível efetuar pedidos de matrícula para frequência do Ensino Artístico Especializado em 3 regimes de frequência: Integrado, Articulado e Supletivo.

# DEFINIÇÕES:

**Regime articulado** - a frequência de um curso artístico especializado quando assegurado por duas escolas distintas. Nesta modalidade o aluno frequenta um plano de estudos especificamente adaptado, em que as disciplinas da Escola do Ensino Artístico Especializado são integradas na matriz curricular da escola regular.

**Regime supletivo** - A frequência de um curso do ensino artístico especializado quando esta se restringe às componentes de formação científica e técnica artística da matriz curricular correspondente. Neste regime, é frequentada a escola do ensino regular e, paralelamente, todas as aulas do currículo artístico na Escola do Ensino Artístico Especializado. Ou seja, um/a aluno/a frequenta na escola do ensino regular, por exemplo, o 2º ciclo do Ensino Básico Geral e em regime supletivo, na Escola do Ensino Artístico Especializado, o Curso Básico de Música.

**Regime integrado** - a frequência de um curso artístico especializado quando assegurado por uma única escola.

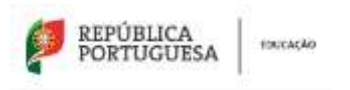

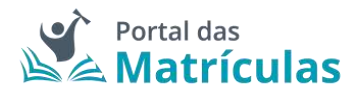

Caso a opção seja Ensino Artístico Especializado em regime Articulado ou Supletivo, por favor contacte as escolas de Ensino Regular para as quais pretende efetuar o pedido de matricula do seu educando, de modo a validar se existe essa possibilidade.

Se a escola em questão disponibilizar esta modalidade de ensino, no primeiro passo da preferência deve indicar o regime "Articulado" ou "Supletivo".

|                                                                      | PASSO 1 DE 3 - INDICAR REGIME DE FREQUÊ | ÊNCIA        |
|----------------------------------------------------------------------|-----------------------------------------|--------------|
| NÍVEL DE ENSINO PRETENDIDO *                                         |                                         |              |
| Básico (Outros Anos)                                                 |                                         |              |
| PRETENDE WSCREVERISE NO ENS<br>Sim () Não<br>RESIME DE PREQUÊNCIA? * | 10 ARTÍSTICO ESPECIALIZADO? * 0         |              |
| Supletivo                                                            | x -                                     |              |
|                                                                      |                                         |              |
| Fechar                                                               |                                         | Avaoçar      |
|                                                                      | Figura 86. CAMPOS DE INDICAÇÃO DO REGIN | AF DF ENSINO |

**NOTA IMPORTANTE:** Uma vez que o ingresso nesta modalidade de ensino é, na maior parte dos casos, precedido de exames de aptidão, para efetuar um pedido de matrícula, em qualquer dos regimes de frequência, é necessário – no final do processo - anexar um comprovativo de existência de vaga, ou de inscrição em exames de aptidão que deve solicitar junto da escola de ensino artístico especializado que tenha identificado nas preferências.

Caso a opção seja Ensino Artístico Especializado em regime Articulado, no segundo passo deve indicar a escola do ensino regular onde pretende que o seu educando/a frequente as disciplinas da componente geral do curso do Ensino Artístico Especializado.

Caso a opção seja Ensino Artístico Especializado em regime Supletivo, no segundo passo, na escola do ensino regular deve indicar a modalidade ou curso do ensino regular.

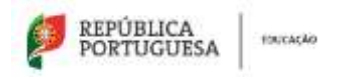

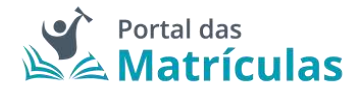

PASSO 2 DE 3 - INDICAR DETALHE DA COMPONENTE DE ENSINO REGULAR

| NÍVEL DE ENSINO PRETENDIDO *          |                |                                       |                     |            |                  |
|---------------------------------------|----------------|---------------------------------------|---------------------|------------|------------------|
| Básico (Outros Anos)                  |                |                                       |                     |            |                  |
| TIPO DE ENSINO *                      |                |                                       |                     |            |                  |
| 🗧 Público ME ု Ensino particula       | ir e cooperath | vo, ensino público nilo tutelado pelo | ME e IPSS           |            |                  |
| Escolha a Escola                      |                |                                       |                     |            |                  |
| DISTRITO *                            |                | CONCELHO *                            |                     |            |                  |
| Lisboa                                | × *            | Lisboa                                | 8.9                 |            |                  |
| AGRUPAMENTO / ESCOLA NÃO AGRUPA       | DA:*           | ESCOLA*                               |                     |            |                  |
| Agrupamento de Escolas D. F           | ilip × *       | (Público) Escola Básica e             | Secund_* *          |            |                  |
| TEM IRMÃOS OU OUTRAS CRIANÇAS E .     | OVENS PERTER   | NCENTES AO MESIMO AGREGADO FAMILI     | AR A FREQUENTAR A E | SCOLAT * 0 |                  |
| 🔿 Sim 👩 Não                           |                |                                       |                     |            |                  |
|                                       |                |                                       |                     |            |                  |
| MORADA DO ENCARREGADO DE EDUCAI       | ÇÂD A UTILIZAJ | R PARA EFEITOS DE SERIAÇÃO NESTA ES   | COLA*               |            |                  |
| Residencia      Nentiuma              |                |                                       |                     |            |                  |
|                                       |                |                                       |                     |            |                  |
| MODALIDADE E/OU CURSO E AN            | 0              |                                       |                     |            |                  |
| MODALIDADE OU PROGRAMA DE ENSINO *    |                | TIPO DE CURSO / CICLO *               |                     | CURSO      |                  |
| Ensino Básico Geral                   | × *            | 2.ºCiclo                              | X ¥                 |            |                  |
| REGIME DE FREQUÊNCIA.                 |                | ANO / TIPO *                          |                     |            |                  |
|                                       |                | 6                                     | X                   |            |                  |
|                                       | e ar second    |                                       |                     |            |                  |
| selecione as atividades e/ou disc     | spiinas que    | pretende.                             |                     |            |                  |
| PRETENDE FREQUENTAR À DISCIPLINA DE E | EDUCAÇÃO MO    | RAL E RELIGIOSAT * 0                  |                     |            |                  |
| 🔘 Sim 🥚 Não                           |                |                                       |                     |            |                  |
| -                                     |                |                                       |                     |            |                  |
| Fechar                                |                |                                       |                     |            | (Voltar) Avançar |

Figura 87. DETALHES DA PREFERÊNCIA PARA O 6.º ANO DO 2.º CICLO DO ENSINO BÁSICO

Para adicionar preferências deverá sempre:

- Selecionar o Tipo de Ensino Neste campo deverá ser indicado se o estabelecimento de ensino que pretende selecionar pertence ao Ensino Público ou se é uma Escola de Ensino Particular e Cooperativo. Da resposta a esta pergunta depende a lista de escolas apresentadas para seleção no campo seguinte. A fim de limitar a lista de escolas a apresentar no campo "Escola" deverão ser preenchidos os campos "Distrito", "Concelho" e "Agrupamento/Escola não Agrupada";
- Selecionar a escola A lista de escolas a ser apresentada neste campo depende dos campos anteriores;
- 3. Responder à questão "Tem irmãos ou outras crianças e jovens pertencentes ao mesmo agregado familiar a frequentar a escola?"
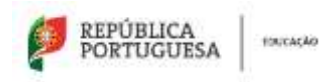

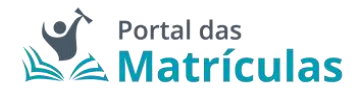

**NOTA IMPORTANTE:** No caso de a resposta a esta pergunta ser "Sim", irmãos/irmãs ou outras crianças e jovens têm que comprovadamente pertencer ao mesmo agregado familiar, o que deverá ser confirmado mediante apresentação dos últimos dados relativos à composição do agregado familiar validados pela Autoridade Tributária.

Ao responder a esta questão deve ter em atenção que não se trata de irmãos ou outras crianças ou jovens a frequentar o mesmo agrupamento, mas sim a mesma escola. Se o irmão ou a outra criança frequentou a escola no ano letivo anterior ao da matrícula, mas vai mudar de escola, ainda que pretenda ficar no mesmo agrupamento, esta situação não deve ser considerada. Também não devem ser consideradas situações em que estejam a ser efetuados pedidos de matrícula para a mesma escola para várias crianças pertencentes ao mesmo agregado familiar.

 Selecionar uma das opções para o seguinte item "Morada do encarregado de educação a utilizar para efeitos de seriação na escola": "Residência", "Profissional" ou "Nenhuma".

A opção morada indicada em cada escola de preferência será considerada para efeitos de seriação se se situar na área de influência do estabelecimento de educação ou de ensino;

- São automaticamente preenchidos os campos da área da modalidade e/ou curso e ano através dos campos: "Modalidade ou programa de ensino", "Tipo de curso ou ciclo, Curso e Ano/Tipo";
- 6. Indicar a informação associada às atividades e/ou disciplinas pretendidas;
- 7. Carregar no botão "Avançar", para validar e guardar a preferência escolhida.

Seguidamente terá de escolher os detalhes para a escola do Ensino Artístico Especializado.

**NOTA IMPORTANTE:** A caixa do campo "Escola" disponibiliza todas as escolas do Ensino Artístico Especializado com oferta formativa registada no Sistema Integrado de Gestão de Oferta (SIGO). Caso a escola pretendida não surja na lista, por favor comunique essa circunstância à própria escola pois não se trata de um erro na aplicação, mas sim da falta de registo que a escola deve fazer no Sistema Integrado de Gestão de Oferta (SIGO).

Caso a opção seja Ensino Artístico Especializado em regime Articulado ou Supletivo, no terceiro passo deve indicar a escola onde pretende que o seu educando/a frequente as disciplinas da componente artística do curso.

Esta preferência em Ensino Artístico Especializado funciona como um todo, a tramitação da matrícula é feita na escola do ensino regular onde serão aplicados os critérios de seriação, se o aluno não for colocado nesta escola também não o será na escola artística.

Se pretender que o seu educando/a frequente o Ensino Artístico Especializado, em regime supletivo, independentemente da escola regular em que venha a ser colocado deverá indicar a escola artística em todas as preferências.

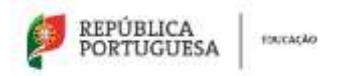

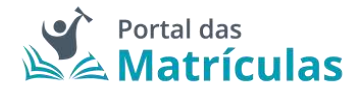

PASSO 3 DE 3 - INDICAR DETALHE DA COMPONENTE DE ENSINO ARTÍSTICO ESPECIALIZADO

| NÍVEL DE ENSINO PRETENDIDO *         |           |                                    |               |                                        |
|--------------------------------------|-----------|------------------------------------|---------------|----------------------------------------|
| Básico (Outros Anos)                 |           |                                    |               |                                        |
| TIPO DE ENSINO *                     |           |                                    |               |                                        |
| Público ME C Ensino particular e o   | coperativ | o, ensino público não tutelado pel | lo ME e IPSS  |                                        |
| Escolha a Escola                     |           |                                    |               |                                        |
| DISTRITO*                            |           | CONCELHD *                         |               |                                        |
| Lisboa                               | 8.4       | Lisboa                             | 8 · *         |                                        |
| AGRUPAMENTO / ESCOLA NÃO AGRUPADA *  |           | ESCOLA * 0                         |               |                                        |
| Escola Artística do Instituto Greg   | -8.17)    | (Público) Escola Artístic          | a do Insti× = |                                        |
| MODALIDADE E/OU CURSO E ANO          |           |                                    |               |                                        |
| MODALIDADE OU PROGRAMA DE ENSINO * 🙃 |           | TIPO DE CURSO / CICLO *            |               | CURSO *                                |
| Ensino Artístico Especializado       | ××        | ¢.ºCiclo                           | X ¥           | Curso Básico de Música (2.º Ciclo) × • |
| REGIME DE FREQUÊNCIA *               |           | ANO / TIPO *                       |               |                                        |
| Supletivo                            | х +       | 6                                  | × *           |                                        |
| _                                    |           |                                    |               |                                        |
| Fechar                               |           |                                    |               | (Voltar) Adicionat                     |

Figura 88. DETALHES DA PREFERÊNCIA PARA O 6.º ANO DO 2.º CICLO DO ENSINO BÁSICO COM ENSINO ARTÍSTICO ESPECIALIZADO

Caso a sua primeira preferência seja a atual escola do/a educando/a, o sistema assume que se trata apenas de uma renovação e, como tal, basta confirmar tal facto na janela seguinte e já não poderá adicionar mais nenhuma preferência pois a atual escola é obrigada a guardar essa vaga.

| ransferencia de estabelecimento  |  |
|----------------------------------|--|
|                                  |  |
| hetende avançar com a alteração? |  |

Figura 89. JANELA DE CONFIRMAÇÃO DE RENOVAÇÃO SIMPLIFICADA PARA 6.º ANO DO 2.º CICLO DO ENSINO BÁSICO COM ENSINO ARTÍSTICO ESPECIALIZADO

Caso pretenda uma vaga numa escola diferente daquela que o/a educando/a atualmente frequenta ou uma mudança de curso, poderá adicionar as preferências que lhe convier até ao máximo de 5., sabendo que tendo duas escolas na mesma preferência é apenas contabilizada como uma única preferência.

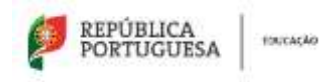

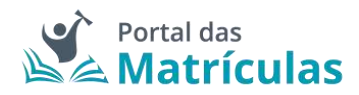

**NOTA IMPORTANTE:** O Encarregado de Educação pode, no âmbito da sua autonomia, introduzir pela ordem que desejar preferências combinando duas escolas intercaladas com preferências onde apenas deseja uma escola (a do Ensino Básico Geral).

A pergunta "Pretende inscrever-se no ensino artístico especializado?", bem como, "Regime de Frequência?", é feita em todas as preferências, porque o/a Encarregado/a de Educação poderá indicar numa preferência Ensino Regular e na outra Ensino Artístico Especializado assim como poderá indicar escolas do Ensino Público ou do Ensino Particular e Cooperativo. Nesta seleção deverá ter sempre em conta a ordem de preferência indicada. A aplicação permite, depois de inseridas as preferências, alterar a sua ordem, com recurso às setas posicionadas à direita de cada uma.

No final, a sua área de preferências estará como abaixo indicado:

| autque, por orders de preferi | incla, 5 escultas e cursos (quardo aplicabel) o | nile pretende efetuar a matricula.                        | Adapter Peterleta |
|-------------------------------|-------------------------------------------------|-----------------------------------------------------------|-------------------|
| · Profesitale 1               | Bilaicz (Outrus Anon)                           | Eastin Oslaina e Tecorellina D. Piga de Levenerie, Lidova | /+=               |
| · Profestional                | Siance (Dutres Anna)                            | facella Blanca e Nacundata D. Pápa de Lancastro, Listona  | / 1 8             |

Figura 90. LISTA DE PREFERÊNCIAS PARA O ENSINO ARTÍSTICO ESPECIALIZADO

**NOTA IMPORTANTE:** A intenção de frequentar o Ensino Artístico Especializado, não é critério de seriação e como tal não confere prioridade no preenchimento das vagas existentes em cada estabelecimento de ensino.

3.4.14. Pedido de Matrícula – 7.º Ano do 3.º Ciclo do Ensino Básico

Para efetuar a matrícula no 7.º ano do Ensino Básico deve começar por preencher os dados alusivos à situação do/a aluno/a no ano letivo anterior.

| 1 | REPÚBLICA<br>PORTUGUESA | FOUCAÇÃO |  |
|---|-------------------------|----------|--|
|---|-------------------------|----------|--|

Situação do Aluno no Ano Letivo Anterior

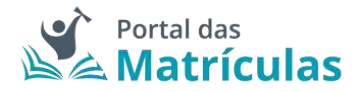

| HEND, DE EMIRAD DO AND, ETHIS ANTENDE - |           |                                           |                               |                        |       |
|-----------------------------------------|-----------|-------------------------------------------|-------------------------------|------------------------|-------|
| Básico (Outros Anos)                    |           |                                           |                               |                        |       |
| REDAD TAKES POLAN                       |           | THO BE DUIND *                            |                               |                        |       |
| Protugal                                | ××        | Pitrins WE      C Ensite particular e nor | eperativo, emaina pública ndo | neolado pelo ME a 1955 |       |
| Escola anterior                         |           |                                           |                               |                        |       |
| instrum+                                |           | TINK TANK *                               |                               |                        |       |
| Deja -                                  |           | Mértula                                   | X.8.                          |                        |       |
| HERIPMHENTO/EDCOLA NÃO AGRIPADA -       |           | EIGEA*                                    |                               | C Dotte meste          |       |
| Agrupamento de Escolas de Mêrtola       | 8.+       | (Públich) Escola Básica e Serundán        | a de São Senast., + 📼         |                        |       |
| Modalidade e/ou Curso e Ano             |           |                                           |                               |                        |       |
| INTERLEMENT OF PROCESSION THE DREAMS +  |           | 100.00.0050/00.0+                         |                               | ADD / 1919 *           |       |
| Emino Básico Genel                      | 8.4       | 2 *Dietw                                  | 1.5                           | 4                      | (A. 4 |
| TURNA                                   |           |                                           |                               |                        |       |
| 6A                                      |           |                                           |                               |                        |       |
| CHEEK BUTKINGERN IN AND                 |           |                                           |                               |                        |       |
| ingila                                  |           |                                           |                               |                        |       |
|                                         |           |                                           |                               |                        |       |
| Tim () Nic-                             |           |                                           |                               |                        |       |
| ALTERAÇÃO DE VERCURSO DO ALIMO? *       |           |                                           |                               |                        |       |
| C tim @ Mito                            |           |                                           |                               |                        |       |
| Figu                                    | ra 91. SI | ΓUAÇÃO DO/A ALUNO/A                       | NO ANO LETI                   | VO ANTERIOR            |       |
| -                                       |           |                                           |                               |                        |       |
|                                         |           |                                           |                               |                        |       |

| Pedido de Matrícula                                |                                |                                   |                                         |                                  |
|----------------------------------------------------|--------------------------------|-----------------------------------|-----------------------------------------|----------------------------------|
| Nivel de Ensino Pretendido                         |                                |                                   |                                         |                                  |
| Básico (Outros Anos)                               | 4.4                            |                                   |                                         |                                  |
| Escoles                                            |                                |                                   |                                         |                                  |
| indique, por ordem de preferência, 5 escolas e     | cursos (quando aplicável) ond  | de prefende efetuar a mutricula.  |                                         | Addana Perteina                  |
| Equivalêncies                                      |                                |                                   |                                         |                                  |
| Alunos provenientes de planos de estudo estra      | angeiros necessitam de realiza | er um processo de equivalência. A | matricula do aluno ficará condicional a | até esse processo ser concluido. |
| wicesatta in processo in Gamadocan<br>O Siri 🧿 Nai |                                |                                   |                                         |                                  |
| Outras Modalidades                                 |                                |                                   |                                         |                                  |
| ENERSE PARA & THEFTANELSE"                         |                                |                                   |                                         |                                  |
| 🔿 Sen 🧧 Nilar                                      |                                |                                   |                                         |                                  |

Figura 92. CAMPO DE SELEÇÃO DO NÍVEL DE ENSINO NAS PREFERÊNCIAS

Ao ativar o botão de "Adicionar preferência", surge uma janela onde é assistido/a por um título passo-passo, para ter uma perceção rápida por quantos passos é composto o processo e o que tem de fazer em cada um.

De seguida deverá responder à pergunta "Pretende inscrever-se no ensino artístico especializado?". Se a resposta for "Não", no passo seguinte deverá indicar, por ordem de preferência, cinco estabelecimentos de educação ou de ensino, cuja escolha de frequência é a pretendida.

Se a resposta for "Sim", consulte a seção 3.4.15. Pedido de Matrícula – 7.º Ano do 3.º Ciclo do Ensino Básico com Ensino Artístico Especializado.

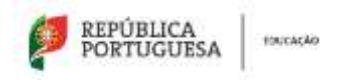

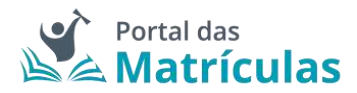

PASSO 1 DE 2 - INDICAR REGIME DE ENSINO

| NIVEL DE ENSINO PRETENDIDO.*                              |  |
|-----------------------------------------------------------|--|
| Básico (Outros Anos)                                      |  |
| FRETENDE INSCREVER SE NO ENSINO ARTÍSTICO ESPECIALIZADOT* |  |
| 🚫 Sim 👩 Não.                                              |  |
|                                                           |  |
|                                                           |  |

Figura 93. CAMPOS DE INDICAÇÃO DO REGIME DE ENSINO

Para adicionar preferências deverá sempre:

- Selecionar o Tipo de Ensino Neste campo deverá ser indicado se o estabelecimento de ensino que pretende selecionar pertence ao Ensino Público ou se é uma Escola de Ensino Particular e Cooperativo. Da resposta a esta pergunta depende a lista de escolas apresentadas para seleção no campo seguinte. A fim de limitar a lista de escolas a apresentar no campo "Escola" deverão ser preenchidos os campos "Distrito", "Concelho" e "Agrupamento/Escola não Agrupada";
- Selecionar a escola A lista de escolas a ser apresentada neste campo depende dos campos anteriores;
- 3. Responder à questão "Tem irmãos ou outras crianças e jovens pertencentes ao mesmo agregado familiar a frequentar a escola?"

**NOTA IMPORTANTE:** No caso de a resposta a esta pergunta ser "Sim", irmãos/irmãs ou outras crianças e jovens têm que, comprovadamente, pertencer ao mesmo agregado familiar, o que deverá ser confirmado mediante apresentação dos últimos dados relativos à composição do agregado familiar validados pela Autoridade Tributária.

Ao responder a esta questão deve ter em atenção que não se trata de irmãos ou outras crianças ou jovens a frequentar o mesmo agrupamento, mas sim a mesma escola. Se o irmão ou a outra criança frequentou a escola no ano letivo anterior ao da matrícula, mas vai mudar de escola, ainda que pretenda ficar no mesmo agrupamento, esta situação não deve ser considerada. Também não devem ser consideradas situações em que estejam a ser efetuados pedidos de matrícula para a mesma escola para várias crianças pertencentes ao mesmo agregado familiar.

 Selecionar uma das opções para o seguinte item "Morada do/a encarregado/a de educação a utilizar para efeitos de seriação na escola": "Residência", "Profissional" ou "Nenhuma".

A opção morada indicada em cada escola de preferência será considerada para efeitos de seriação se se situar na área de influência do estabelecimento de educação ou de ensino;

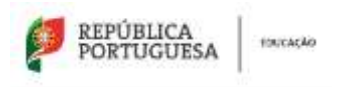

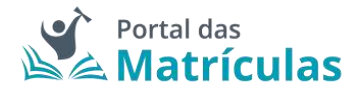

- São automaticamente preenchidos os campos da área da modalidade e/ou curso e ano através dos campos: "Modalidade ou programa de ensino", "Tipo de curso ou ciclo, Curso e Ano/Tipo";
- 6. Indicar a informação associada às atividades de enriquecimento curricular e/ou áreas pretendidas;
- 7. Carregar no botão "Adicionar", para validar e guardar a preferência escolhida.

| rativo, emsino público não tutelado pelo M<br>                                                                                                    | E e IPSS<br>===================================     | SCOLAT * <b>O</b>                                       |                                                               |                                                               |
|----------------------------------------------------------------------------------------------------|-----------------------------------------------------|---------------------------------------------------------|---------------------------------------------------------------|---------------------------------------------------------------|
| rativo, emsino público não tutelado pelo M<br>                                                                                                    | E e IPSS<br>ecund× +<br>A PREQUENTAR A E            | SCOLAT * <b>O</b>                                       |                                                               |                                                               |
| rativo, emsino público não tutelado pelo M<br>                                                                                                    | E e IPSS<br>eound× +<br>A FREQUENTAR A E            | SCOLAT * <b>O</b>                                       |                                                               |                                                               |
| TERRETES AD MESMO AGREGADO FAMILIAR  LEAR PARA EFEITOS DE SERIAÇÃO NESTA ESCO                                                                                               | E e IPSS<br>eound× +<br>A FREQUENTAR A E            | SCOLAT* <b>O</b>                                        |                                                               |                                                               |
| CONCELHO *<br>Mértola<br>ESCOLA *<br>- (Público) Escola Básica e S<br>ATENCENTES AO MESMO AGRECADO FAMILIAR<br>IZAR PARA EFEITOS DE SERIAÇÃO NESTA ESCO                     | × +<br>ecund× +<br>A FREQUENTAH A E                 | SCOLAT* <b>O</b>                                        |                                                               |                                                               |
| CONCELHO *  Mértola  ESCOLA *  (Público) Escola Básica e S  ATENCENTES AO MESMO AGRECADO FAMILIAR  IZAR PARA EFEITOS DE SERIAÇÃO NESTA ESCO                                 | ecund× +                                            | SCOLAT* <b>O</b>                                        |                                                               |                                                               |
| Mértola     ESCOLA *     (Público) Escola Básica e S     (Público) Escola Básica e S     (RENCENTES AD MESMO AGREGADO FAMILIAR     (ZAR PARA EFEITOS DE SERIAÇÃO NESTA ESCO | <pre> eound× + AFREQUENTABLA E </pre>               | BCOLAT • O                                              |                                                               |                                                               |
| ESCOLA *<br>(Público) Escola Básica e S<br>RTENCENTES AD MESMO AGREGADO FAMILIAR<br>IZAR PARA EFEITOS DE SERIAÇÃO NESTA ESCO                                                | ecund× +                                            | SCOLAT * <b>O</b>                                       |                                                               |                                                               |
| Público) Escola Básica e S     (Público) Escola Básica e S     IZAR PARA EFEITOS DE SERIAÇÃO NESTA ESCO                                                                     | ecund× +                                            | SCOLAT* <b>O</b>                                        |                                                               |                                                               |
| ITENCENTES AD MESMO AGREGADO FAMILIAR                                                                                                    | A FREQUENTAR A E                                    | SCOLA? • O                                              |                                                               |                                                               |
| RTENCENTES AO MESMO AGREGADO FAMILIAR<br>IZAR PARA EFEITOS DE SERIAÇÃO NESTA ESCO                                                                                           | A FREQUENTAR A E                                    | SCOLA7 * 0                                              |                                                               |                                                               |
| IZAR PARA EFEITOS DE SERIAÇÃO NESTA ESCO                                                                                                    |                                                     |                                                         |                                                               |                                                               |
| IZAR PARA EFEITOS DE SERIAÇÃO NESTA ESCO                                                                                                    |                                                     |                                                         |                                                               |                                                               |
|                                                                                                    |                                                     | 1.000000                                                |                                                               |                                                               |
| TIPO DE CURSO / CICLO *                                                                                                    | 12                                                  | CURSO                                                   |                                                               |                                                               |
| - aGicio                                                                                                    |                                                     |                                                         |                                                               |                                                               |
| AMO / TIPD *                                                                                                    |                                                     |                                                         |                                                               |                                                               |
|                                                                                                    | Х. +                                                |                                                         |                                                               |                                                               |
|                                                                                                    |                                                     |                                                         |                                                               |                                                               |
|                                                                                                    |                                                     |                                                         |                                                               |                                                               |
| ue pretende.                                                                                                    |                                                     |                                                         |                                                               |                                                               |
| ue pretende.<br>MORAL E RELIGIOSA?* <b>()</b>                                                                                                    |                                                     |                                                         |                                                               |                                                               |
| UE pretende.<br>MORAL E RELIGIOBA? * ①                                                                                                    |                                                     |                                                         |                                                               |                                                               |
| 7<br>ue pretende.<br>MORAL E RELIGIOBA? * ①<br>LINGUA ESTRANGEIRA ALTERNATIVA                                                                                               | D                                                   |                                                         |                                                               |                                                               |
|                                                                                                    | TIPO DE CURSO / CICLO *<br>3.ºCiclo<br>ANO / TIPO * | TIPO DE CURSO / CICLO *<br>3.ºCíclo * *<br>ANO / TIPD * | TIPO DE CURSO / CICLO * CURSO<br>3.ºCíclo × *<br>ANO / TIPD * | TIPO DE CURSO / CICLO * CURSO<br>3.ºCiclo * *<br>ANO / TIPD * |

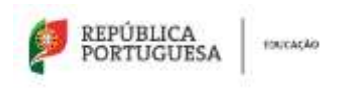

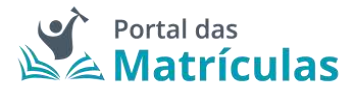

No final da sua adição, a lista de preferências terá a seguinte composição:

| Escolas<br>Indique, por ordem de preferênc | ia, 5 escolas e cursos (quando aplicável) on | le pretende efetuar a matricola.                  | Advenie Prohabilita |
|--------------------------------------------|----------------------------------------------|---------------------------------------------------|---------------------|
| - Profesteura 1                            | Marito (Subrea Anala)                        | Enonis Réana e Secundita de São Industâlo, Métoda | ✓ + 8               |
| Profesiena Z                               | Biaton (Ostros Anos)                         | Evenia Báldo de Santago Maio, Biya                | / † 8               |

Figura 95. LISTA DE PREFERÊNCIAS PARA O 7.º ANO DO 3.º CICLO DO ENSINO BÁSICO

3.4.15. Pedido de Matrícula – 7.º Ano do 3.º Ciclo do Ensino Básico com Ensino Artístico Especializado

Para o caso de pretender inscrever o/a educando/a no Ensino Artístico Especializado deverá responder "Sim" à questão "Pretende inscrever-se no ensino artístico especializado?".

É possível efetuar pedidos de matrícula para frequência do Ensino Artístico Especializado em 3 regimes de frequência: Integrado, Articulado e Supletivo.

## DEFINIÇÕES:

**Regime articulado** - a frequência de um curso artístico especializado quando assegurado por duas escolas distintas. Nesta modalidade o aluno frequenta um plano de estudos especificamente adaptado, em que as disciplinas da Escola do Ensino Artístico Especializado são integradas na matriz curricular da escola regular.

**Regime supletivo** - A frequência de um curso do ensino artístico especializado quando esta se restringe às componentes de formação científica e técnica artística da matriz curricular correspondente. Neste regime, é frequentada a escola do ensino regular e, paralelamente, todas as aulas do currículo artístico na Escola do Ensino Artístico Especializado. Ou seja, um/a aluno/a frequenta na escola do ensino regular, por exemplo, o 3º ciclo do Ensino Básico Geral e em regime supletivo, na Escola do Ensino Artístico Especializado, o Curso Básico de Música.

**Regime integrado** - a frequência de um curso artístico especializado quando assegurado por uma única escola.

Caso a opção seja Ensino Artístico Especializado em regime Articulado ou Supletivo, por favor contacte as escolas de Ensino Regular para as quais pretende efetuar o pedido de matricula do seu educando, de modo a validar se existe essa possibilidade.

Se a escola em questão disponibilizar esta modalidade de ensino, no primeiro passo da preferência deve indicar o regime "Articulado" ou "Supletivo".

| REPÚBLICA<br>PORTUGUESA | FOUCAÇÃO |
|-------------------------|----------|
|-------------------------|----------|

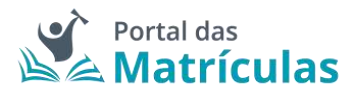

| PASSO 1 0 | DE 3 - INDICAR | REGIME DE | FREOUÊNCIA |
|-----------|----------------|-----------|------------|
|-----------|----------------|-----------|------------|

| NÍVEL DE ENSINO PRETENDIOS |                 |             |            |           |          |            |   |        |
|----------------------------|-----------------|-------------|------------|-----------|----------|------------|---|--------|
| Básico (Outros Anos)       |                 |             |            |           |          |            |   |        |
| RETENDE INSCREVER-SE NO I  | NSINO ARTÍSTICO | ESPECIALIZA | n • O      |           |          |            |   |        |
| Sim 🔿 Não                  |                 |             |            |           |          |            |   |        |
| AEGIME DE FREQUÊNCIA? *    |                 |             |            |           |          |            |   |        |
| Supletivo                  |                 | K -         |            |           |          |            |   |        |
|                            |                 |             |            |           |          |            |   |        |
|                            |                 |             |            |           |          |            |   |        |
| Fechar                     |                 |             |            |           |          |            |   | Avança |
|                            | Fiau            | ıra 96. Ci  | MPOS DE IN | DICAÇÃO I | DO REGIM | F DF FNSIN | 0 |        |

**NOTA IMPORTANTE:** Uma vez que o ingresso nesta modalidade de ensino é, na maior parte dos casos, precedido de exames de aptidão, para efetuar um pedido de matrícula, em qualquer dos regimes de frequência, é necessário – no final do processo - anexar um comprovativo de existência de vaga, ou de inscrição em exames de aptidão que deve solicitar junto da escola de ensino artístico especializado que tenha identificado nas preferências.

A pergunta "Pretende inscrever-se no ensino artístico especializado?", bem como, "Regime de Frequência?", é feita em todas as preferências, porque o/a Encarregado/a de Educação poderá indicar numa preferência Ensino Regular e na outra Ensino Artístico Especializado assim como poderá indicar escolas do Ensino Público ou do Ensino Particular e Cooperativo. Nesta seleção deverá ter sempre em conta a ordem de preferência indicada. A aplicação permite, depois de inseridas as preferências, alterar a sua ordem, com recurso às setas posicionadas à direita de cada uma.

Caso a opção seja Ensino Artístico Especializado em regime Articulado, no segundo passo deve indicar a escola do ensino regular onde pretende que o seu educando/a frequente as disciplinas da componente geral do curso do Ensino Artístico Especializado.

Caso a opção seja Ensino Artístico Especializado em regime Supletivo, no segundo passo, na escola do ensino regular deve indicar a modalidade ou curso do ensino regular.

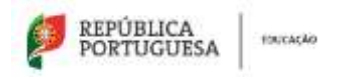

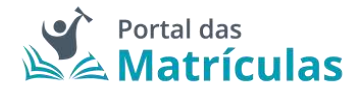

PASSO 2 DE 3 - INDICAR DETALHE DA COMPONENTE DE ENSINO REGULAR

| NIVEL DE ENSINO PRETENDIDO *          |               |                                      |                            |             |                  |
|---------------------------------------|---------------|--------------------------------------|----------------------------|-------------|------------------|
| Básico (Outros Anos)                  |               |                                      |                            |             |                  |
| AT-11110                              |               |                                      |                            |             |                  |
| TIPO DE ENSINO *                      |               |                                      | 2010 - 16000               |             |                  |
| Público ME () Ensino particular       | e-cooperath   | vo, emilno público não tutelado pelo | ME e IPSS                  |             |                  |
| Escolha a Escola                      |               |                                      |                            |             |                  |
| DISTRITO *                            |               | CONCELHO *                           |                            |             |                  |
| Lisboa                                | × *           | Lisboa                               | ×. +                       |             |                  |
| AGRUPAMENTO / ESCOLA NÃO AGRUPAD      | a)            | ESCOLA *                             |                            |             |                  |
| Agrupamento de Escolas D. Fil         | ip + +        | (Público) Escola Básica e            | Secund +                   |             |                  |
| TEM IRMÃOS OLI OLITRAS CRIANCAS E M   | VENS PERTER   | NCENTES AO MESMO ACREDADO FAMILIA    | AP & FREQUENTAD & F        | SCOL 47 * 0 |                  |
| 🕞 Sim 🥚 Não                           | 100000000     |                                      | and a constant of the con- |             |                  |
|                                       |               |                                      | 2.17 V.W.                  |             |                  |
| MORADA DO ENCARREGADO DE EDUCAÇÃ      | IO A UTILIZAS | R PARA EFEITOS DE SERIAÇÃO NESTA ESI | DOLA *                     |             |                  |
| Residencia Nerihuma                   |               |                                      |                            |             |                  |
|                                       |               |                                      |                            |             |                  |
| MODALIDADE E/OU CURSO E ANO           |               |                                      |                            |             |                  |
| IDDALIDADE OU PROGRAMA DE ENSINO *    |               | TIPO DE CURSO / CICLO *              |                            | CURSO       |                  |
| Ensino Básico Geral                   | × +           | 3.ºCiclo                             | × *                        |             |                  |
| VEGIME DE FREQUÊNCIA                  |               | ANO / TIPO *                         |                            |             |                  |
|                                       |               | 7                                    | х т                        |             |                  |
|                                       |               |                                      |                            |             |                  |
| selecione as atividades e/ou discip   | linas que p   | pretende.                            |                            |             |                  |
| RETENDE FREQUENTAR A DISCIPLINA DE ED | UCAÇÃO MOR    | RAL E RELIGIOSA? * 0                 |                            |             |                  |
| 🗇 Sim 🔴 Não                           |               |                                      |                            |             |                  |
| JNGUA ESTRANGEIRA * <b>O</b>          |               | LÍNGUA ESTRANGEIRA ALTERNATIVA       | 0                          |             |                  |
| LE II - Alemão                        | × *           | LE II - Espanhol                     | × *                        |             |                  |
|                                       |               |                                      |                            |             |                  |
|                                       |               |                                      |                            |             |                  |
| Fechar                                |               |                                      |                            |             | (Voltar) Avançar |

Figura 97. DETALHES DA PREFERÊNCIA PARA O 7.º ANO DO 3.º CICLO DO ENSINO BÁSICO

Para adicionar preferências deverá sempre:

- Selecionar o Tipo de Ensino Neste campo deverá ser indicado se o estabelecimento de ensino que pretende selecionar pertence ao Ensino Público ou se é uma Escola de Ensino Particular e Cooperativo. Da resposta a esta pergunta depende a lista de escolas apresentadas para seleção no campo seguinte. A fim de limitar a lista de escolas a apresentar no campo "Escola" deverão ser preenchidos os campos "Distrito", "Concelho" e "Agrupamento/Escola não Agrupada";
- Selecionar a escola A lista de escolas a ser apresentada neste campo depende dos campos anteriores;

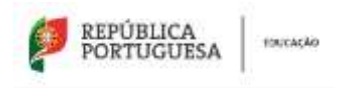

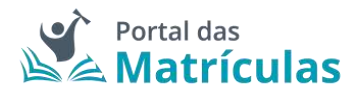

3. Responder à questão "Tem irmãos ou outras crianças e jovens pertencentes ao mesmo agregado familiar a frequentar a escola?"

**NOTA IMPORTANTE:** No caso de a resposta a esta pergunta ser "Sim", irmãos/irmãs ou outras crianças e jovens têm que comprovadamente pertencer ao mesmo agregado familiar, o que deverá ser confirmado mediante apresentação dos últimos dados relativos à composição do agregado familiar validados pela Autoridade Tributária.

Ao responder a esta questão deve ter em atenção que não se trata de irmãos ou outras crianças ou jovens a frequentar o mesmo agrupamento, mas sim a mesma escola. Se o irmão ou a outra criança frequentou a escola no ano letivo anterior ao da matricula, mas vai mudar de escola, ainda que pretenda ficar no mesmo agrupamento, esta situação não deve ser considerada. Também não devem ser consideradas situações em que estejam a ser efetuados pedidos de matricula para a mesma escola para várias crianças pertencentes ao mesmo agregado familiar.

 Selecionar uma das opções para o seguinte item "Morada do encarregado de educação a utilizar para efeitos de seriação na escola": "Residência", "Profissional" ou "Nenhuma".

A opção morada indicada em cada escola de preferência será considerada para efeitos de seriação se se situar na área de influência do estabelecimento de educação ou de ensino;

- São automaticamente preenchidos os campos da área da modalidade e/ou curso e ano através dos campos: "Modalidade ou programa de ensino", "Tipo de curso ou ciclo, Curso e Ano/Tipo";
- 6. Indicar a informação associada às atividades e/ou disciplinas pretendidas;
- 7. Carregar no botão "Avançar", para validar e guardar a preferência escolhida.

Seguidamente terá de escolher os detalhes para a escola do Ensino Artístico Especializado.

**NOTA IMPORTANTE:** A caixa do campo "Escola" disponibiliza todas as escolas do Ensino Artístico Especializado com oferta formativa registada no Sistema Integrado de Gestão de Oferta (SIGO). Caso a escola pretendida não surja na lista, por favor comunique essa circunstância à própria escola pois não se trata de um erro na aplicação, mas sim da falta de registo que a escola deve fazer no Sistema Integrado de Gestão de Oferta (SIGO).

Caso a opção seja Ensino Artístico Especializado em regime Articulado ou Supletivo, no terceiro passo deve indicar a escola onde pretende que o seu educando/a frequente as disciplinas da componente artística do curso.

Esta preferência em Ensino Artístico Especializado funciona como um todo, a tramitação da matrícula é feita na escola do ensino regular onde serão aplicados os critérios de seriação, se o aluno não for colocado nesta escola também não o será na escola artística.

Se pretender que o seu educando/a frequente o Ensino Artístico Especializado, em regime supletivo, independentemente da escola regular em que venha a ser colocado deverá indicar a escola artística em todas as preferências.

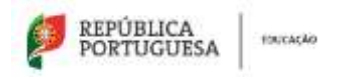

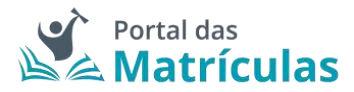

PASSO 3 DE 3 - INDICAR DETALHE DA COMPONENTE DE ENSINO ARTÍSTICO ESPECIALIZADO

| NÍVEL DE ENSINO PRETENDIDO *       |          |        |                                              |     |   |                                        |
|------------------------------------|----------|--------|----------------------------------------------|-----|---|----------------------------------------|
| Básico (Outros Anos)               |          |        |                                              |     |   |                                        |
| TIPO DE ENSINO *                   |          |        |                                              |     |   |                                        |
| Público ME O Ensino particular e   | coop     | erativ | o, ensino público não tutelado pelo ME e IPS | S   |   |                                        |
| Escolha a Escola                   |          |        |                                              |     |   |                                        |
| DISTRITO *                         |          |        | CONCELHO *                                   |     |   |                                        |
| Lisboa                             | ×        | *      | Lisboa                                       | 2   | * |                                        |
| AGRUPAMENTO / ESCOLA NÃO AGRUPADA  | ł        |        | EBODLA * 0                                   |     |   |                                        |
| Escola Artística do Instituto Gre  | 9—×      | *      | (Público) Escola Artística do Insti-         | le: | * |                                        |
| MODALIDADE E/OU CURSO E ANO        |          |        |                                              |     |   |                                        |
| MODALIDADE OU PROGRAMA DE ENSINO * |          |        | TIPO DE CURSO / CICLO *                      |     |   | CURSO *                                |
| Ensino Artístico Especializado     | 383<br>1 | *      | ₿.ºCiclo                                     | 38  | * | Curso Básico de Música (3.º Cíclo) × 👻 |
| REGIME DE FREQUÊNCIA *             |          |        | AND / TIPO *                                 |     |   |                                        |
| Supletivo                          | ×        | *      | 7                                            | X   | * |                                        |
| Eachar                             |          |        |                                              |     |   | (VANIST) Articlasse                    |
| Fechar                             |          |        |                                              |     |   | (Voltar) Adicionar                     |

Figura 98. DETALHES DA PREFERÊNCIA PARA O 7.º ANO DO 3.º CICLO DO ENSINO BÁSICO COM ENSINO ARTÍSTICO ESPECIALIZADO

Adicione as preferências que desejar, até ao máximo de 5, sabendo que tendo duas escolas na mesma preferência é apenas contabilizada como uma única preferência.

**NOTA IMPORTANTE:** O Encarregado de Educação pode, no âmbito da sua autonomia, introduzir pela ordem que desejar preferências combinando duas escolas intercaladas com preferências onde apenas deseja uma escola (a do Ensino Básico Geral).

No final, a sua área de preferências estará como abaixo indicado:

| Escolas                          |                                             |                                                              |                        |
|----------------------------------|---------------------------------------------|--------------------------------------------------------------|------------------------|
| indique, por ordem de preferênc  | ia, 5 esculas e cursos (quando aplicánid) e | nde pretende efetuer a matricula.                            | Administra Productiona |
| <ul> <li>Preliminus 1</li> </ul> | Bilatico (Clutton Anna)                     | Excels Blaics - Secondars D. Filjas de Lancastes, Labos      | /+=                    |
| • Prefestrata I                  | Básico (Durros Ancej                        | Dansile Manica e Securidaria (). Yilipe de Lancastro, Ladora | / ↑ 8                  |

Figura 99. LISTA DE PREFERÊNCIAS PARA O ENSINO ARTÍSTICO ESPECIALIZADO

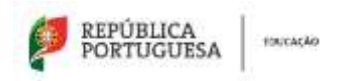

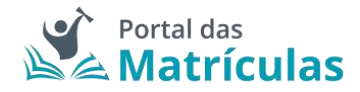

**NOTA IMPORTANTE:** A intenção de frequentar o Ensino Artístico Especializado, não é critério de seriação e como tal não confere prioridade no preenchimento das vagas existentes em cada estabelecimento de ensino.

## 3.4.16. Pedido de Renovação – 8.º e 9.º Anos do 3.º Ciclo do Ensino Básico

Para efetuar o pedido de renovação deve começar por preencher os dados alusivos à situação do/a aluno/a no ano letivo anterior.

| Situação do Aluno no Ano Letivo Anterior                                                      |     |                                                 |                    |                        |     |
|-----------------------------------------------------------------------------------------------|-----|-------------------------------------------------|--------------------|------------------------|-----|
| HEVEL BE SHORE DO AND (ETIND ANTENDR 1                                                        |     |                                                 |                    |                        |     |
| Básico (Cutros Ares)                                                                          |     |                                                 |                    |                        |     |
| epoko palescola -                                                                             |     | TPOTE INGNO *                                   |                    |                        |     |
| Portugal                                                                                      | 1.4 | 🔮 Público ME 🔅 limáns particular e competativo. | enana palitico não | hdadash pelo ME e (PSE |     |
| Encols antorior                                                                               |     |                                                 |                    |                        |     |
| zeaterts-                                                                                     |     | CONTRACT.                                       |                    |                        |     |
| Doja                                                                                          | 0.0 | Mirtola                                         | 10.0               |                        |     |
| AUROPANIPHTS / EXCELA MÁST AUROPADA *                                                         |     | ESCILAT                                         |                    | Odmente                |     |
| Agropomento de Escolas de Mércula                                                             |     | (Públice) Escula Básica e Securidaria de São    | Sebest, > +        |                        |     |
| Modalidade e/ou Curtis e Ano<br>extreminente correctatives de treper -<br>Ensino Báseco denal | 1.4 | two be common vice on<br>1 "Ciclo               |                    | ave) ( 1990 *<br>- 2   | 1.4 |
| Constant Inc.                                                                                 |     |                                                 |                    |                        |     |
| 7A                                                                                            |     |                                                 |                    |                        |     |
| 196200 ELEMONDER 31 AND                                                                       |     | LINEAR DUTINH CORL 11 AND                       |                    |                        |     |
| Hgills                                                                                        |     | Francés                                         |                    |                        |     |
| TRANSPOLING AND I                                                                             |     |                                                 |                    |                        |     |
| 🕒 Sen. 🔿 Mar                                                                                  |     |                                                 |                    |                        |     |
|                                                                                               |     |                                                 |                    |                        |     |
| ACTENCÃO DE PERCURSO DO ACINER Y                                                              |     |                                                 |                    |                        |     |
| C Ret 🕐 Nile                                                                                  |     |                                                 |                    |                        |     |

## Figura 100. SITUAÇÃO DO/A ALUNO/A NO ANO LETIVO ANTERIOR

| Nivel de Ensino Protendido                                                                                                    |                                  |
|----------------------------------------------------------------------------------------------------|----------------------------------|
| Raisere (Datres Anns) 8 -                                                                                                    |                                  |
| Encodes                                                                                                    |                                  |
| indique, por ordem de preferência, 5 escolas e cursos iguando aplicaivel) onde pretende eletuar o matricula.                                     | Adulariat Professiona            |
| Equivalencian                                                                                                    |                                  |
| Alunos provenientes de planos de estudo estrangeiros necessitam de realizar um processo de espuvalência. A matricula do aluno ficavá condicional | até esse processo ser concluido. |
| ABCENERA DE PROCEDO DE COURALENCIA                                                                                                    |                                  |
| 🗇 lám 🐞 Nao                                                                                                    |                                  |
| Cutras Modeltiades                                                                                                    |                                  |
| Enderen 1996 A Fryslikkeiten - 🛈                                                                                                    |                                  |
| D 200 🙆 1664                                                                                                    |                                  |

## Figura 101. CAMPO DE SELEÇÃO DO NÍVEL DE ENSINO NAS PREFERÊNCIAS

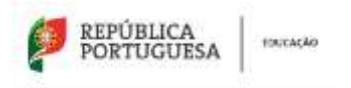

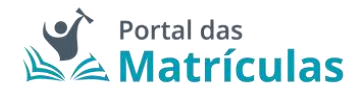

Ao ativar o botão de "Adicionar preferência", surge uma janela onde é assistido/a por um título passo-passo, para ter uma perceção rápida por quantos passos é composto o processo e o que tem de fazer em cada um.

De seguida deverá responder à pergunta "Pretende inscrever-se no ensino artístico especializado?". Se a resposta for "Não", no passo seguinte deverá indicar, por ordem de preferência, cinco estabelecimentos de educação ou de ensino, cuja escolha de frequência é a pretendida.

Se a resposta for "Sim", consulte a seção 3.4.17. Pedido de Renovação – 8.º e 9.º Anos do 3.º Ciclo do Ensino Básico com Ensino Artístico Especializado.

Figura 102. CAMPOS DE INDICAÇÃO DO REGIME DE ENSINO

Para adicionar preferências deverá sempre:

- Selecionar o Tipo de Ensino Neste campo deverá ser indicado se o estabelecimento de ensino que pretende selecionar pertence ao Ensino Público ou se é uma Escola de Ensino Particular e Cooperativo. Da resposta a esta pergunta depende a lista de escolas apresentadas para seleção no campo seguinte. A fim de limitar a lista de escolas a apresentar no campo "Escola" deverão ser preenchidos os campos "Distrito", "Concelho" e "Agrupamento/Escola não Agrupada";
- Selecionar a escola A lista de escolas a ser apresentada neste campo depende dos campos anteriores;
- 3. Responder à questão "Tem irmãos ou outras crianças e jovens pertencentes ao mesmo agregado familiar a frequentar a escola?"

**NOTA IMPORTANTE:** No caso de a resposta a esta pergunta ser "Sim", irmãos/irmãs ou outras crianças e jovens têm que, comprovadamente, pertencer ao mesmo agregado familiar, o que deverá ser confirmado mediante apresentação dos últimos dados relativos à composição do agregado familiar validados pela Autoridade Tributária.

Ao responder a esta questão deve ter em atenção que não se trata de irmãos ou outras crianças ou jovens a frequentar o mesmo agrupamento, mas sim a mesma escola. Se o irmão ou a outra criança frequentou a escola no ano letivo anterior ao da matrícula, mas vai mudar de escola, ainda que pretenda ficar no mesmo agrupamento, esta situação não deve ser considerada. Também não devem ser consideradas situações em que estejam a ser efetuados pedidos de matrícula para a mesma escola para várias crianças pertencentes ao mesmo agregado familiar.

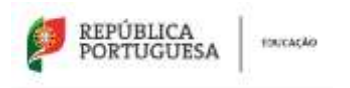

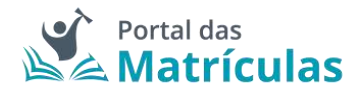

 Selecionar uma das opções para o seguinte item "Morada do/a encarregado/a de educação a utilizar para efeitos de seriação na escola": "Residência", "Profissional" ou "Nenhuma".

A opção morada indicada em cada escola de preferência será considerada para efeitos de seriação se se situar na área de influência do estabelecimento de educação ou de ensino;

- São automaticamente preenchidos os campos da área da modalidade e/ou curso e ano através dos campos: "Modalidade ou programa de ensino", "Tipo de curso ou ciclo, Curso e Ano/Tipo";
- Indicar a informação associada às atividades de enriquecimento curricular e/ou áreas pretendidas;
- 7. Carregar no botão "Adicionar", para validar e guardar a preferência escolhida.

PASSO 2 DE 2 - INDICAR DETALHE DA COMPONENTE DE ENSINO

| NIVEL DE ENSINO PRETENDIDO *                    |                     |                                                                                                    |                     |            |                     |
|-------------------------------------------------|---------------------|----------------------------------------------------------------------------------------------------|---------------------|------------|---------------------|
| Básico (Outros Anos)                            |                     |                                                                                                    |                     |            |                     |
| TIPO DE ENSINO *                                |                     |                                                                                                    |                     |            |                     |
| 😑 Público ME 🔅 Ensino parl                      | icular e cooperativ | vo, ensino público não tutelado pelo                                                                            | ME e IPSS           |            |                     |
| Escolha a Escola                                |                     |                                                                                                    |                     |            |                     |
| DISTRITO *                                      |                     | CONCELHO *                                                                                                    |                     |            |                     |
| Beja                                            | X. +                | Mértola                                                                                                    | Х. т                |            |                     |
| AGRUPAMENTO / ESCOLA NÃO AG                     | RUPADA *            | ESCOLA *                                                                                                    |                     |            |                     |
| Agrupamento de Escolas                          | de Mért× 👻          | (Público) Escola Básica e                                                                                       | Secund× +           |            |                     |
|                                                 |                     |                                                                                                    |                     | 122        |                     |
| TEM IRMÃOS OU OUTRAS CRIANÇA                    | S E JOVENS PERTER   | ICENTES AO MESMO AGREGADO FAMILI                                                                                | AR A FREQUENTAR A E | SCOLA7 · O |                     |
| 🔾 tim 🧧 Não                                     |                     |                                                                                                    |                     |            |                     |
| MORADA DO ENCARREGADO DE ED                     | UCAÇÃO A UTILIZAR   | I PARA EFEITOS DE SERIAÇÃO NESTA ES                                                                             | DOLA*               |            |                     |
| 🔴 Residência 👘 Nenhuma                          |                     |                                                                                                    |                     |            |                     |
|                                                 |                     |                                                                                                    |                     |            |                     |
| MODALIDADE E/OU CURSO E                         | ANO                 |                                                                                                    |                     | -          |                     |
| Ensino Básico Geral                             | 40*<br>X *          | 3 *Ciclo                                                                                                    | × -                 | CURSO      |                     |
| Linino busico octur                             |                     | 0. 01010                                                                                                    |                     | -          |                     |
| EGIME DE ENSINO                                 |                     | ANO / TIPO *                                                                                                    |                     |            |                     |
| 2                                               | _                   | 8                                                                                                    | х *                 |            |                     |
| 24.5425.557.4232.2255.555                       | 2002/2002/00/00     | Providence and the second second second second second second second second second second second second second s |                     |            |                     |
| elecione as atividades e/ou (                   | disciplinas que     | pretende.                                                                                                    |                     |            |                     |
| RETENDE FREQUENTAR & DISCIPLINA                 | DE EDUCAÇÃO MO      | RAL E RELIGIOSA7 * 0                                                                                            |                     |            |                     |
| Sim O Mag                                       |                     |                                                                                                    |                     |            |                     |
|                                                 |                     |                                                                                                    |                     |            |                     |
| INGUA ESTRANGEIRA * 0                           |                     | LÍNGUA ESTRANGEIRA ALTERNATIV                                                                                   | 0                   |            |                     |
| INGUA ESTRANGEIRA * 🔕<br>LE 11 - Francès        | × *                 | LÍNGUA ESTRANGEIRA ALTERNATIV                                                                                   | 0                   |            |                     |
| INGUA ESTRANGEIRA * <b>O</b><br>LE II - Françês | × +                 | LÍNGUA ESTRANGERA ALTENNATIV                                                                                    | 0                   |            |                     |
| LE II - Francès                                 | × *                 | LINGUA ESTRANGERA ALTENNATIV                                                                                    | .0                  |            | (Voltar) Adjectoria |

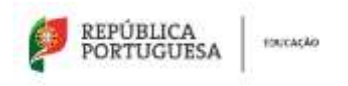

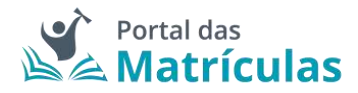

Caso a sua primeira preferência seja a atual escola do/a educando/a, o sistema assume que se trata apenas de uma renovação e, como tal, basta confirmar tal facto na janela seguinte e já não poderá adicionar mais nenhuma preferência pois a atual escola é obrigada a guardar essa vaga.

| Renovação simplificada: Nã   | o ocorreram mudanças de cíclo, curso e/ou |
|------------------------------|-------------------------------------------|
| transferência de estabelecin | nento                                     |
| Protonda avancar com a alte  | warden?                                   |
| LIETENNE GAGIAGE GALLERING   | o avden.                                  |
|                              |                                           |
|                              | (Cancelar) Confirma                       |

Figura 104. JANELA DE CONFIRMAÇÃO DE RENOVAÇÃO SIMPLIFICADA PARA O 8.º ANO DO 3.º CICLO DO ENSINO BÁSICO

Caso pretenda uma vaga numa escola diferente daquela que o/a educando/a atualmente frequenta, poderá adicionar as preferências que lhe convier até ao máximo de 5. No final da sua adição, a lista de preferências terá a seguinte composição:

| Indique, por ordem de preferê | ncia, 5 escolas e cursos (quando aplicável) ond | e pretende efetuar a matricola.                   | Advenue Probablecta |
|-------------------------------|-------------------------------------------------|---------------------------------------------------|---------------------|
| - Profesteura 1               | Bilaito (Sutros Anas)                           | Escola Básson - Secundata de São Sebuelão, Métoda | /+ 1                |
| > Profesiraia 2               | Edutor (Outros Anos)                            | Escula Italica de Tartiago Maios Baja             | / † B               |

Figura 105. LISTA DE PREFERÊNCIAS PARA O 8.º ANO DO 3.º CICLO DO ENSINO BÁSICO

3.4.17. Pedido de Renovação – 8.º e 9.º Anos do 3.º Ciclo do Ensino Básico com Ensino Artístico Especializado

Para o caso de pretender inscrever o/a educando/a no Ensino Artístico Especializado deverá responder "Sim" à questão "Pretende inscrever-se no ensino artístico especializado?". É possível efetuar pedidos de matrícula para frequência do Ensino Artístico Especializado em 3 regimes de frequência: Integrado, Articulado e Supletivo.

# DEFINIÇÕES:

**Regime articulado** - a frequência de um curso artístico especializado quando assegurado por duas escolas distintas. Nesta modalidade o aluno frequenta um plano de estudos especificamente adaptado, em que as disciplinas da Escola do Ensino Artístico Especializado são integradas na matriz curricular da escola regular.

**Regime supletivo** - A frequência de um curso do ensino artístico especializado quando esta se restringe às componentes de formação científica e técnica artística da matriz curricular correspondente. Neste regime, é frequentada a escola do ensino regular e, paralelamente, todas as aulas do currículo artístico na Escola do Ensino Artístico Especializado. Ou seja, um/a aluno/a frequenta na escola do ensino regular, por exemplo, o 3º ciclo do Ensino Básico Geral e em regime supletivo, na Escola do Ensino Artístico Especializado, o Curso Básico de Música.

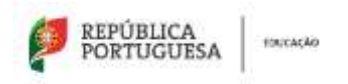

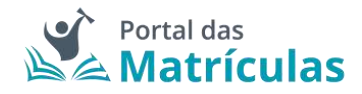

**Regime integrado** - a frequência de um curso artístico especializado quando assegurado por uma única escola.

Caso a opção seja Ensino Artístico Especializado em regime Articulado ou Supletivo, por favor contacte as escolas de Ensino Regular para as quais pretende efetuar o pedido de matrícula do seu educando, de modo a validar se existe essa possibilidade.

Se a escola em questão disponibilizar esta modalidade de ensino, no primeiro passo da preferência deve indicar o regime "Articulado" ou "Supletivo".

|                                        | PASSO 1 DE 3 - INDICAR REGIME DE FREQUÊNCIA      |
|----------------------------------------|--------------------------------------------------|
| NÍVEL DE ENSINO PRETENDIDO *           |                                                  |
| Básico (Outros Anos)                   |                                                  |
| PRETENDE INSCREVER-SE NO ENSINO ARTÍST | 0 ESPECIALIZADO7 * 🚯                             |
| Sim 🔿 Nêd                              |                                                  |
| REGIME DE FREQUÊNCIA? *                |                                                  |
| Supletivo                              | <u>*</u>                                         |
| Fechar                                 | Avançar                                          |
| Fig                                    | ura 106. CAMPOS DE INDICAÇÃO DO REGIME DE ENSINO |

**NOTA IMPORTANTE:** Uma vez que o ingresso nesta modalidade de ensino é, na maior parte dos casos, precedido de exames de aptidão, para efetuar um pedido de matrícula, em qualquer dos regimes de frequência, é necessário – no final do processo - anexar um comprovativo de existência de vaga, ou de inscrição em exames de aptidão que deve solicitar junto da escola de ensino artístico especializado que tenha identificado nas preferências.

Caso a opção seja Ensino Artístico Especializado em regime Articulado, no segundo passo deve indicar a escola do ensino regular onde pretende que o seu educando/a frequente as disciplinas da componente geral do curso do Ensino Artístico Especializado.

Caso a opção seja Ensino Artístico Especializado em regime Supletivo, no segundo passo, na escola do ensino regular deve indicar a modalidade ou curso do ensino regular.

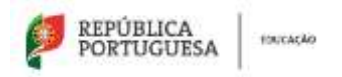

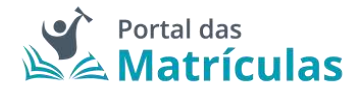

PASSO 2 DE 3 - INDICAR DETALHE DA COMPONENTE DE ENSINO REGULAR

| Bisico (Outros Anos)  TIPO DE ENSINO *  Público ME  Público ME  Escolha a Escola  DISTRITO *  Lisboa  K  AGRUPAMENTO / ESCOLA NÃO AGRUPADA *  Agrupamento de Escolas D. Filip ×  TEM IRMÃOS OU OUTRAS CRIANÇAS E JOVENS PER  Sim  Não  MORADA DO ENCARREGADO DE EDUCAÇÃO A UTUA  Residência Nenhuma  MODALIDADE E/OU CURSO E ANO  MOCALIDADE OU PROGRAMA DE ENSINO *                                                                                                    | * CONCELHO * CONCELHO * ESCOLA *                                                                           | e Secund× *        |       |  |
|----------------------------------------------------------------------------------------------------|----------------------------------------------------------------------------------------------------|--------------------|-------|--|
| TIPO DE ENSINO *  Público ME  Escolta a Escola  DISTRITO *  Lisboa  AGRUPAMENTO / ESCOLA NÃO AGRUPADA *  AGRUPAMENTO / ESCOLA NÃO AGRUPADA *  AGRUPAMENTO / ESCOLA NÃO AGRUPADA *  AGRUPAMENTO / ESCOLA NÃO AGRUPADA *  TEM IRMÃOS OU OUTRAS CRIANÇAS E JOVENS PER SIM NBO MORADA DO ENCARREGADO DE EDUCAÇÃO A UTUD Residência Nenhuma  MODALIDADE E/OU CURSO E ANO  MOGALIDADE OU PROGRAMA DE ENSINO *                                                                                                    | * CONCELHO * CONCELHO * ESCOLA * (Público) Escola Básica                                                   | e Secund× *        |       |  |
| Público ME     Ersino particular e cooper      Escolha a Escola     DISTRITO *     Lisboa     K      AGRUPAMENTO / ESCOLA NÃO AGRUPADA *     AGRUPAMENTO / ESCOLA NÃO AGRUPADA *     MODALIDADE E/OU CURSO E ANO     MODALIDADE E/OU CURSO E ANO     MODALIDADE OU PROGRAMA DE ENSINO * | tivo, ensino público não tutelado pel     concel.H0 +     Lisboa     escol.A +     (Público) Escola Básica | e Secund× *        |       |  |
| Escolha a Escola<br>DISTRITO *<br>Lisboa ×<br>AGRUPAMENTO / ESCOLA NÃO AGRUPADA *<br>AGRUPAMENTO / ESCOLA NÃO AGRUPADA *<br>AGRUPAMENTO / ESCOLA NÃO AGRUPADA *<br>AGRUPAMENTO / ESCOLA NÃO AGRUPADA *<br>TEMIRMÃOS OU OUTRAS CRIANÇAS E JOVENS PER<br>SIM • Não<br>MORADA DO ENCARREGADO DE EDUCAÇÃO A UTILI<br>• Residência • Nenhuma<br>MODALIDADE E/OU CURSO E ANO<br>MODALIDADE E/OU CURSO E ANO                                                                                                    |                                                                                                    | × +<br>e Secund× + |       |  |
| DISTRITO * LISDOB * AGRUPAMENTO / ESCOLA NÃO AGRUPADA * AGRUPAMENTO / ESCOLA NÃO AGRUPADA * Agrupamento de Escolas D. Filip                                                                                                    | CONCELHO *     Lisboa     ESCOLA *     (Público) Escola Básica                                             | × +<br>e Secund× + |       |  |
| Lisboa ×<br>AGRUPAMENTO / ESCOLA NÃO AGRUPADA *<br>Agrupamento de Escolas D. Filip ×<br>TEM IRMÃOS OU OUTRAS CRIANÇAS E JOVENS PER<br>Sim Não<br>MORADA DO ENCARREGADO DE EDUCAÇÃO A UTUA<br>Residência Nenhuma<br>MODALIDADE E/OU CURSO E ANO<br>MODALIDADE E/OU CURSO E ANO                                                                                                    | ESCOLA*     (Público) Escola Básica                                                                        | × +<br>e Secund× + |       |  |
| AGBLIPAMENTO / ESCOLA NÃO AGBLIPADA * Agrupamento de Escolas D. Filip * TEM IRMÃOS OU OUTRAS CRIANÇAS E JOVENS PER Sim  NBO MORADA DO ENCARREGADO DE EDUCAÇÃO A UTILI Residência Nenhuma MODALIDADE E/OU CURSO E ANO MOGALIDADE OU PROGRAMA DE ENSINO *                                                                                                    | + (Público) Escola Básica                                                                                  | e Secund× +        |       |  |
| Agrupamento de Escolas D. Filip *<br>TEM IRMÃOS OU OUTRAS CRIANÇAS E JOVENS PER<br>Sim Não<br>MORADA DO ENCARREGADO DE EDUCAÇÃO A UTUR<br>Residência Nenhuma<br>MODALIDADE E/OU CURSO E ANO<br>MODALIDADE GU PROGRAMA DE ENSINO *                                                                                                    | + (Público) Escola Básica                                                                                  | e Secund× 👻        |       |  |
| TEM IRMÃOS OU OUTRAS CRIANÇAS E JOVENS PER<br>Sim  Não<br>MORADA DO ENCARREGADO DE EDUCAÇÃO A UTILI<br>Residência Nenhuma<br>MODALIDADE E/OU CURSO E ANO<br>MODALIDADE OU PROGRAMA DE ENSINO *                                                                                                    |                                                                                                    |                    |       |  |
| MODALIDADE E/OU CURSO E ANO<br>MODALIDADE DU PROGRAMA DE ENSINO *                                                                                                    | ZAR PARA EFEITOS DE SERIAÇÃO NESTA E                                                                       | SCOLA *            |       |  |
| MODALIDADE OU PROGRAMA DE ENSINO *                                                                                                    |                                                                                                    |                    |       |  |
| Ensino Básico Geral × =                                                                                                    | 3.ºCiclo                                                                                                   | × •                | CDHSO |  |
| REGIME OF FREQUÊNCIA                                                                                                    | ANO / TIPO *                                                                                               |                    |       |  |
|                                                                                                    | 8                                                                                                    | × *                |       |  |
| Colosione es atividados a/ou dissibilizas es                                                                                                    | 2                                                                                                    |                    |       |  |
| selecione as auvidades e/ou disciplinas qu                                                                                                    | upper entre                                                                                                |                    |       |  |
| Sim o Não                                                                                                    | analar e neritarioat - 🍙                                                                                   |                    |       |  |
|                                                                                                    |                                                                                                    |                    |       |  |
| LINGGA ESTRANGEIRA * 😈                                                                                                    | LINGUA ESTRANGEIRA ALTERNATIV                                                                              |                    |       |  |
| LE II - Alemão 🛛 × 📼                                                                                                    | LE II - Espanhol                                                                                           | X *                |       |  |
|                                                                                                    |                                                                                                    |                    |       |  |

Figura 107. DETALHES DA PREFERÊNCIA PARA O 8.º ANO DO 3.º CICLO DO ENSINO BÁSICO

Para adicionar preferências deverá sempre:

 Selecionar o Tipo de Ensino – Neste campo deverá ser indicado se o estabelecimento de ensino que pretende selecionar pertence ao Ensino Público ou se é uma Escola de Ensino Particular e Cooperativo. Da resposta a esta pergunta depende a lista de escolas apresentadas para seleção no campo seguinte. A fim de limitar a lista de escolas a apresentar no campo "Escola" deverão ser preenchidos os campos "Distrito", "Concelho" e "Agrupamento/Escola não Agrupada";

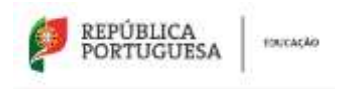

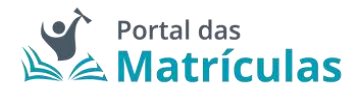

- Selecionar a escola A lista de escolas a ser apresentada neste campo depende dos campos anteriores;
- 3. Responder à questão "Tem irmãos ou outras crianças e jovens pertencentes ao mesmo agregado familiar a frequentar a escola?"

**NOTA IMPORTANTE:** No caso de a resposta a esta pergunta ser "Sim", irmãos/irmãs ou outras crianças e jovens têm que comprovadamente pertencer ao mesmo agregado familiar, o que deverá ser confirmado mediante apresentação dos últimos dados relativos à composição do agregado familiar validados pela Autoridade Tributária.

Ao responder a esta questão deve ter em atenção que não se trata de irmãos ou outras crianças ou jovens a frequentar o mesmo agrupamento, mas sim a mesma escola. Se o irmão ou a outra criança frequentou a escola no ano letivo anterior ao da matrícula, mas vai mudar de escola, ainda que pretenda ficar no mesmo agrupamento, esta situação não deve ser considerada. Também não devem ser consideradas situações em que estejam a ser efetuados pedidos de matrícula para a mesma escola para várias crianças pertencentes ao mesmo agregado familiar.

 Selecionar uma das opções para o seguinte item "Morada do encarregado de educação a utilizar para efeitos de seriação na escola": "Residência", "Profissional" ou "Nenhuma".

A opção morada indicada em cada escola de preferência será considerada para efeitos de seriação se se situar na área de influência do estabelecimento de educação ou de ensino;

- São automaticamente preenchidos os campos da área da modalidade e/ou curso e ano através dos campos: "Modalidade ou programa de ensino", "Tipo de curso ou ciclo, Curso e Ano/Tipo";
- 6. Indicar a informação associada às atividades e/ou disciplinas pretendidas;
- 7. Carregar no botão "Avançar", para validar e guardar a preferência escolhida.

Seguidamente terá de escolher os detalhes para a escola do Ensino Artístico Especializado.

**NOTA IMPORTANTE:** A caixa do campo "Escola" disponibiliza todas as escolas do Ensino Artístico Especializado com oferta formativa registada no Sistema Integrado de Gestão de Oferta (SIGO). Caso a escola pretendida não surja na lista, por favor comunique essa circunstância à própria escola pois não se trata de um erro na aplicação, mas sim da falta de registo que a escola deve fazer no Sistema Integrado de Gestão de Oferta (SIGO).

Caso a opção seja Ensino Artístico Especializado em regime Articulado ou Supletivo, no terceiro passo deve indicar a escola onde pretende que o seu educando/a frequente as disciplinas da componente artística do curso.

Esta preferência em Ensino Artístico Especializado funciona como um todo, a tramitação da matrícula é feita na escola do ensino regular onde serão aplicados os critérios de seriação, se o aluno não for colocado nesta escola também não o será na escola artística.

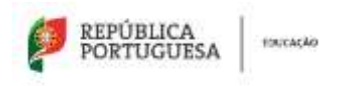

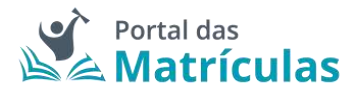

Se pretender que o seu educando/a frequente o Ensino Artístico Especializado, em regime supletivo, independentemente da escola regular em que venha a ser colocado deverá indicar a escola artística em todas as preferências.

| ÍVEL DE ENSINO PRETENDIDO *        |      |        |                                  |                |   |                                      |
|------------------------------------|------|--------|----------------------------------|----------------|---|--------------------------------------|
| Básico (Outros Anos)               |      | -      |                                  |                |   |                                      |
| IPO DE ENSINO *                    |      |        |                                  |                |   |                                      |
| Publico ME                         | 0000 | erativ | o, ensino público não tutelado p | pelo ME e IPSS |   |                                      |
| Escolha a Escola                   |      |        |                                  |                |   |                                      |
| DESTRITO *                         |      |        | CONCELHO *                       |                |   |                                      |
| Lisboa                             | ä    | *      | Lisboa                           | 8.             | • |                                      |
| AGRUPAMENTO / ESCOLA NÃO AGRUPADA  |      |        | ESCOLA - O                       |                |   |                                      |
| Escola Artística do Instituto Greg | )_×  | +      | (Público) Escola Artíst          | iica do Insti× | * |                                      |
| MODALIDADE E/OU CURSO E ANO        |      |        |                                  |                |   |                                      |
| MODALIDADE OU PROGRAMA DE ENSIND • |      |        | TIPO DE CURSO / CICLO *          |                |   | CURSO *                              |
| Ensino Artístico Especializado     | ×    | •      | 3.ºCiclo                         |                | ٣ | Curso Básico de Música (3.º Ciclo) 🙁 |
| EGIME DE FREQUÊNCIA *              |      |        | AND / TIPD *                     |                |   |                                      |
| Supletivo                          |      | ×      | 8                                |                | * |                                      |
|                                    |      |        |                                  |                |   |                                      |

Figura 108. DETALHES DA PREFERÊNCIA PARA O 8.º ANO DO 3.º CICLO DO ENSINO BÁSICO COM ENSINO ARTÍSTICO ESPECIALIZADO

Caso a sua primeira preferência seja a atual escola do/a educando/a, o sistema assume que se trata apenas de uma renovação e, como tal, basta confirmar tal facto na janela seguinte e já não poderá adicionar mais nenhuma preferência pois a atual escola é obrigada a guardar essa vaga.

| ende avançar.com a alteração? |  |
|-------------------------------|--|

Figura 109. JANELA DE CONFIRMAÇÃO DE RENOVAÇÃO SIMPLIFICADA PARA 8.º ANO DO 3.º CICLO DO ENSINO BÁSICO COM ENSINO ARTÍSTICO ESPECIALIZADO

Caso pretenda uma vaga numa escola diferente daquela que o/a educando/a atualmente frequenta ou uma mudança de curso, poderá adicionar as preferências que lhe convier até ao

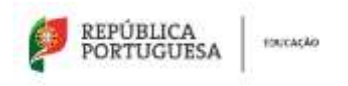

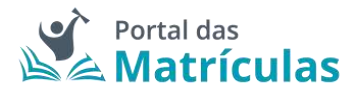

máximo de 5., sabendo que tendo duas escolas na mesma preferência é apenas contabilizada como uma única preferência.

**NOTA IMPORTANTE:** O Encarregado de Educação pode, no âmbito da sua autonomia, introduzir pela ordem que desejar preferências combinando duas escolas intercaladas com preferências onde apenas deseja uma escola (a do Ensino Básico Geral).

A pergunta "Pretende inscrever-se no ensino artístico especializado?", bem como, "Regime de Frequência?", é feita em todas as preferências, porque o/a Encarregado/a de Educação poderá indicar numa preferência Ensino Regular e na outra Ensino Artístico Especializado assim como poderá indicar escolas do Ensino Público ou do Ensino Particular e Cooperativo. Nesta seleção deverá ter sempre em conta a ordem de preferência indicada. A aplicação permite, depois de inseridas as preferências, alterar a sua ordem, com recurso às setas posicionadas à direita de cada uma.

No final, a sua área de preferências estará como abaixo indicado:

| Indiq | e, por ordem de preferênc | ia, 5 escolas e cursos (guando aplicavel) o | nde pretende efetuar a matricula.                         | Adamatar Pietannesa |
|-------|---------------------------|---------------------------------------------|-----------------------------------------------------------|---------------------|
| 74    | Profesional 1             | Biarco (Dutros Area)                        | Excelo Baarco e Secondana D. Miljin de Lancastin, Listone | /+8                 |
| ġ.    | Preferência 2             | Bilaine (Dutres Anex)                       | Recola Salato e Secondata D. Pilipo de Lencaste, Lisbos   | / † ÷ 8             |
| 1     | Preferência 3             | Bilako (Dutros Anes)                        | Escole Básica Dersillo de Gós, Lisboa                     | / † B               |

Figura 110. LISTA DE PREFERÊNCIAS PARA O ENSINO ARTÍSTICO ESPECIALIZADO

**NOTA IMPORTANTE:** A intenção de frequentar o Ensino Artístico Especializado, não é critério de seriação e como tal não confere prioridade no preenchimento das vagas existentes em cada estabelecimento de ensino.

3.4.18. Pedido de Matrícula ou Renovação – Cursos de Educação Formação (CEF)

Para efetuar a matrícula ou pedido de renovação deve começar por preencher os dados alusivos à situação do/a aluno/a no ano letivo anterior.

No caso de o/a aluno/a pretender alterar o seu percurso escolar, do Ensino Básico Geral para os Cursos CEF ou estando já a frequentar um curso CEF, se pretender mudar de curso, terá de escolher "Sim" na resposta à pergunta "Alteração de Percurso do Aluno?".

| Ø | REPÚBLICA<br>PORTUGUESA | токсасаю |
|---|-------------------------|----------|
|---|-------------------------|----------|

Situação do Aluno no Ano Letivo Anterior

\_ SH 😐 Mo

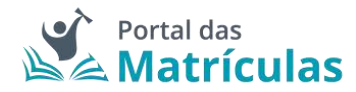

| KET SE CHORED DO 1990 FELLING WILLING &                                                                                                    |       |                                                                            |           |                                                            |  |
|----------------------------------------------------------------------------------------------------|-------|----------------------------------------------------------------------------|-----------|------------------------------------------------------------|--|
| hisico (Outros Anor)                                                                                                    | 1.4   |                                                                            |           |                                                            |  |
| SIÃO DA ESCOLA #                                                                                                    |       | THE DEDWINO *                                                              |           |                                                            |  |
| Fortogal                                                                                                    | 2.4   | <ul> <li>Poblica WE C Droine particular a cospective, ensity ph</li> </ul> | dise pile | nateriadis polis ME e 1958                                 |  |
| Eccola anterior                                                                                                    |       |                                                                            |           |                                                            |  |
| DETEND+                                                                                                    |       | CONDICION -                                                                |           |                                                            |  |
| Beja                                                                                                    | 1.5.4 | Whirtola                                                                   | 1.5       |                                                            |  |
| ADDRESS OF THE PARTY OF THE PARTY. |       | kättisa.*                                                                  |           | Outra escula                                               |  |
| Agrupamento de Esculas de Méricia                                                                                                    |       | (Publico) Decos Dénica e Securitária de São Seland.                        | 1         |                                                            |  |
| Model/dade e/ou Curso e Ano<br>secol, que su reconunce exerci-<br>Cursos de Educação e Formação                                                                                                    |       | Denses informations                                                        |           | sumo"<br>Complex/a de Informética                          |  |
|                                                                                                    |       |                                                                            |           |                                                            |  |
| 483.(786)                                                                                                    |       | Tildana                                                                    |           |                                                            |  |
| AND (TRO)<br>12                                                                                                    | ×.+   | 774                                                                        | _         |                                                            |  |
| AND (THE )<br>T2<br>Child (THANKING STARS                                                                                                    | × +   | 76<br>76<br>(30000.00000000.00.0000                                        |           | LANGLAR FETTALANDER AND INCIDENT A CONTINUED IN METTER AND |  |
| AND - TIPO *<br>T2<br>straine settlement for 6* Ann<br>mights                                                                                                    | × •   | TLEBAN<br>7Å<br>CRIEGELETITURERETE I <sup>n</sup> JANN<br>Pranceles        |           | CHIER FETTUMETERS INCIDES / CERTIFICATION OF THE AND       |  |
| AND - THE P<br>TR<br>Childre HITCHANGING STATE<br>Inglin                                                                                                    | ×     | TUBBA<br>76<br>(Associations) for Provide<br>Frances                       |           | THREW FELOMETING DECISION CONTINUES OF AN AND              |  |
| AND - TERD *<br>TE<br>chana El Transition de Ante<br>inglés<br>ante fait (2.400) *                                                                                                    | × •   | TUBBA<br>76<br>(Mean:100Meanstra P.mas<br>Francés                          |           | THREW FELOMETERS RELEASE CONTINUES OF AN ANY               |  |

#### Figura 111. SITUAÇÃO DO/A ALUNO/A NO ANO LETIVO ANTERIOR

| Pedido de Matrícula                                                                                                    |                                              |
|----------------------------------------------------------------------------------------------------|----------------------------------------------|
| Nivel de Ensino Protendido                                                                                                    |                                              |
| Ralawa (Datros Anios) w +                                                                                                    |                                              |
| Encodes                                                                                                    |                                              |
| indique, por ordem de preferência. S escolas e cursos (guando aplicável) onde preferide efetuar a matricula.                         | Addational Professional                      |
| Equivalências                                                                                                    |                                              |
| Alunos provenientes de planos de estudo estrangeiros necessitam de realizar um processo de espavalência. A matricula do aluno ficará | condicional até esse processo ser concluito. |
| HECTING TAK DIE PROCESSIO DIE EOLIMALEDIE DIE                                                                                        |                                              |
| 🗇 Sim 👩 Nin                                                                                                    |                                              |
| Cuttas Modeltiades                                                                                                    |                                              |
| Entered from a https://doi.org/10.000                                                                                                |                                              |
| Come e han                                                                                                    |                                              |

Figura 112. CAMPO DE SELEÇÃO DO NÍVEL DE ENSINO NAS PREFERÊNCIAS

Ao ativar o botão de "Adicionar preferência", surge uma janela onde é assistido/a por um título passo-passo, para ter uma perceção rápida por quantos passos é composto o processo e o que tem de fazer em cada um.

De seguida deverá responder "Não" à pergunta "Pretende inscrever-se no ensino artístico especializado?". No passo seguinte deverá indicar, por ordem de preferência, cinco estabelecimentos de educação ou de ensino, cuja escolha de frequência é a pretendida.

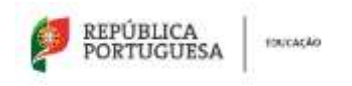

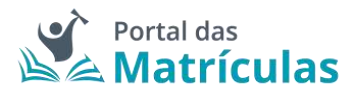

PASSO 1 DE 2 - INDICAR REGIME DE ENSINO

| NÎVEL DE ENSING PRETENDIDO.* |                                                     |                    |
|------------------------------|-----------------------------------------------------|--------------------|
| Básico (Outros Anos)         |                                                     |                    |
| PRETENDE INSCREVER SE NO EN  | SING ARTÍSTICO ESPECIALIZADOT*                      |                    |
| 🔿 Sim 🛛 🔵 Não                |                                                     |                    |
| Fechar                       |                                                     | Avançar            |
|                              | Figura 113. CAMPOS DE INDICAÇÃO DO REGIME DE ENSINO | Contraction of the |

Para adicionar preferências deverá sempre:

- Selecionar o Tipo de Ensino Neste campo deverá ser indicado se o estabelecimento de ensino que pretende selecionar pertence ao Ensino Público ou se é uma Escola de Ensino Particular e Cooperativo. Da resposta a esta pergunta depende a lista de escolas apresentadas para seleção no campo seguinte. A fim de limitar a lista de escolas a apresentar no campo "Escola" deverão ser preenchidos os campos "Distrito", "Concelho" e "Agrupamento/Escola não Agrupada";
- Selecionar a escola A lista de escolas a ser apresentada neste campo depende dos campos anteriores;
- 3. Responder à questão "Tem irmãos ou outras crianças e jovens pertencentes ao mesmo agregado familiar a frequentar a escola?"

**NOTA IMPORTANTE:** No caso de a resposta a esta pergunta ser "Sim", irmãos/irmãs ou outras crianças e jovens têm que, comprovadamente, pertencer ao mesmo agregado familiar, o que deverá ser confirmado mediante apresentação dos últimos dados relativos à composição do agregado familiar validados pela Autoridade Tributária.

Ao responder a esta questão deve ter em atenção que não se trata de irmãos ou outras crianças ou jovens a frequentar o mesmo agrupamento, mas sim a mesma escola. Se o irmão ou a outra criança frequentou a escola no ano letivo anterior ao da matrícula, mas vai mudar de escola, ainda que pretenda ficar no mesmo agrupamento, esta situação não deve ser considerada. Também não devem ser consideradas situações em que estejam a ser efetuados pedidos de matrícula para a mesma escola para várias crianças pertencentes ao mesmo agregado familiar.

 Selecionar uma das opções para o seguinte item "Morada do/a encarregado/a de educação a utilizar para efeitos de seriação na escola": "Residência", "Profissional" ou "Nenhuma".

A opção morada indicada em cada escola de preferência será considerada para efeitos de seriação se se situar na área de influência do estabelecimento de educação ou de ensino;

 São automaticamente preenchidos os campos da área da modalidade e/ou curso e ano através dos campos: "Modalidade ou programa de ensino", "Tipo de curso ou ciclo, Curso e Ano/Tipo";

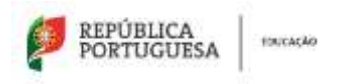

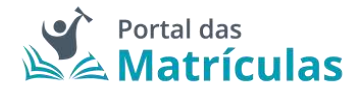

# 6. Carregar no botão "Adicionar", para validar e guardar a preferência escolhida.

PASSO 2 DE 2 - INDICAR DETALHE DA COMPONENTE DE ENSINO

| Billion Mutania Amarika                                                                                                    |                                                                                                    |      |   |                                     |     |
|----------------------------------------------------------------------------------------------------|----------------------------------------------------------------------------------------------------|------|---|-------------------------------------|-----|
| Basico (Outros Anos)                                                                                                    |                                                                                                    |      |   |                                     |     |
| TIPO DE ENSINO *                                                                                                    |                                                                                                    |      |   |                                     |     |
| Público ME O Ensino particular e coopera                                                                                                    | livo, enaino público não tutelado pelo ME e                                                                        | IPSS |   |                                     |     |
| Escolha a Escola                                                                                                    |                                                                                                    |      |   |                                     |     |
| DISTRITO *                                                                                                    | CONCELHO *                                                                                                    |      |   |                                     |     |
| Beja × -                                                                                                    | Mértola                                                                                                    | *    | * |                                     |     |
| AGRUPAMENTO / ESCOLA NÃO AGRUPADA *                                                                                                    | ESCOLA *                                                                                                    |      |   |                                     |     |
| Agrupamento de Escolas de Mért× 🖙                                                                                                    | (Público) Escola Básica e Secu                                                                                     | ind× | • |                                     |     |
|                                                                                                    |                                                                                                    |      |   |                                     |     |
| Sim Não<br>MORADA DO ENCARREISADO DE EDUCAÇÃO A UTILIZA<br>Residência Nechuma                                                                                                    | IR PARA EFEITOS DE SERIAÇÃO NESTA ESCOLA *                                                                         |      |   |                                     |     |
| Sim Não<br>MORADA DO ENCARREISADO DE EDUCAÇÃO A UTILIZ<br>Residência Nerhuma<br>MODALIDADE E/OU CURSO E ANO                                                                                                   | IR PARA EFEITOS DE SERIAÇÃO NESTA ESCOLA *                                                                         |      |   |                                     |     |
| Sim Não<br>MORADA DO ENCARREISADO DE EDUCAÇÃO A UTILIZ.<br>Residência Nerhuma<br>MODALIDADE E/OU CURSO E ANO<br>ADDALIDADE OU PROGRAMA DE ENSINO *                                                            | NR PARA EFEITOS DE SERIAÇÃO NESTA ESCOLA *<br>TUPO DE CURSO / CICLO *                                              |      |   | CURSO *                             |     |
| Sim Não<br>MORADA DO ENCARREISADO DE EDUCAÇÃO A UTILIZ.<br>Residência Nenhuma<br>MODALIDADE E/OU CURSO E ANO<br>AODALIDADE OU PROGRAMA DE ENSINO *<br>Cursos de Educação e Formação * =                       | AR PARA EFEITOS DE SERIAÇÃO NESTA ESCOLA *<br>TIPO DE CURSO / CICLO *<br>Ciências Informáticas                     | *    | • | cusso*<br>Operador/a de Informática | х - |
| Sim Não<br>MORADA DO ENCARREISADO DE EDUCAÇÃO A UTILIZ.<br>Telsidência Nerênuma<br>MODALIDADE E/OU CURSO E ANO<br>AODALIDADE OU PROGRAMA DE ENSINO *<br>Cursos de Educação e Formação × •<br>REGIME DE ENSINO | AR PARA EFEITOS DE SERIAÇÃO NESTA ESCOLA *<br>TIPO DE CURSO / CICLO *<br>Ciências Informáticas<br>ANO / 1IPO *     |      | • | CURSO*<br>Operador/a de Informática | × - |
| Sim Não<br>MORADA DO ENCARREISADO DE EDUCAÇÃO A UTILIZ.<br>Residência Nenhuma<br>MODALIDADE E/OU CURSO E ANO<br>NODALIDADE OU PROGRAMA DE ENSINO *<br>Cursos de Educação e Formação * =<br>REGIME DE ENSINO   | AR PARA EFEITOS DE SERIAÇÃO NESTA ESCOLA+<br>TIPO DE CURSO / CICLO *<br>Ciências Informáticas<br>ANO / TIPO *<br>1 | *    | • | CURSO*<br>Operador/a de Informática | х - |

Figura 114. DETALHES DA PREFERÊNCIA PARA O 8.º ANO DO CURSO CEF

# 3.4.19. Pedido de Matrícula – 10.º Ano do Ensino Secundário

Para efetuar a matrícula no 10.º ano do Ensino Secundário deve começar por preencher os dados alusivos à situação do/a aluno/a no ano letivo anterior.

| Ø | REPÚBLICA<br>PORTUGUESA | FOUCAÇÃO |
|---|-------------------------|----------|
|---|-------------------------|----------|

Situação do Aluno no Ano Letivo Anterior

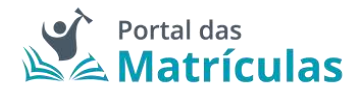

| HINTEL OF EPIDEMID DO ANO LETIVO ANTERIUM * | 20    |                                                                           |              |                           |     |
|---------------------------------------------|-------|---------------------------------------------------------------------------|--------------|---------------------------|-----|
| nasco (opuns Anta)                          |       |                                                                           |              |                           |     |
| HERMANNA ENDOLM*                            |       | , TIPO DE L'ASSAUL+                                                       |              |                           |     |
| Portugal                                    | 1. S. | <ul> <li>Paliko Mi, C. Straw petrodar e corporativo, enarro pl</li> </ul> | iliten Ada   | Apadado parto ME es 19720 |     |
| Escola americr                              |       |                                                                           |              |                           |     |
| autoro.+                                    |       | CONCELLED *                                                               |              |                           |     |
| B())                                        | 1.2   | Mertolo                                                                   | $[0,\infty)$ |                           |     |
| AURONALISTI / ESULA HÃO ADRIVADA -          |       | ENDOLAY                                                                   |              | Outra vecator             |     |
| Agrupamento de Escolas de Mértola           | 3.4   | (Público) Escola Sásico e Secundário de São Sebust.                       |              |                           |     |
| Modalidade e/ou Curso e Ano                 |       |                                                                           |              |                           |     |
| NUCLEAR OF THE OWNER OF THE PARTY           |       | 1940 BR CURRO FORCE F                                                     |              | AND: 1917                 |     |
| Ensine Basics Genal                         | 1.1   | 3.7049                                                                    | $[1,\infty]$ | 8                         | 1.1 |
| _70864                                      |       |                                                                           |              |                           |     |
| 94                                          |       |                                                                           |              |                           |     |
| chicus El ThaniEllas 9 Ano                  |       | LIMELS ANTOINALESS 7" AND                                                 |              |                           |     |
| Ingila                                      |       | Francée                                                                   |              |                           |     |
|                                             |       |                                                                           |              |                           |     |
| TRANSPOL DE MNOT *                          |       |                                                                           |              |                           |     |
| e Sm 🔿 Nio                                  |       |                                                                           |              |                           |     |
| received to be adjectment on reflame.       |       |                                                                           |              |                           |     |
| 🗇 Sim 👩 Nau                                 |       |                                                                           |              |                           |     |

#### Figura 115. SITUAÇÃO DO/A ALUNO/A NO ANO LETIVO ANTERIOR

| Pedido de Matrícula                                    |                                |                                                                    |                                           |
|--------------------------------------------------------|--------------------------------|--------------------------------------------------------------------|-------------------------------------------|
| Nivel de Ensino Pretendido                             |                                |                                                                    |                                           |
| Secundário                                             | 2.4                            |                                                                    |                                           |
| Excelos                                                |                                |                                                                    |                                           |
| Indique, por ordem de preferência, 5 esco              | slas e cursos (quando aplicáve | ) onde pretende efetuar a matricula.                               | Additional Westerlindia                   |
| Equivalências                                          |                                |                                                                    |                                           |
| Alunos provenientes do planos de estudo                | estrangeiros necesallam de i   | mizar um processo de equivalência. A matricula do aluno ficará cor | ndicional até esse processo ser concluído |
| Mentional de Processo de Hanvaldacian<br>O time 😐 Alia |                                |                                                                    |                                           |
| Outras Modalidades                                     |                                |                                                                    |                                           |
| ENGINE PARA 6/TIMERRADIAT T                            |                                |                                                                    |                                           |
| 🗇 Sim 🐞 Nila                                           |                                |                                                                    |                                           |

Figura 116. CAMPO DE SELEÇÃO DO NÍVEL DE ENSINO NAS PREFERÊNCIAS

Ao ativar o botão de "Adicionar preferência", surge uma janela onde é assistido/a por um título passo-passo, para ter uma perceção rápida por quantos passos é composto o processo e o que tem de fazer em cada um.

De seguida deverá responder à pergunta "Pretende inscrever-se no ensino artístico especializado?". Se a resposta for "Não", no passo seguinte deverá indicar, por ordem de preferência, cinco estabelecimentos de educação ou de ensino, cuja escolha de frequência é a pretendida.

Se a resposta for "Sim", consulte a seção 3.4.20. Pedido de Matrícula – 10.º Ano do Ensino Secundário com Ensino Artístico Especializado.

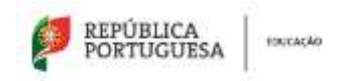

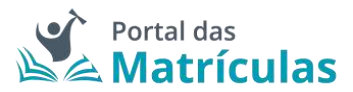

| PASSO 1 | DE 2 | INDICAR | REGIME | DE ENSINO |
|---------|------|---------|--------|-----------|
|---------|------|---------|--------|-----------|

| Secundário<br>RETENDE INSCREVERSE NO ENSINO ARTÍSTICO ESPECIALIZADO?* ( |  |
|-------------------------------------------------------------------------|--|
| RETENDE INSCREVERSE NO ENSINO ARTÍSTICO ESPECIALIZADO?* (               |  |
| Sim 🔴 Não                                                               |  |
|                                                                         |  |
|                                                                         |  |
|                                                                         |  |

Figura 117. CAMPOS DE INDICAÇÃO DO REGIME DE ENSINO

Para adicionar preferências deverá sempre:

- Selecionar o Tipo de Ensino Neste campo deverá ser indicado se o estabelecimento de ensino que pretende selecionar pertence ao Ensino Público ou se é uma Escola de Ensino Particular e Cooperativo. Da resposta a esta pergunta depende a lista de escolas apresentadas para seleção no campo seguinte. A fim de limitar a lista de escolas a apresentar no campo "Escola" deverão ser preenchidos os campos "Distrito", "Concelho" e "Agrupamento/Escola não Agrupada";
- Selecionar a escola A lista de escolas a ser apresentada neste campo depende dos campos anteriores;
- 3. Responder à questão "Tem irmãos ou outras crianças e jovens pertencentes ao mesmo agregado familiar a frequentar a escola?"

**NOTA IMPORTANTE:** No caso de a resposta a esta pergunta ser "Sim", irmãos/irmãs ou outras crianças e jovens têm que, comprovadamente, pertencer ao mesmo agregado familiar, o que deverá ser confirmado mediante apresentação dos últimos dados relativos à composição do agregado familiar validados pela Autoridade Tributária.

Ao responder a esta questão deve ter em atenção que não se trata de irmãos ou outras crianças ou jovens a frequentar o mesmo agrupamento, mas sim a mesma escola. Se o irmão ou a outra criança frequentou a escola no ano letivo anterior ao da matrícula, mas vai mudar de escola, ainda que pretenda ficar no mesmo agrupamento, esta situação não deve ser considerada. Também não devem ser consideradas situações em que estejam a ser efetuados pedidos de matrícula para a mesma escola para várias crianças pertencentes ao mesmo agregado familiar.

 Selecionar uma das opções para o seguinte item "Morada do/a encarregado/a de educação a utilizar para efeitos de seriação na escola": "Residência", "Profissional" ou "Nenhuma".

A opção morada indicada em cada escola de preferência será considerada para efeitos de seriação se se situar na área de influência do estabelecimento de educação ou de ensino;

 São automaticamente preenchidos os campos da área da modalidade e/ou curso e ano através dos campos: "Modalidade ou programa de ensino", "Tipo de curso ou ciclo, Curso e Ano/Tipo";

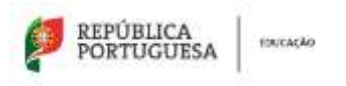

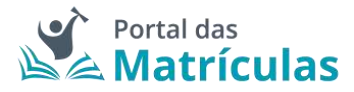

- 6. Indicar a informação associada às atividades de enriquecimento curricular e/ou áreas pretendidas;
- 7. Carregar no botão "Adicionar", para validar e guardar a preferência escolhida.

|                                                                                                    | 11000                             | 2 DE 2 - INDIGAR DE TALHE DA COM                                                                                                    | PONEN    | TE DE | ENSINO                                                                               |     |
|----------------------------------------------------------------------------------------------------|-----------------------------------|----------------------------------------------------------------------------------------------------|----------|-------|--------------------------------------------------------------------------------------|-----|
| NÍVEL DE ENSINO PRETENDIDO *                                                                                                    |                                   |                                                                                                    |          |       |                                                                                      |     |
| Secundário                                                                                                    |                                   |                                                                                                    |          |       |                                                                                      |     |
| TIPO DE ENSINO *                                                                                                    |                                   |                                                                                                    |          |       |                                                                                      |     |
| 😑 Público ME i Ensino particular                                                                                                    | e cooperati                       | vo, ensino público não tutelado pelo ME e                                                                                                    | IPSS     |       |                                                                                      |     |
| Escolha a Escola                                                                                                    |                                   |                                                                                                    |          |       |                                                                                      |     |
| DISTRITO *                                                                                                    |                                   | CONCELHO +                                                                                                    |          |       |                                                                                      |     |
| Beja                                                                                                    | × *                               | Mértola                                                                                                    | ×.       | *     |                                                                                      |     |
| AGRUPAMENTO / ESCOLA NÃO AGRUPAD                                                                                                    | ۵. =                              | ESODLA *                                                                                                    |          |       |                                                                                      |     |
| Agrupamento de Escolas de M                                                                                                    | ért× =                            | (Público) Escola Básica e Secu                                                                                                    | ind×     |       |                                                                                      |     |
|                                                                                                    |                                   |                                                                                                    |          |       |                                                                                      |     |
| TEM IRMAOS OU OUTRAS CRIANÇAS E JO                                                                                                    | VENS PERTE                        | NCENTES AO MESMO AGREGADO FAMILIAR A FI                                                                                                    | REQUENTA | WRAE9 | COLA? • O                                                                            |     |
| WIDADA DO ENVIRODECIDO DE CRUCHO                                                                                                    | CALCER DATE                       | DADA DEDITOS DE SEDIAÇÃO MESTA DOON A +                                                                                                    |          |       |                                                                                      |     |
| MORADA DO ENCARREGADO DE EDUCAÇÃ                                                                                                    | io a utilizai                     | R PARA EFEITOIS DE SERIAÇÃO NESTA EBCOLA *                                                                                                    |          |       |                                                                                      |     |
| MORADA DO ENCARREGADO DE EDUCAÇÃ<br>Regidência: Nenhuma<br>MODALIDADE E/OU CURSO E ANO                                                                                                    | ko-a utiluzaj                     | R PARA EFEITOIS DE SERIAÇÃO NESTA EBCOLA *                                                                                                    |          |       |                                                                                      |     |
| MORADA DO ENCARREGADO DE EDUCAÇÃ<br>Residência: Nenhuma<br>MODALIDADE E/OU CURSO E ANO<br>MODALIDADE OU PROGRAMA DE ENSINO *                                                                                                    | io a utilizat                     | R PARA EFEITOS DE SERIAÇÃO NESTA ESCOLA *<br>TIPO DE CURSO / CICLO *                                                                                                    |          |       | CURSO                                                                                |     |
| MORADA DO ENCARREGADO DE EDUCAÇÃ<br>Residência Nenhuma<br>MODALIDADE E/OU CURSO E ANO<br>ADDALIDADE OU PROGRAMA DE ENSINO *<br>Cursos Científico-Humanísticos                                                                                                    |                                   | R PARA EFEITOS DE SERIAÇÃO NESTA ESCOLA *<br>TIPO DE CURSO / CICLO *<br>Ciências e Tecnologías                                                                                                    | ×        | •     | CURSO                                                                                |     |
| MORADA DO ENCARREGADO DE EDUCAÇÃ<br>Regidência: Nenhuma<br>MODALIDADE E/OU CURSO E ANO<br>MODALIDADE OU PROGRAMA DE ENSINO *<br>Cursos Científico-Humanísticos                                                                                                    |                                   | R PARA EFEITOS DE SERIAÇÃO NESTA EBCOLA *<br>TIPO DE CURSO / CICLO *<br>Ciências e Tecnologias<br>ANO / TIPO *                                                                                                   | ×        | •     | CURSO                                                                                |     |
| MORADA DO ENCARREGADO DE EDUCAÇÃ<br>Residência: Nenhuma<br>MODALIDADE E/OU CURSO E ANO<br>MODALIDADE OU PROGRAMA DE ENSINO *<br>Cursos Científico-Humanísticos<br>REGME DE ENSINO                                                                                                    | KO A UTILIZAR                     | R PARA EFEITOS DE SERIAÇÃO NESTA ESCOLA *<br>TIPO DE CURSO / CICLO *<br>Ciências e Tecnologías<br>ANO / TIPO *<br>10                                                                                             | ×        | •     | CURSO                                                                                |     |
| MORADA DO ENCARREGADO DE EDUCAÇÃ<br>Residência: Nenhuma<br>MODALIDADE E/OU CURSO E ANO<br>MODALIDADE OU PROGRAMA DE ENSINO *<br>Cursos Científico-Humanísticos<br>regame de ENSINO<br>Selecione as atividades e/ou discis                                                                                                    | X +                               | R PARA EFEITOS DE SERIAÇÃO NESTA ESCOLA *<br>TIPO DE CURSO / CICLO *<br>Ciências e Tecnologias<br>ANO / TIPO *<br>10<br>pretende.                                                                                | *        | *     | CURSO                                                                                |     |
| MORADA DO ENCARREGADO DE EDUCAÇÃ<br>Residência Nenhuma<br>MODALIDADE E/OU CURSO E ANO<br>AODALIDADE OU PROGRAMA DE ENSINO *<br>Cursos Científico-Humanísticos<br>EGME DE ENSINO<br>Selectone as atividades e/ou discip                                                                                                    | X +                               | R PARA EFEITOS DE SERIAÇÃO NESTA ESCOLA *<br>TIPO DE CURSO / CICLO *<br>Ciências e Tecnologías<br>ANO / TIPO *<br>10<br>pretende.<br>RAL E RELIGIOSAT *                                                          | *        | *     | CURSO                                                                                |     |
| MORADA DO ENCARREGADO DE EDUCAÇÃ<br>Residência Nenhuma<br>MODALIDADE E/OU CURSO E ANO<br>AODALIDADE OU PROGRAMA DE ENSINO *<br>Cursos Científico-Humanísticos<br>EGIME DE ENSINO<br>Sefeccione as atividades e/ou discip<br>RETENDE FREQUENTAR A DISCIPLINA DE ED<br>SmNio                                                                           | ko-A utiluzat<br>X +<br>Dinas que | R PARA EFEITOS DE SERIAÇÃO NESTA ESCOLA *<br>TIPO DE CURSO / CICLO *<br>Ciências e Tecnologias<br>ANO / TIPO *<br>10<br>pretende.<br>RAL E RELIGIOSA? * ①                                                        | ×        | *     | CURSO                                                                                |     |
| MORADA DO ENCARREGADO DE EDUCAÇÃ<br>Regidência Nenhuma<br>MODALIDADE E/OU CURSO E ANO<br>AODALIDADE OU PROGRAMA DE ENSINO *<br>Cursos Científico-Humanísticos<br>REGIME DE ENSINO<br>Selecione as atividades e/ou discip<br>RETENDE FREQUENTAR A DISCIPLINA DE ED<br>Sm Nino                                                                         | X -                               | R PARA EFEITOS DE SERIAÇÃO NESTA ESCOLA *<br>TIPO DE CURSO / CICLO *<br>Ciências e Tecnologias<br>ANO / TIPO *<br>10<br>pretende.<br>RAL E RELIGIOSAT * O                                                        | ×        | *     | CURSO                                                                                |     |
| MORADA DO ENCARREGADO DE EDUCAÇÃ<br>Residência Nenhuma<br>MODALIDADE E/OU CURSO E ANO<br>ADDALIDADE OU PROGRAMA DE ENSINO *<br>Cursos Científico-Humanísticos<br>EGME DE ENSINO<br>Selecione as atividades e/ou discip<br>RETENDE FREQUENTAR A DISCIPLINA DE ED<br>Sm Nio<br>INGUÁ ESTRANGEIRA *<br>LE I - Inglés                                    | X +                               | R PARA EFEITOS DE SERIAÇÃO NESTA ESCOLA *<br>TIPO DE CURSO / CICLO *<br>Ciências e Tecnologías<br>ANO / TIPO *<br>10<br>pretende.<br>RAL E RELIGIOSAT * ①<br>LINGUA ESTRANGEIRA ALTERNATIVA ①<br>LE II + Francês | ×<br>×   | *     | CURSO                                                                                |     |
| MORADA DO ENCARREGADO DE EDUCAÇÃ<br>Residência Nenhuma<br>MODALIDADE E/OU CURSO E ANO<br>ADDALIDADE CO PROGRAMA DE ENSINO *<br>Cursos Científico-Humanísticos<br>regene De Ensino<br>Selecione as atividades e/ou discip<br>RETENDE FREQUENTAR A DISCIPLINA DE ED<br>Sim Nio<br>Incula ESTRANCEIRA *                                                 | X +                               | R PARA EFEITOS DE SERIAÇÃO NESTA ESCOLA *<br>TIPO DE CURSO / CICLO *<br>Ciências e Tecnologías<br>ANO / TIPO *<br>10<br>pretende.<br>RAL E RELIGIOSAT * O<br>LINGUA ESTRANGEIRA ALTERNATIVA O<br>LE II - Francês | ×        | *     | CURSO<br>DISCIPLINAS - OPÇÃO 1 *<br>Biologia e Geologia  *<br>Física e Química A   = |     |
| MORADA DO ENCARREGADO DE EDUCAÇÃ<br>Residência Nenhuma<br>MODALIDADE E/OU CURSO E ANO<br>AODALIDADE OU PROGRAMA DE ENSINO *<br>Cursos Científico-Humanísticos<br>EGIME DE ENSINO<br>Selecione as atividades e/ou discip<br>RETENDE FREQUENTAR A DISCIPLINA DE ED<br>Sm Não<br>INGUÁ ESTRANGEIRA *<br>LE I - Inglés<br>NSCIPLINAS - OBJETO DE PERMUTA | X +                               | R PARA EFEITOS DE SERIAÇÃO NESTA ESCOLA *<br>TIPO DE CURSO / CICLO *<br>Ciências e Tecnologias<br>ANO / TIPO *<br>10<br>pretende.<br>RAL E RELIGIOSAT * O<br>LINGUA ESTRANGEIRA ALTERNATIVA O<br>LE II - Francês | ×        | •     | CURSO<br>DISCIPLINAS-OPÇÃO 1 *<br>Biologia e Geologia *<br>Física e Química A *      | × • |

#### Figura 118. DETALHES DA PREFERÊNCIA PARA O 10.º ANO DO ENSINO SECUNDÁRIO

Adicione as preferências que desejar, até ao máximo de 5, sabendo <u>que se repetir a mesma</u> preferência de escola com o mesmo curso e as mesmas disciplinas de opção é apenas contabilizada como uma única preferência. Deste modo não só perde o direito a ter mais uma

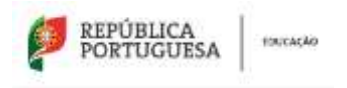

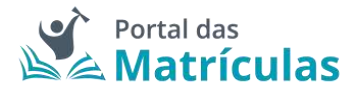

opção de preferência de escola, como também não aumenta no processo de seriação a probabilidade de ingresso na escola de preferência.

**NOTA IMPORTANTE:** O Encarregado de Educação pode, no âmbito da sua autonomia, introduzir pela ordem que desejar preferências combinando escolas diferentes com o mesmo curso, ou a mesma escola com cursos diferentes.

No final, a sua área de preferências estará como abaixo indicado:

| Enco                      | lax<br>sue, por undern de preferênci | a, 5 escolas e cursos iguando aplicóv | tō unde pretende eferuar a matricula.                    | Dances Perhonen       |
|---------------------------|--------------------------------------|---------------------------------------|----------------------------------------------------------|-----------------------|
|                           |                                      |                                       |                                                          | Contractor Contractor |
| 17                        | Profesiencia 1                       | Beselitie                             | Escola Batina e Descelara G. Pilga de Lamante, Lideoa    | /+=                   |
| 3                         | Profesimila 3                        | Secondary .                           | Rossila Blanca e Secondaria S 1980a de Lorenantes, Laboa | / + + B               |
| 4                         | Prohettecia 3                        | Second in                             | Encole Securchina D. Divis, Labora                       | / † + 8               |
| $\langle \hat{a} \rangle$ | Professional                         | South                                 | Excels Secondaria D. Dinis, Liabox                       | / † 8                 |

Figura 119. LISTA DE PREFERÊNCIAS PARA O 10.º ANO DO ENSINO SECUNDÁRIO

3.4.20. Pedido de Matrícula – 10.º Ano do Ensino Secundário com Ensino Artístico Especializado

Para o caso de pretender inscrever o/a educando/a no Ensino Artístico Especializado deverá responder "Sim" à questão "Pretende inscrever-se no ensino artístico especializado?".

É possível efetuar pedidos de matrícula para frequência do Ensino Artístico Especializado em 3 regimes de frequência: Integrado, Articulado e Supletivo.

## DEFINIÇÕES:

**Regime articulado** - a frequência de um curso artístico especializado quando assegurado por duas escolas distintas. Nesta modalidade o aluno frequenta um plano de estudos especificamente adaptado, em que as disciplinas da Escola do Ensino Artístico Especializado são integradas na matriz curricular da escola regular.

**Regime supletivo** - A frequência de um curso do ensino artístico especializado quando esta se restringe às componentes de formação científica e técnica artística da matriz curricular correspondente. Neste regime, é frequentada a escola do ensino regular e, paralelamente, todas as aulas do currículo artístico na Escola do Ensino Artístico Especializado. Ou seja, um/a aluno/a frequenta na escola do ensino regular, por exemplo, o Ensino Secundário e em regime supletivo, na Escola do Ensino Artístico Especializado, o Curso Secundário de Música.

**Regime integrado** - a frequência de um curso artístico especializado quando assegurado por uma única escola.

Caso a opção seja Ensino Artístico Especializado em regime Articulado ou Supletivo, por favor contacte as escolas de Ensino Regular para as quais pretende efetuar o pedido de matricula do seu educando, de modo a validar se existe essa possibilidade.

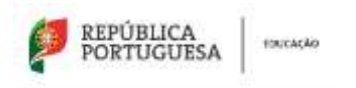

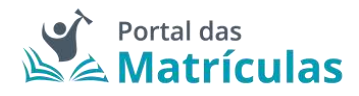

Se a escola em questão disponibilizar esta modalidade de ensino, no primeiro passo da preferência deve indicar o regime "Articulado" ou "Supletivo".

PASSO 1 DE 3 - INDICAR REGIME DE FREQUÊNCIA

| NÍVEL DE ENSINO PRETENDID | 0.*                     |  |                           |
|---------------------------|-------------------------|--|---------------------------|
| Secundário                |                         |  |                           |
| PRETENDE INSCREVER SE NO  | ENSING ARTÍSTICO ESPECI |  |                           |
| 😑 Sim 🕜 Não               |                         |  |                           |
| REGIME DE FREQUÊNCIA? *   |                         |  |                           |
| Supletivo                 | х т                     |  |                           |
|                           |                         |  |                           |
| Fechar                    |                         |  | Avancar                   |
|                           |                         |  | Contraction of the second |

Figura 120. CAMPOS DE INDICAÇÃO DO REGIME DE ENSINO

**NOTA IMPORTANTE:** Uma vez que o ingresso nesta modalidade de ensino é, na maior parte dos casos, precedido de exames de aptidão, para efetuar um pedido de matrícula, em qualquer dos regimes de frequência, é necessário – no final do processo - anexar um comprovativo de existência de vaga, ou de inscrição em exames de aptidão que deve solicitar junto da escola de ensino artístico especializado que tenha identificado nas preferências.

A pergunta "Pretende inscrever-se no ensino artístico especializado?", bem como, "Regime de Frequência?", é feita em todas as preferências, porque o/a Encarregado/a de Educação poderá indicar numa preferência Ensino Regular e na outra Ensino Artístico Especializado assim como poderá indicar escolas do Ensino Público ou do Ensino Particular e Cooperativo. Nesta seleção deverá ter sempre em conta a ordem de preferência indicada. A aplicação permite, depois de inseridas as preferências, alterar a sua ordem, com recurso às setas posicionadas à direita de cada uma.

Caso a opção seja Ensino Artístico Especializado em regime Articulado, no segundo passo deve indicar a escola do ensino regular onde pretende que o seu educando/a frequente as disciplinas da componente geral do curso do Ensino Artístico Especializado.

Caso a opção seja Ensino Artístico Especializado em regime Supletivo, no segundo passo, na escola do ensino regular deve indicar a modalidade ou curso do ensino regular.

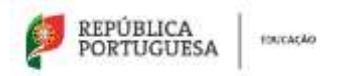

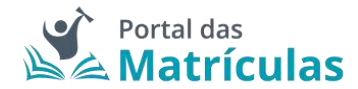

PASSO 2 DE 3 - INDICAR DETALHE DA COMPONENTE DE ENSINO REGULAR

| NÍVEL DE ENSINO PRETENDIDO *                                                                      |                   |                                                                                   |          |        |                                                       |   |
|---------------------------------------------------------------------------------------------------|-------------------|-----------------------------------------------------------------------------------|----------|--------|-------------------------------------------------------|---|
| Secundário                                                                                        |                   |                                                                                   |          |        |                                                       |   |
| TIPO DE ENSINO *                                                                                  |                   |                                                                                   |          |        |                                                       |   |
| Público ME O Ensino partic                                                                        | cular e cooperati | vo, ensino público não tutelado pelo ME e                                         | IPSS     |        |                                                       |   |
| Escolha a Escola                                                                                  |                   |                                                                                   |          |        |                                                       |   |
| DISTRITO *                                                                                        |                   | CONCELHO *                                                                        |          |        |                                                       |   |
| Lisboa                                                                                            | N                 | Lisboa                                                                            | 80       |        |                                                       |   |
| AGRUPAMENTO / ESCOLA NÃO AGR                                                                      | + AGARD           | ESCOLA *                                                                          |          |        |                                                       |   |
| Agrupamento de Escolas D                                                                          | ). Filip × +      | (Público) Escola Básica e Sec                                                     | und_×    | •      |                                                       |   |
| TEM IRMÃOS DU DUTRAS CRIANÇAS<br>Sim  Não<br>MORADA DO ENCARREISADO DE EDU<br>Residência Nenthuma | I E JOVENS PERTE  | NCENTES AO MESMO AGREGADO FAMILIAR A F<br>R PARA EFEITOS DE SERIAÇÃO NESTA ESCOLA | REQUENTA | R A ES | 800LAT* <b>0</b>                                      |   |
| AODALIDADE E/OU CURSO E A                                                                         | NO                |                                                                                   |          |        |                                                       |   |
| IODALIDADE OU PROGRAMA DE ENSIN                                                                   | 0 =               | TIPO DE CURSO / CICLO *                                                           |          |        | CURSO                                                 |   |
| Cursos Científico-Humanistico                                                                     | os × +            | Ciências e Tecnologias                                                            | 3        | *      |                                                       |   |
| EGIME DE FREQUÊNCIA                                                                               |                   | AND / TIPO *                                                                      |          |        |                                                       |   |
|                                                                                                   |                   | 10                                                                                | 363      | ÷      |                                                       |   |
| Selecione as atividades e/ou di                                                                   | isciplinas que    | pretende.                                                                         |          |        |                                                       |   |
| RETENDE FREQUENTAR A DISCIPLINA D                                                                 | DE EDUCAÇÃO MO    | RAL E RELIGIOBA7 • 0                                                              |          |        |                                                       |   |
| ) Sim 🥚 Não                                                                                       |                   |                                                                                   |          |        |                                                       |   |
| INGUA ESTRANGEIRA * 0                                                                             |                   | LÍNGUA ESTRANGEIRA ALTERNATIVA 🚺                                                  |          |        | DISCIPLINAS - OPÇÃO 1 *                               |   |
| LE I - Inglés                                                                                     | × *               | LE I - Alemão                                                                     | ×        | *      | Fisica e Quimica A   =<br>Geometria Descrittiva A   = | × |
|                                                                                                   |                   |                                                                                   |          |        |                                                       |   |
| COCH-THEY2 - OBTELO DE LEHMETLA                                                                   |                   |                                                                                   |          |        |                                                       |   |
|                                                                                                   |                   |                                                                                   |          |        |                                                       |   |
|                                                                                                   |                   |                                                                                   |          |        |                                                       |   |

Figura 121. DETALHES DA PREFERÊNCIA PARA O 10.º ANO DO ENSINO SECUNDÁRIO

Para adicionar preferências deverá sempre:

 Selecionar o Tipo de Ensino – Neste campo deverá ser indicado se o estabelecimento de ensino que pretende selecionar pertence ao Ensino Público ou se é uma Escola de Ensino Particular e Cooperativo. Da resposta a esta pergunta depende a lista de escolas apresentadas para seleção no campo seguinte. A fim de limitar a lista de escolas a

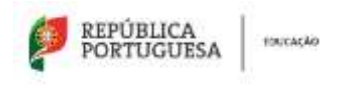

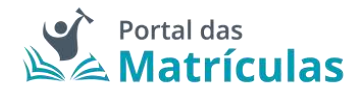

apresentar no campo "Escola" deverão ser preenchidos os campos "Distrito", "Concelho" e "Agrupamento/Escola não Agrupada";

- Selecionar a escola A lista de escolas a ser apresentada neste campo depende dos campos anteriores;
- 3. Responder à questão "Tem irmãos ou outras crianças e jovens pertencentes ao mesmo agregado familiar a frequentar a escola?"

**NOTA IMPORTANTE:** No caso de a resposta a esta pergunta ser "Sim", irmãos/irmãs ou outras crianças e jovens têm que comprovadamente pertencer ao mesmo agregado familiar, o que deverá ser confirmado mediante apresentação dos últimos dados relativos à composição do agregado familiar validados pela Autoridade Tributária.

Ao responder a esta questão deve ter em atenção que não se trata de irmãos ou outras crianças ou jovens a frequentar o mesmo agrupamento, mas sim a mesma escola. Se o irmão ou a outra criança frequentou a escola no ano letivo anterior ao da matricula, mas vai mudar de escola, ainda que pretenda ficar no mesmo agrupamento, esta situação não deve ser considerada. Também não devem ser consideradas situações em que estejam a ser efetuados pedidos de matricula para a mesma escola para várias crianças pertencentes ao mesmo agregado familiar.

 Selecionar uma das opções para o seguinte item "Morada do encarregado de educação a utilizar para efeitos de seriação na escola": "Residência", "Profissional" ou "Nenhuma".

A opção morada indicada em cada escola de preferência será considerada para efeitos de seriação se se situar na área de influência do estabelecimento de educação ou de ensino;

- São automaticamente preenchidos os campos da área da modalidade e/ou curso e ano através dos campos: "Modalidade ou programa de ensino", "Tipo de curso ou ciclo, Curso e Ano/Tipo";
- 6. Indicar a informação associada às atividades e/ou disciplinas pretendidas;
- 7. Carregar no botão "Avançar", para validar e guardar a preferência escolhida.

Seguidamente terá de escolher os detalhes para a escola do Ensino Artístico Especializado.

**NOTA IMPORTANTE:** A caixa do campo "Escola" disponibiliza todas as escolas do Ensino Artístico Especializado com oferta formativa registada no Sistema Integrado de Gestão de Oferta (SIGO). Caso a escola pretendida não surja na lista, por favor comunique essa circunstância à própria escola pois não se trata de um erro na aplicação, mas sim da falta de registo que a escola deve fazer no Sistema Integrado de Gestão de Oferta (SIGO).

Caso a opção seja Ensino Artístico Especializado em regime Articulado ou Supletivo, no terceiro passo deve indicar a escola onde pretende que o seu educando/a frequente as disciplinas da componente artística do curso.

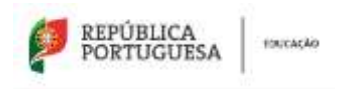

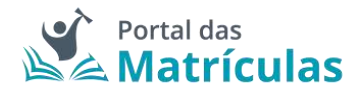

Esta preferência em Ensino Artístico Especializado funciona como um todo, a tramitação da matricula é feita na escola do ensino regular onde serão aplicados os critérios de seriação, se o aluno não for colocado nesta escola também não o será na escola artística.

Se pretender que o seu educando/a frequente o Ensino Artístico Especializado, em regime supletivo, independentemente da escola regular em que venha a ser colocado deverá indicar a escola artística em todas as preferências.

| NÍVEL DE ENSINO PRETENDIDO *         |       |        |                                           |      |   |                            |    |
|--------------------------------------|-------|--------|-------------------------------------------|------|---|----------------------------|----|
| Secundário                           |       |        |                                           |      |   |                            |    |
| TIPO DE ENSINO *                     |       |        |                                           |      |   |                            |    |
| Público ME () Ensino particular e    | coope | rativo | , ensino público não tutelado pelo ME e I | PSS  |   |                            |    |
| Escolha a Escola                     |       |        |                                           |      |   |                            |    |
| DISTRITO *                           |       |        | CONCELHO.*                                |      |   |                            |    |
| Lisboa                               | K     | *      | Lisboa                                    | ×    | ٠ |                            |    |
| AGRUPAMENTO / ESCOLA NÃO AGRUPADA    |       |        | ESCOLA*                                   |      |   |                            |    |
| Escola Artística do Instituto Gre    | g×    | *      | (Público) Escola Artística do Ins         | ti*  | • |                            |    |
| MODALIDADE E/OU CURSO E ANO          |       |        |                                           |      |   |                            |    |
| MODALIDADE OU PROGRAMA DE ENSINO + 🌘 | )     |        | TIPO DE CURSO / CICLO *                   |      |   | CLRSO *                    |    |
| Ensino Artístico Especializado       | 8     | *      | Curso Secundário de Música                | - 28 | ٣ | Curso Secundário de Música | ж. |
| REGIME DE FREQUÊNCIA *               |       |        | ANO / TIPO *                              |      |   |                            |    |
| Supletivo                            | ×     | с,     | 10                                        | - 3  | × |                            |    |
|                                      |       |        |                                           |      |   |                            |    |
| -                                    |       |        |                                           |      |   |                            | -  |

Adicione as preferências que desejar, até ao máximo de 5, sabendo que tendo duas escolas na mesma preferência é apenas contabilizada como uma única preferência.

**NOTA IMPORTANTE:** O Encarregado de Educação pode, no âmbito da sua autonomia, introduzir pela ordem que desejar preferências combinando duas escolas intercaladas com preferências onde apenas deseja uma escola.

No final, a sua área de preferências estará como abaixo indicado:

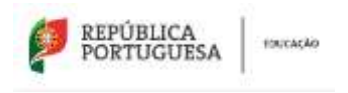

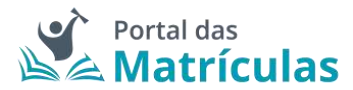

Excelat

| indique, por undem de preferê | Falcerat Parlament                                                                                                    |                                                          |         |
|-------------------------------|----------------------------------------------------------------------------------------------------|----------------------------------------------------------|---------|
| - Pederlania 1                | Beaultite                                                                                                    | Events Maxim e Devending S. Plays de Linearanne, Lislens | / + 8   |
| - Profesional                 | Secold Secold Second Second Se | Facilia Maina e Soundaria S. Pilga de Levitados, Lisbea  | / + + B |
| i Polistiscia 3               | Secondaria                                                                                                    | Encode descendéries D. Dires, Listens                    | / † + 8 |
| > Potolecie 4                 | Sources                                                                                                    | Encole Secundaria D. Divia, Labon                        | / 1 8   |

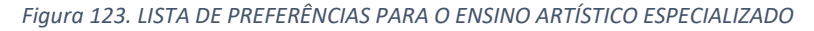

**NOTA IMPORTANTE:** A intenção de frequentar o Ensino Artístico Especializado, não é critério de seriação e como tal não confere prioridade no preenchimento das vagas existentes em cada estabelecimento de ensino.

3.4.21. Pedido de Matrícula – 10.º Ano do Ensino Secundário com Ensino Artístico Artes Visuais e Audiovisuais

Para o caso de pretender inscrever o/a educando/a no Ensino Artístico Especializado deverá responder "Sim" à questão "Pretende inscrever-se no ensino artístico especializado?" e escolher o regime de frequência Integrado.

# **DEFINIÇÕES: Regime integrado** - a frequência de um curso artístico especializado quando assegurado por uma única escola.

PASSO 1 DE 2 - INDICAR REGIME DE FREQUÊNCIA

| IO ARTISTICO ESPECIALIZADO! • 0 |                                           |                 |
|---------------------------------|-------------------------------------------|-----------------|
|                                 |                                           |                 |
|                                 |                                           |                 |
| ж                               |                                           |                 |
|                                 |                                           |                 |
|                                 |                                           | (Participation) |
|                                 | NO ARTISTICO ESPECIALIZADO <sup>3 •</sup> |                 |

Figura 124. CAMPOS DE INDICAÇÃO DO REGIME DE ENSINO

**NOTA IMPORTANTE:** Uma vez que o ingresso nesta modalidade de ensino é, na maior parte dos casos, precedido de exames de aptidão, para efetuar um pedido de matrícula, é necessário – no final do processo - anexar um comprovativo de existência de vaga, ou de inscrição em exames de aptidão que deve solicitar junto da escola de ensino artístico especializado que tenha identificado nas preferências.

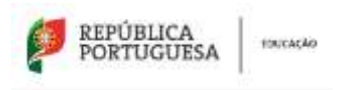

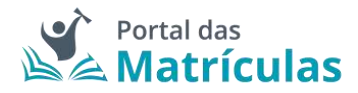

A pergunta "Pretende inscrever-se no ensino artístico especializado?", bem como, "Regime de Frequência?", é feita em todas as preferências, porque o/a Encarregado/a de Educação poderá indicar numa preferência Ensino Regular e na outra Ensino Artístico Especializado assim como poderá indicar escolas do Ensino Público ou do Ensino Particular e Cooperativo. Nesta seleção deverá ter sempre em conta a ordem de preferência indicada. A aplicação permite, depois de inseridas as preferências, alterar a sua ordem, com recurso às setas posicionadas à direita de cada uma.

|                                                                           | 1330 2 DE 2- INDIG                            | AR DETALHE DA COMPONENTE DE E               | NSING | ART | ÍSTICO ESPECIALIZADO |     |
|---------------------------------------------------------------------------|-----------------------------------------------|---------------------------------------------|-------|-----|----------------------|-----|
| EL DE ENSINO PRETENDIDO                                                   | e                                             |                                             |       |     |                      |     |
| Secundário                                                                |                                               |                                             |       |     |                      |     |
| O DE ENSINO *                                                             |                                               |                                             |       |     |                      |     |
| Público ME 🔘 Ensino                                                       | particular e cooperativ                       | o, ensino público não tutelado pelo ME e il | PSS   |     |                      |     |
| Escolha a Escola                                                          |                                               |                                             |       |     |                      |     |
| XSTRITO *                                                                 |                                               | CONCELHO *                                  |       |     |                      |     |
| Lisboa                                                                    | X. 4                                          | Lisboa                                      | ×     | ÷2  |                      |     |
| KORUPAMENTO / ESCOLA NA                                                   | O AGRUPADA *                                  | ESCOLA · O                                  |       |     |                      |     |
| Escola Artística Antó                                                     | tio Arroio, L_= =                             | (Público) Escola Artística Antón            | i. X  | -   |                      |     |
| Residência                                                                | DE EDUCAÇÃO A UTILIZAR<br>Iuma                | PARA EFEITOS DE SERIAÇÃO NESTA ESCOLA *     |       |     |                      |     |
| ALIDADE OU PROGRAMA DE                                                    | ENSING . 0                                    | TIPO DE CURSO / CICLO *                     |       |     | CURSO *              |     |
| sino Artístico Especia                                                    | izado × +                                     | Artes Visuais e Audiovisuais                |       | ÷   | Produção Artística   | × . |
| ME DE FREQUÊNCIA *                                                        |                                               | AND / TIPO *                                |       |     |                      |     |
|                                                                           | х +                                           | 10                                          |       | ÷   |                      |     |
| tegrado                                                                   |                                               | -<br>                                       |       |     |                      |     |
| egrado<br>ecione as atividades e                                          | 'ou disciplinas que p                         | pretende.                                   |       |     |                      |     |
| egrado<br>acione as atividades e<br>TENDE FREQUENTAR A DISCI              | 'ou disciplinas que s                         | pretende.<br>RAL E RELIGIOSA? * <b>()</b>   |       |     |                      |     |
| legrado<br>scione as atividades e<br>rence FREQUENTAR A DISCI<br>Sim      | 'ou disciplinas que s<br>Juna de Educação Mor | pretende.<br>RAL E RELIGIOSA? * 🕚           |       |     |                      |     |
| egrado<br>ecione as atividades e<br>renor FREQUENTAR A DISCI<br>Sim 🔴 Não | 'ou disciplinas que p<br>Juna de Educação Mor | pretende.<br>RAL E RELIGIOSA? * 🗿           |       |     |                      |     |

Para adicionar preferências deverá sempre:

1. Selecionar o Tipo de Ensino – Neste campo deverá ser indicado se o estabelecimento de ensino que pretende selecionar pertence ao Ensino Público ou se é uma Escola de Ensino

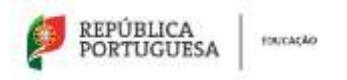

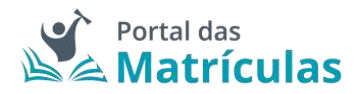

Particular e Cooperativo. Da resposta a esta pergunta depende a lista de escolas apresentadas para seleção no campo seguinte. A fim de limitar a lista de escolas a apresentar no campo "Escola" deverão ser preenchidos os campos "Distrito", "Concelho" e "Agrupamento/Escola não Agrupada";

- Selecionar a escola A lista de escolas a ser apresentada neste campo depende dos campos anteriores;
- 3. Responder à questão "Tem irmãos ou outras crianças e jovens pertencentes ao mesmo agregado familiar a frequentar a escola?"

**NOTA IMPORTANTE:** No caso de a resposta a esta pergunta ser "Sim", irmãos/irmãs ou outras crianças e jovens têm que comprovadamente pertencer ao mesmo agregado familiar, o que deverá ser confirmado mediante apresentação dos últimos dados relativos à composição do agregado familiar validados pela Autoridade Tributária.

Ao responder a esta questão deve ter em atenção que não se trata de irmãos ou outras crianças ou jovens a frequentar o mesmo agrupamento, mas sim a mesma escola. Se o irmão ou a outra criança frequentou a escola no ano letivo anterior ao da matricula, mas vai mudar de escola, ainda que pretenda ficar no mesmo agrupamento, esta situação não deve ser considerada. Também não devem ser consideradas situações em que estejam a ser efetuados pedidos de matricula para a mesma escola para várias crianças pertencentes ao mesmo agregado familiar.

 Selecionar uma das opções para o seguinte item "Morada do encarregado de educação a utilizar para efeitos de seriação na escola": "Residência", "Profissional" ou "Nenhuma".

A opção morada indicada em cada escola de preferência será considerada para efeitos de seriação se se situar na área de influência do estabelecimento de educação ou de ensino;

- 5. São automaticamente preenchidos os campos da área da modalidade e/ou curso e ano através dos campos: "Modalidade ou programa de ensino", "Tipo de curso ou ciclo, Curso e Ano/Tipo". Poderá escolher o curso pretendido de entre os apresentados na lista de opções apresentada para a escola selecionada;
- 6. Indicar a informação associada às atividades e/ou disciplinas pretendidas;
- 7. Carregar no botão "Avançar", para validar e guardar a preferência escolhida.

**NOTA IMPORTANTE:** A caixa do campo "Escola" disponibiliza todas as escolas do Ensino Artístico Especializado com oferta formativa registada no Sistema Integrado de Gestão de Oferta (SIGO). Caso a escola pretendida não surja na lista, por favor comunique essa circunstância à própria escola pois não se trata de um erro na aplicação, mas sim da falta de registo que a escola deve fazer no Sistema Integrado de Gestão de Oferta (SIGO).

Adicione as preferências que desejar, até ao máximo de 5, sabendo que tendo duas escolas na mesma preferência é apenas contabilizada como uma única preferência.

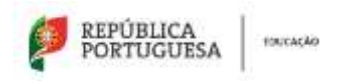

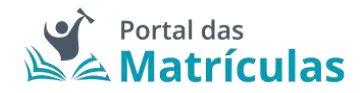

**NOTA IMPORTANTE:** O Encarregado de Educação pode, no âmbito da sua autonomia, introduzir pela ordem que desejar preferências combinando duas escolas intercaladas com preferências ou apenas uma escola, escolhendo cursos diferentes.

## No final, a sua área de preferências estará como abaixo indicado:

| Geodas                                                                                                    |                    |
|----------------------------------------------------------------------------------------------------|--------------------|
| tridique, por entiem de profesórios, 5 escolas e sureiro (quando aplicident) onde pretende electuar a matricula.                                                                                                    | (Adverte Partners) |
|                                                                                                    |                    |
| <ul> <li>Treforma 1 Servedaria Escola Attalna Antono Anna, Listea</li> </ul>                                                                                                    | /+=                |
|                                                                                                    |                    |
| <ul> <li>Preferêncie 2. Decontilieres Executives Executives Arcticle Arcticle Ar</li></ul> | / * #              |

Figura 126. LISTA DE PREFERÊNCIAS PARA O ENSINO ARTÍSTICO ESPECIALIZADO

**NOTA IMPORTANTE:** A intenção de frequentar o Ensino Artístico Especializado, não é critério de seriação e como tal não confere prioridade no preenchimento das vagas existentes em cada estabelecimento de ensino.

3.4.22. Pedido de Renovação – 11.º e 12.º Anos do Ensino Secundário

Para efetuar o pedido de renovação deve começar por preencher os dados alusivos à situação do/a aluno/a no ano letivo anterior.

| Situação do Aluno no Ano Letivo Anterior                                                        |     |                                                                                   |        |                                                  |   |
|-------------------------------------------------------------------------------------------------|-----|-----------------------------------------------------------------------------------|--------|--------------------------------------------------|---|
| HIND THE DROMP OF WHIT FULLER WALDERING +                                                       |     |                                                                                   |        |                                                  |   |
| Securitário                                                                                     |     |                                                                                   |        |                                                  |   |
| REGIST DA ESCOLÁ "                                                                              |     | TWO DE EMONO *                                                                    |        |                                                  |   |
| Portugal                                                                                        | × * | <ul> <li>Polition ML () Trains particular a comparation, analyze pilol</li> </ul> | in the | taidait: pain XIE e 1950                         |   |
| Escola anterior                                                                                 |     |                                                                                   |        |                                                  |   |
| ONTIMID+                                                                                        |     | CONCELIND *                                                                       |        |                                                  |   |
| Bejs                                                                                            | 33  | Mertola                                                                           |        |                                                  |   |
| AND REMAINING A STILL A SALE ADAPTED A                                                          |     | \$508.4*                                                                          |        | Outro exercise                                   |   |
| Agrapamento de Escolas de Mértola                                                               |     | (Público) Escola Básica e Secundária de São Sebast)                               | 6      |                                                  |   |
| Modelidade n/nu Curso e Ano<br>anona ance cu Hankow De Demer-<br>Curson Científico Hamanisteros |     | 19106 (Jano - Color<br>Diéncies a Tecnologiae                                     |        | xaad / Tarqo /<br>10                             | 0 |
| 104                                                                                             |     |                                                                                   |        |                                                  |   |
| Children COTTAinen Differ 14 and                                                                |     | UNITER DETEMBERED A TO AND                                                        |        | LINELS FOTBANGERA MICAGA / CERCINGADA NO 19' ANG |   |
| ingës                                                                                           |     | Princés                                                                           |        | Ingike                                           |   |
|                                                                                                 |     |                                                                                   |        |                                                  |   |
| TRUMENTICU DE ANOPIT                                                                            |     |                                                                                   |        |                                                  |   |
|                                                                                                 |     |                                                                                   |        |                                                  |   |
| ACTERAÇÃO DE PERCENTER DE ALMON*                                                                |     |                                                                                   |        |                                                  |   |

Figura 127. SITUAÇÃO DO/A ALUNO/A NO ANO LETIVO ANTERIOR

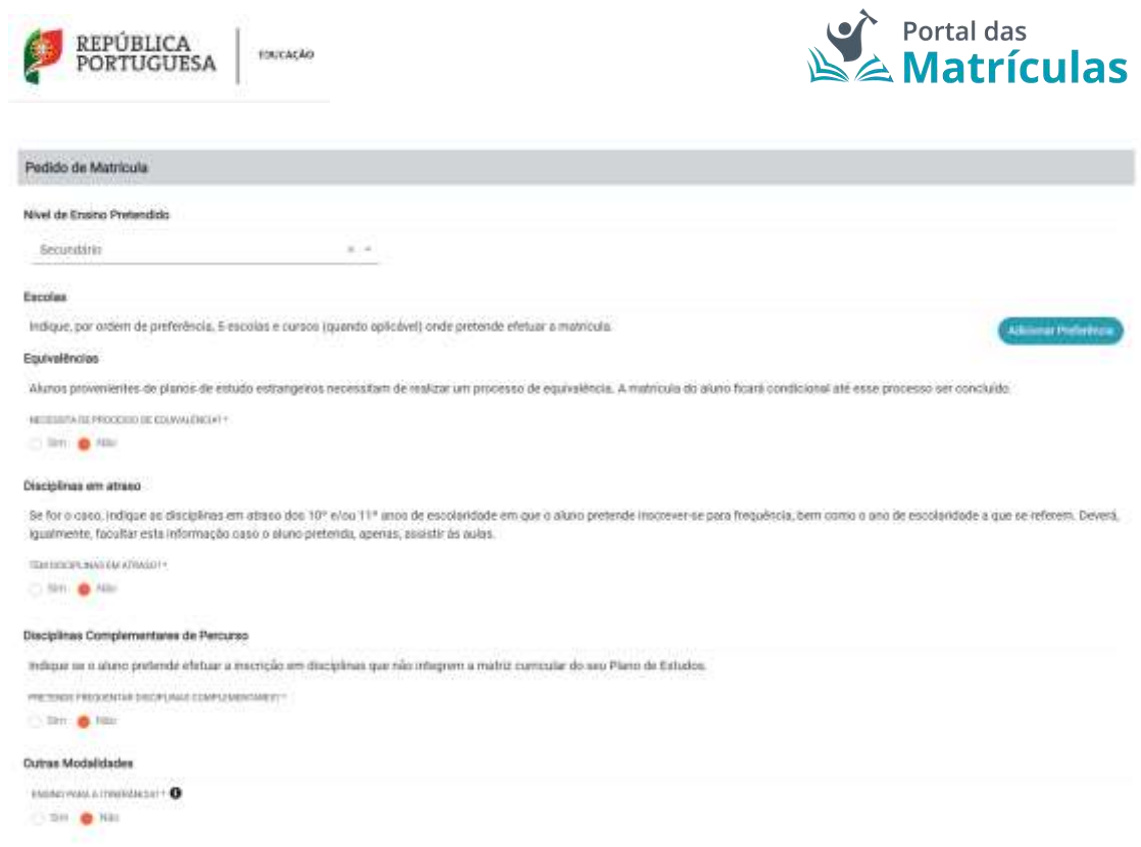

Figura 128. CAMPO DE SELEÇÃO DO NÍVEL DE ENSINO NAS PREFERÊNCIAS

Ao ativar o botão de "Adicionar preferência", surge uma janela onde é assistido/a por um título passo-passo, para ter uma perceção rápida por quantos passos é composto o processo e o que tem de fazer em cada um.

De seguida deverá responder à pergunta "Pretende inscrever-se no ensino artístico especializado?". Se a resposta for "Não", no passo seguinte deverá indicar, por ordem de preferência, cinco estabelecimentos de educação ou de ensino, cuja escolha de frequência é a pretendida.

Se a resposta for "Sim", consulte a seção 3.4.23. Pedido de Renovação – 11.º e 12.º Anos do Ensino Secundário com Ensino Artístico Especializado.

|                                            | PASSO 1 DE 2 - INDICAR REGIME DE ENSINO             |         |
|--------------------------------------------|-----------------------------------------------------|---------|
| NIVEL DE ENSINO PRETENDIDO *<br>Secundário |                                                     |         |
| PRETENDE INSCREVER SE NO ENSIN             | D ARTISTICO ESPECIALIZADO? * 0                      |         |
| Fechar                                     |                                                     | Avançar |
|                                            | Figura 129. CAMPOS DE INDICAÇÃO DO REGIME DE ENSINO |         |

Para adicionar preferências deverá sempre:
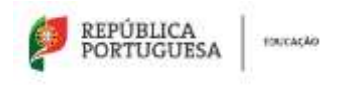

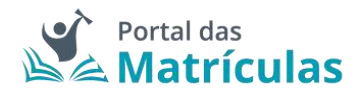

- Selecionar o Tipo de Ensino Neste campo deverá ser indicado se o estabelecimento de ensino que pretende selecionar pertence ao Ensino Público ou se é uma Escola de Ensino Particular e Cooperativo. Da resposta a esta pergunta depende a lista de escolas apresentadas para seleção no campo seguinte. A fim de limitar a lista de escolas a apresentar no campo "Escola" deverão ser preenchidos os campos "Distrito", "Concelho" e "Agrupamento/Escola não Agrupada";
- Selecionar a escola A lista de escolas a ser apresentada neste campo depende dos campos anteriores;
- 3. Responder à questão "Tem irmãos ou outras crianças e jovens pertencentes ao mesmo agregado familiar a frequentar a escola?"

**NOTA IMPORTANTE:** No caso de a resposta a esta pergunta ser "Sim", irmãos/irmãs ou outras crianças e jovens têm que, comprovadamente, pertencer ao mesmo agregado familiar, o que deverá ser confirmado mediante apresentação dos últimos dados relativos à composição do agregado familiar validados pela Autoridade Tributária.

Ao responder a esta questão deve ter em atenção que não se trata de irmãos ou outras crianças ou jovens a frequentar o mesmo agrupamento, mas sim a mesma escola. Se o irmão ou a outra criança frequentou a escola no ano letivo anterior ao da matrícula, mas vai mudar de escola, ainda que pretenda ficar no mesmo agrupamento, esta situação não deve ser considerada. Também não devem ser consideradas situações em que estejam a ser efetuados pedidos de matrícula para a mesma escola para várias crianças pertencentes ao mesmo agregado familiar.

 Selecionar uma das opções para o seguinte item "Morada do/a encarregado/a de educação a utilizar para efeitos de seriação na escola": "Residência", "Profissional" ou "Nenhuma".

A opção morada indicada em cada escola de preferência será considerada para efeitos de seriação se se situar na área de influência do estabelecimento de educação ou de ensino;

- São automaticamente preenchidos os campos da área da modalidade e/ou curso e ano através dos campos: "Modalidade ou programa de ensino", "Tipo de curso ou ciclo, Curso e Ano/Tipo";
- Indicar a informação associada às atividades de enriquecimento curricular e/ou áreas pretendidas;
- 7. Carregar no botão "Adicionar", para validar e guardar a preferência escolhida.

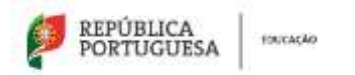

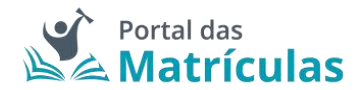

PASSO 2 DE 2 - INDICAR DETALHE DA COMPONENTE DE ENSINO

| NIVEL DE ENSINO PRETENDIDO *                                                                                                    |                   |                                                                                                    |               |          |                                                                                     |     |
|----------------------------------------------------------------------------------------------------|-------------------|----------------------------------------------------------------------------------------------------|---------------|----------|-------------------------------------------------------------------------------------|-----|
| Secundário                                                                                                    |                   |                                                                                                    |               |          |                                                                                     |     |
| TIPO DE ENSINO *                                                                                                    |                   |                                                                                                    |               |          |                                                                                     |     |
| Público ME 🚫 Ensino particular                                                                                                    | e coopera         | tivo, ensino público não tutelado pelo N                                                                                                    | IE e IPSS     |          |                                                                                     |     |
| Escolha a Escola                                                                                                    |                   |                                                                                                    |               |          |                                                                                     |     |
| DISTRITO *                                                                                                    |                   | CONCELHO *                                                                                                    |               |          |                                                                                     |     |
| Веја                                                                                                    | Χ.,               | Mértola                                                                                                    | ж             | <u>.</u> |                                                                                     |     |
| AGRUPAMENTO / ESCOLA NÃO AGRUPAD                                                                                                    | A.F               | ESCOLA *                                                                                                    |               |          |                                                                                     |     |
| Agrupamento de Escolas de M                                                                                                    | ért× 🦩            | (Público) Escola Básica e S                                                                                                    | ecund×        | ×.       |                                                                                     |     |
| TEM BRADE OF OUTDARE OBSIDERED IN                                                                                                    | USHS OF PT        | ENGENTED AN MEDIAN ANDER ANY FAMILY                                                                                                    | A EDDYS (FAIR | 10.7     | 2001 at + 0                                                                         |     |
| Sim ANNO Não                                                                                                    | VEND CEN          | ENGENTES AU MESAU ASTEGADU PANILIAN                                                                                                    | (A PRESSOR)   | NIC IN S |                                                                                     |     |
| MORADA DO ENCARREGADO DE EDUCAÇÃ                                                                                                    | io a utiliz       | AR PARA EFEITOS DE SERIAÇÃO NESTA ESCO                                                                                                    | KA *          |          |                                                                                     |     |
| MORADA DO ENCARREGADO DE EDUCAÇÃ<br>Residência Nenhuma<br>MODALIDADE E/OU CURSO E ANO<br>KODALIDADE OU PROGRAMA DE ENSINO *                                                                                                    | KO A UTILIZ       | AR PARA EFEITOS DE SERIAÇÃO NESTA ESCO<br>TIPO DE CURSO / CICLO *                                                                                                    | LA*           |          | CURSD                                                                               |     |
| MORADA DO ENCARREGADO DE EDUCAÇÃ<br>Presidência Nenhuma<br>MODALIDADE E/OU CURSO E ANO<br>NODALIDADE OU PROGRAMA DE ENSINO *<br>Cursos Cientifico-Humanísticos                                                                                                    | KO A UTILIZ       | AR PARA EFEITOS DE SERIAÇÃO NESTA ESCO<br>TIPO DE CURSO / CICLO *<br>Ciências e Tecnologias                                                                                              | ×             |          | CURSO                                                                               |     |
| MORADA DO ENCARREGADO DE EDUCAÇÃ<br>Residência Nenhuma<br>MODALIDADE E/OU CURSO E ANO<br>RODALIDADE OU PROGRAMA DE ENSINO *<br>Cursos Científico-Humanísticos<br>EGIME DE ENSINO                                                                                                    | KO A UTILIZ       | AR PARA EFFITOS DE SERIAÇÃO NESTA ESCO<br>TIPO DE CURSO / CICLO *<br>Ciências e Tecnologias<br>ANO / TIPO *                                                                              | ка*<br>Х      | *        | CURSO                                                                               |     |
| MORADA DO ENCARREGADO DE EDUCAÇÃ<br>Residência Nenhuma<br>MODALIDADE E/OU CURSO E ANO<br>NODALIDADE OU PROGRAMA DE ENSINO *<br>Cursos Científico-Humanísticos<br>EGIME DE ENSINO                                                                                                    | K +               | AR PARA EFEITOS DE SERIAÇÃO NESTA ESCO<br>TIPO DE CURSO / CICLO *<br>Ciências e Tecnologias<br>ANO / TIPO *<br>11                                                                        | *             | *        | CURSO                                                                               |     |
| MORADA DO ENCARREGADO DE EDUCAÇÃ<br>Residância Nenhuma<br>MODALIDADE E/OU CURSO E ANO<br>NODALIDADE OU PROGRAMA DE ENSINO *<br>CURSOS Científico-Humanísticos<br>EGIME DE ENSINO<br>Elecione as atividades e/ou disci                                                                                                    | lo A UTILIZ       | AR PARA EFEITOS DE SERIAÇÃO NESTA ESCO<br>TIPO DE CURSO / CICLO *<br>Ciências e Tecnologias<br>ANO / TIPO *<br>11<br>e pretende.                                                         | ×             | *        | CURSO                                                                               |     |
| MORADA DO ENCARREGADO DE EDUCAÇÃ<br>Residência Nenhuma<br>MODALIDADE E/OU CURSO E ANO<br>NODALIDADE OU PROGRAMA DE ENSINO *<br>Cursos Científico-Humanísticos<br>EGIME DE ENSINO<br>Belecione as atividades e/ou discip<br>INGUA ESTRANGEIRA *                                                                                    | KO A UTILIZ       | AR PARA EFEITOS DE SERIAÇÃO NESTA ESCO<br>TIPO DE CURSO / CICLO *<br>Ciências e Tecnologias<br>ANO / TIPO *<br>11<br>e pretende:<br>LÍNGUA ESTRANGEIRA ALTERINATIVA                      | ×             | *        | CURSO                                                                               |     |
| MORADA DO ENCARREGADO DE EDUCAÇÃ<br>Residência Nerihuma<br>MODALIDADE E/OU CURSO E ANO<br>NODALIDADE OU PROGRAMA DE ENSINO *<br>Cursos Científico-Humanísticos<br>EGIME DE ENSINO<br>Ielecione as atividades e/ou discij<br>INGUA ESTRANGEIRA * ①<br>LE I - Inglês                                                                | lo Autiliz<br>x + | AR PARA EFFITOS DE SERIAÇÃO NESTA ESCO<br>TIPO DE CURSO / CICLO *<br>Ciências e Tecnologias<br>ANO / TIPO *<br>11<br>e pretende.<br>LINGUA ESTRANGEIRA ALTERINATIVA (<br>LE II - Francês | ×<br>×        | *        | CURSO                                                                               |     |
| MORADA DO ENCARREGADO DE EDUCAÇÃ<br>Residência Nenhuma<br>MODALIDADE E/OU CURSO E ANO<br>NODALIDADE OU PROGRAMA DE ENSINO *<br>CURSOS Científico-Humanísticos<br>EGIME DE ENSINO<br>Relecione as atividades e/ou disci<br>INGUA ESTRANGEIRA *<br>LE 1 - Inglês                                                                    | o Autiliz<br>X +  | AR PARA EFFITOS DE SERIAÇÃO NESTA ESCO<br>TIPO DE CURSO / CICLO *<br>Ciências e Tecnologias<br>ANO / TIPO *<br>11<br>e pretende:<br>UNQUA ESTRANGEIRIA ALTERINATIVA /<br>LE II - Francês | ×<br>×        | *        | CURSO<br>DISCIPLINAS - OPÇÃO 1 *<br>Biologia e Geologia *<br>Física e Química A *   | × • |
| MORADA DO ENCARREGADO DE EDUCAÇÃ<br>Residência Nenhuma<br>MODALIDADE E/OU CURSO E ANO<br>NODALIDADE OU PROGRAMA DE ENSINO *<br>CURSOS Cientifico-Humanísticos<br>eGIME DE ENSINO<br>Selecione as atividades e/ou discip<br>INGUA ESTRANGEIRA * ①<br>LE 1 - Inglês<br>HISCIPLINAS - OBJETO DE PERMUTA                              | o Autiliz<br>x +  | AR PARA EFEITOS DE SERIAÇÃO NESTA ESCO<br>TIPO DE CURSO / CICLO *<br>Ciências e Tecnologias<br>ANO / TIPO *<br>11<br>e pretende.<br>LINQUA ESTRANCEIRA ALTERINATIVA (<br>LE II - Francês | ×             | *        | CURSO<br>DESCIPLINAS - OPÇÃO 1 *<br>Biología e Geología *<br>Física e Química A *   | × • |
| MORADA DO ENCARREGADO DE EDUCAÇÃ<br>Residincia Nenhuma<br>MODALIDADE E/OU CURSO E ANO<br>AODALIDADE E/OU CURSO E ANO<br>AODALIDADE OU PROGRAMA DE ENSINO *<br>Cursos Científico-Humanísticos<br>REGIME DE ENSINO<br>Selecione as atividades e/ou discip<br>INGUA ESTRANGEIRA *<br>LE I - Inglês<br>INGUPLINAS - OBJETO DE PERMUTA | o A UTILIZ        | AR PARA EFEITOS DE SERIAÇÃO NESTA ESCO<br>TIPO DE CURSO / CICLO *<br>Ciências e Tecnologias<br>ANO / TIPO *<br>11<br>e pretende.<br>LÍNGUA ESTRANGEIRA ALTERINATIVA (<br>LE II - Francês | ×<br>×        | •        | CURGO<br>DISCIPLINAS - OPÇÃO 1 *<br>Biologia e Geologia »<br>Física e Química A   * | × * |

Figura 130. DETALHES DA PREFERÊNCIA PARA O 11º ANO DO ENSINO SECUNDÁRIO

Caso a sua primeira preferência seja a atual escola do/a educando/a, o sistema assume que se trata apenas de uma renovação e, como tal, basta confirmar tal facto na janela seguinte e já não poderá adicionar mais nenhuma preferência pois a atual escola é obrigada a guardar essa vaga.

| PORTUGUESA | roscasko                                                                                                 | Portal das<br>Matrículas |
|------------|----------------------------------------------------------------------------------------------------|--------------------------|
|            | RENOVAÇÃO SIMPLIFICADA                                                                                   | _                        |
|            | Renovação simplificada: Não ocorreram mutanças de ciclo, curso e/ou<br>transferência de estabelecimento. |                          |
|            | Pretende avançar com a alteração?                                                                        |                          |
|            | Cancelar Contirmar                                                                                       |                          |

Figura 131. JANELA DE CONFIRMAÇÃO DE RENOVAÇÃO SIMPLIFICADA PARA O 11º ANO DO ENSINO SECUNDÁRIO

Caso pretenda uma vaga numa escola diferente daquela que o/a educando/a atualmente frequenta, poderá adicionar as preferências que lhe convier até ao máximo de 5. No final da sua adição, a lista de preferências terá a seguinte composição:

| Excelar                     |                                             |                                                              |                     |
|-----------------------------|---------------------------------------------|--------------------------------------------------------------|---------------------|
| indique, por urdem de prefe | etercia; 5 escolas e cursos (guando aplicóv | et) ande pretende efenuer a matricula.                       | Tablester Parlament |
| - Profesience 1             | Secultry                                    | Events Researching & Properties 3. Physical Lemman 1, Labora | / + 8               |
| - Profesimila 2             | Secolar                                     | Resolut Manual e Sociariditis II. Milas de Lancastre, Labora | / † + B             |
| i Polotica I                | Security in                                 | Records descentieries D. Dires, Laters                       | / † 4 8             |
| > Potolecie 4               | Secretary                                   | Eccels Securities D Divis, Lisbox                            | × 1 8               |

Figura 132. LISTA DE PREFERÊNCIAS PARA O 11.º ANO DO ENSINO SECUNDÁRIO

3.4.23. Pedido de Renovação – 11.º e 12.º Anos do Ensino Secundário com Ensino Artístico Especializado

Para o caso de pretender inscrever o/a educando/a no Ensino Artístico Especializado deverá responder "Sim" à questão "Pretende inscrever-se no ensino artístico especializado?". É possível efetuar pedidos de matrícula para frequência do Ensino Artístico Especializado em 3 regimes de frequência: Integrado, Articulado e Supletivo.

### DEFINIÇÕES:

**Regime articulado** - a frequência de um curso artístico especializado quando assegurado por duas escolas distintas. Nesta modalidade o aluno frequenta um plano de estudos especificamente adaptado, em que as disciplinas da Escola do Ensino Artístico Especializado são integradas na matriz curricular da escola regular.

**Regime supletivo** - A frequência de um curso do ensino artístico especializado quando esta se restringe às componentes de formação científica e técnica artística da matriz curricular correspondente. Neste regime, é frequentada a escola do ensino regular e, paralelamente, todas as aulas do currículo artístico na Escola do Ensino Artístico Especializado. Ou seja, um/a aluno/a frequenta na escola do ensino regular, por exemplo, o Ensino Secundário e em regime supletivo, na Escola do Ensino Artístico Especializado, o Curso Secundário de Música.

**Regime integrado** - a frequência de um curso artístico especializado quando assegurado por uma única escola.

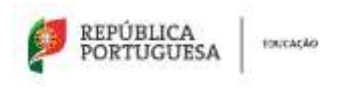

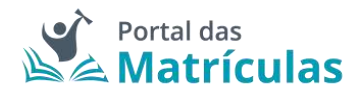

Caso a opção seja Ensino Artístico Especializado em regime Articulado ou Supletivo, por favor contacte as escolas de Ensino Regular para as quais pretende efetuar o pedido de matricula do seu educando, de modo a validar se existe essa possibilidade.

Se a escola em questão disponibilizar esta modalidade de ensino, no primeiro passo da preferência deve indicar o regime "Articulado" ou "Supletivo".

|                                                                                | PASSO 1 DE 3 - INDICAR REGIME DE FREQUÊNCIA        |         |
|--------------------------------------------------------------------------------|----------------------------------------------------|---------|
| NÍVEL DE ENSINO PRETENDIDO *                                                   |                                                    |         |
| Secundário                                                                     |                                                    |         |
| PRETENDE INSCREVER SE NO ENSINO ARTIS<br>SIIN O Não<br>REGIME DE FREQUÊNCIA? * | TICO ESPECIALIZADO? * 0                            |         |
| \$upletivo                                                                     | × •                                                |         |
| Fechar                                                                         |                                                    | Avançar |
| F                                                                              | iaura 133, CAMPOS DE INDICAÇÃO DO REGIME DE ENSINO |         |

**NOTA IMPORTANTE:** Uma vez que o ingresso nesta modalidade de ensino é, na maior parte dos casos, precedido de exames de aptidão, para efetuar um pedido de matrícula, em qualquer dos regimes de frequência, é necessário – no final do processo - anexar um comprovativo de existência de vaga, ou de inscrição em exames de aptidão que deve solicitar junto da escola de ensino artístico especializado que tenha identificado nas preferências.

Caso a opção seja Ensino Artístico Especializado em regime Articulado, no segundo passo deve indicar a escola do ensino regular onde pretende que o seu educando/a frequente as disciplinas da componente geral do curso do Ensino Artístico Especializado.

Caso a opção seja Ensino Artístico Especializado em regime Supletivo, no segundo passo, na escola do ensino regular deve indicar a modalidade ou curso do ensino regular.

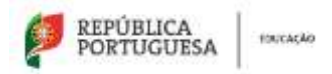

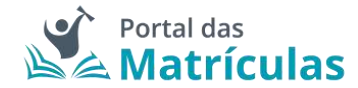

PASSO 2 DE 3 - INDICAR DETALHE DA COMPONENTE DE ENSINO REGULAR

| NÍVEL DE ENSINO PRETENDIDO *        |              |                                         |                |                          |          |
|-------------------------------------|--------------|-----------------------------------------|----------------|--------------------------|----------|
| Secundário                          |              |                                         |                |                          |          |
| TIPO DE ENSINO *                    |              |                                         |                |                          |          |
| Público ME      Ensino particular   | e cooperativ | vo, ensino público não tutelado pelo ME | e IPSS         |                          |          |
|                                     |              |                                         |                |                          |          |
| Escolha a Escola                    |              |                                         |                |                          |          |
| DISTRITO *                          |              | CONCELHD +                              |                |                          |          |
| Lisboa                              | X. *         | Lisboa                                  | × *            |                          |          |
| AGRUPAMENTO / ESCOLA NÃO AGRUPADA   | 45           | ESCOLA*                                 |                |                          |          |
| Agrupamento de Escolas D. Fili      | р., к –      | (Público) Escola Básica e Se            | cund× ·*       |                          |          |
|                                     |              |                                         |                |                          |          |
| TEM IRMÃOS OU OUTRAS CRIANÇAS E JO  | VENS PERTER  | VCENTES AO MESIMO AGREGADO FAMILIAR A   | FREQUENTAR A E | SCOLAT * O               |          |
| 🗇 Sim 🥚 Não                         |              |                                         |                |                          |          |
| MORADA DO ENCARREGADO DE EDUCAÇÃ    | O A UTILIZAR | R PARA EFEITOS DE SERIAÇÃO NESTA ESCOL  | A.*            |                          |          |
| 🔴 Residência 👘 Nenhuma              |              |                                         |                |                          |          |
|                                     |              |                                         |                |                          |          |
|                                     |              |                                         |                |                          |          |
| MODALIDADE E/OU CURSO E ANO         |              | THO DE PRIME LANCE                      |                | 10.000                   |          |
| MODADDADE OU PROGRAMIA DE ENSINU *  |              | Red be cores of ciclo +                 |                | CLHOU                    |          |
| Cursos Científico-Humanisticos      | × +          | Ciencias e Tecnologias                  |                |                          |          |
| REGIME DE FREQUÊNCIA                |              | AND / TIPO *                            |                |                          |          |
|                                     |              | 11                                      | × *            |                          |          |
|                                     | _            |                                         |                |                          |          |
| Selecione as atividades e/ou discip | linas que l  | pretende.                               |                |                          |          |
| LINGUA ESTRANGEIRA * 0              |              | LÍNGUA ESTRANGEIRA ALTERNATIVA          | ji)            | DISCIPLINAS - OPÇÃO 1 *  |          |
| LE I - Inglês                       | × *          | LE I - Alemão                           | × *            | Física e Química A 1 ×   |          |
|                                     |              |                                         |                | Geometria Descritiva A * | × *      |
|                                     |              |                                         |                |                          |          |
| DISCIPLINAS - OBJETO DE PERMUTA     |              |                                         |                |                          |          |
|                                     |              |                                         |                |                          |          |
|                                     |              |                                         |                |                          |          |
|                                     |              |                                         |                |                          |          |
| A consider                          |              |                                         |                | voltar                   | wwaricar |

Figura 134. DETALHES DA PREFERÊNCIA PARA O 11.º ANO DO ENSINO SECUNDÁRIO

Para adicionar preferências deverá sempre:

 Selecionar o Tipo de Ensino – Neste campo deverá ser indicado se o estabelecimento de ensino que pretende selecionar pertence ao Ensino Público ou se é uma Escola de Ensino Particular e Cooperativo. Da resposta a esta pergunta depende a lista de escolas apresentadas para seleção no campo seguinte. A fim de limitar a lista de escolas a apresentar no campo "Escola" deverão ser preenchidos os campos "Distrito", "Concelho" e "Agrupamento/Escola não Agrupada";

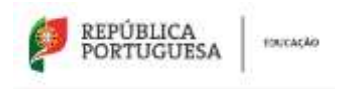

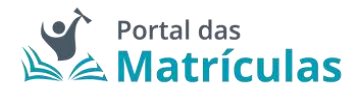

- Selecionar a escola A lista de escolas a ser apresentada neste campo depende dos campos anteriores;
- 3. Responder à questão "Tem irmãos ou outras crianças e jovens pertencentes ao mesmo agregado familiar a frequentar a escola?"

**NOTA IMPORTANTE:** No caso de a resposta a esta pergunta ser "Sim", irmãos/irmãs ou outras crianças e jovens têm que comprovadamente pertencer ao mesmo agregado familiar, o que deverá ser confirmado mediante apresentação dos últimos dados relativos à composição do agregado familiar validados pela Autoridade Tributária.

Ao responder a esta questão deve ter em atenção que não se trata de irmãos ou outras crianças ou jovens a frequentar o mesmo agrupamento, mas sim a mesma escola. Se o irmão ou a outra criança frequentou a escola no ano letivo anterior ao da matrícula, mas vai mudar de escola, ainda que pretenda ficar no mesmo agrupamento, esta situação não deve ser considerada. Também não devem ser consideradas situações em que estejam a ser efetuados pedidos de matrícula para a mesma escola para várias crianças pertencentes ao mesmo agregado familiar.

 Selecionar uma das opções para o seguinte item "Morada do encarregado de educação a utilizar para efeitos de seriação na escola": "Residência", "Profissional" ou "Nenhuma".

A opção morada indicada em cada escola de preferência será considerada para efeitos de seriação se se situar na área de influência do estabelecimento de educação ou de ensino;

- São automaticamente preenchidos os campos da área da modalidade e/ou curso e ano através dos campos: "Modalidade ou programa de ensino", "Tipo de curso ou ciclo, Curso e Ano/Tipo";
- 6. Indicar a informação associada às atividades e/ou disciplinas pretendidas;
- 7. Carregar no botão "Avançar", para validar e guardar a preferência escolhida.

Seguidamente terá de escolher os detalhes para a escola do Ensino Artístico Especializado.

**NOTA IMPORTANTE:** A caixa do campo "Escola" disponibiliza todas as escolas do Ensino Artístico Especializado com oferta formativa registada no Sistema Integrado de Gestão de Oferta (SIGO). Caso a escola pretendida não surja na lista, por favor comunique essa circunstância à própria escola pois não se trata de um erro na aplicação, mas sim da falta de registo que a escola deve fazer no Sistema Integrado de Gestão de Oferta (SIGO).

Caso a opção seja Ensino Artístico Especializado em regime Articulado ou Supletivo, no terceiro passo deve indicar a escola onde pretende que o seu educando/a frequente as disciplinas da componente artística do curso.

Esta preferência em Ensino Artístico Especializado funciona como um todo, a tramitação da matrícula é feita na escola do ensino regular onde serão aplicados os critérios de seriação, se o aluno não for colocado nesta escola também não o será na escola artística.

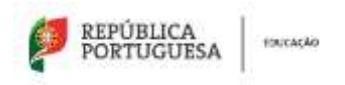

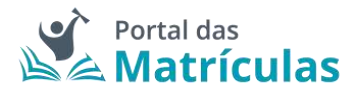

Se pretender que o seu educando/a frequente o Ensino Artístico Especializado, em regime supletivo, independentemente da escola regular em que venha a ser colocado deverá indicar a escola artística em todas as preferências.

| PASSO 3 DE                         | 3 - INDICA   | R DETALHE DA COMPONENTE DE E               | NSING | ) ART | ÍSTICO ESPECIALIZADO       |        |
|------------------------------------|--------------|--------------------------------------------|-------|-------|----------------------------|--------|
| NÍVEL DE ENSINO PRETENDIDO *       |              |                                            |       |       |                            |        |
| Secundário                         |              |                                            |       |       |                            |        |
| TIPO DE ENSINO *                   |              |                                            |       |       |                            |        |
| Público ME O Ensino particular e   | e cooperativ | o, ensino público não tutelado pelo ME e 8 | PSS   |       |                            |        |
| Escolha a Escola                   |              |                                            |       |       |                            |        |
| DISTRITO *                         |              | CONCELHO *                                 |       |       |                            |        |
| Lisboa                             | $X^{(\phi)}$ | Lisboa                                     | ×     | *)    |                            |        |
| AGRUPAMENTO / ESCOLA NÃO AGRUPADA  | (r.          | ESCOLA+                                    |       |       |                            |        |
| Escola Artística do Instituto Gre  | eg., X., *   | (Público) Escola Artística do Ins          | ati=  | *     |                            |        |
| MODALIDADE E/OU CURSO E ANO        |              |                                            |       |       |                            |        |
| MODALIDADE DU PROGRAMA DE ENSINO * |              | TIPO DE CURSO / CICLO *                    |       |       | CURSO *                    |        |
| Ensino Artístico Especializado     | к т          | Curso Secundário de Música                 | - 25  | τ.    | Curso Secundário de Música | 8.3    |
| REGIME DE FREQUÊNCIA *             |              | ANO / TIPO *                               |       |       |                            |        |
| Supletivo                          | х т          | 11                                         | - 24  | Ψ.    |                            |        |
|                                    |              |                                            |       |       |                            |        |
| Fechar                             |              |                                            |       |       | Voltar Add                 | cionar |

Figura 135. DETALHES DA PREFERÊNCIA PARA O 11.º ANO DO ENSINO SECUNDÁRIO COM ENSINO ARTÍSTICO ESPECIALIZADO

Caso a sua primeira preferência seja a atual escola do/a educando/a, o sistema assume que se trata apenas de uma renovação e, como tal, basta confirmar tal facto na janela seguinte e já não poderá adicionar mais nenhuma preferência pois a atual escola é obrigada a guardar essa vaga.

| senokaçao s  | implificada: Não occ | interam mudança | is de ciclo, cur | so e/ou |
|--------------|----------------------|-----------------|------------------|---------|
| ransterencia | de estabelecimento   |                 |                  |         |
| Pretende ava | nçar com a alteraçã  | 50              |                  |         |

Figura 136. JANELA DE CONFIRMAÇÃO DE RENOVAÇÃO SIMPLIFICADA PARA O 11.º ANO DO ENSINO SECUNDÁRIO COM ENSINO ARTÍSTICO ESPECIALIZADO

Caso pretenda uma vaga numa escola diferente daquela que o/a educando/a atualmente frequenta ou uma mudança de curso, poderá adicionar as preferências que lhe convier até ao

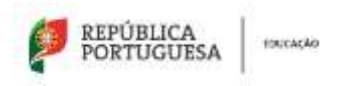

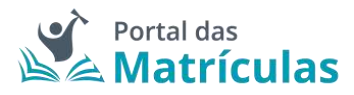

máximo de 5., sabendo que tendo duas escolas na mesma preferência é apenas contabilizada como uma única preferência.

**NOTA IMPORTANTE:** O Encarregado de Educação pode, no âmbito da sua autonomia, introduzir pela ordem que desejar preferências combinando duas escolas intercaladas com preferências onde apenas deseja uma escola.

A pergunta "Pretende inscrever-se no ensino artístico especializado?", bem como, "Regime de Frequência?", é feita em todas as preferências, porque o/a Encarregado/a de Educação poderá indicar numa preferência Ensino Regular e na outra Ensino Artístico Especializado assim como poderá indicar escolas do Ensino Público ou do Ensino Particular e Cooperativo. Nesta seleção deverá ter sempre em conta a ordem de preferência indicada. A aplicação permite, depois de inseridas as preferências, alterar a sua ordem, com recurso às setas posicionadas à direita de cada uma.

No final, a sua área de preferências estará como abaixo indicado:

| Escolari                         |                                        |                                                                 |                 |
|----------------------------------|----------------------------------------|-----------------------------------------------------------------|-----------------|
| Indique, por cedere de preferênc | ia, 5 escolai e curios (asando apêcdin | () onde pretente eferuar a matricula.                           | (Adama Adamara) |
| · Paladada I                     | ana and the                            | Sociale Balance & BergerBalle D. Filipe de La resulting Lindson | /1              |
|                                  |                                        |                                                                 |                 |

Figura 137. LISTA DE PREFERÊNCIAS PARA O ENSINO ARTÍSTICO ESPECIALIZADO

**NOTA IMPORTANTE:** A intenção de frequentar o Ensino Artístico Especializado, não é critério de seriação e como tal não confere prioridade no preenchimento das vagas existentes em cada estabelecimento de ensino.

3.4.24. Pedido de Matrícula ou Renovação – Cursos Profissionais (CP)

Para efetuar a matrícula ou pedido de renovação deve começar por preencher os dados alusivos à situação do/a aluno/a no ano letivo anterior.

No caso de o/a aluno/a pretender alterar o seu percurso escolar, do Ensino Básico Geral para os Cursos Profissionais ou estando já a frequentar um CP, se pretender mudar de curso, terá de escolher "Sim" na resposta à pergunta "Alteração de Percurso do Aluno?".

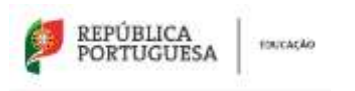

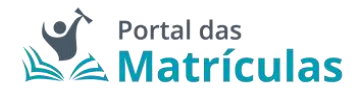

| Stueção do Aluno no Ano Letivo Anterior       |     |                                                                      |                  |                                |     |
|-----------------------------------------------|-----|----------------------------------------------------------------------|------------------|--------------------------------|-----|
| NAVEL THE ENGINEERING AND LETTING ADUTEDHOR * |     |                                                                      |                  |                                |     |
| Secundario                                    |     |                                                                      |                  |                                |     |
| BEARD DARBOOK A *                             |     | theo by ansard -                                                     |                  |                                |     |
| Portugal                                      | х¥  | <ul> <li>Público ME. O Enorio particular a cooperativo.em</li> </ul> | kia galitico ida | satisfado gella ME e (P10).    |     |
| Escola anterior                               |     |                                                                      |                  |                                |     |
| Salaway -                                     |     | 109422.40+                                                           |                  |                                |     |
| Setútul                                       | 1.4 | Almoda                                                               | 1.0              |                                |     |
| ADDURINGHTD / 2000LA INÃO ADDURDA *           |     | TROMA*                                                               |                  | C date sente                   |     |
| Agrapamento de Escolas Darrel Sampaio, Almada | 8.0 | (Publici) Escola Recuritària Dariel Sampsio, S                       | obrest           |                                |     |
| Modalidade e/ou Curso e Ano                   |     |                                                                      |                  |                                |     |
| WITH DODE OF PRINTER AND DE DERNEY            |     | Tennis cuesto colure                                                 |                  | dama -                         |     |
| Euroca Professoraia                           | 2.0 | Serviços de Apolo a Crianças e Juvens                                | 19               | Técnico/a de Agniro à Infância | 8.2 |
| ( tunini                                      |     |                                                                      |                  |                                |     |
| 104                                           |     |                                                                      |                  |                                |     |
| TRANSITOR DE AND? *                           |     |                                                                      |                  |                                |     |
| Ber: D Nie                                    |     |                                                                      |                  |                                |     |
| al Tablecian of antisymmetry at any r         |     |                                                                      |                  |                                |     |
|                                               |     |                                                                      |                  |                                |     |

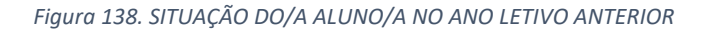

| Pedido de Matrícula                                                                    |                                                                                                    |                                 |
|----------------------------------------------------------------------------------------|----------------------------------------------------------------------------------------------------|---------------------------------|
| Nivel de Ensino Pretendido                                                             |                                                                                                    |                                 |
| Secundário                                                                             | X.4                                                                                                    |                                 |
| Escolus                                                                                |                                                                                                    |                                 |
| Indique, por intern de preferência, 5 escri                                            | ntas e nurson (quando aplicóvel) orde pretende efetuar a matricula.                                                                                                    | Advancer Professional           |
| Equivalencian                                                                          |                                                                                                    |                                 |
| Alunoa provenientes de planos de estudo                                                | o estrangeiros necessitam de molitar un processo de equivalência. A motivula do aluno ficará condicional até esse proceiso ser                                                  | r constaido.                    |
| NECESSION OF PROCEEDING OF EQUIVALENCE *                                               |                                                                                                    |                                 |
| 🗇 Serr 💿 Ado                                                                           |                                                                                                    |                                 |
| Disciplinas en attaio                                                                  |                                                                                                    |                                 |
| Se for o caso, indique as disciplinas em a<br>igualmente, facultar esta informação cas | abuan den 10° wisu 11° anna de excitaritado em que o alum preteride inscrever-se para frequência, bem corro o ato de excitar<br>ao o eleme protecta, aperas, essistir és valas. | idade a que se referem. Deverá, |
| TEM DELETING AND DALATING TO A                                                         |                                                                                                    |                                 |
| 🔿 Berr 😧 Mau                                                                           |                                                                                                    |                                 |
| Disciplinas Complementares de Percurso                                                 |                                                                                                    |                                 |
| Indique se o aluno pretende efetuar a insi                                             | scrição em disciplinas que não integrem a matriz curricular do seu Plano de Estudos.                                                                                            |                                 |
| PRETERBETTREQUERTAR DECIFICANE CONFIGMENT                                              | DMEET+                                                                                                    |                                 |
| 🔿 tim 👩 Máo                                                                            |                                                                                                    |                                 |
| Outran Modelidedes                                                                     |                                                                                                    |                                 |
| ENERGY PARA A HIVE RAYER - 0                                                           |                                                                                                    |                                 |
| See 🙆 http:                                                                            |                                                                                                    |                                 |

#### Figura 139. CAMPO DE SELEÇÃO DO NÍVEL DE ENSINO NAS PREFERÊNCIAS

Ao ativar o botão de "Adicionar preferência", surge uma janela onde é assistido/a por um título passo-passo, para ter uma perceção rápida por quantos passos é composto o processo e o que tem de fazer em cada um.

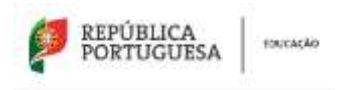

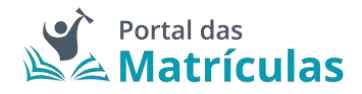

De seguida deverá responder "Não" à pergunta "Pretende inscrever-se no ensino artístico especializado?". No passo seguinte deverá indicar, por ordem de preferência, cinco estabelecimentos de educação ou de ensino, cuja escolha de frequência é a pretendida.

| PASSO 1 DE 2 - | INDICAR | REGIME | DE ENSINO |
|----------------|---------|--------|-----------|
|----------------|---------|--------|-----------|

| NÍVEL DE ENSINO PRETENDIDO *                                 |         |
|--------------------------------------------------------------|---------|
| Secundário                                                   |         |
| PRETENDE INSCREVER SE NO ENSINO ARTÍSTICO ESPECIALIZADO? * 0 |         |
| Fechar                                                       | Avançar |

Figura 140. CAMPOS DE INDICAÇÃO DO REGIME DE ENSINO

Para adicionar preferências deverá sempre:

- Selecionar o Tipo de Ensino Neste campo deverá ser indicado se o estabelecimento de ensino que pretende selecionar pertence ao Ensino Público ou se é uma Escola de Ensino Particular e Cooperativo. Da resposta a esta pergunta depende a lista de escolas apresentadas para seleção no campo seguinte. A fim de limitar a lista de escolas a apresentar no campo "Escola" deverão ser preenchidos os campos "Distrito", "Concelho" e "Agrupamento/Escola não Agrupada";
- Selecionar a escola A lista de escolas a ser apresentada neste campo depende dos campos anteriores;
- 3. Responder à questão "Tem irmãos ou outras crianças e jovens pertencentes ao mesmo agregado familiar a frequentar a escola?"

**NOTA IMPORTANTE:** No caso de a resposta a esta pergunta ser "Sim", irmãos/irmãs ou outras crianças e jovens têm que, comprovadamente, pertencer ao mesmo agregado familiar, o que deverá ser confirmado mediante apresentação dos últimos dados relativos à composição do agregado familiar validados pela Autoridade Tributária.

Ao responder a esta questão deve ter em atenção que não se trata de irmãos ou outras crianças ou jovens a frequentar o mesmo agrupamento, mas sim a mesma escola. Se o irmão ou a outra criança frequentou a escola no ano letivo anterior ao da matrícula, mas vai mudar de escola, ainda que pretenda ficar no mesmo agrupamento, esta situação não deve ser considerada. Também não devem ser consideradas situações em que estejam a ser efetuados pedidos de matrícula para a mesma escola para várias crianças pertencentes ao mesmo agregado familiar.

 Selecionar uma das opções para o seguinte item "Morada do/a encarregado/a de educação a utilizar para efeitos de seriação na escola": "Residência", "Profissional" ou "Nenhuma".

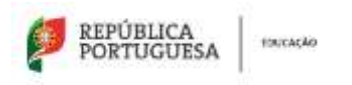

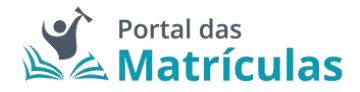

A opção morada indicada em cada escola de preferência será considerada para efeitos de seriação se se situar na área de influência do estabelecimento de educação ou de ensino;

- São automaticamente preenchidos os campos da área da modalidade e/ou curso e ano através dos campos: "Modalidade ou programa de ensino", "Tipo de curso ou ciclo, Curso e Ano/Tipo";
- 6. Carregar no botão "Adicionar", para validar e guardar a preferência escolhida.

PASSO 2 DE 2 - INDICAR DETALHE DA COMPONENTE DE ENSINO

| 8                                                                                                    |                  |                                                                                                |                                         |    |                                              |
|----------------------------------------------------------------------------------------------------|------------------|------------------------------------------------------------------------------------------------|-----------------------------------------|----|----------------------------------------------|
| NIVEL DE ENSINO PRETENDIDO *                                                                                                    |                  |                                                                                                |                                         |    |                                              |
| Secundário                                                                                                    |                  |                                                                                                |                                         |    |                                              |
| TIPO DE ENSINO *                                                                                                    |                  |                                                                                                |                                         |    |                                              |
| 😑 Público ME 🕜 Ensino particular e                                                                                                    | cooperativ       | o, ensino público não tutelado pelo ME e IPSS                                                  |                                         |    |                                              |
| Escolha a Escola                                                                                                    |                  |                                                                                                |                                         |    |                                              |
| DISTRITO *                                                                                                    |                  | CONCELHO *                                                                                     |                                         |    |                                              |
| Setúbal                                                                                                    | × *              | Almada                                                                                         | ÷                                       | τ. |                                              |
| AGROPAMENTO / ESCOLA NÃO AGROPADA                                                                                                    | ý.               | ESCOLA *                                                                                       |                                         |    |                                              |
| Agrupamento de Escolas Danie                                                                                                    | _× +             | (Público) Escola Secundária Dani                                                               | 8                                       |    |                                              |
| Sim Não<br>MORADA DO ENCARREGADO DE EDUCAÇÃO<br>Residência Nechama                                                                                                    | O A UTILIZAR     | PARA EFEITOS DE SERIAÇÃO NESTA ESCOLA *                                                        |                                         |    |                                              |
| MODALIDADE F/OU CURSO E ANO                                                                                                    |                  |                                                                                                |                                         |    |                                              |
| MODALIDADE E/OU CURSO E ANO                                                                                                    |                  | TIPO DE CURSO / CICLO *                                                                        |                                         |    | CURSO *                                      |
| MODALIDADE E/OU CURSO E ANO<br>MODALIDADE OU PROGRAMA DE ENSINO *<br>Cursos Profissionais                                                                                                    | × +              | TIPO DE CURBO / CICLO *<br>Serviços de Apoio a Crianças e Jo                                   | ×                                       | ÷  | curso *<br>Técnico/a de Apolo à Infância * * |
| MODALIDADE E/OU CURSO E ANO<br>MODALIDADE OU PROGRAMA DE ENSINO *<br>Cursos Profissionais                                                                                                    | ××               | TIPO DE CURSO / CICLO *<br>Serviços de Apoio a Crianças e Jo<br>ANO / TIPO *                   | ×                                       | ×  | curso *<br>Técnico/a de Apoio à Infância * • |
| MODALIDADE E/OU CURSO E ANO<br>MODALIDADE OU PROGRAMA DE ENSINO *<br>Cursos Profissionais<br>REGIME DE ENSINO                                                                                   | x ¥              | TIPO DE CURSO / CICLO *<br>Serviços de Apolo a Crianças e Jo<br>ANO / TIPO *<br>2              | ××××××××××××××××××××××××××××××××××××××× | •  | curso *<br>Técnico/a de Apoio à Infância * • |
| MODALIDADE E/OU CURSO E ANO<br>MODALIDADE OU PROGRAMA DE ENSINO *<br>Cursos Profissionais<br>REGIME DE ENSINO                                                                                   | X ¥              | TIPO DE CURSO / CICLO *<br>Serviços de Apoio a Crianças e Jo<br>ANO / TIPO *<br>2<br>pretende. | ×                                       | •  | curso *<br>Técnico/a de Apoio à Infância × • |
| MODALIDADE E/OU CURSO E ANO<br>MODALIDADE OU PROGRAMA DE ENSINO *<br>Cursos Profissionais<br>regime de ENSINO<br>Selecione as atividades e/ou discipi                                           | × +              | TIPO DE CURSO / CICLO *<br>Serviços de Apoio a Crianças e Jo<br>ANO / TIPO *<br>2<br>pretende. | ×                                       | •  | curso *<br>Técnico/a de Apoio à Infância * • |
| MODALIDADE E/OU CURSO E ANO<br>MODALIDADE OU PROGRAMA DE ENSINO *<br>Cursos Profissionais<br>REGIME DE ENSINO<br>Selecione as atividades e/ou discipi<br>JNGUA ESTRANGEIRA * ①                  | X +              | TIPO DE CURSO / CICLO *<br>Serviços de Apoio a Crianças e Jo<br>ANO / TIPO *<br>2<br>pretende. | ×                                       | •  | curso *<br>Técnico/a de Apoio à Infância × • |
| MODALIDADE E/OU CURSO E ANO<br>MODALIDADE OU PROGRAMA DE ENSINO *<br>Cursos Profissionais<br>REGIME DE ENSINO<br>Selecione as atividades e/ou discipi<br>JNGUA ESTRANCEIRA *                    | x +<br>linas que | TIPO DE CURSO / CICLO *<br>Serviços de Apoio a Crianças e Jo<br>ANO / TIPO *<br>2<br>pretende. | ×××                                     | *  | curso *<br>Técnico/a de Apoio à Infância × • |
| MODALIDADE E/OU CURSO E ANO<br>MODALIDADE OU PROGRAMA DE ENSINO *<br>Cursos Profissionais<br>eccime de ENSINO<br>Selectone as atividades e/ou discipi<br>JNGUA ESTRANCEIRA * ①<br>LE I - Inglés | X +<br>linas que | TIPO DE CURSO / CICLO *<br>Serviços de Apoio a Crianças e Jo<br>ANO / TIPO *<br>2<br>pretende. | ×                                       | *  | CURSO *<br>Técnico/a de Apoio à Infância × • |

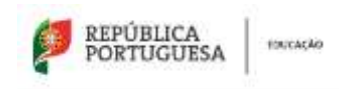

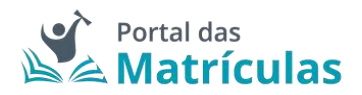

## 3.5 Comprovativos

Neste passo, e de acordo com a informação inserida no pedido de matrícula, o/a Encarregado/a de Educação poderá necessitar de anexar documentos obrigatórios de modo a que os Serviços Escolares possam validar/confirmar a informação indicada aquando a análise/validação da matrícula:

- Comprovativo do Local de Trabalho do/a Encarregado/a de Educação: Será exigido sempre que o/a Encarregado de Educação pretenda utilizar a sua morada profissional como critério de seriação em alguma das preferências;
- Comprovativo de Residência do/a Encarregado/a de Educação: Não é exigido quando a morada for preenchida automaticamente por leitura do Cartão de Cidadão, ou através da Chave Móvel Digital, ou quando não pretender usar a morada como critério de seriação em nenhuma das preferências. Caso solicitado, deverá anexar a Certidão de Domicílio Fiscal que pode ser obtida no Portal das Finanças, acedendo à sua área reservada, em "Os Seus Serviços"> "Obter"> "Certidões"> "Efetuar Pedido" selecionar "Domicílio Fiscal" e "Confirmar".);
- Comprovativo de Abono de Família: Será exigido sempre que não autorize a utilização do Nº de Identificação da Segurança Social do/a aluno/a para consulta eletrónica nos sistemas da Segurança Social do escalão de abono de família e pretenda solicitar o acesso a benefícios de Ação Social Escolar.
- Comprovativo de Constituição de Agregado Familiar: Últimos dados relativos à composição do agregado familiar validados pela Autoridade Tributária. Será exigido sempre que o/a Encarregado/a de Educação:
  - o seja, por mera autoridade de facto ou por delegação. Neste caso, qualquer das prioridades relativas à morada de residência, ou profissional do Encarregado de Educação só são operativas na condição do aluno efetivamente residir com o EE;
  - declare que a criança ou aluno a matricular tem irmãos/irmãs ou outras crianças ou alunos/as pertencentes ao mesmo agregado familiar a frequentar algum dos estabelecimentos de educação e de ensino pretendidos;
    - No primeiro caso, qualquer das prioridades relativas à morada de residência ou profissional do/a Encarregado/a de Educação só são operativas na condição do/a aluno/a efetivamente residir com o/a encarregado/a de educação. No segundo caso, é necessário fazer prova de que os irmãos/irmãs ou outras crianças ou alunos pertencem ao mesmo agregado familiar para operacionalizar esta prioridade.
- Comprovativo de Necessidades Específicas: Se a criança ou aluno/a frequenta a escolaridade com um relatório técnico-pedagógico, tal como consta no Decreto-Lei N.º 54/2018, de 6 de julho deverá ser apresentado o comprovativo;
- Comprovativo de Itinerante: acesso ao estatuto de aluno/a itinerante sempre que o/a Encarregado/a de Educação comprove a sua situação profissional de itinerância (cartão de feirante, de profissional de atividades circenses, comprovativo de profissional itinerante, etc.);

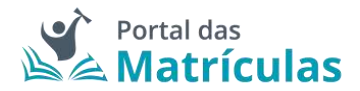

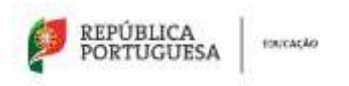

- Comprovativo de Declaração de Vaga: Comprovativo de existência de vaga em escola do Ensino Artístico Especializado, ou de Inscrição para realização de provas de aptidão;
- Comprovativo de Habilitações: Candidatos/as oriundos/as de estabelecimentos das Escolas Portuguesas no estrangeiro, das regiões autónomas ou em escolas que não constem da rede escolar deverão anexar um certificado de habilitações ou outro comprovativo das habilitações adquiridas no sistema educativo português.

Em suma, ao autorizar ou não as interconexões de dados, o número de comprovativos a anexar pode diminuir. São no máximo 8 e no mínimo 0.

Depois de anexar ou validar os comprovativos, deverá guardar as alterações e carregar no botão "Seguinte" que o/a conduzirá ao passo seguinte.

| 0                                                                                                    | 0                                                                           | 0                                                                                                    | 0                                                                                                   | 0                                                           |                                                                | 0                           |
|----------------------------------------------------------------------------------------------------|-----------------------------------------------------------------------------|----------------------------------------------------------------------------------------------------|----------------------------------------------------------------------------------------------------|-------------------------------------------------------------|----------------------------------------------------------------|-----------------------------|
| (and the second second |                                                                             | and the second second s |                                                                                                    | Same                                                        | anvoe                                                          | COMPONIAL DESIGN            |
| ( minutan)                                                                                                    |                                                                             |                                                                                                    |                                                                                                    |                                                             |                                                                |                             |
| Comprovativos Ø                                                                                                    |                                                                             |                                                                                                    |                                                                                                    |                                                             |                                                                |                             |
| Term Canadiname                                                                                                    |                                                                             |                                                                                                    | -                                                                                                   | teles :                                                     | Competenter.                                                   |                             |
| Compression de Local de Trabalho de Compression                                                                                                    | in in Westmin                                                               |                                                                                                    |                                                                                                    |                                                             | (frentier)                                                     |                             |
| Composition de Destitions de Deuropale de D                                                                                                    | und-                                                                        |                                                                                                    |                                                                                                    |                                                             | (******                                                        |                             |
| Compression in these in the first in                                                                                                    |                                                                             |                                                                                                    |                                                                                                    |                                                             | (mm)                                                           |                             |
| Compression & Community on Agregate Facel                                                                                                    |                                                                             |                                                                                                    |                                                                                                    |                                                             | Cinto                                                          |                             |
| Compression & Conservation Sympositions                                                                                                    |                                                                             |                                                                                                    |                                                                                                    |                                                             | Cimero                                                         |                             |
| Tomproduct de Service                                                                                                    |                                                                             |                                                                                                    |                                                                                                    |                                                             | -                                                              |                             |
| Linguistica de Calificação - Terrela do de co                                                                                                    | 2                                                                           |                                                                                                    |                                                                                                    |                                                             | (                                                              |                             |
| hadisinghi dir (hige                                                                                                    |                                                                             |                                                                                                    | •                                                                                                   |                                                             | -                                                              |                             |
| <ol> <li>O altitude annes biers regenalditude</li> <li>Ge o processe di restissi folia sena pr<br/>scrependitui.</li> </ol>                                                                                                    | alia laanelia generala. Is daareela k<br>Admin arte qayamen di amin, keel a | alisia da arte oralizata per protostata<br>tea e orgenalis it ranti is ical is im                                                                                                    | ação las pletidades na distribuição ina alexes y<br>alto, quanta agriadore para artites de sociação | elar sagar califaritas eti in<br>Nan naturttu sibençiler. b | ala amatalecitereta da esarea.<br>Arta provinie à salabação da | Instante on ense a regelier |
| T MARKIN)                                                                                                    |                                                                             |                                                                                                    |                                                                                                    |                                                             |                                                                |                             |

Figura 142. VISÃO GERAL DO QUINTO PASSO PARA A CRIAÇÃO DE UMA NOVA MATRÍCULA: COMPROVATIVOS

### 3.6 Confirmar dados

O sexto e último passo do fluxo de criação de uma matrícula é a confirmação dos dados preenchidos em todos os passos do processo de criação de matrícula.

| PORTUGUES                                                                                                    | A ENCAGAD                                                                                                    |                                                                                                    |                                             | Pol                           | rtal das<br><b>atrículas</b>              |
|----------------------------------------------------------------------------------------------------|----------------------------------------------------------------------------------------------------|----------------------------------------------------------------------------------------------------|---------------------------------------------|-------------------------------|-------------------------------------------|
| Sanda de Mediculas Colar                                                                                                    | lations Parlamente de Carlignes des tert                                                                                     | elastei                                                                                                    |                                             |                               | 11 🖉 our 100 (cm                          |
| 0                                                                                                    | 0                                                                                                    | 0                                                                                                    | 0                                           | 0                             | 0                                         |
| researcheda                                                                                                    | ( in the second                                                                                                    | and the second second sec | Second Sectors                              | inervised.                    | CONTRACT ON CONTRACT OF                   |
| (* 1994.1996)                                                                                                    |                                                                                                    | 1 Paris oddar on factor do visiti tara seite                                                                                                    | ting à nimes de lepisador termejordume.     |                               |                                           |
| ( Company)                                                                                                    |                                                                                                    |                                                                                                    |                                             | interesting (                 | Tankana .                                 |
| Decising Shi de Contertitivento para<br>reformação da recolha e resentante de Sedan<br>a catalona entran por los que concernente,<br>velaceção e delos alexas a naturale<br>(Parato Recolhars) | Recorde a Tratavierio de Dados Pesso<br>resea                                                                                | en antika konstrato de antikaja de a                                                                                                    | n ingali dispetito da y dana ina aminina ma | n kalando rankorrae er (se si | nih, ni dalihi perunak di per pengatih he |
|                                                                                                    | national<br>de concepto persona e acordo de concepto de concepto de concepto de concepto de concepto de concepto de concepto | united as the second                                                                                                    |                                             |                               |                                           |

Figura 143. VISÃO GERAL DO SEXTO PASSO PARA A CRIAÇÃO DE UMA NOVA MATRÍCULA: CONFIRMAR DADOS

A partir do momento em que todos os passos foram preenchidos e ultrapassados, a barra superior de acompanhamento do fluxo fica preenchida a azul e, caso queira validar e/ou editar alguma informação introduzida anteriormente, pode selecionar o número correspondente à área pretendida sem ser necessário utilizar o botão "Anterior".

Neste ecrã são visíveis duas barras:

- A barra superior de acompanhamento do fluxo onde estão numerados, dentro de um circulo azul, os passos de criação da matrícula permitem, no caso de se pretender efetuar qualquer alteração à matricula, selecionando o número correspondente ao passo onde se pretendem alterar dados, editar esses dados e efetuar as alterações pretendidas.
- A barra inferior em que a designação dos campos se apresenta dentro de um retângulo sem numeração apenas permite a consulta à informação preenchida sem hipótese de edição.

**NOTA IMPORTANTE**: Os dados da matrícula só são editáveis quando o pedido se encontra no estado "Por enviar".

Contudo, é necessário ter em atenção que algumas alterações poderão ter implicações no pedido já preenchido e os dados preenchidos em campos relacionados com o que foi alterado podem ser apagados ou poderão ser exigidos novos comprovativos.

### 3.6.1. Editar informação da Matrícula

Após o preenchimento completo dos passos da matrícula (o fluxo passo-passo torna-se azul à medida que vai ficando completo), terá a possibilidade de saltar diretamente para o ecrã com passos completamente preenchidos selecionando, na barra numérica que acompanha o fluxo de criação de matrícula, o passo onde pretende efetuar as alterações.

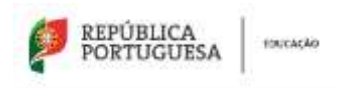

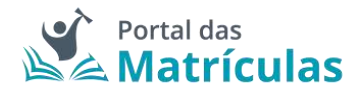

Para estes casos, que pretenda efetuar edições de informação, os botões superiores e inferiores existentes no ecrã, após interação com campos onde já existia informação preenchida, ao invés de serem intitulados de "Anterior" e "Seguinte", surgem como **"Guardar" e "Cancelar"**:

| × | Cancelar | Guardar | 8 |
|---|----------|---------|---|
|   |          |         |   |

Figura 144. EDITAR INFORMAÇÃO - BOTÃO GUARDAR E CANCELAR

Após edição da informação, deverá carregar no botão "Guardar" para confirmar a sua alteração. Caso queira anular a alteração, carrega no botão "Cancelar" e a informação pré-existente permanece ativa.

Existem dados que, quando alterados, alteram o fluxo da aplicação. Por exemplo, caso o campo a editar seja relativo à data de nascimento e no caso da nova data de nascimento introduzida afetar os dados da matrícula previamente preenchidos, surge uma janela informativa referindo que, caso avance com a nova data de nascimento introduzida, irão ser perdidos os dados referente à matrícula preenchidos no passo 4:

| ELIMINAR DADOS DA MATRÍCULA                                                                    |                                                             |
|------------------------------------------------------------------------------------------------|-------------------------------------------------------------|
| Ao alterar a <b>Data de Nascimento</b> do alu<br>relativa ao passo <b>Dados da Matrícula</b> n | uno verificámos que a informação<br>ião se encontra válida. |
| Pretende continuar e <b>eliminar</b> a inform                                                  | ação do passo seguinte?                                     |
| Cancelar                                                                                       | Continuar                                                   |

Figura 145. JANELA ELIMINAR DADOS DA MATRÍCULA

Ao carregar no botão "Continuar", a data de nascimento é atualizada e os campos preenchidos anteriormente nos dados da matrícula são apagados e ficam limpos para novo preenchimento. Ao carregar no botão "Cancelar", as alterações não são efetuadas e a informação permanece igual.

| PORTUGUES                                                                                                    | 5A   1000A6200                                                                                                    |                                             |                                           | Po<br>N                                                                                                    | rtal das<br>latrícula                 |
|----------------------------------------------------------------------------------------------------|----------------------------------------------------------------------------------------------------|---------------------------------------------|-------------------------------------------|----------------------------------------------------------------------------------------------------|---------------------------------------|
| Inertia de Moltinulas — Nation                                                                                                   | atar Painensis Selgrado Par                                                                                                    | lacin.                                      |                                           |                                                                                                    | 11 🖡 👘 100                            |
| 0                                                                                                    | 0                                                                                                    | 0                                           | 0                                         | 0                                                                                                    | 0                                     |
|                                                                                                    | And a state of the state of the | A COLUMN TWO IS NOT                         | Makerba                                   | and the second second s | Starmer Local                         |
| ti inter                                                                                                    |                                                                                                    | E Peni Alfre to Spilar fa maletati an       | ectors to come de seas debri comegosterne |                                                                                                    | alatin<br>(+ anar)                    |
|                                                                                                    | period in the second second second                                                                                                    |                                             | han since the set                         | No. 1 August 1994                                                                                                    | Contraction of                        |
| tenção de Consentimento para                                                                                                    | Receite e Tratamento de Cectos Penada                                                                                                    | s.                                          |                                           |                                                                                                    |                                       |
| agile de medita a trainforme de lados p<br>adre decime en temple contectiones d<br>des trainés deservationales<br>emissionales() | namenti<br>la minima di Antonia para dini da proposi narrafia.                                                                                                    | de gestin de frantisis e la conscillação de | er syntageffin in van en oordene          | unto in charaide ( contra tet que co a se subs                                                                                                    | ali. Ja lafta provat il riceregali di |
| the street sinds over 1                                                                                                    |                                                                                                    |                                             |                                           |                                                                                                    |                                       |

Figura 146. BARRA NÚMERICA QUE ACOMPANHA O FLUXO DE CRIAÇÃO DE MATRÍCULA

# 3.7 Submeter Matrícula

Após confirmação de todos os dados preenchidos é necessário submeter o pedido de matrícula. Ao carregar no botão será apresentada uma janela denominada "Responsabilidades" em que:

- aceita que a partir do momento de submissão da matrícula, os consentimentos dados não poderão ser alterados;
- assume inteira responsabilidade pela veracidade das declarações prestadas bem como dos documentos apresentados, dos quais depende a operacionalização das prioridades na distribuição de alunos/as pelas vagas existentes em cada estabelecimento de educação e de ensino, conforme estabelecido nas normas aplicáveis. Depois de aceitar as duas situações nas caixas situadas à esquerda, deverá carregar no botão "Confirmar".

| R | ESPONSABILIDADES                                                                                                    |
|---|----------------------------------------------------------------------------------------------------|
| 0 | O utilizador aceita que a partir do momento de submissão da matricula, os consentimentos tados não poderão ser alterados.<br>O utilizador assume inteira responsabilidade pela veracidade das declarações prestadas bem como dos documentos apresentados, dos quais depende a<br>operacionalização das prioridades na matricula, conforme estabelecido nas normas aplicáveis. |
|   | Cancelar Confirmar                                                                                                    |

Figura 147. SUBMISSÃO DE MATRÍCULA

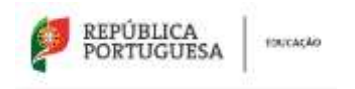

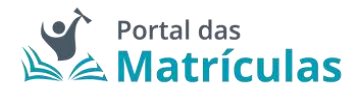

### Processo Submetido com Sucesso

Depois de submeter o processo de matrícula, poderá obter um comprovativo em PDF que pode imprimir ou guardar. No caso de ter autorizado o envio do comprovativo de matrícula, via correio eletrónico, poderá selecionar essa opção.

|           | ENVIO DE E-MAIL                                                         |
|-----------|-------------------------------------------------------------------------|
|           | Deseja receber os comprovativos de matrícula no seu endereço de e-mail? |
|           | Não Sim                                                                 |
|           | Figura 148. ENVIO DE COMPROVATIVO                                       |
| ROCESS    | O SUBMETIDO                                                             |
|           | O processo PM10100 foi submetido com sucesso!                           |
| Obter con | Continua                                                                |
|           | Figura 149. PEDIDO SUBMETIDO COM SUCESSO                                |

O pedido de matrícula após submissão ficará assim no estado "A Aguardar colocação" ou a "Aguardar validação", consoante a tipologia da matrícula.

| Lista de matriculas |              |                     |                 |            |                      |              |  |
|---------------------|--------------|---------------------|-----------------|------------|----------------------|--------------|--|
|                     | H"Processo : | Nome do Kluna 🛊     | Hind de Danie 🗧 | Ano/Tipo 🕽 | Ratindo do Pechila 🗧 |              |  |
|                     | PM10108      | Jailo Miguel Tilvis | Rinna (1* Ani)  | 1          | A ANAMAN DADAGÍO     | Ver Detailte |  |
|                     | PM10078      |                     |                 |            | Addigent             | Ver Detalhe  |  |

Figura 150. LISTA DE MATRÍCULAS

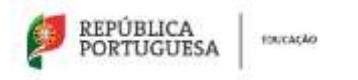

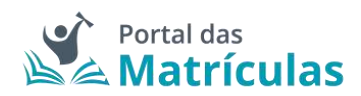

Versão 1.4 – junho de 2022

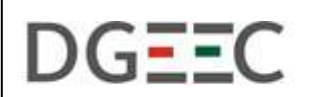

DIREÇÃO-GERAL DE ESTATÍSTICAS DA EDUCAÇÃO E CIÊNCIA

Direção de Serviços de Tecnologia e Sistemas de Informação